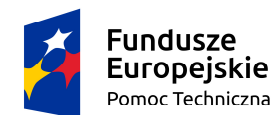

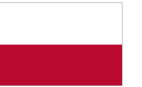

Rzeczpospolita Polska Unia Europejska Fundusz Spójności

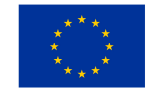

Projekt częściowo finansowany z Europejskiego Funduszu Rozwoju Regionalnego w ramach Programu Operacyjnego Pomoc Techniczna 2007-2013 oraz Funduszu Spójności w ramach Programu Operacyjnego Pomoc Techniczna 2014-2020

Umowa nr: DI/BDG-III/POPT/4/2014 pt. Rozwój Lokalnego Systemu Informatycznego LESSI

# DOKUMENTACJA UŻYTKOWNIKA KOŃCOWEGO – INSTYTUCJA ZARZĄDZAJACA – SL2014-PT

Wersja: 1.07 2019-10-25

> Wersja: 1.06 str. 1

# Metryka

| Produkt             | DOKUMENTACJA UŻYTKOWNIKA KOŃCOWEGO    |
|---------------------|---------------------------------------|
| Właściciel projektu | Ministerstwo Infrastruktury i Rozwoju |
| Autor dokumentu     | Bartosz Nowocień                      |
| Wersja dokumentu    | 1.07                                  |
| Status dokumentu    | do zatwierdzenia                      |

# Historia dokumentu

| L.p. | Data       | <br>Opis                                                  | Wersja                           | Autorzy          |  |  |
|------|------------|-----------------------------------------------------------|----------------------------------|------------------|--|--|
| 1.   | 13.04.2015 | Powstanie dokumentu                                       | 0.1 Bartosz Nowocień             |                  |  |  |
| 2.   | 27.04.2015 | Akceptacja dokumentu                                      | Daniel Mitura                    |                  |  |  |
| 3.   | 12.05.2015 | Aktualizacja dokumentu o zmiany<br>ze zlecenia ZRF/4/2015 | 1.01                             | Bartosz Nowocień |  |  |
| 4.   | 14.05.2015 | Aktualizacja dokumentu o zmiany ze zlecenia ZRF/5/2015    | Bartosz Nowocień                 |                  |  |  |
| 5.   | 15.04.2015 | Akceptacja dokumentu                                      | 1.02                             | Daniel Mitura    |  |  |
| 6.   | 15.01.2016 | Aktualizacja dokumentu o zmiany                           | 1.03                             | Natalia Jagiełło |  |  |
| 7.   | 21.03.2016 | Aktualizacja dokumentu                                    | 1.04                             | Natalia Jagiełło |  |  |
| 8.   | 16.03.2018 | Aktualizacja dokumentu                                    | 1.05                             | Kamil Trybek     |  |  |
| 9.   | 24.10.2019 | Aktualizacja dokumentu                                    | Damian Kurasiewicz               |                  |  |  |
| 10.  | 25.10.2019 | Aktualizacja dokumentu                                    | 1.07 Jarosław Krzysz<br>Bosiacki |                  |  |  |

# Spis treści

| 1. | Wstę     | ρ                                                                                   | 8 |
|----|----------|-------------------------------------------------------------------------------------|---|
|    | 1.1 2    | Zakres dokumentu                                                                    | 8 |
|    | 1.2 9    | Streszczenie                                                                        | 8 |
| 2. | Funko    | jonalności aplikacji SL2014-PT                                                      | 8 |
|    | 2.1.1    | Wylogowanie1                                                                        | 0 |
|    | 2.1.2    | Zmiana hasła1                                                                       | 0 |
|    | 2.1.3    | Przedłużanie sesji1                                                                 | 1 |
|    | 2.1.4    | Nowe wnioski (IZ)                                                                   | 1 |
|    | 2.1.4.1  | Przeglądanie wniosków o dofinansowanie (IZ)1                                        | 1 |
|    | 2.1.4.2  | Filtrowanie wniosków o dofinansowanie1                                              | 3 |
|    | 2.1.4.3  | Wyświetlenie szczegółów wniosku o dofinansowanie1                                   | 4 |
|    | 2.1.4.4  | Przekazanie wniosku o dofinansowanie do weryfikacji1                                | 5 |
|    | 2.1.4.5  | Rejestruj wniosek o dofinansowanie1                                                 | 5 |
|    | 2.1.5    | Wnioski o dofinansowanie (IZ)1                                                      | 5 |
|    | 2.1.5.1  | Przeglądanie wniosków o dofinansowanie (IZ)1                                        | 5 |
|    | 2.1.5.2  | Filtrowanie wniosków o dofinansowanie1                                              | 7 |
|    | 2.1.5.3  | Wyświetlenie szczegółów wniosku o dofinansowanie1                                   | 8 |
|    | 2.1.5.4  | Edycja wniosku o dofinansowanie1                                                    | 9 |
|    | 2.1.5.5  | Utworzenie karty weryfikacji 2                                                      | 0 |
|    | 2.1.5.6  | Zmiana osoby weryfikującej 2                                                        | 0 |
|    | 2.1.5.7  | Przekazanie wniosku o dofinansowanie do sprawdzenia 2                               | 1 |
|    | 2.1.5.8  | Zwrócenie wniosku o dofinansowanie do weryfikacji2                                  | 1 |
|    | 2.1.5.9  | Załączniki beneficjenta 2                                                           | 2 |
|    | 2.1.5.10 | Generowanie informacji dla beneficjenta2                                            | 2 |
|    | 2.1.5.11 | Sprawdzanie poprawności przesłanego wniosku o dofinansowanie 2                      | 3 |
|    | 2.1.5.12 | Porównaj wersje wniosków o dofinansowanie2                                          | 4 |
|    | 2.1.5.13 | Drukowanie wniosku o dofinansowanie2                                                | 5 |
|    | 2.1.5.14 | Eksport wniosku o dofinansowanie do pliku (pdf, docx, xml) oraz eksport do SL2014 2 | 5 |
|    | 2.1.5.15 | Pobieranie dokumentu z podpisem elektronicznym w formacie XADES 2                   | 8 |
|    | 2.1.5.16 | Pobieranie podpisanego dokumentu PDF2                                               | 8 |
|    | 2.1.5.17 | Historia zmian dla Wniosków o dofinansowanie (IZ) 2                                 | 9 |
|    | 2.1.5.18 | Wyświetlenie podglądu Informacji dla Beneficjenta2                                  | 9 |
|    | 2.1.5.19 | Edycja Informacji dla beneficjenta3                                                 | 0 |

| 2.1.5.20 | Załączniki Informacji dla beneficjenta                    | 30 |
|----------|-----------------------------------------------------------|----|
| 2.1.5.21 | Sprawdzenie Informacji dla Beneficjenta                   | 31 |
| 2.1.5.22 | Drukowanie Informacji dla Beneficjenta                    | 31 |
| 2.1.5.23 | Przekazanie do podpisu Informacji dla beneficjenta        | 32 |
| 2.1.5.24 | Zwrócenie do sprawdzenia Informacji dla beneficjenta      | 32 |
| 2.1.5.25 | Podpisanie elektronicznie Informacji dla beneficjenta     | 32 |
| 2.1.6    | Karta weryfikacji formalnej i merytorycznej – Karta oceny | 35 |
| 2.1.6.1  | Tworzenie Karty oceny                                     | 36 |
| 2.1.6.2  | Przeglądanie Karty oceny                                  | 36 |
| 2.1.6.3  | Edycja Karty oceny                                        | 36 |
| 2.1.6.4  | Zakończenie przygotowania Karty weryfikacji               | 37 |
| 2.1.6.5  | Powrót do przygotowania Karty oceny                       | 38 |
| 2.1.6.6  | Zatwierdzenie Karty oceny                                 | 38 |
| 2.1.6.7  | Usuwanie Karty oceny                                      | 39 |
| 2.1.6.8  | Drukowanie Karty oceny                                    | 40 |
| 2.1.6.9  | Eksport Karty oceny                                       | 40 |
| 2.1.7.1  | Utwórz umowę wniosku                                      | 42 |
| 2.1.7.2  | Decyzje                                                   | 42 |
| 2.1.7.3  | Przeglądanie Decyzji                                      | 43 |
| 2.1.7.4  | Filtrowanie decyzji                                       | 43 |
| 2.1.7.5  | Wyświetlanie szczegółów decyzji                           | 45 |
| 2.1.7.6  | Edytowanie decyzji                                        | 46 |
| 2.1.7.7  | Sprawdzanie poprawności pól decyzji                       | 46 |
| 2.1.7.8  | Drukowanie decyzji                                        | 47 |
| 2.1.7.9  | Usuwanie decyzji                                          | 48 |
| 2.1.7.10 | Wyświetlanie listy załączników decyzji                    | 48 |
| 2.1.7.11 | Dodawanie/usuwanie załączników do/z decyzji               | 49 |
| 2.1.7.12 | Eksport decyzji                                           | 50 |
| 2.1.7.13 | Zakończenie przygotowania decyzji                         | 51 |
| 2.1.7.14 | Powrót do przygotowania decyzji                           | 52 |
| 2.1.7.15 | Przekazywanie do sprawdzenia decyzji                      | 52 |
| 2.1.7.16 | Zatwierdzenie decyzji                                     | 53 |
| 2.1.7.17 | Przekazanie do podpisania decyzji                         | 53 |
| 2.1.7.18 | Podpisanie decyzji                                        | 54 |

# DOKUMENTACJA UŻYTKOWNIKA KOŃCOWEGO SL2014-PT – Instytucja Zarządzająca

| 2.1.7.19     | Weryfikacja podpisu elektronicznego                                         | 57 |
|--------------|-----------------------------------------------------------------------------|----|
| 2.1.7.20     | Powrót podpisanej decyzji do przygotowania                                  | 59 |
| 2.1.7.21     | Pobieranie podpisanego dokumentu PDF                                        | 59 |
| 2.1.7.22     | Pobieranie podpisu elektronicznego w formacie XADES                         | 60 |
| 2.1.7.23     | Rozwiązanie decyzji                                                         | 61 |
| 2.1.8 Z      | akładka do podpisu                                                          | 61 |
| 2.1.8 Proje  | kty                                                                         | 61 |
| 2.1.8.1 Prz  | eglądanie projektów                                                         | 61 |
| 2.1.8.2 Filt | rowanie projektów                                                           | 63 |
| 2.1.8.3 Wy   | świetlanie szczegółów projektu                                              | 64 |
| 2.1.8.4 Wy   | świetlanie dokumentów projektu                                              | 64 |
| 2.1.9 Nowe   | e wnioski o płatność (IZ)                                                   | 65 |
| 2.1.9.1 Prz  | eglądanie nowych wniosków o płatność (IZ)                                   | 65 |
| 2.1.9.2 Filt | rowanie nowych wniosków o płatność                                          | 66 |
| 2.1.9.3 Prz  | eglądanie szczegółów nowych wniosku o płatność                              | 67 |
| 2.1.9.4 P    | rzekazanie nowego wniosku o płatność do weryfikacji                         | 68 |
| 2.1.9.5 P    | orównanie wersji wniosku o płatność                                         | 69 |
| 2.1.9.6 R    | ejestracja wniosku o płatność                                               | 69 |
| 2.1.10 V     | Vnioski o płatność (IZ)                                                     | 70 |
| 2.1.10.1     | Przeglądanie wniosków o płatność (IZ)                                       | 70 |
| 2.1.10.2     | Wyświetlenie szczegółów wniosku o płatność                                  | 71 |
| 2.1.10.3     | Wezwanie do dodania dokumentów – Zestawienie wydatków                       | 72 |
| 2.1.10.4     | Wezwanie do dodania dokumentów – Zestawienie wynagrodzeń                    | 73 |
| 2.1.10.5     | Edycja wniosku o płatność                                                   | 73 |
| 2.1.10.6     | Sprawdzanie poprawności przesłanego wniosku o płatność                      | 74 |
| 2.1.10.7     | Przygotowanie dokumentu - Lista sprawdzająca                                | 75 |
| 2.1.10.8     | Przygotowanie listy do zamówień publicznych                                 | 78 |
| 2.1.10.9     | Przeglądanie, edycja i zakończenie przygotowania listy zamówień publicznych | 78 |
| 2.1.10.10    | Usunięcie listy do zamówień publicznych                                     | 79 |
| 2.1.10.11    | Utworzenie informacji dla beneficjenta                                      | 80 |
| 2.1.10.12    | Przekazanie wniosku do sprawdzenia                                          | 82 |
| 2.1.10.13    | Zwrócenie wniosku o płatność do weryfikacji                                 | 82 |
| 2.1.10.14    | Zatwierdzenie listy sprawdzającej                                           | 82 |
| 2.1.10.15    | Przekazanie do podpisu Informacji dla beneficjenta                          | 83 |

| 2.1.10.16 | 5 Podpisanie Informacji dla beneficjenta                          | . 83 |
|-----------|-------------------------------------------------------------------|------|
| 2.1.10.17 | Porównanie kolejnych wersji wniosku i historia zmian              | 86   |
| 2.1.10.18 | 3 Opis statusów wniosku o płatność                                | . 87 |
| 2.1.11    | Korespondencja                                                    | . 87 |
| 2.1.11.1  | Kontrola                                                          | . 88 |
| 2.1.11.1. | 1 Wyświetlenie listy kontroli                                     | . 88 |
| 2.1.11.1. | 2 Filtrowanie kontroli                                            | . 88 |
| 2.1.11.1. | 3 Przeglądanie szczegółów kontroli                                | . 90 |
| 2.1.11.1. | 4 Dodawanie nowej kontroli                                        | . 91 |
| 2.1.11.1. | 5 Edycja kontroli                                                 | . 92 |
| 2.1.11.1. | 5.1 Kontrole PZP                                                  | . 92 |
| 2.1.11.1. | 6 Zawiadomienie beneficjenta – wysłanie dokumentów kontroli       | . 93 |
| 2.1.11.1. | 7 Usunięcie karty kontroli                                        | . 93 |
| 2.1.11.1. | 8 Dokumenty kontroli                                              | . 93 |
| 2.1.11.2. | Inna korespondencja (IZ)                                          | . 94 |
| 2.1.11.2. | 1 Wyświetlenie listy innej korespondencji                         | . 94 |
| 2.1.11.1. | 1 Filtrowanie innej korespondencji                                | . 95 |
| 2.1.11.1. | 2 Przeglądanie szczegółów korespondencji                          | . 95 |
| 2.1.11.1. | 3 Tworzenie nowej wiadomości                                      | . 96 |
| 2.1.11.1. | 3 Przekazywanie wiadomości do podpisu                             | . 97 |
| 2.1.11.1. | 4 Podpisywanie nowej wiadomości                                   | . 98 |
| 2.1.11.1. | 5 Odpowiadanie na wiadomość                                       | . 98 |
| 2.1.12    | Aneksy do umowy                                                   | . 99 |
| 2.1.8.1   | Przeglądanie zmienionych wniosków o dofinansowanie (IZ)           | 99   |
| 2.1.8.2   | Filtrowanie wniosków o dofinansowanie                             | 100  |
| 2.1.8.3   | Wyświetlenie szczegółów wniosku o dofinansowanie                  | 101  |
| 2.1.8.4   | Przekazanie wniosku o dofinansowanie do weryfikacji               | 102  |
| 2.1.8.5   | Rejestruj wniosek o dofinansowanie                                | 102  |
| 2.1.8.6   | Porównanie wersji wniosków o dofinansowanie                       | 103  |
| 2.1.8.7   | Zatwierdzenie zmiany nie wymagającej aneksu do umowy              | 103  |
| 2.1.8.8   | Utworzenie aneksu do umowy                                        | 103  |
| 2.1.8.9   | Przekazanie zmienionego wniosku o dofinasowanie do sprawdzenia    | 104  |
| 2.1.8.10  | Przekazanie informacji dla beneficjenta do podpisu                | 104  |
| 2.1.8.11  | Kontynuacja przygotowywania aneksu po poinformowaniu beneficjenta | 104  |

# DOKUMENTACJA UŻYTKOWNIKA KOŃCOWEGO SL2014-PT – Instytucja Zarządzająca

| 2.1.8.12   | Zakończenie przygotowania aneksu do umowy           | 105 |
|------------|-----------------------------------------------------|-----|
| 2.1.8.13   | Przekazanie do sprawdzenia                          | 106 |
| 2.1.8.14   | Zatwierdzenie decyzji                               | 107 |
| 2.1.8.15   | Przekazanie do podpisu                              | 108 |
| 2.1.8.16   | Podpisanie aneksu do umowy                          | 108 |
| 2.1.8.17   | Odrzucenie propozycji zmian                         | 111 |
| 2.1.9      | Karta korekty                                       | 111 |
| 2.1.9.1    | Lista kart korekt                                   | 112 |
| 2.1.8.2    | Widok listy kart korekt                             | 112 |
| 2.1.8.3    | Rejestracja karty korekty                           | 113 |
| 2.1.8.4    | Pobranie zestawienia wydatków                       | 113 |
| 2.1.8.4    | Praca z zestawieniem wydatków                       | 114 |
| 2.1.8.4    | Praca z zestawieniem wynagrodzeń                    | 115 |
| 2.1.8.5    | Usunięcie karty korekty                             | 115 |
| 2.1.8.6    | Praca z kartą korekty                               | 115 |
| 2.1.8.7    | Dodanie załączników do karty korekty                | 116 |
| 2.1.8.8    | Usuwanie karty korekty                              | 116 |
| 2.1.8.9 El | ksport karty korekty                                | 116 |
| 2.1.9      | Rejestry nieprawidłowości                           | 117 |
| 2.1.9.1    | Lista nieprawidłowości                              | 117 |
| 2.1.9.2    | Lista nieprawidłowości POIŚ                         | 117 |
| 2.1.9.3 Fi | iltrowanie nieprawidłowości                         | 117 |
| 2.1.9.4 Ex | xport rejestrów nieprawidłowości do Microsoft Excel | 118 |
| 2.1.9.5    | Rejestracja nowej nieprawidłowości                  | 120 |
| 2.1.9.6    | Praca z rejestrami nieprawidłowości                 | 121 |
| 2.1.9.7 U  | suwanie zarejestrowanej nieprawidłowości            | 121 |
| 2.2.0      | Komunikaty e-mail wysyłane przez system             | 122 |

# 1. Wstęp

#### **1.1 Zakres dokumentu**

Dokument zawiera opis funkcjonalności aplikacji SL2014-PT w perspektywie finansowej 2014-2020 dla Instytucji Zarządzającej, wykonanych do dnia wydania niniejszego dokumentu.

#### 1.2 Streszczenie

SL2014-PT to aplikacja wspierająca procesy związane z rozliczaniem projektów pomocy technicznej realizowanych w ramach krajowych programów operacyjnych, w szczególności procesy związane z rozliczaniem wynagrodzeń.

SL2014-PT zapewnia funkcjonowanie wystandaryzowanych formularzy, obsługę procesów i komunikację w zakresie gromadzenia i przesyłania danych dotyczących wniosków o dofinansowanie, ich weryfikacji, w tym zatwierdzania, poprawiania, odrzucania.

# 2. Funkcjonalności aplikacji SL2014-PT

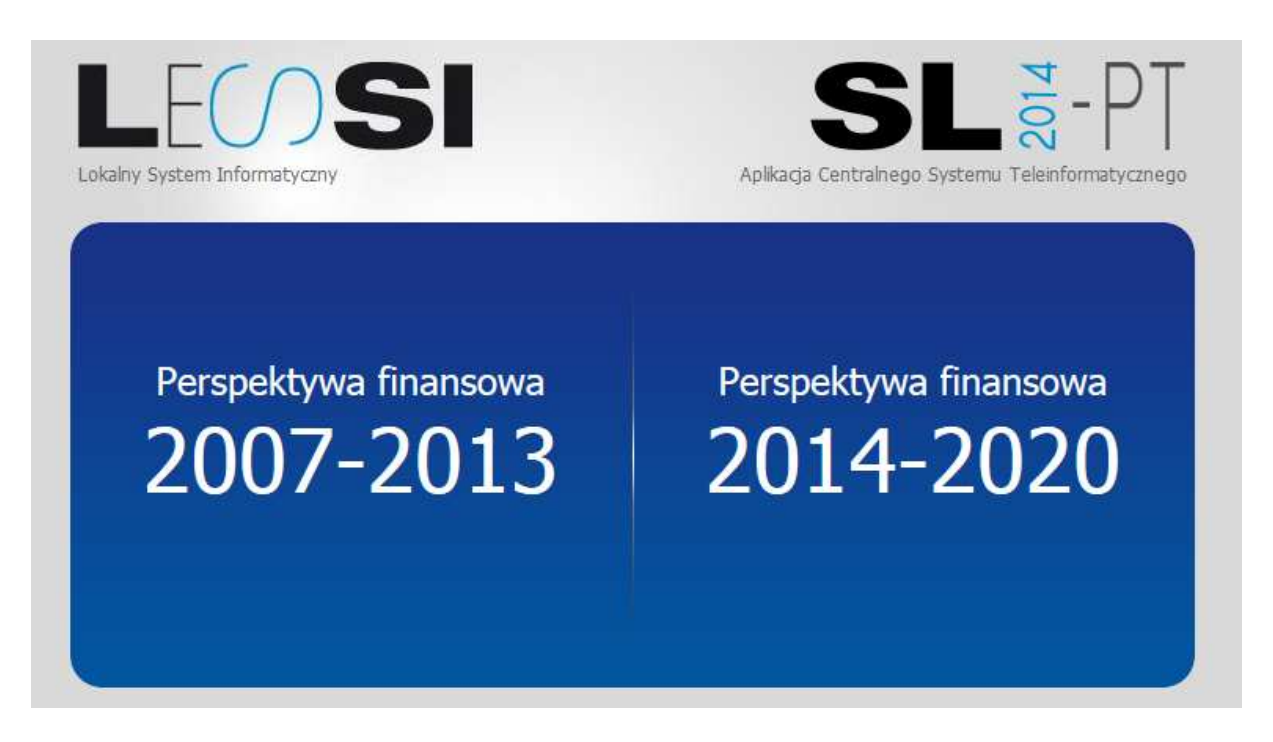

W celu uruchomienia aplikacji SL2014-PT należy kliknąć na link Perspektywa finansowa 2014-2020. Pojawi się okno logowania:

| Panel logowania | a 2014-2020      |       |        |  |
|-----------------|------------------|-------|--------|--|
| Na              | zwa użytkownika: | lessi |        |  |
|                 | Hasło:           | ••••• | ••     |  |
|                 | Zaloguj          |       | Anuluj |  |
|                 |                  |       |        |  |
|                 |                  |       |        |  |

Należy podać nazwę użytkownika i hasło, a następnie zatwierdzić klikając przycisk "Zaloguj".

Jeżeli użytkownik pierwszy raz loguje się do systemu lub od poprzedniej akceptacji materiałów szkoleniowych minął rok użytkownikowi ukaże się ekran akceptacji materiałów szkoleniowych:

| Panel logowania 2014-2020                                                                                                    |         |
|----------------------------------------------------------------------------------------------------|---------|
| Twoje hasło wygasło. Zmień hasło.                                                                                                    |         |
| Login:                                                                                                    | •       |
| Hasło:                                                                                                    | *       |
| Nowe hasto:                                                                                                    |         |
| Powtórz nowe hasło:                                                                                                    |         |
| Oświadczam, że zapoznałem/am się z<br>materiałami szkoleniowymi z zakresu<br>bezpieczeństwa informacji oraz z<br>przepisami dot. ochrony danych<br>osobowych | Pobierz |
| Zaloguj                                                                                                    | Anuluj  |

Użytkownik ma możliwość zapoznania się z aktualnymi materiałami szkoleniowymi, poprzez pobranie (przycisk "Pobierz"). Aby przejść do ekranu głównego aplikacji lub ekranu akceptacji regulaminu użytkownik musi zaakceptować aktualne materiały szkoleniowe poprzez zaznaczenie checkboxa.

Ekran akceptacji regulaminu:

| Panel logowania 2014-2020<br>Wymagana jest akceptacja regulaminu |                              |
|------------------------------------------------------------------|------------------------------|
| Treść regulaminu                                                 | ्र<br>इ.स. १९४२<br>इ.स. १९४२ |
|                                                                  |                              |
|                                                                  | Akceptuje Anuluj             |

Jeżeli użytkownik pierwszy raz loguje się do systemu, to musi on zaakceptować regulamin, w przeciwnym wypadku nie będzie on mógł się zalogować do aplikacji. Zapoznanie się z regulaminem konieczne jest tylko przy pierwszym logowaniu, w pozostałych przypadkach po zalogowaniu użytkownik przechodzi bezpośrednio do strony głównej aplikacji.

W przypadku jeżeli regulamin ulegnie zmianie, każdy użytkownik systemu musi przy następnym logowaniu zaakceptować nowy regulamin.

Po kliknięciu przycisku Akceptuje, pojawi się ekran główny aplikacji:

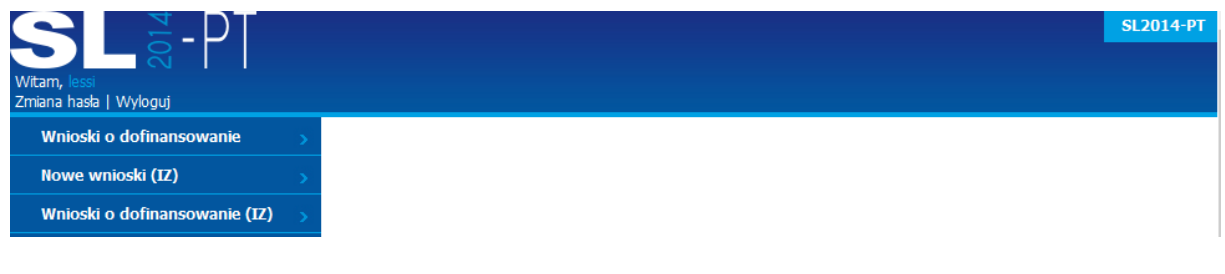

#### 2.1.1 Wylogowanie

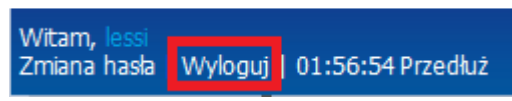

Aby wylogować się z systemu należy w lewym górnym rogu wybrać opcję "Wyloguj".

#### 2.1.2 Zmiana hasła

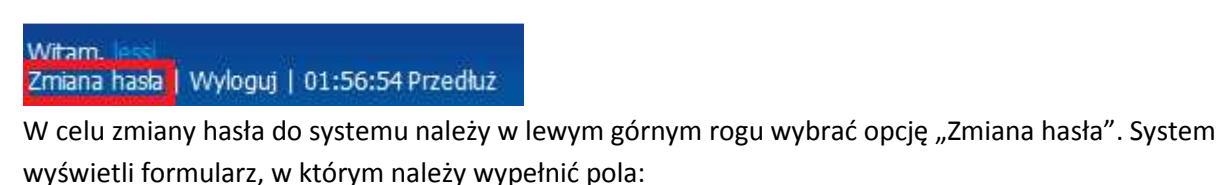

- Hasło obecnie używane hasło,
- Nowe hasło,
- Powtórz nowe hasło.

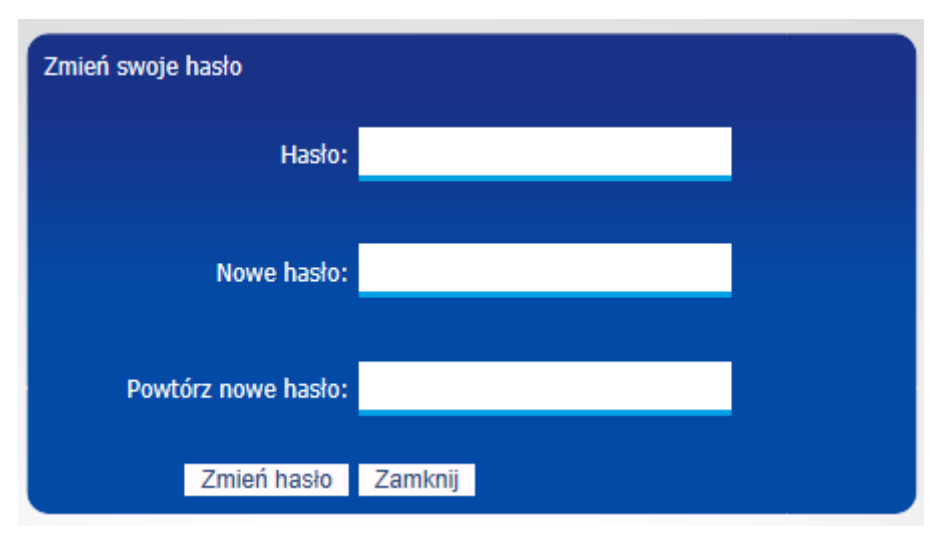

Następnie należy wybrać opcję "Zmień hasło". Przy następnej próbie logowania do systemu należy korzystać już z nowego hasła.

# 2.1.3 Przedłużanie sesji

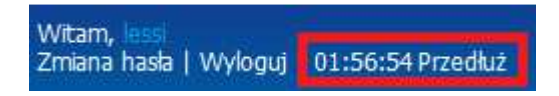

W lewym górnym widoku aplikacji umieszczony jest zegar odliczający czas do końca aktualnej sesji użytkownika. Po upływie czasu sesji system poinformuje nas ze sesja wygasła. Aby przedłużyć czas trwania sesji należy kliknąć przycisk "Przedłuż".

#### 2.1.4 Nowe wnioski (IZ)

Moduł "Nowe wnioski (IZ)" pozwala użytkownikowi na przejrzenie wniosku o dofinansowanie przesłanego do Instytucji Zarządzającej. Poniżej opisano procesowanie wniosku w aplikacji po wysłaniu go przez beneficjenta. Wniosek w tej zakładce jest widoczny tylko do momentu "Rejestracji". Następnie jest widoczny już w zakładce "Wnioski o dofinansowanie (IZ). Funkcjonalności przeglądania działają analogicznie na obu zakładkach.

#### 2.1.4.1 Przeglądanie wniosków o dofinansowanie (IZ)

Aby przeglądać wnioski o dofinansowanie przesłane przez beneficjenta, które nie zostały jeszcze zarejestrowane, z menu po lewej stronie ekranu należy wybrać "Nowe wnioski (IZ)".

#### DOKUMENTACJA UŻYTKOWNIKA KOŃCOWEGO SL2014-PT – Instytucja Zarządzająca

| Witam, lessi                    | Beneficjer | nt:                                      | Numer dz               | iałania:        | Num                | er projektu:               | SL2014-PT > 1            | POPT > Wn         | ioski o dofinans         | owanie (IZ        | )   |
|---------------------------------|------------|------------------------------------------|------------------------|-----------------|--------------------|----------------------------|--------------------------|-------------------|--------------------------|-------------------|-----|
| Zmiana hasta   Wyloguj          | _          |                                          |                        |                 |                    |                            |                          |                   |                          |                   |     |
|                                 | Filtruj    | Wyczyść filtr                            | Wyszukiwani            | e zaawanso      | wane >>            |                            |                          |                   |                          |                   |     |
| Do podpisu >                    | Drukuj ra  | aport z naboru                           |                        |                 |                    |                            |                          | TI                | - éé alamantén an a      | 10 🗸              | 1   |
| Wnioski o dofinansowanie 💦 >    |            |                                          | Komáuka                |                 |                    |                            |                          | 18                | osc elementow ha s       | trome:            | ÷   |
| Nowe wnioski (IZ) >             |            | Beneficjent                              | realizująca<br>projekt | Nr<br>działania | Nr<br>poddziałania | Status<br>wniosku          | Nr wniosku               | Data<br>przyjęcia | Wydatki<br>kwalifikowane | Wartość<br>ogółem | r   |
| Wnioski o dofinansowanie (IZ) > | Wybierz    | Wojewódzki<br>Urząd Pracy w<br>Warszawie |                        | 6.1             | 0                  | W trakcie<br>zatwierdzania | POWR.06.01.00-14-2402/15 | 05.03.2018        | 2999566,00               | 2999566,00        | , 0 |
|                                 | Wybierz    | Wojewódzki<br>Urząd Pracy w<br>Warszawie |                        | 6.1             | 0                  | W trakcie<br>zatwierdzania | POWR.06.01.00-14-2706/15 | 05.03.2018        | 0,00                     |                   |     |
|                                 | Wybierz    | Wojewódzki<br>Urząd Pracy w<br>Warszawie |                        | 6.1             | 0                  | Zatwierdzony<br>po zmianie | POWR.06.01.00-14-2402/15 | 21.02.2018        | 2999566,00               | 2999566,00        | 0   |
|                                 | Wybierz    | Wojewódzki<br>Urząd Pracy w              |                        | 6.1             | 0                  | Zatwierdzony<br>po zmianie | POWR.06.01.00-14-2706/15 | 25.01.2018        | 0,00                     |                   |     |

Użytkownikowi zostanie zaprezentowana lista składająca się z następujących kolumn:

- Kolumna wyboru w kolumnie przy każdym planie znajduje się łącze "Wybierz" umożliwiające przejście do podglądu planu,
- Beneficjent informacja o beneficjencie danego planu działań,
- Nr działania prezentującej numer działania danego planu,
- Status wniosku status wniosku o dofinansowanie,
- Nr wniosku prezentującej numer wniosku,
- Data przyjęcia data wprowadzenia wniosku,
- Wartość ogółem informacja o wnioskowanej wartości wniosku o dofinansowanie,
- Wydatki kwalifikowane informacja o wydatkach kwalifikowanych w ramach wniosku o dofinansowanie,
- Współfinansowanie UE wartość współfinansowania unii europejskiej,
- Data rozpoczęcia realizacji data rozpoczęcia realizacji projektu,
- Data zakończenia realizacji data zakończenia realizacji projektu,
- Osoba weryfikująca osoba weryfikująca wniosek o dofinansowanie.

|         | Beneficjent                             | Nr<br>działania | Status wniosku             | Nr wniosku               | Data<br>przyjęcia | Wartość<br>ogółem | Wydatki<br>kwalifikowalne | Współfinansowanie<br>UE | Data rozpoczęcia<br>realizacji | Data zakończenia<br>realizacji | Osoba weryfikująca             |
|---------|-----------------------------------------|-----------------|----------------------------|--------------------------|-------------------|-------------------|---------------------------|-------------------------|--------------------------------|--------------------------------|--------------------------------|
| Wybierz | Urząd Ochrony Konkurencji i Konsumentów | 2.1             | W powtórnej<br>weryfikacji | POPT.02.01.00-00-0137/17 | 10.06.2019        | 1 786 454,00      | 1 786 454,00              | 1 518 485,90            | 01.01.2017                     | 2022-12-31                     | Pentacomp Pentacomp<br>(lessi) |
| Wybierz | Krajowy Zarząd Gospodarki Wodnej        | 2.1             | W trakcie weryfikacji      | POPT.02.01.00-02         | 20.02.2019        |                   | 0,00                      |                         |                                |                                | Pentacomp Pentacomp<br>(lessi) |
| Wybierz | Centrum Projektów Europejskich, POPT    | 1.1             | W trakcie weryfikacji      |                          | 23.01.2019        |                   | 0,00                      |                         |                                |                                | Pentacomp Pentacomp<br>(lessi) |

Prezentowana lista jest domyślnie posortowana rosnąco według daty wprowadzania wniosku do systemu. Użytkownik ma możliwość zmiany sortowania poprzez kliknięcie w nagłówek wybranej kolumny.

W widoku domyślnym prezentowanych jest 20 wniosków o dofinansowanie. Istnieje możliwość zmiany wyświetlania ilości elementów na stronie poprzez wybranie po prawej stronie w górnej części ekranu ich liczby – 10, 20, 50. Po wybraniu liczby elementów system wyświetli je w głównym widoku.

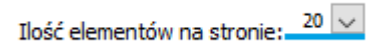

W dolnej części ekranu poniżej listy wniosków znajdują się numery służące do przechodzenia do kolejnych stron listy Wniosków o dofinansowanie.

12

#### 2.1.4.2 Filtrowanie wniosków o dofinansowanie

System w widoku wniosków o dofinansowanie umożliwia filtrowanie wniosków według zdefiniowanego przez użytkownika filtru. Filtrowanie może nastąpić według następujących pól:

- Beneficjent,
- Numer działania,
- Numer projektu.

Należy określić wartości pól w filtrze i kliknąć przycisk "Filtruj" lub nacisnąć "Enter". Pojawi się lista wniosków spełniających zadane kryteria:

|                        | Beneficjent:  | Numer działar            | nia: Numer projeki | ktu: SL2014-PT > POPT > Wnioski o dofinansowanie |
|------------------------|---------------|--------------------------|--------------------|--------------------------------------------------|
|                        |               | ¥                        | ¥                  |                                                  |
| Witam, lessi           |               |                          |                    |                                                  |
| Zmiana hasta   Wyloguj |               |                          |                    |                                                  |
|                        | Filtruj Wyczy | ść filtr Wyszukiwanie za | awansowane >>      |                                                  |

Istnieje również możliwość przefiltrowania wniosków z użyciem bardziej zaawansowanego filtra. Aby go pokazać należy kliknąć łącze "Wyszukiwanie zaawansowane >>" w górnej części ekranu:

| Beneficjei | nt:           | Numer działania:       | Numer projektu: |
|------------|---------------|------------------------|-----------------|
|            | L             |                        |                 |
| _          |               |                        |                 |
| Filtruj    | Wyczyść filtr | Wyszukiwanie zaawansow | ane >>          |

#### Pojawi się następujący widok:

| Witam, lessi<br>Zmiana haska   Wyloguj | Beneficjer              | it:                        | Numer działania:                               | <b>-</b> | Numer projektu:                                |                                                | SL2014-PT : |
|----------------------------------------|-------------------------|----------------------------|------------------------------------------------|----------|------------------------------------------------|------------------------------------------------|-------------|
|                                        | Filtruj<br>Nr wniosk    | Wyczyść filtr              | << Wyszukiwanie zaawansowa<br>Status           | ane      | Data przyjęcia od                              | Data data przyjęcia do                         |             |
|                                        | Wydatki k<br>Data rozp. | walif. od<br>realizacii od | Wydatki kwalif. do<br>Data rozp. realizacji do |          | Wydatki ogółem od<br>Data zakoń, realizacji od | Wydatki ogółem do<br>Data zakoń. realizacji do |             |
|                                        | bucu rozp.              |                            |                                                |          |                                                |                                                |             |

W filtrze zaawansowanym oprócz wyżej wspomnianych, można filtrować również za pomocą następujących pól:

- Nr wniosku,
- Status,
- Data przyjęcia od,
- Data przyjęcia do,
- Wydatki kwalif. od,
- Wydatki kwalif. do,
- Wydatki ogółem. od,
- Wydatki ogółem. do,
- Data rozp. realizacji od,
- Data rozp. realizacji do,
- Data zakoń. realizacji od,
- Data zakoń. realizacji do.

Po zdefiniowaniu filtru należy kliknąć przycisk "Filtruj" lub nacisnąć "Enter". Na liście wniosków zostaną wyświetlone wnioski zgodnie z wcześniej zdefiniowanym filtrem.

Po kliknięciu przycisku "Filtruj" obszar definiowania filtru zostanie ukryty. Aby go ponownie wyświetlić należy kliknąć łącze "Wyszukiwanie zaawansowane >>". Aby usunąć kryteria filtrowania należy kliknąć przycisk "Wyczyść filtr".

#### 2.1.4.3 Wyświetlenie szczegółów wniosku o dofinansowanie

W celu wyświetlenia szczegółów przesłanego wniosku należy z menu po lewej stronie wybrać Nowe wnioski (IZ). W tabeli pojawią się Wnioski. W pierwszej kolumnie przy wybranym wniosku należy kliknąć łącze "Wybierz".

| SL - PT<br>Witam<br>Zmiana hasta į Wyloguj | Beneficjer | nt: Numer działania:                                                                                                 | v Nu      | mer projektu: |         |         |            |               |
|--------------------------------------------|------------|----------------------------------------------------------------------------------------------------|-----------|---------------|---------|---------|------------|---------------|
|                                            | Filtra     | Wyczyść fibr Wyszałowanie znawanso                                                                                   | wahe >>   |               |         |         |            |               |
| Wnioski o dofinansowanie                   | S .        |                                                                                                    |           |               |         |         |            |               |
| Nowe wnioski (IZ)                          |            | 22-225-3                                                                                                    | Br        | 10r           | Status  | tir.    | Data       | Wwfatki       |
| Wnioski o dofinansowanie (12)              |            | Beneficjent                                                                                                    | działania | poddziałania  | wniosku | wniosku | przyjęcia  | kwalifikowane |
|                                            | Wybierz    | Ministerstwo Rozwoju Regionalnego,<br>Departament Programów<br>Ponadregionalnych, Instytucja<br>Strategiczna da. OSI | 4.1       | 0             | Wpłynął |         | 2015-04-14 |               |
|                                            | Wybierz    | Departament: Konkurencyjności i<br>Innowacyjności                                                                    | 5.2       | 5.2.3         | Wolveal |         | 2015-04-07 |               |

Pojawią się szczegóły wniosku o dofinansowanie:

| Witam, lessi<br>Zmiana haska   Wyloguj |            |                          |              |          |                 |                        | SL20                   | 14-PT > POP    | T > Wnioski o | dofinansowanie (IZ) > Bieżący Wniosek |  |
|----------------------------------------|------------|--------------------------|--------------|----------|-----------------|------------------------|------------------------|----------------|---------------|---------------------------------------|--|
| Bieżący Wniosek >                      | Zamknij    | Przekaż do weryfikacji   | Załączniki   | Sprawdź  | Porównaj wersje | Drukuj                 | Eksportuj              | Pobierz podp   | isany XAdES   | Pobierz podpisany PDF                 |  |
| Historia zmian >                       |            |                          | Wr           | niosek o | dofinansowar    | nie proi               | ektu pom               | ocv techi      | nicznei       |                                       |  |
|                                        | FISZKA     | Numer wniosku (Sy        | gnatura)     |          | [<br>Data zak   | ata wpływ<br>2015-03-2 | /u<br>5<br>vervfikacii |                | Da            | Status wniosku<br>Wpłynął             |  |
|                                        | SEKCJA     | 1- INFORMACJE            |              | KODAW    | CY              |                        | reryindoji             |                |               |                                       |  |
|                                        | Nazwa ins  | stytucji                 |              |          |                 | Naz                    | wa komórki r           | ealizującej pr | ojekt         |                                       |  |
|                                        | Departam   | ent Konkurencyjności i I | nnowacyjnośc | i        |                 |                        |                        |                |               |                                       |  |
|                                        | 1.2 Inform | acje teleadresowe wni    | oskodawcy    |          |                 |                        |                        |                |               |                                       |  |
|                                        | Wojewód    | ztwo                     | Powiat       |          | Gmina           |                        |                        |                | Miejscowość   |                                       |  |
|                                        | mazowiec   | kie                      | warszawski   |          |                 | Wa                     | szawa                  |                | Warszaw       | a                                     |  |

W przypadku wniosku o statusie "Wpłynął", użytkownik ma dostępne następujące przyciski:

- Zamknij
- Przekaż do weryfikacji
- Załączniki
- Sprawdź
- Porównaj wersje
- Drukuj
- Eksportuj
- Pobierz podpisany XAdES
- Pobierz podpisany PDF

Aby powrócić do widoku listy wniosków o dofinansowanie, należy z menu wybrać opcję "Zamknij".

#### 2.1.4.4 Przekazanie wniosku o dofinansowanie do weryfikacji

Przycisk "Przekaż do weryfikacji" pozwala na przypisanie wniosku do konkretnej osoby weryfikującej. Przycisk jest dostępny tylko dla użytkowników z uprawnieniami do przekazania do weryfikacji.

Po kliknięciu przycisku, dostępna jest lista pracowników, z których użytkownik wskazuje osobę do weryfikacji wniosku.

| Witam, lessi<br>Zmiana hasla   Wyloguj |                                     |
|----------------------------------------|-------------------------------------|
| Wnioski o dofinansowanie 💦 >           | Wskaż osobę do weryfikacji wniosku. |
| Nowe wnioski (IZ)                      | lessi lessi 🔍                       |
| Wnioski o dofinansowanie (IZ) >        | OK Anuluj                           |

Przycisk OK przypisuje wybraną osobę do danego wniosku. Na liście dostępnych wniosków, ta osoba teraz może wybrać ten wniosek w zakładce Nowe wnioski (IZ) i ma ona dostępny na podglądzie wniosku jeden nowy przycisk – "Rejestruj".

Zamknij Rejestruj Przekaż do weryfikacji Załączniki Sprawdź Porównaj wersje Drukuj Eksportuj Pobierz podpisany XAdES Pobierz podpisany PDF

Jeżeli ta osoba ma uprawnienie przekazywania do weryfikacji, może ona również przepisać ten wniosek na inną osobę poprzez przycisk "Przekaż do weryfikacji".

#### 2.1.4.5 Rejestruj wniosek o dofinansowanie

Przycisk "Rejestruj" pozwala na zarejestrowanie danego wniosku o dofinansowanie. Przycisk jest widoczny tylko dla osoby, do której został przekazany wniosek. Po kliknięciu przycisku, wybrany wniosek zostaje przeniesiony do zakładki Wnioski o dofinansowanie (IZ) z nowym statusem "W trakcie weryfikacji".

#### 2.1.5 Wnioski o dofinansowanie (IZ)

Moduł "Wnioski o dofinansowanie (IZ)" pozwala użytkownikowi na przejrzenie i przeprocesowanie wniosku o dofinansowanie przesłanego do Instytucji Zarządzającej, który został przypisany do weryfikacji i został zarejestrowany przez pracownika, tj. posiada przynajmniej status "W trakcie weryfikacji". Wnioski, które zostały dopiero przesłane przez beneficjenta, tj. wnioski ze statusem "Wpłynął" nie będą widoczne w tej zakładce.

#### 2.1.5.1 Przeglądanie wniosków o dofinansowanie (IZ)

Aby przeglądać wnioski o dofinansowanie, które zostały przesłane przez beneficjenta i zostały zarejestrowane przez pracownika Instytucji Zarządzającej, z menu po lewej stronie ekranu należy wybrać "Wnioski o dofinansowanie (IZ)".

| Wtam, lessi<br>Zmiana hasla   Wyloguj |   | Beneficjer | nt: Numer da                          | ziałania:              | Numer p         | projektu:          |                            |                          |                   | SL2                      | 014-PT > POP      | T > Wnioski o do          | finansowanie (IZ)         |
|---------------------------------------|---|------------|---------------------------------------|------------------------|-----------------|--------------------|----------------------------|--------------------------|-------------------|--------------------------|-------------------|---------------------------|---------------------------|
|                                       |   | Filtruj    | Wyczyść filtr Wyszukiwan              | ie zaawansowane >      | >               |                    |                            |                          |                   |                          |                   |                           |                           |
| Do podpisu                            | > | Drukuj ra  | iport z naboru                        |                        |                 |                    |                            |                          |                   |                          |                   | Tlość element             | ów na stronie: 10 🗸       |
| Wnioski o dofinansowanie              | > |            |                                       | Komórka                |                 |                    |                            |                          |                   |                          |                   | Data                      | Data                      |
| Nowe wnioski (IZ)                     | > |            | Beneficjent                           | realizująca<br>projekt | Nr<br>działania | Nr<br>poddziałania | Status wniosku             | Nr wniosku               | Data<br>przyjęcia | Wydatki<br>kwalifikowane | Wartość<br>ogółem | rozpoczecia<br>realizacji | zakonczenia<br>realizacji |
| Wnioski o dofinansowanie (IZ)         | > | Wybierz    | Wojewódzki Urząd Pracy w<br>Warszawie |                        | 6.1             | 0                  | W trakcie<br>zatwierdzania | POWR.06.01.00-14-2402/15 | 05.03.2018        | 2999566,00               | 2999566,00        | 01.01.2015                | 31.12.2015                |
|                                       |   | Wybierz    | Wojewódzki Urząd Pracy w<br>Warszawie |                        | 6.1             | 0                  | W trakcie<br>zatwierdzania | POWR.06.01.00-14-2706/15 | 05.03.2018        | 0,00                     |                   |                           |                           |
|                                       |   | Wybierz    | Wojewódzki Urząd Pracy w<br>Warszawie |                        | 6.1             | 0                  | Zatwierdzony po<br>zmianie | POWR.06.01.00-14-2402/15 | 21.02.2018        | 2999566,00               | 2999566,00        | 01.01.2015                | 31.12.2015                |
|                                       |   | Wybierz    | Wojewódzki Urząd Pracy w<br>Warszawie |                        | 6.1             | 0                  | Zatwierdzony po<br>zmianie | POWR.06.01.00-14-2706/15 | 25.01.2018        | 0,00                     |                   |                           |                           |

Użytkownikowi zostanie zaprezentowana lista składająca się z następujących kolumn:

- Kolumna wyboru w kolumnie przy każdym planie znajduje się łącze "Wybierz" umożliwiające przejście do podglądu planu,
- Beneficjent informacja o beneficjencie danego planu działań,
- Komórka realizująca projekt informacja o komórce realizującej projekt,
- Nr działania prezentującej numer działania danego planu,
- Nr poddziałania prezentującej numer poddziałania danego planu,
- Status wniosku status wniosku o dofinansowanie,
- Nr wniosku prezentującej numer wniosku,
- Data przyjęcia data przyjęcia wniosku,
- Wydatki kwalifikowane informacja o wydatkach kwalifikowanych w ramach wniosku o dofinansowanie,
- Wartość ogółem informacja o wnioskowanej wartości wniosku o dofinansowanie,
- Data rozpoczęcia realizacji data rozpoczęcia realizacji projektu,
- Data zakończenia realizacji data zakończenia realizacji projektu.

|         | Beneficjent                           | Komórka<br>realizująca<br>projekt | Nr<br>działania | Nr<br>poddziałania | Status wniosku             | Nr wniosku               | Data<br>przyjęcia | Wydatki<br>kwalifikowane | Wartość<br>ogółem | Data<br>rozpoczecia<br>realizacji | Data<br>zakonczenia<br>realizacji |
|---------|---------------------------------------|-----------------------------------|-----------------|--------------------|----------------------------|--------------------------|-------------------|--------------------------|-------------------|-----------------------------------|-----------------------------------|
| Wybierz | Wojewódzki Urząd Pracy w<br>Warszawie |                                   | 6.1             | 0                  | W trakcie<br>zatwierdzania | POWR.06.01.00-14-2402/15 | 05.03.2018        | 2999566,00               | 2999566,00        | 01.01.2015                        | 31.12.2015                        |
| Wybierz | Wojewódzki Urząd Pracy w<br>Warszawie |                                   | 6.1             | 0                  | W trakcie<br>zatwierdzania | POWR.06.01.00-14-2706/15 | 05.03.2018        | 0,00                     |                   |                                   |                                   |
| Wybierz | Wojewódzki Urząd Pracy w<br>Warszawie |                                   | 6.1             | 0                  | Zatwierdzony po<br>zmianie | POWR.06.01.00-14-2402/15 | 21.02.2018        | 2999566,00               | 2999566,00        | 01.01.2015                        | 31.12.2015                        |
| Wybierz | Wojewódzki Urząd Pracy w<br>Warszawie |                                   | 6.1             | 0                  | Zatwierdzony po<br>zmianie | POWR.06.01.00-14-2706/15 | 25.01.2018        | 0,00                     |                   |                                   |                                   |

Prezentowana lista jest domyślnie posortowana rosnąco według daty wprowadzania wniosku do systemu. Użytkownik ma możliwość zmiany sortowania poprzez kliknięcie w nagłówek wybranej kolumny.

W widoku domyślnym prezentowanych jest 20 wniosków o dofinansowanie. Istnieje możliwość zmiany wyświetlania ilości elementów na stronie poprzez wybranie po prawej stronie w górnej części ekranu ich liczby – 10, 20, 50. Po wybraniu liczby elementów system wyświetli je w głównym widoku.

| Ilość elementów na stronie: 10 | Y |
|--------------------------------|---|
|--------------------------------|---|

| Wartość Data         | Data       |
|----------------------|------------|
| ogółem rozpoczecia z | akonczenia |
| realizacji           | realizacji |

W dolnej części ekranu poniżej listy wniosków znajdują się numery służące do przechodzenia do kolejnych stron listy Wniosków o dofinansowanie.

# 1 2

## 2.1.5.2 Filtrowanie wniosków o dofinansowanie

System w widoku wniosków o dofinansowanie umożliwia filtrowanie wniosków według zdefiniowanego przez użytkownika filtru. Filtrowanie może nastąpić według następujących pól:

- Beneficjent,
- Numer działania,
- Numer projektu.

Należy określić wartości pól w filtrze i kliknąć przycisk "Filtruj" lub nacisnąć "Enter". Pojawi się lista wniosków spełniających zadane kryteria:

| Beneficjent: |   | Numer działania: | Numer projektu: | SL2014-P1 |
|--------------|---|------------------|-----------------|-----------|
|              | Υ | >                |                 |           |
|              |   |                  |                 |           |

Istnieje również możliwość przefiltrowania wniosków z użyciem bardziej zaawansowanego filtra. Aby go pokazać należy kliknąć łącze "Wyszukiwanie zaawansowane >>" w górnej części ekranu:

| Beneficjer | it:           | Numer działania:       | Numer projektu: |
|------------|---------------|------------------------|-----------------|
|            |               | ▼                      | •               |
|            |               |                        |                 |
|            |               |                        |                 |
| Filtruj    | Wyczyść filtr | Wyszukiwanie zaawansow | vane >>         |

#### Pojawi się następujący widok:

| Beneficjent:             | Numer działania:        | N        | lumer projektu:           |                                | SL2014-PT |
|--------------------------|-------------------------|----------|---------------------------|--------------------------------|-----------|
|                          | × .                     | <b>Y</b> |                           |                                |           |
|                          |                         |          |                           |                                |           |
|                          |                         |          |                           |                                |           |
| Filtruj Wyczyść filtr    | << Wyszukiwanie zaawan: | sowane   |                           |                                |           |
| Nr wniosku               | Status                  |          | Data przyjęcia od         | <u>Data data przy</u> jęcia do |           |
|                          |                         | <b>~</b> |                           |                                |           |
| Wydatki kwalif. od       | Wydatki kwalif. do      |          | Wydatki ogółem od         | Wydatki ogółem do              |           |
|                          |                         |          |                           |                                |           |
| Data rozp. realizacji od | Data rozp. realizacji d | lo       | Data zakoń. realizacji od | Data zakoń. realizacji do      | )         |
|                          |                         |          |                           |                                |           |

W filtrze zaawansowanym oprócz wyżej wspomnianych, można filtrować również za pomocą następujących pól:

- Nr wniosku,
- Status,
- Data przyjęcia od,
- Data przyjęcia do,
- Wydatki kwalif. od,
- Wydatki kwalif. do,
- Wydatki ogółem. od,
- Wydatki ogółem. do,

- Data rozp. realizacji od,
- Data rozp. realizacji do,
- Data zakoń. realizacji od,
- Data zakoń. realizacji do.

Po zdefiniowaniu filtru należy kliknąć przycisk "Filtruj" lub nacisnąć "Enter". Na liście wniosków zostaną wyświetlone wnioski zgodnie z wcześniej zdefiniowanym filtrem.

Po kliknięciu przycisku "Filtruj" obszar definiowania filtru zostanie ukryty. Aby go ponownie wyświetlić należy kliknąć łącze "Wyszukiwanie zaawansowane >>". Aby usunąć kryteria filtrowania należy kliknąć przycisk "Wyczyść filtr".

#### 2.1.5.3 Wyświetlenie szczegółów wniosku o dofinansowanie

W celu wyświetlenia szczegółów zarejestrowanego wniosku należy z menu po lewej stronie wybrać Wnioski o dofinansowanie (IZ). W tabeli pojawią się Wnioski. W pierwszej kolumnie przy wybranym wniosku należy kliknąć łącze "Wybierz".

| SL - PT<br>Witarn,<br>Zmiana hasta j Wyłoguj       | Benefiger | nt: Numer działania:                                                                                                | Vu.              | mer projektu:      |                   | h<br>N         |                   |                          |
|----------------------------------------------------|-----------|----------------------------------------------------------------------------------------------------|------------------|--------------------|-------------------|----------------|-------------------|--------------------------|
| Wnioski o dofinansowanie                           | Filtra    | Wyczyść fib Wyszakwanie zaawarso                                                                                    | wate >>          |                    |                   |                |                   |                          |
| Nowe wnioski (12)<br>Wnioski o dofinansowanie (12) |           | Beneficjent                                                                                                    | fir<br>działania | Nr<br>poddziałania | Status<br>wniosku | Nir<br>wniosku | Data<br>przyjęcia | Wydatki<br>kwalifikowane |
|                                                    | Wybierz   | Ministerstwo Rozwoju Regionalnego,<br>Departament Programów<br>Ponadregionalnych, Instytucja<br>Strategicma ds. OSI | 4.1              | 0                  | Wpłynął           |                | 2015-04-14        |                          |
|                                                    | Wybierz   | Departament Konkurencyjności i<br>Innowacyjności                                                                    | 5.2              | 5.2.3              | Wplynal           |                | 2015-04-07        |                          |

Pojawią się szczegóły wniosku o dofinansowanie:

| SL - PT         |                                                                                                    |                                  |                             |                              | 1859 - Hoff & Kryski O defensionik (97) - Biology Wi |
|-----------------|----------------------------------------------------------------------------------------------------|----------------------------------|-----------------------------|------------------------------|------------------------------------------------------|
| lictary Wincock | Denne Bland Unio                                                                                                    | zkate or st. Don't suite or stic | and Provid do strandorm     | Diezen Street                | Parlantemente Drake Eliconte                         |
| nstoria zmian   | Paters solaney XAdS                                                                                                    | Nite you podpeary POF            |                             |                              | Harrison and an and a second                         |
|                 | FISZKA                                                                                                    | Whiose                           | ek o dofinansowanie         | projektu pomocy tec          | hnicznej                                             |
|                 | Numer we                                                                                                    | ones (Sygneture)                 | Dete                        | t work/www                   | Status weicesta                                      |
|                 | and the second second s |                                  | 201                         | 5-04-14                      | W tokos weyfkag                                      |
|                 | Data rozpo<br>20                                                                                                    | 15-04-14                         | Data pasaic                 | tenia weryfikacji            | Data zafwierdzeste wnichka                           |
|                 | SEKCJA 1- INFORMA                                                                                                    | CJE O WNIOSKODAWCY               |                             |                              |                                                      |
|                 | Rezwa instyler a                                                                                                    |                                  | 1 *** * 1 *** * * * * ****  | I Marrie komiekt realization | projekt                                              |
|                 | Ministeristiwa Riscwoju Regen<br>Strategiczna ds. OSI                                                                                                    | rahego, Departament Programsiw P | onadregionatrych, Instytuda |                              | 59860:                                               |
|                 | 1.2 Informacje teleadrenow                                                                                                    | a waankodawcy                    |                             |                              |                                                      |
|                 | Wigewoodstare                                                                                                    | Perwist                          |                             | Grime                        | Majaczasofe                                          |
|                 | mattudecka                                                                                                    | Warstawa                         |                             | Warstawa                     | Warstawa (Scootnesice)                               |
|                 | Kod poc.clowy                                                                                                    | Utice                            |                             | No budynko                   | RV Icikalie                                          |
|                 | 00-926                                                                                                    | Wapidina                         |                             | 2/4                          |                                                      |

Mając wniosek w statusie "W trakcie weryfikacji", użytkownik ma dostępne następujące przyciski:

- Zamknij
- Edytuj
- Utwórz kartę weryf.

- Zmień osobę weryfikującą
- Przekaż do sprawdzenia
- Załączniki
- Generuj informację dla beneficjenta
- Sprawdź
- Porównaj wersje
- Drukuj
- Eksportuj
- Pobierz podpisany XAdES
- Pobierz podpisany PDF

Aby powrócić do widoku listy wniosków o dofinansowanie, należy z menu wybrać opcję "Zamknij".

#### 2.1.5.4 Edycja wniosku o dofinansowanie

W celu edytowania wniosku o dofinansowanie należy z menu po lewej stronie wybrać opcję "Wnioski o dofinansowanie (IZ)", a następnie z listy wniosków kliknąć "Wybierz" przy wybranym wniosku, który ma status "W trakcie weryfikacji". Pojawi się podgląd wniosku:

| Zamknij Edytuj Utwórz kartę weryf. Zmień osobę weryfik     | ującą Przekaż do sprawdzenia       | Załączniki Sprawdź | Porównaj wersje | Drukuj Eksportuj           |       |  |  |
|------------------------------------------------------------|------------------------------------|--------------------|-----------------|----------------------------|-------|--|--|
| Pobierz podpisany XAdES Pobierz podpisany PDF              |                                    |                    |                 |                            |       |  |  |
| Wniosek o dofinansowanie projektu pomocy technicznej       |                                    |                    |                 |                            |       |  |  |
| FISZKA                                                     |                                    |                    |                 |                            |       |  |  |
| Numer wniosku (Sygnatura)                                  | Data v                             | wpływu             |                 | Status wniosk              | (U    |  |  |
|                                                            | 2015                               | 2015-04-14         |                 |                            | kacji |  |  |
| Data rozpoczęcia weryfikacji                               | Data zakończe                      | enia weryfikacji   |                 | Data zatwierdzenia wniosku |       |  |  |
| 2015-04-14                                                 |                                    |                    |                 |                            |       |  |  |
| SEKCJA 1- INFORMACJE O WNIOSKODAWCY                        |                                    |                    | 1               |                            |       |  |  |
| 1.1 Nazwa wnioskodawcy                                     |                                    |                    |                 |                            |       |  |  |
| Nazwa instytucji                                           | Nazwa komórki realizującej projekt |                    |                 |                            |       |  |  |
| Ministerstwo Rozwoju Regionalnego, Departament Programów P |                                    |                    |                 |                            |       |  |  |
| Strategiczna ds. OSI                                       |                                    |                    |                 |                            |       |  |  |
| 12. Informacie teleadresowe wnioskodawcy                   |                                    |                    |                 |                            |       |  |  |
| Województwo Powiat                                         |                                    | Gmina              | Miejs           | cowość                     |       |  |  |
| mazowieckie Warszawa                                       |                                    | Warszawa           | Wars            | zawa (Śródmieście)         |       |  |  |

Następnie należy kliknąć przycisk "Edytuj". Użytkownik jest teraz w trybie edycji i może on wprowadzać zmiany. W trybie edycji, użytkownik ma dostępne przyciski:

- Załączniki
- Sprawdź
- Zapisz
- Anuluj

#### DOKUMENTACJA UŻYTKOWNIKA KOŃCOWEGO SL2014-PT – Instytucja Zarządzająca

Załączniki Sprawdź Zapisz Anuluj

Wniosek o dofinansowanie projektu pomocy technicznej

| FISZKA                    |                                |                               |                                |                            |  |
|---------------------------|--------------------------------|-------------------------------|--------------------------------|----------------------------|--|
| Numer w                   | /niosku (Sygnatura)            | Data                          | wpływu                         | Status wniosku             |  |
| POWR.04                   | 4.03.01-00-0012/15             | 2015                          | 5-04-14                        | W trakcie weryfikacji      |  |
| Data rozp                 | poczęcia weryfikacji           | Data zakończ                  | enia weryfikacji               | Data zatwierdzenia wniosku |  |
| 2015-04-14                |                                |                               |                                |                            |  |
| SEKCJA 1- INFORM          | ACJE O WNIOSKODA               | WCY                           |                                |                            |  |
| 1.1 Nazwa wnioskodawcy    | 1                              |                               |                                |                            |  |
| Nazwa instytucji          |                                |                               | Nazwa komórki realizującej pro | jekt                       |  |
| Ministerstwo Infrastro    | utury i Rozwoju, Departan      | ient Europejskiego Funduszu 🗾 | Departament Europejskiego Fund | duszu Społecznego          |  |
| 1.2 Informacje teleadreso | owe wnioskodawcy               |                               |                                |                            |  |
| Województwo               | Powiat                         |                               | Gmina                          | Miejscowość                |  |
| mazowieckie               | warszawski                     |                               | Warszawa                       | Warszawa                   |  |
| Kod pocztowy              | Ulica                          |                               | Nr budynku                     | Nr lokalu                  |  |
| 00-926                    | Wspólna                        |                               | 2/4                            |                            |  |
| Nr telefonu               | Nr faksu                       |                               | Adres e-mail                   | Adres strony www           |  |
| 222738051                 | 222738051                      |                               | sekretariat.dzf@mir.gov.pl     | www.power.gov.pl           |  |
| 1.3 Forma organizacyjno-  | prawna                         |                               | 1.4 Forma własności            |                            |  |
| Administracja Rządowa     |                                |                               | Skarb Państwa                  |                            |  |
| 1.5 Numer NIP             |                                |                               |                                |                            |  |
| 5262895199                | a reason and a see             |                               |                                |                            |  |
| 1.6 Osoba upoważniona d   | lo podpisywania wniosku aplik  | acyjnego                      |                                |                            |  |
| Imię                      | Nazwisko                       | Stanowisko                    | Telefon                        | Adres e-mail               |  |
| ZXC                       | zxc                            | zxc                           | 111111111                      | zxc@zxc.pl                 |  |
| 1.7 Osoba wyznaczona pr   | rzez beneficjenta do kontaktóv | v roboczych                   |                                |                            |  |
| Imię                      | Nazwisko                       | Stanowisko                    | Telefon                        | Adres e-mail               |  |
| zxc                       | ZXC                            | zxc                           | 111111111                      | zxc@zxc.pl                 |  |

Po wprowadzeniu zmian użytkownik może je anulować przyciskiem "Anuluj" lub zapisać przyciskiem "Zapisz".

#### 2.1.5.5 Utworzenie karty weryfikacji

Użytkownik, do którego jest przypisana weryfikacja danego wniosku, ma na podglądzie wniosku o dofinansowanie dostępny przycisk "Utwórz kartę oceny.". Po kliknięciu na ten przycisk, zostaje dodana karta oceny w menu bocznym po lewej stronie.

| Witam, Maria<br>Zmiana hasla   Wyloguj |                                               |                                   |
|----------------------------------------|-----------------------------------------------|-----------------------------------|
| Bieżary Wniosek 💦 >                    | Zamknij Edytuj Zmień osobę weryfikującą       | Przekaż do sprawdzenia Załączniki |
| K. oceny >                             | Poblerz podpisany XAdES Poblerz podpisany PDF |                                   |
| Historia zmian >>                      |                                               | Wniosek o dofinansow              |
|                                        | FISZKA                                        |                                   |
|                                        | Numer wniosku (Sygnatura)                     | -                                 |
|                                        | Data rozpoczęcia weryfikacji                  | Data z                            |
|                                        | 2015-04-14                                    |                                   |

#### 2.1.5.6 Zmiana osoby weryfikującej

Jeżeli dany użytkownik posiada uprawnienia do zmiany osoby weryfikującej, na podglądzie wniosku na zakładce Wnioski o dofinansowanie (IZ), ma dostępny przycisk Zmień osobę weryfikującą. Po kliknięciu przycisku, dostępna jest lista pracowników z których użytkownik wskazuje osobę do weryfikacji wniosku.

| Witam, lessi<br>Zmiana hasla   Wyloguj |                              |          |
|----------------------------------------|------------------------------|----------|
| Wnioski o dofinansowanie               | Wskaż osobę do weryfikacji v | vniosku. |
| Nowe wnioski (IZ)                      | lessi lessi                  | ~        |
| Wnioski o dofinansowanie (IZ)          | OK Anuluj                    |          |

Przycisk OK przypisuje wybraną osobę do danego wniosku.

#### 2.1.5.7 Przekazanie wniosku o dofinansowanie do sprawdzenia

Na podglądzie wniosku na zakładce Wnioski o dofinansowanie (IZ), jeżeli użytkownik utworzył kartę weryfikacji, jest dostępny przycisk "Przekaż do sprawdzenia".

| Zamknij     | Edytuj      | Zmień osobę weryfikującą | Przekaż do sprawdzenia | Załączniki |
|-------------|-------------|--------------------------|------------------------|------------|
| Pobierz pod | lpisany PDF |                          |                        |            |

Pozwala on na zmianę statusu wniosku z "W trakcie weryfikacji" na "W trakcie sprawdzania". Aby przekazać dany wniosek o dofinansowanie do sprawdzenia, wymagane jest przygotowanie karty oceny oraz informacji dla beneficjenta. W przypadku nie przygotowania karty weryfikacyjnej, system nie pozwoli na przekazanie wniosku.

| Nie zakończono przygotowania karty weryfikacji formalnej.    | Zaniknij<br>(Ksportu) PDF<br>(Ksportu)      |
|--------------------------------------------------------------|---------------------------------------------|
| Jeżeli do wniosku nie utworzono informacji dla beneficjenta, | system również nie pozwoli na               |
| Nie wygenerowano informacji dla beneficjenta.                | <u>Zanka)</u><br>Ekspartan 20E<br>Biranakai |

Jeżeli poprawnie przygotowano kartę oceny i informację dla beneficjenta to po kliknięciu "Przekaż do sprawdzenia", użytkownik wybiera osobę do sprawdzenia wniosku.

Wksaż osobę do sprawdzenia wniosku.

| less | i lessi | ¥ |
|------|---------|---|
| ОК   | Anuluj  |   |

Następnie wniosek zmienia status na "W trakcie sprawdzania". Dalsze akcje na wniosku może podjąć tylko osoba wskazana do sprawdzania.

#### 2.1.5.8 Zwrócenie wniosku o dofinansowanie do weryfikacji

Osoba sprawdzająca wniosek może go zwrócić z powrotem do weryfikacji aby ponownie edytować dany wniosek.

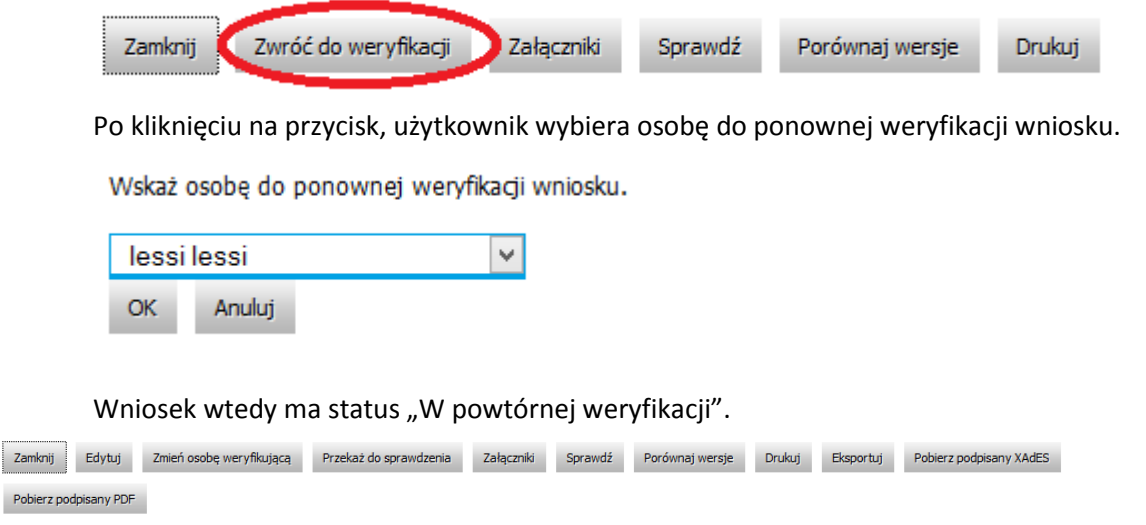

Wniosek o dofinansowanie projektu pomocy technicznej

FISZKA

| Numer wniosku (Sygnatura)    | Data wpływu                  | Status wniosku             |
|------------------------------|------------------------------|----------------------------|
| -                            | 2015-03-31                   | W powtórnej weryfikacji    |
| Data rozpoczęcia weryfikacji | Data zakończenia weryfikacji | Data zatwierdzenia wniosku |
| 2015-03-31                   |                              |                            |

#### 2.1.5.9 Załączniki beneficjenta

Przycisk "Załączniki" na podglądzie wniosku, pozwala na przejrzenie przez użytkownika IZ, dołączonych przez beneficjenta załączników.

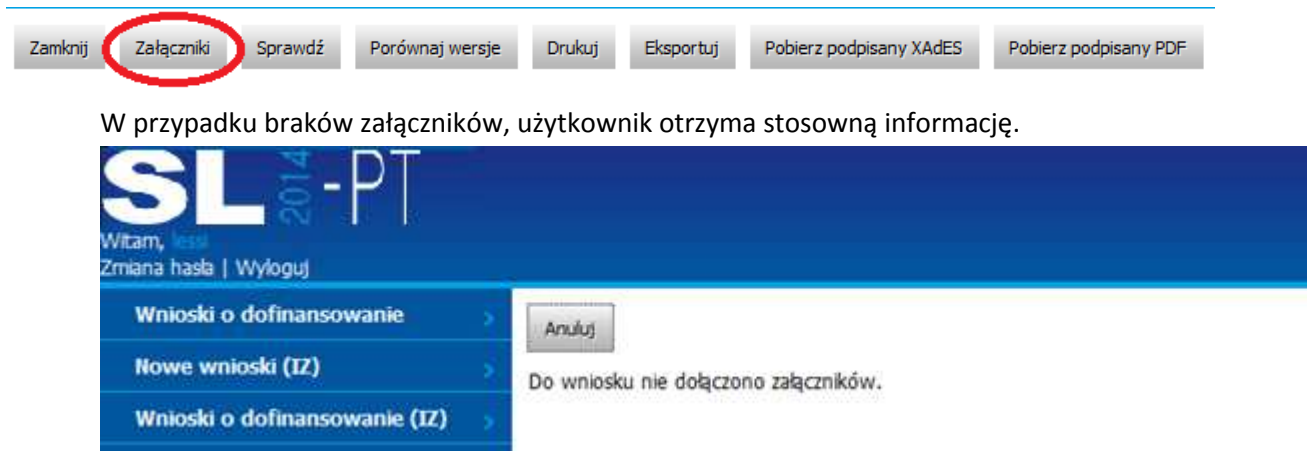

#### 2.1.5.10 Generowanie informacji dla beneficjenta

Przycisk "Generuj informację dla beneficjenta" na podglądzie wniosku pozwala na stworzenie informacji dla beneficjenta, która jest wymagana, aby przekazać wniosek do sprawdzenia. Aby wygenerować informację dla beneficjenta, konieczne jest stworzenie i zakończenie przygotowania karty oceny.

| Nie zakończono przygotowania karty weryfikacji formalnej. | Zamknij                                    |
|-----------------------------------------------------------|--------------------------------------------|
|                                                           | <u>Eksportuj PDF</u>                       |
|                                                           | <u>Eksportuj</u>                           |
|                                                           |                                            |
|                                                           | the second second second ball is the first |

Po poprawnym wygenerowaniu informacji dla beneficjenta, zostaje dodana zakładka "Info. dla beneficjenta" w menu bocznym.

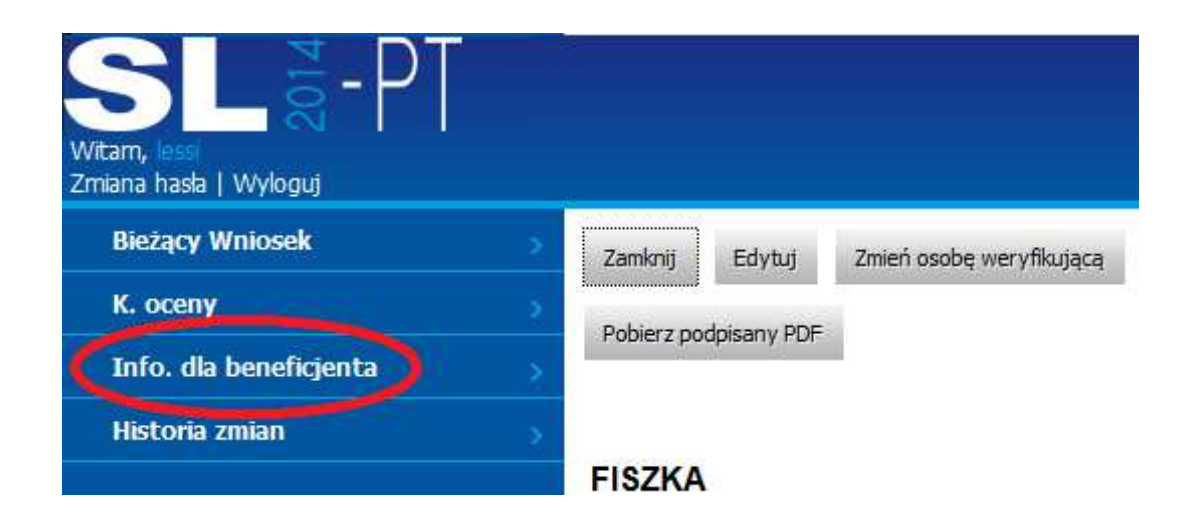

#### 2.1.5.11 Sprawdzanie poprawności przesłanego wniosku o dofinansowanie

W celu sprawdzenia poprawności pól przesłanego wniosku o dofinansowanie należy z jego podglądu z górnego menu kliknąć przycisk "Sprawdź". W wyniku kliknięcia przycisku wyświetli się lista nieprawidłowo wypełnionych pól z informacją o błędzie lub w przypadku braku błędów nie pojawi się żaden komunikat. Jeżeli wniosek zawiera błędy, opis błędów można wyeksportować do pliku. W tym celu na ekranie błędów należy kliknąć "Eksportuj" lub "Eksportuj PDF".

Po kliknięciu na "Eksportuj" System wyświetli link do pobrania lub otwarcia pliku z raportem błędów w formacie MS Word:

| Rozpoczęto pobieranie pliku: |                                 |
|------------------------------|---------------------------------|
| RaportBledow.docx            |                                 |
| Typ pliku: XML Docum         | ent                             |
| Adres: https://plv19-les     | sī                              |
| Po zakończeniu pobierania:   |                                 |
| Otwórz za pomocą             | Microsoft Word (domyślny)       |
| Zapisz plik                  |                                 |
| 🔲 Zanamistai te decuziu      | dla wszystkich plików tego typu |
|                              | and ward accel buyon redo chho  |
| 2 zaparnietaj te decyzje     |                                 |
|                              |                                 |

Po kliknięciu na "Eksportuj PDF" System wyświetli link do pobrania lub otwarcia pliku z raportem błędów w formacie PDF:

| Otwieranie RaportBledow.pdf  | X                                 |
|------------------------------|-----------------------------------|
| Rozpoczęto pobieranie pliku: |                                   |
| 🔁 RaportBledow.pdf           |                                   |
| Typ pliku: XML Docum         | ent                               |
| Adres: https://plv19-les     | si                                |
| Po zakończeniu pobierania:   |                                   |
| 💿 Otwórz za p <u>o</u> mocą  | Adobe Reader 9.3 (domyślny) 🔹     |
| Zapisz plik                  |                                   |
| 🔲 Zapamietaj te decyzie      | e dla wszystkich plików tego typu |
|                              |                                   |
|                              |                                   |
|                              | OK Anuluj                         |
|                              |                                   |

## 2.1.5.12 Porównaj wersje wniosków o dofinansowanie

Możliwe jest porównanie różnych wersji tego samego wniosku. W tym celu należy wybrać jeden z wniosków dla tego Beneficjenta w ramach danego działania, a następnie z podglądu wniosku kliknąć przycisk "Porównaj wersje".

| Zamknij | Załączniki | Sprawdź | Porównaj wersje | Drukuj | Eksportuj | Pobierz podpisany XAdES | Pobierz podpisany PDF |
|---------|------------|---------|-----------------|--------|-----------|-------------------------|-----------------------|
|         |            |         |                 |        |           |                         |                       |

Pojawi się okno z możliwością wyboru wniosków do porównania:

| Porównaj wersj | je Zamknij |                  |                            |                       | Ilość elemer        | ntów na stronie: 10 🗸 |
|----------------|------------|------------------|----------------------------|-----------------------|---------------------|-----------------------|
|                | Porównaj   | Rodzaj dokumentu | Rodzaj operacji            | Status dokumentu      | Data                | Użytkownik            |
| Wybierz        |            | Wniosek          | Modyfikacja                | W trakcie weryfikacji | 2015-04-16 10:30:00 | lessi lessi           |
| Wybierz        |            | Wniosek          | Przekazanie do weryfikacji | Wpłynął               | 2015-04-16 10:29:32 | lessi lessi           |
| Wybierz        |            | Wniosek          | Utworzenie                 | Wpłynął               | 2014-02-13 16:02:56 | lessi lessi           |

Należy zaznaczyć 2 wersje wniosku i kliknąć przycisk "Porównaj wersje" z górnego menu. Pojawi się okno z porównaniem wartości pól w poszczególnych wnioskach:

Zamknij

Ilość elementów na stronie: 10 👽

| Lista pól, którymi różnią się wybrane dokumenty |
|-------------------------------------------------|
|-------------------------------------------------|

| Nazwa pola dokumentu              | Wartość pola w dokumencie z 2015-04-14 08:23:25 | Wartość pola w dokumencie z 2015-04-14 08:18:51 |
|-----------------------------------|-------------------------------------------------|-------------------------------------------------|
| Fiszka/DataRozpoczeciaWeryfikacji | 2015-04-14                                      |                                                 |

Przechodzenie pomiędzy kolejnymi stronami porównania odbywa się poprzez wybieranie kolejnych numerów stron znajdujący się na dole:

12

#### 2.1.5.13 Drukowanie wniosku o dofinansowanie

Aby wydrukować wniosek o dofinansowanie należy z menu po lewej stronie wybrać opcję "Wnioski o dofinansowanie (IZ)", a następnie z listy wniosków kliknąć "Wybierz" przy wybranym wniosku. Z górnego menu należy kliknąć przycisk "Drukuj".

| Zamknij Załączniki Sprawdź Porównaj wersje Drul | Eksportuj Pobierz podpisany XAdES Pobierz podpisany PDF |
|-------------------------------------------------|---------------------------------------------------------|
|-------------------------------------------------|---------------------------------------------------------|

System wyświetli link do pobrania lub otwarcia pliku z wnioskiem:

| lozpoczęto pobieranie pliku: | 13                                |   |
|------------------------------|-----------------------------------|---|
| 🔁 Wydruk.pdf                 |                                   |   |
| Typ pliku: Adobe Acro        | bat Document                      |   |
| Adres: https://plv19-le      | ssi                               |   |
| Po zakończeniu pobierania:   |                                   |   |
| Otwórz za pomocą             | Adobe Reader 9.3 (domyślny)       | • |
| 💮 Zapi <u>s</u> z plik       |                                   |   |
| Zapamietai te decvzi         | e dla wszystkich plików tego typu |   |
|                              | . , , , , , , ,                   |   |
|                              |                                   |   |
|                              |                                   |   |

# 2.1.5.14 Eksport wniosku o dofinansowanie do pliku (pdf, docx, xml) oraz eksport do SL2014

W celu eksportu wniosku o dofinansowanie, należy przejść do podglądu wniosku, a następnie kliknąć przycisk "Eksportuj".

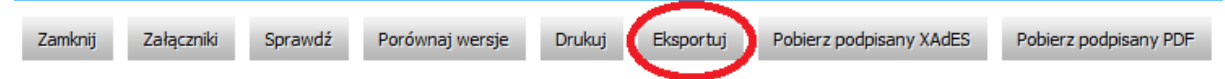

Pojawi się ekran umożliwiający wybór formatu, do jakiego ma zostać wyeksportowany wniosek.

| Witam, Witam, Wi | -4                 |                     |                     |                    |        |
|----------------------------------------------------------------------------------------------------|--------------------|---------------------|---------------------|--------------------|--------|
|                                                                                                    | Proszę wybrać form | at pliku:           |                     |                    |        |
|                                                                                                    | Eksportuj jako Pdf | Eksportuj jako Docx | Eksportuj do SL2014 | Eksportuj jako Xml | Povróć |

Klikając na odpowiedni format pliku, do jakiego ma być wyeksportowany wniosek system wyświetli link do pobrania lub otwarcia pliku z wnioskiem (odpowiednio w formacie PDF, Docx lub Xml):

| Otw                                                 | ieranie Eksport.pdf                  |    |
|-----------------------------------------------------|--------------------------------------|----|
| Rozpoczęto pobieranie pliku:                        |                                      |    |
| 🗾 Eksport.pdf                                       |                                      |    |
| Typ pliku: Foxit Reader<br>Adres: http://10.1.48.20 | PDF Document (99,7 KB)<br>0          |    |
| Po zakończeniu pobierania:                          |                                      |    |
| Otwórz za pomocą                                    | Adobe Acrobat Reader DC (domyślny) 💙 |    |
| ○ Zapi <u>s</u> z plik                              |                                      |    |
| Zapamiętaj tę decyzje                               | ę dla wszystkich plików tego typu    |    |
|                                                     |                                      |    |
|                                                     | OK Apului                            |    |
|                                                     | Andraj                               |    |
| Itwieranie Eksport docy                             | l a                                  | 23 |
|                                                     |                                      |    |
| Rozpoczęto pobieranie pliku:                        |                                      |    |
| Typ pliku: Dokument p                               | rogramu Microsoft Word               |    |
| Adres: https://plv19-les                            | si                                   |    |
| Po zakończeniu pobierania:                          |                                      |    |
| Otwórz za pomocą                                    | Microsoft Word (domyślny) 🔹          |    |
| 🕐 Zapi <u>s</u> z plik                              |                                      |    |
| 📃 Z <u>a</u> pamiętaj tę decyzje                    | edla wszystkich plików tego typu     |    |
|                                                     |                                      |    |
|                                                     |                                      |    |

| Rozpoczęto pobieranie <mark>pliku</mark> :      |                                   |        |
|-------------------------------------------------|-----------------------------------|--------|
| Eksport.xml                                     |                                   |        |
| Typ pliku: XML Docum<br>Adres: https://plv19-le | nent<br>ssi                       |        |
| Po zakończeniu pobierania:                      |                                   |        |
| Otwórz za pomocą                                | XML Editor (domyślny)             | •      |
| 🕐 Zapi <u>s</u> z plik                          | 17<br>                            |        |
| 📃 Z <u>a</u> pamiętaj tę decyzj                 | ę dla wszystkich plików tego typu | i.     |
|                                                 | . , , , , ,                       |        |
|                                                 | ( <u>-</u> )                      |        |
|                                                 | ОК                                | Anuluj |

Przycisk "Prześlij do SL2014" jest dostępny tylko w zakładce Wnioski o dofinansowanie (IZ) dla wniosków ze statusem przynajmniej "Zatwierdzony".

| Otwier                      | ranie SLDocument.xml              | > |
|-----------------------------|-----------------------------------|---|
| Rozpoczęto pobieranie pliku | :                                 |   |
| SLDocument.xml              |                                   |   |
| Typ pliku: Foxit Reader     | r PDF Document (5,3 KB)           |   |
| Adres: http://lessi.brite   | enet.com.pl                       |   |
| Po zakończeniu pobierania:  |                                   |   |
| Otwórz za pomocą            | Notatnik (domyślny)               |   |
| ○ Zapi <u>s</u> z plik      |                                   |   |
| Zapamiętaj tę decyzj        | ę dla wszystkich plików tego typu |   |
|                             |                                   |   |
|                             |                                   |   |
|                             | OK Anulu                          |   |

Przycisk "Eksportuj plik Xml do SL2014" pozwala na wygenerowanie pliku XML, który może zostać zaimportowany do systemu SL2014. Eksport do SL2014 jest możliwy, gdy wniosek jest w statusie "Zatwierdzony".

onai eksport do S

Użytkownik, który wykona import do SL2014 pobranym plikiem, powinien wypełnić pole Data import do SL na podglądzie wniosku i zatwierdzić ją przyciskiem Aktualizuj datę importu.

#### DOKUMENTACJA UŻYTKOWNIKA KOŃCOWEGO SL2014-PT – Instytucja Zarządzająca

| Zamknij                  | Załączniki | Sprawdź | Porównaj wersje | Drukuj | Eksportuj | Pobierz podpisany XAdES | Pobierz podpisany PDF |  |
|--------------------------|------------|---------|-----------------|--------|-----------|-------------------------|-----------------------|--|
| Data importu do SL:      |            |         |                 |        |           |                         |                       |  |
| Aktualizuj datę importu  |            |         |                 |        |           |                         |                       |  |
| Wniosek o dofinansowanie |            |         |                 |        |           |                         |                       |  |

| FISZKA                       |                              |                                |
|------------------------------|------------------------------|--------------------------------|
| Numer wniosku (Sygnatura)    | Data przyjęcia               | Status wniosku                 |
| POPT.01.01.00-00-0001/14     | 2014-02-13                   | Do podpisu                     |
| Data rozpoczęcia weryfikacji | Data zakończenia weryfikacji | Data zatwierdzenia weryfikacji |
| 2015-04-23                   | 2015-04-20                   |                                |

#### 2.1.5.15 **Pobieranie dokumentu z podpisem elektronicznym w formacie XADES**

Aby pobrać dokument z podpisem elektronicznym w formacie XADES należy z poziomu podglądu wniosku o dofinansowanie, kliknąć przycisk "Pobierz podpisany Xades":

| Zamknij | Załączniki | Sprawdź | Porównaj wersje | Drukuj | Eksportuj | Pobierz podpisany XAdES | Pobierz podpisany PDF |
|---------|------------|---------|-----------------|--------|-----------|-------------------------|-----------------------|
|         |            |         |                 |        |           |                         |                       |

Pojawi się okno umożliwiające zapisanie lub otwarcie dokumentu:

| Typ pliku: Foxit Reade   | er PDF Document (115 KB)         |   |
|--------------------------|----------------------------------|---|
| Adres: http://lessi.brit | enet.com.pl                      |   |
| o zakończeniu pobierania | :                                |   |
| Otwórz za pomocą         | Notatnik (domyślny)              | ~ |
| Zapi <u>s</u> z plik     |                                  |   |
|                          |                                  |   |
| 7anamietai te decur      | io dla weavetkich plików togo tw |   |

#### 2.1.5.16 Pobieranie podpisanego dokumentu PDF

Aby pobrać podpisany wniosek o dofinansowanie w postaci pliku PDF należy z poziomu podglądu wniosku o dofinansowanie, kliknąć przycisk "Pobierz podpisany PDF":

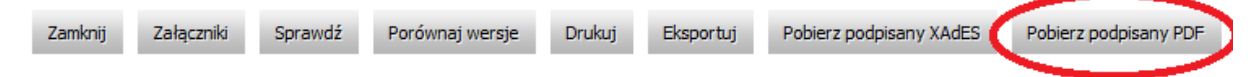

Pojawi się okno umożliwiające zapisanie lub otwarcie dokumentu PDF:

DOKUMENTACJA UŻYTKOWNIKA KOŃCOWEGO SL2014-PT – Instytucja Zarządzająca

| Otwieranie wniosek.pdf                                                                                              |                              |  |  |  |  |  |
|----------------------------------------------------------------------------------------------------|------------------------------|--|--|--|--|--|
| Rozpoczęto pobieranie pliku:                                                                                        | Rozpoczęto pobieranie pliku: |  |  |  |  |  |
| 🔁 wniosek.pdf                                                                                                    |                              |  |  |  |  |  |
| Typ pliku: Foxit Reader PDF Document (82,9 KB)<br>Adres: http://lessi.britenet.com.pl<br>Po zakończeniu pobierania: |                              |  |  |  |  |  |
| <ul> <li>Otwórz za pomocą</li> <li>Adobe Acrobat Reader DC (domyślny) </li> <li>Zapisz plik</li> </ul>              |                              |  |  |  |  |  |
| Zapamiętaj tę decyzję dla wszystkich plików tego typu                                                               |                              |  |  |  |  |  |
|                                                                                                    | OK Anuluj                    |  |  |  |  |  |

# **2.1.5.17** Historia zmian dla Wniosków o dofinansowanie (IZ)

Podczas podglądu wniosku w zakładce Wnioski o dofinansowanie (IZ), z lewej strony menu można wybrać opcję "Historia zmian".

| Bieżący Wniosek > | Zamknij  | Załączniki   | Sprawdź   | Porównaj wersje | Drukuj | Eksportuj      | Pobierz podpisany XAdES | Pobierz podpisany PDF |                                |
|-------------------|----------|--------------|-----------|-----------------|--------|----------------|-------------------------|-----------------------|--------------------------------|
| Historia zmian >  |          |              |           |                 |        | W              | niosek o dofinans       | owanie                | -                              |
|                   | FISZKA   |              |           |                 |        |                |                         |                       |                                |
|                   | Numer w  | niosku (Sygn | atura)    |                 | 0      | lata przyjęcia |                         |                       | Status wniosku                 |
|                   | WND-PO   | PT.04.01.00- | 00-001/14 |                 | 2      | 014-02-14      |                         |                       | Do podpisu                     |
|                   | Data roz | poczęcia wer | yfikacji  |                 | 0      | lata zakończe  | enia weryfikacji        |                       | Data zatwierdzenia weryfikacji |
|                   | 2014-02- | 19           |           |                 | 2      | 014-02-20      |                         |                       |                                |

W ten sposób wyświetlone zostaną informacje o wszystkich zmianach wniosku o dofinansowanie, jakie zostały przeprowadzone.

| Witam, lessi<br>Zmiana hasla   Wyloguj | Beneficjent: | : Numer d        | ziələniə:                                          | Numer projektu:                                 | SL2014-PT > PO | PT > Wnioski o dofinansowa | nie (IZ) > Bieżący Wniosek : | > Historia zmian |
|----------------------------------------|--------------|------------------|----------------------------------------------------|-------------------------------------------------|----------------|----------------------------|------------------------------|------------------|
| Bieżący Wniosek >>                     | Zamknij      |                  |                                                    |                                                 |                |                            | Ilość elementów              | na stronie, 10 🗸 |
| K. oceny                               |              |                  |                                                    |                                                 |                |                            | 1050 CICINENTON              | ind so onic.     |
| Info. dla beneficjenta 💦 📎             |              | Rodzaj dokumentu |                                                    | Rodzaj operacji                                 |                | Status dokumentu           | Data                         | Użytkownik       |
| Historia zmian 💦 📎                     | Wybierz      | Info dla benef.  | Przekazanie do pod                                 | ekazanie do podpisu informacji dla beneficjenta |                | Do podpisu                 | 2015-04-28 09:24:05          | lessi lessi      |
|                                        | Wybierz      | Wniosek          | Przekazanie do podpisu informacji dla beneficjenta |                                                 |                | Do podpisu                 | 2015-04-28 09:24:05          | lessi lessi      |
|                                        | Wybierz      | Info dla benef.  | Zatwierdzenie karty                                | y weryfikacji                                   |                | W trakcie sprawdzania      | 2015-04-28 09:21:54          | lessi lessi      |
|                                        | Wybierz      | Wniosek          | Zatwierdzenie karty                                | y weryfikacji                                   |                | W trakcie sprawdzania      | 2015-04-28 09:21:54          | lessi lessi      |
|                                        | Wybierz      | Info dla benef.  | Przekazanie do spra                                | awdzenia                                        |                | W trakcie sprawdzania      | 2015-04-23 11:26:51          | lessi lessi      |

Jeżeli dany dokument posiada kilka wersji, użytkownik może kliknąć link Wybierz przy tej wersji, aby zobaczyć podgląd danej wersji dokumentu. Zakładka dotyczy zarówno zmian dokonanych na wniosku o dofinansowanie, jak i na karcie weryfikacji formalnej i merytorycznej.

# 2.1.5.18 Wyświetlenie podglądu Informacji dla Beneficjenta

W celu wyświetlenia podglądu Informacji dla Beneficjenta weryfikowanego wniosku o dofinansowanie, należy na podglądzie wniosku o dofinansowanie w którym wygenerowano już Informację dla Beneficjenta wybrać, z menu po lewej stronie zakładkę "Info. dla beneficjenta":

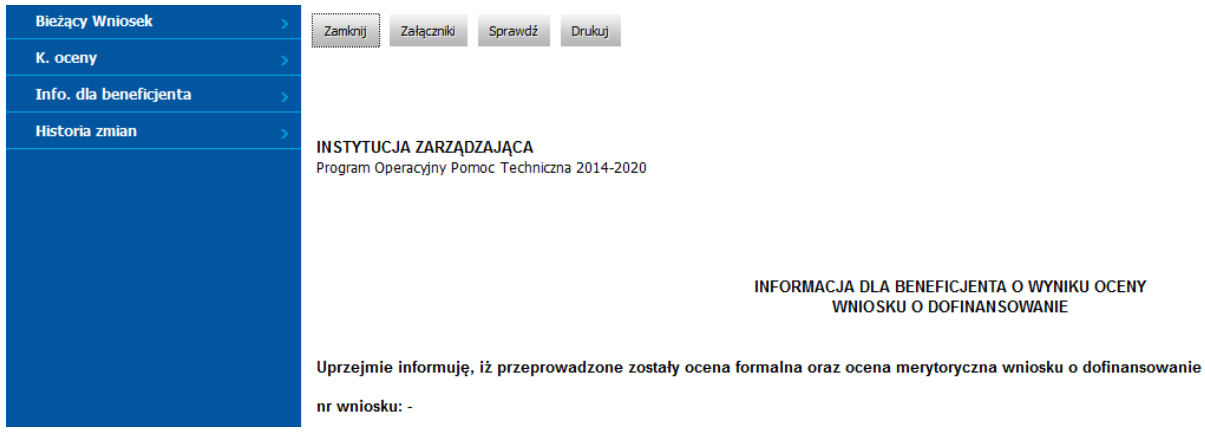

Nazwa programu operacyjnego automatycznie jest przenoszona z wniosku o dofinansowanie.

#### 2.1.5.19 Edycja Informacji dla beneficjenta

W celu edycji Informacji dla beneficjenta z poziomu podglądu Informacji dla beneficjenta należy kliknąć przycisk "Edytuj":

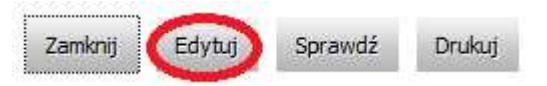

Odblokowane zostaną wszystkie możliwe pola do edycji:

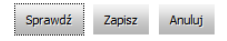

INSTYTUCJA ZARZĄDZAJĄCA PROGRAM OPERACYJNY POMOC TECHNICZNA 2007-2013

|                                                                   | 2015-04-02 | Warszawa, dnia |
|-------------------------------------------------------------------|------------|----------------|
| INFORMACJA DLA BENEFICJENTA O WYNIKU<br>WNIOSKU O DOFINAN SOWANIE | OCENY      |                |

W przypadku jeśli wniosek jest poprawny, czyli na karcie oceny, warunki formalne i kryteria wyboru projektów zostały pozytywnie ocenione, w takim przypadku pola "Ocena formalna – uwagi" oraz "Ocena merytoryczna – uwagi" są wypełnione wartościami "-" i są nieedytowalne. Po wprowadzeniu modyfikacji można zapisać zmiany klikając przycisk "Zapisz".

#### 2.1.5.20 Załączniki Informacji dla beneficjenta

Aby dodać załączniki do Informacji dla Beneficjenta, należy z poziomu podglądu Informacji dla beneficjenta należy kliknąć przycisk "Załączniki":

| Zamknij | Załączniki | Sprawdź | Podpisz elektronicznie | Zwróć do sprawdzenia | Drukuj |
|---------|------------|---------|------------------------|----------------------|--------|
|         | $\smile$   |         |                        |                      |        |

Po kliknięciu, użytkownik na nowej stronie ma możliwość dodania załącznika. Ten załącznik po przekazaniu wniosku do beneficjenta, będzie dla niego widoczny.

| OK Anuluj                           |       |
|-------------------------------------|-------|
| Przeglądaj. 2. Karta (1).docx       |       |
| Nazwa załącznika: 2. Karta (1).docx | Dodaj |

Użytkownik może załączyć plik z dowolnym rozszerzeniem. Po wybraniu danego pliku i wpisaniu nazwy, należy kliknąć przycisk "Dodaj", a następnie "OK".

#### 2.1.5.21 Sprawdzenie Informacji dla Beneficjenta

W celu sprawdzenia poprawności wprowadzonych danych na Informacji dla beneficjenta należy kliknąć przycisk Sprawdź.

| Zamknij | Edytuj     | Sprawdź | Drukuj          |
|---------|------------|---------|-----------------|
|         | COLOR DECK |         | (ADDING MARKED) |

Jeśli znajdują się błędy, aplikacja poinformuje o tym użytkownika stosownym komunikatem.

| Nie podano uwag oceny formalnej.     | Zinkoj           |
|--------------------------------------|------------------|
| Nie podano uwag oceny merytorycznej. | Eksportul PDE    |
|                                      | <u>Eksportui</u> |
|                                      |                  |
|                                      |                  |

#### 2.1.5.22 Drukowanie Informacji dla Beneficjenta

0

W celu wydrukowania informacji dla Beneficjenta z poziomu podglądu Informacji dla beneficjenta należy kliknąć przycisk "Drukuj":

| ieranie Wydruk.pdf          |                                   | X  |
|-----------------------------|-----------------------------------|----|
| ozpoczęto pobieranie pliku  |                                   |    |
| 🔁 Wydruk.pdf                |                                   |    |
| Typ pliku: XML Docum        | nent                              |    |
| Adres: https://plv19-le     | ssi                               |    |
| o zakończeniu pobierania:   |                                   |    |
| 🔘 Otwórz za p <u>o</u> mocą | Adobe Reader 9.3 (domyślny)       | •] |
| Zapi <u>s</u> z plik        |                                   |    |
| 🥅 7anamietai te decuzi      | e dle woystkich plików tego typu  |    |
| Lapannetaj te uecyzj        | ę ula wszystkich plikow tego typu |    |

W celu wydrukowania Informacji dla beneficjenta należy ją otworzyć lub zapisać na dysku, a następnie otworzyć i z poziomu aplikacji, w której otworzony został plik wydrukować go. Logotyp widoczny na wydruku jest zależny od programu operacyjnego.

#### 2.1.5.23 Przekazanie do podpisu Informacji dla beneficjenta

Jeśli wniosek jest w statusie "W trakcie sprawdzania", na zakładce Informacji dla beneficjenta dostępny jest przycisk Przekaż do podpisu.

| Zamknij Edytuj                                        | j Sprawdź Przekaż d        | o podpisu Drukuj           |                               |
|-------------------------------------------------------|----------------------------|----------------------------|-------------------------------|
| Jeżeli karta weryfik                                  | acji nie została zatwierdz | zona, aplikacja poinformuj | e o błędzie.                  |
| Karta weryfikacji formalnej nie została zatwierdzona. |                            |                            | Zani<br>Eksportui P<br>Ekspor |

Kiedy karta oceny została zatwierdzona i kliknięto przycisk "Przekaż do podpisu", użytkownik musi wybrać osobę do podpisu informacji dla beneficjenta.

Wybierz osobę do podpisu informacji dla beneficjenta

| lessi lessi |        | > |
|-------------|--------|---|
| ОК          | Anuluj |   |

Po wybraniu osoby i kliknięciu OK, na zakładce Informacji dla beneficjenta dla użytkownika na poziomie uprawnień IZ-IV pojawiają się dwa nowe przyciski "Podpisz elektronicznie" i "Zwróć do sprawdzenia". Również dany wniosek o dofinansowanie zmienia status na "Do podpisu".

| Zamknij Sprawdź Podpisz elektronicznie | Zwróć do sprawdzenia | Drukuj |
|----------------------------------------|----------------------|--------|
|----------------------------------------|----------------------|--------|

#### 2.1.5.24 Zwrócenie do sprawdzenia Informacji dla beneficjenta

Informacja dla beneficjenta, która została przekazana do podpisu może zostać albo podpisana elektronicznie albo zwrócona do sprawdzenia. Jeżeli użytkownik chce zwrócić Informację o dla beneficjenta należy kliknąć przycisk "Zwróć do sprawdzenia"

| Zamknij | Sprawdź | Podpisz elektronicznie | Zwróć do sprawdzenia | Drukuj |
|---------|---------|------------------------|----------------------|--------|
| :       |         |                        |                      |        |

Następnie użytkownik wybiera osobę do ponownego sprawdzenia wniosku i klika przycisk

OK.

Wybierz osobę do ponownego sprawdzenia wniosku.

| less | i lessi | 4 |
|------|---------|---|
| ОК   | Anuluj  |   |

Jeżeli Informacja dla beneficjenta została zwrócona do sprawdzenia, aby ponownie przekazać dokument do podpisu, należy ponownie zatwierdzić kartę oceny.

#### 2.1.5.25 Podpisanie elektronicznie Informacji dla beneficjenta

Po przekazaniu dokumentów do podpisu użytkownik o uprawnieniach do podpisu musi podpisać elektronicznie dokumenty. Aby to wykonać, na zakładce Informacja dla beneficjenta musi kliknąć przycisk "Podpisz elektronicznie". Przycisk pokaże się, gdy dokument będzie gotowy do podpisu. Dodatkowo, aplikacja poinformuje o istniejących błędach w podpisywanych dokumentach oraz potwierdzi, czy użytkownik chce podpisać dokument.

| Potwierdzenie wykonania podpisu:                                        |
|-------------------------------------------------------------------------|
| Czy podpisać elektronicznie i przesłać do IZ Wniosek o dofinansowanie ? |
|                                                                         |
|                                                                         |
|                                                                         |

Jeśli użytkownik jest zdecydowany podpisać dokumenty klika przycisk "Podpisz elektronicznie":

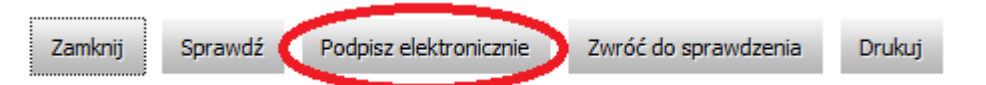

Aplikacja rozpocznie uruchamianie aplikacji do podpisu, użytkownik zostanie poinformowany o próbie uruchomieniu apletu:

| Applet SzafirSDK |                       |  |
|------------------|-----------------------|--|
|                  | Inicjalizacja appletu |  |
|                  |                       |  |

W przypadku przeglądarki internetowej Mozilla Firefox, przeglądarka może poprosić użytkownika o zgodę na uruchomienie Java, należy kliknąć przycisk "Zezwól...".

| Pozwolić witrynie https://www.test.lessi.gov.pl uruchomić wtyczkę "Java"? | Kontynuuj blokowanie | Zezwól |  |
|---------------------------------------------------------------------------|----------------------|--------|--|
|---------------------------------------------------------------------------|----------------------|--------|--|

Aplikacja poprosi o prawo do uruchomienia, należy kliknąć "Run".

| Do you want                                | to run this                                                | application?                                                                                                    | × |
|--------------------------------------------|------------------------------------------------------------|----------------------------------------------------------------------------------------------------|---|
|                                            | Name:                                                      | Szafir Aplet                                                                                                    |   |
| S.                                         | Publisher:                                                 | Krajowa Izba Rozliczeniowa S.A.                                                                                                    |   |
|                                            | Location:                                                  | https://www.test.lessi.gov.pl                                                                                                    |   |
| This application will information at risk. | run with unrestri<br>Run this applicat<br>s again for apps | cted access which may put your computer and personal<br>ion only if you trust the location and publisher above.<br>from the publisher and location above |   |
| More Info                                  | mation                                                     | Run Cancel                                                                                                    |   |

Następnie przeglądarka internetowa poprosi o pozwolenie na uruchomienie aplikacji, należy klinąć przycisk "Allow".

Security Warning

| <b>1</b>    | Allow access to the following application from this web site?                                                                                                    |
|-------------|----------------------------------------------------------------------------------------------------|
|             | Web Site: https://www.test.lessi.gov.pl                                                                                                    |
|             | Application: Szafir Aplet<br>Publisher: Krajowa Izba Rozliczeniowa S.A.                                                                                                    |
|             | This web site is requesting access and control of the Java application shown above.<br>Allow access only if you trust the web site and know that the application is<br>intended to run on this site. |
| D           | o not show this again for this app and web site. Allow Do Not Allow                                                                                                    |
| <b>!!</b> M | lore information                                                                                                    |

System, będzie prezentował informacje, na jakim etapie znajduje się proces uruchamiania aplikacji do podpisu.

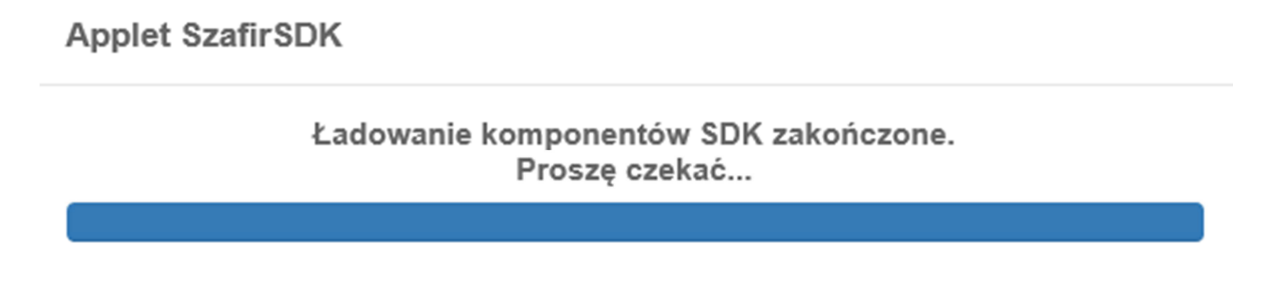

Przy pierwszym uruchomieniu pojawi się okno informujące o statusie zainstalowania aplikacji:

| SZAFIR-SDK Instalator                       | × |
|---------------------------------------------|---|
| Aktualizacja komponentów<br>PDFRenderer.jar |   |
|                                             |   |
|                                             |   |

Po zainstalowaniu komponent do składania podpisu zostanie uruchomiony a użytkownik zostanie poproszony o wprowadzenie kodu PIN, następnie należy klinąć przycisk Akceptuj.

| PIN do klucza<br>Niekwalifikowany certyfikat wystawiony dla:<br>CN=TEST,OU=TEST,O=TEST,C=PL<br>Wystawca certyfikatu<br>CN=SZAFIR 31 CA,O=Krajowa Izba Rozliczeniowa S.A.,C=PL | × |
|----------------------------------------------------------------------------------------------------|---|
| Wprowadź PIN do klucza<br>Trwały PIN<br>Włącz Ograniczony ilością operacji                                                                                                    | 1 |
| Akceptuj Anuluj                                                                                                    |   |

Po zaakceptowaniu pojawi się informacja o prawidłowym złożeniu podpisu a użytkownik zostanie przekierowany do widoku listy dokumentów. Jeśli użytkownik kliknie przycisk "Anuluj", zostanie przekierowany do widoku wniosku, który próbował podpisać.

Po podpisaniu dokumentu należy zamknąć aplikację klikając przycisk "Zakończ". Pojawi się okno, w którym należy potwierdzić zamknięcie aplikacji klikając przycisk "OK":

Po podpisaniu i zatwierdzeniu wniosku system nadaje mu automatycznie status "Zatwierdzony" jeśli w karcie oceny, wniosek został oceniony pozytywnie. Jeśli wniosek w karcie oceny został oceniony jako "Do poprawy" to wniosek ma status "Do poprawy". Jeżeli wniosek w karcie oceny został oceniony negatywnie, to wniosek ma status "Odrzucony".

#### 2.1.6 Karta weryfikacji formalnej i merytorycznej – Karta oceny

Moduł "K. oceny" pozwala użytkownikowi na przeglądanie Karty oceny (warunki formalne i kryteria wyboru projektów) zapisanych w systemie, ich wypełnianie, drukowanie i eksportowanie.

#### 2.1.6.1 Tworzenie Karty oceny

Karta oceny tworzona jest dla wniosku, który ma status "W trakcie weryfikacji". W tym celu należy wybrać wniosek z listy wniosków i kliknąć "Wybierz" przy odpowiednim wniosku:

| Wybierz | Ministerstwo Rozwoju<br>Regionalnego, Departament<br>Programów Ponadregionalnych,<br>Instytucja Strategiczna ds. OSI | 4.1 | 0 | W trakcie<br>weryfikacji | 2015-04-14 |  |  |
|---------|----------------------------------------------------------------------------------------------------|-----|---|--------------------------|------------|--|--|

Następnie po pokazaniu się szczegółów wniosku z górnego menu należy wybrać "Utwórz kartę oceny":

| Zamknij     | Edytuj       | Utwórz kartę weryf. | Zmień osobę weryfikującą | Przekaż do sprawdzenia | Załączniki | Sprawdź | Porównaj wersje | Drukuj | Eksportuj |
|-------------|--------------|---------------------|--------------------------|------------------------|------------|---------|-----------------|--------|-----------|
| Pobierz pod | lpisany XAdE | S Pobierz podpisany | PDF                      |                        |            |         |                 |        |           |

W menu po lewej stronie pojawi się nowa pozycja "K. oceny".

#### 2.1.6.2 Przeglądanie Karty oceny

Aby przeglądać Kartę weryfikacji zapisaną w systemie należy wybrać wniosek, dla którego Karta oceny została stworzona, a następnie z lewego menu wybrać "K. oceny"

| SL - PT                |                           |                                        | 5120) 44Y + Hof I + When                                                                                                    | ik o Softwarennene (22) > Biology Verlauet > Κ. exemy |  |  |  |
|------------------------|---------------------------|----------------------------------------|----------------------------------------------------------------------------------------------------|-------------------------------------------------------|--|--|--|
| Nieżący Whitsek        | A Transferrer             |                                        |                                                                                                    |                                                       |  |  |  |
| K. oceny               | COMINE LIVING             | renortaxidamente (new) sceno           | and a set of the set of the set o |                                                       |  |  |  |
| Info. dia beneficjenta | Karta weryfkadi<br>RISZKA |                                        |                                                                                                    |                                                       |  |  |  |
| Historia zmian         | Program Operacy           | iny: Program Operacyjny Wiedza Edukacj | te Rozwitt                                                                                                    |                                                       |  |  |  |
|                        | Priorytet:                | 4. Pomoc Techniczna                    | A DATE OF A DECEMBER OF A DECEMBER OF A DECEMBER OF A DECEMBER OF A DECEMBER OF A DECEMBER OF A DECEMBER OF A D                                                                                                    |                                                       |  |  |  |
|                        | Oziatanie:                | 4.1 Ozalanie 4.1                       |                                                                                                    | 2                                                     |  |  |  |
|                        | Poddziatanie:             |                                        |                                                                                                    | ÷                                                     |  |  |  |
|                        | Wniosek nr:               | POPT.01.01.00-00-0001/14               | POPT.01.01.00-00-0001/14                                                                                                    |                                                       |  |  |  |
|                        | Data złożenia:            | 2014-02-13                             |                                                                                                    |                                                       |  |  |  |
|                        | WERPPRACJA FORMALIIA.     |                                        |                                                                                                    |                                                       |  |  |  |
|                        | Lp.                       | Kryteria                               | Tak/Nie/Nie dotyczy                                                                                                    | Uwagi                                                 |  |  |  |
|                        | 1                         |                                        |                                                                                                    |                                                       |  |  |  |
|                        |                           |                                        |                                                                                                    |                                                       |  |  |  |

Użytkownikowi zostanie zaprezentowana Karta oceny (warunki formalne i kryteria wyboru projektów).

#### 2.1.6.3 Edycja Karty oceny

W celu edytowania Karty oceny, należy w trybie podglądu karty (zakładka K. oceny) z górnego menu kliknąć przycisk "Edytuj".

| Zamknij Edytuj Zakończ przygotowanie Usuń Drukuj Eksportuj |                                                          |  |  |  |  |
|------------------------------------------------------------|----------------------------------------------------------|--|--|--|--|
| Karta weryfikacji<br>FISZKA                                |                                                          |  |  |  |  |
| Program Operacyjny:                                        | Program Operacyjny Pomoc Techniczna 2014-2020            |  |  |  |  |
| Priorytet:                                                 | 1. Potencjał instytucji realizujących politykę spójności |  |  |  |  |
| Działanie:                                                 | 1.1 Działanie 1.1                                        |  |  |  |  |
| Poddziałanie:                                              |                                                          |  |  |  |  |
| Wniosek nr:                                                | -                                                        |  |  |  |  |
| Data złożenia:                                             | 2014-03-25                                               |  |  |  |  |
| WERYFIKACJA FORMALNA                                       | •                                                        |  |  |  |  |

Odblokowane zostaną wszystkie pola, w których możliwa jest edycja karty. Po wprowadzeniu modyfikacji należy kliknąć przycisk "Zapisz". W przypadku błędnego numeru wniosku lub nieprawidłowej oceny formalnej lub merytorycznej, karta oceny zostanie zapisana, lecz nie będzie można zakończyć przygotowania.
| Nieprawidłowy wynik oceny weryfikacji formalnej     Zamiknij       Nieprawidłowy wynik oceny weryfikacji merytorycznej     Ekseventuji 1991       Nieprawidłowy format numeru wniosku     Ekseventuji |
|----------------------------------------------------------------------------------------------------|
| Numer wniosku po utworzeniu karty oceny jest częściowo generowany automatycznie.                                                                                                    |
| Aplikacja automatycznie tworzy pierwszą część numeru wniosku na podstawie programu                                                                                                    |
| operacyjnego, osi priorytetowej, działania, poddziałania oraz kodu regionu. Użytkownik musi                                                                                                    |
| wypełnić czterocyfrowy numer identyfikacyjny (np. 0001) i po ukośniku "/", liczbę oznaczającą rok                                                                                                    |
| (dostępne są wartości od 14 do 23). W przypadku wpisania innej liczby rok, aplikacja poinformuje o                                                                                                    |
| blodzie Drzykładowy poprzywy format pymory wniecky AAAA 01 01 01 00 0001/14"                                                                                                    |

| błędzie. Przykładowy poprawny format numeru wniosku: "AAAA.01.01.01-00-0001/14"                             |                                                     |
|----------------------------------------------------------------------------------------------------|-----------------------------------------------------|
| Nieprawidłowy numeru wniosku. Rok musi się mieścić w zakresie 14-23                                         | Zamkoji<br><u>Eksportuj PDF</u><br><u>Eksportuj</u> |
| Jeżeli wniosek spełnia warunki formalne i kryteria wyboru projektu spełnia warun                            | ıki formalne                                        |
| i kryteria wyboru projektów, to żadne kryteria oceny nie mogą być uzupełnione odpowie                       | edzią "NIE".                                        |
| W przeciwnym wypadku aplikacja poinformuje o błędzie.                                                       |                                                     |
| Nie można nadać karcie formalnej poprawnego wyniku jeżeli została wybrana przynajmniej jedna odpowiedź NIE. | Zamknij                                             |

### 2.1.6.4 Zakończenie przygotowania Karty weryfikacji

Aby zakończyć przygotowanie Karty oceny należy z górnego menu na podglądzie karty (zakładka K.oceny) kliknąć przycisk "Zakończ przygotowanie". Zakończenie zostanie przeprowadzone pomyślnie tylko, jeżeli karta nie będzie posiadała błędów opisanych w poprzednim punkcie oraz użytkownik zaakceptował oświadczenie:

| Oświadczam, że w odniesieniu do ww. wnioskodaw     | cy nie zachodzi żadna z okoliczności, o których mowa w art. 24 § 1 i 2 KPA (w pr. | zypadku oceny wniosku o dofinansowanie dla |
|----------------------------------------------------|-----------------------------------------------------------------------------------|--------------------------------------------|
| projektu własnego IZ/IP nie ma zastosowania wyłąc. | zenie na podstawie art. 24 § 1 pkt 7 KPA), powodujących wyłączenie mnie z wery    | fikacji wniosku o dofinansowanie.          |
| Osoba/y weryfikująca/e:                            | Trybek Kamil                                                                      |                                            |

Jeśli użytkownik nie zaakceptował oświadczenia przy próbie zakończenia przygotowania karty oceny wyświetli mu się komunikat:

lie zaznaczyłeś oświadczenia o braku powiązań z wnioskodawcą –

Jeżeli karta nie posiada błędów, użytkownik po kliknięciu "Zakończ przygotowanie" otrzyma ekran:

Zakończono przygotowanie karty oceny. Naciśnij przycisk Drukuj, jeżeli chcesz teraz wydrukować kartę.

Drukuj Zamknij

Z tego miejsca jest możliwość wydrukowania karty weryfikacji.

| Otw                                                                                | ieranie Wydruk.pdf                      | × |
|------------------------------------------------------------------------------------|-----------------------------------------|---|
| Rozpoczęto pobieranie pliku:                                                       |                                         |   |
| 🔁 Wydruk.pdf                                                                       |                                         |   |
| Typ pliku: Foxit Reader<br>Adres: http://lessi.brite<br>Po zakończeniu pobierania: | PDF Document (92,5 KB)<br>net.com.pl    |   |
| <ul> <li>Otwórz za p<u>o</u>mocą</li> <li>Zapi<u>s</u>z plik</li> </ul>            | Adobe Acrobat Reader DC (domyślny) \vee |   |
| Zapamiętaj tę decyzj                                                               | ę dla wszystkich plików tego typu       |   |
|                                                                                    | OK Anuluj                               |   |

Po kliknięciu przycisku "Zamknij", użytkownik wraca na zakładkę karty oceny.

Jeśli użytkownik nie zaa

#### 2.1.6.5 Powrót do przygotowania Karty oceny

Aby powrócić do przygotowania Karty oceny z poziomu podglądu karty (zakładka K.oceny) należy kliknąć przycisk "Powróć do przygotowania". Umożliwia to zmianę treści karty przed przekazaniem wniosku o dofinansowanie do sprawdzenia.

| Zamknij Po                 | wróć do przygo                                | towania Drukuj Eksportuj                                                                                                    |                     |       |
|----------------------------|-----------------------------------------------|----------------------------------------------------------------------------------------------------|---------------------|-------|
| Karta weryfikacj<br>FISZKA | I                                             |                                                                                                    |                     |       |
| Program Ope                | racyjny:                                      | Program Operacyjny Wiedza Edukacja Rozwój                                                                                                    |                     |       |
| Priorytet:                 |                                               | 6. Pomoc techniczna                                                                                                    |                     |       |
| Działanie:                 |                                               | 6.1 Pomoc techniczna                                                                                                    |                     |       |
| Poddziałanie               | :                                             | 0 6.1                                                                                                    |                     |       |
| Wniosek nr:                |                                               | POWR.06.01.00-00-1234/18                                                                                                    |                     |       |
| Data złożenia              | a:                                            | 2017-12-04                                                                                                    |                     |       |
| WERYFIKACJA                | FORMALNA                                      |                                                                                                    |                     |       |
|                            | -                                             |                                                                                                    |                     |       |
| L.p.                       |                                               | K-starla                                                                                                    | Tab/Nia /Nia dataan |       |
|                            |                                               | Kryteria                                                                                                    | Tak/Me/Me dotyczy   | Uwagi |
|                            | Zgodność                                      | wniosku z wyznaczonymi terminami (Wniosek złożono                                                                                                    |                     | Uwagi |
|                            | Zgodność<br>w terminie                        | wniosku z wyznaczonymi terminami (Wniosek złożono<br>wyznaczonym przez IZ).                                                                                                    |                     | Uwagi |
| 1.                         | Zgodność<br>w terminie                        | Nyteria<br>wniosku z wyznaczonymi terminami (Wniosek złożono<br>wyznaczonym przez IZ).                                                                                                    | Tak                 | Uwagi |
| 1.                         | Zgodność<br>w terminie                        | Nyteria<br>wniosku z wyznaczonymi terminami (Wniosek złożono<br>wyznaczonym przez IZ).                                                                                                    | Tak                 | Uwagi |
| 1.                         | Zgodność<br>w terminie                        | wniosku z wyznaczonymi terminami (Wniosek złożono<br>wyznaczonym przez IZ).                                                                                                    | Tak                 | Uwagi |
| 1.                         | Zgodność<br>w terminie                        | Nyteria<br>wniosku z wyznaczonymi terminami (Wniosek złożono<br>wyznaczonym przez IZ).                                                                                                    | Tak                 | Uwagi |
| 1.                         | Zgodność<br>w terminie<br>Poprawno            | kyteria<br>wniosku z wyznaczonymi terminami (Wniosek złożono<br>wyznaczonym przez IZ).<br>"#j<br>ść wypełnienia wniosku o dofinansowanie (Wszystkie<br>a pola wo wniocku zostału porzawnie uzupełniopa) | Tak                 | Uwagi |
| 1.                         | Zgodność<br>w terminie<br>Poprawno<br>wymagan | kyteria<br>wniosku z wyznaczonymi terminami (Wniosek złożono<br>wyznaczonym przez IZ).<br>                                                                                                    | Tak                 | Uwagi |
| 2.                         | Zgodność<br>w terminie<br>Poprawno<br>wymagan | kyteria<br>wniosku z wyznaczonymi terminami (Wniosek złożono<br>wyznaczonym przez IZ).<br>                                                                                                    | Tak                 | Uwagi |
| 1.<br>2.                   | Zgodność<br>w terminie<br>Poprawno<br>wymagan | wniosku z wyznaczonymi terminami (Wniosek złożono<br>wyznaczonym przez IZ).<br>ść wypełnienia wniosku o dofinansowanie (Wszystkie<br>a pola we wniosku zostały poprawnie uzupełnione).                  | Tak                 | Uwagi |
| 1.                         | Zgodność<br>w terminie<br>Poprawno<br>wymagan | wniosku z wyznaczonymi terminami (Wniosek złożono<br>wyznaczonym przez IZ).<br>ść wypełnienia wniosku o dofinansowanie (Wszystkie<br>a pola we wniosku zostały poprawnie uzupełnione).                  | Tak                 | Uwagi |

Możliwe dzięki temu będzie edytowanie Karty weryfikacji.

#### 2.1.6.6 Zatwierdzenie Karty oceny

Jeśli wniosek jest w statusie "W trakcie sprawdzania", na zakładce Karty oceny, dostępny jest przycisk "Zatwierdź".

| ;       |                         | $\sim$    |        |           |
|---------|-------------------------|-----------|--------|-----------|
| Zamknij | Powróć do przygotowania | Zatwierdź | Drukuj | Eksportuj |
|         |                         | $\sim$    |        |           |

#### Aby zatwierdzić dokument należy zaakceptować oświadczenie dla osoby sprawdzającej:

Oświadczam, że w odniesieniu do ww. wnioskodawcy nie zachodzi żadna z okoliczności, o których mowa w art. 24 § 1 i 2 KPA (w przypadku oceny wniosku o dofinansowanie dla projektu własnego IZ/IP nie ma zastosowania wyłączenie na podstawie art. 24 § 1 pkt 7 KPA), powodujących wyłączenie mnie z weryfikacji wniosku o dofinansowanie.

| Osoba/y weryfikująca/e: | Trybek Kamil |  |
|-------------------------|--------------|--|
| Osoba sprawdzająca:     | Trybek Kamil |  |

Jeśli użytkownik nie zaakceptuje oświadczenia wówczas system zapyta się go czy chce wyłączyć się z oceny wniosku:

| Nie zaznaczono Oświadczenia o braku przesłan | ek do wyłączenia pracowników organu.     |
|----------------------------------------------|------------------------------------------|
|                                              |                                          |
|                                              | Czy chcesz wyłączyć się z oceny wniosku? |
|                                              | Tak Nie                                  |
|                                              |                                          |

Jeśli kliknie "Tak" system wyłączy go z oceny wniosku.

Po poprawnym uzupełnieniu wniosku oraz zaakceptowaniu oświadczenia, po kliknięciu przycisku wyświetla się formatka z informacją o poprawnie zatwierdzonej karcie oceny oraz numerem wniosku i koniecznej do uzupełnienia dacie końcowej oceny wniosku.

Karta weryfikacji zostanie zatwierdzona. Czy kontynuować?

| Nr wniosku:                               |
|-------------------------------------------|
| POPT.01.01.00-00-0001/14                  |
| Data końcowej oceny wniosku<br>2015-04-20 |
| OK Anuluj                                 |

Po kliknięciu OK karta zostaje zatwierdzona z wprowadzoną datą.

#### 2.1.6.7 Usuwanie Karty oceny

Aby usunąć Kartę weryfikacji należy na podglądzie karty (zakładka K.oceny) kliknąć przycisk "Usuń".

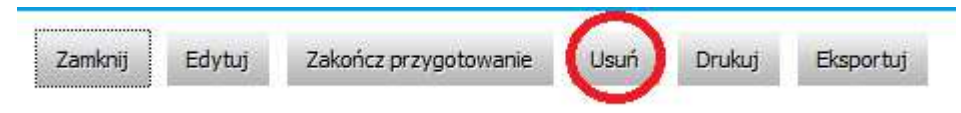

Karta zostanie usunięta z systemu i wyświetli się podgląd wniosku, z którego została usunięta. Przycisk jest dostępny tylko dla kart, które są w trakcie przygotowania

### 2.1.6.8 Drukowanie Karty oceny

Aby wydrukować Kartę oceny, z górnego menu należy kliknąć przycisk "Drukuj".

| Zamknij | Edytuj | Zakończ przygotowanie | Usuń I | Drukuj | Eksportuj |
|---------|--------|-----------------------|--------|--------|-----------|
| :       |        |                       | _      |        |           |

System wyświetli link do pobrania lub otwarcia pliku z Kartą oceny (warunki formalne i kryteria wyboru projektów).

| Rozpoczęto pobieranie pliku: |                                   |
|------------------------------|-----------------------------------|
| 🔁 Wydruk.pdf                 |                                   |
| Typ pliku: XML Docum         | nent                              |
| Adres: https://plv19-le      | ssi                               |
| Po zakończeniu pobierania:   |                                   |
| 🔘 Otwórz za p <u>o</u> mocą  | Adobe Reader 9.3 (domyślny) 🔹     |
| Zapisz plik                  | <b>N</b>                          |
| 🕅 Zanamietai te decvzi       | e dla wszystkich plików tego typu |
| pointeral té acciel.         | ç dia wszystkień pików tego typa  |
|                              |                                   |
|                              |                                   |
|                              | OK Anulu                          |

W celu wydrukowania karty należy ją otworzyć lub zapisać na dysku i otworzyć, a następnie z poziomu aplikacji, w której otworzony został plik z kartą, wydrukować go.

### 2.1.6.9 Eksport Karty oceny

W celu eksportu Karty oceny, należy przejść do podglądu karty (zakładka K.oceny), a następnie kliknąć przycisk "Eksportuj".

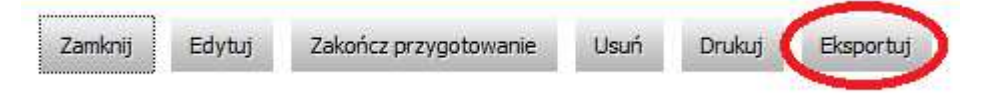

Pojawi się kolejny ekran z możliwością wyboru, do jakiego formatu ma zostać wyeksportowana Karta oceny.

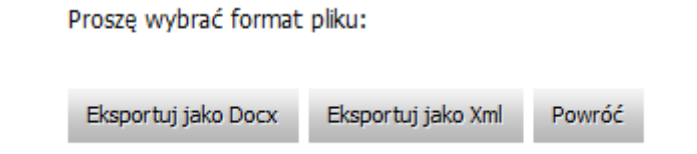

Klikając na odpowiedni format pliku, do jakiego ma być wyeksportowana karta system wyświetli link do pobrania lub otwarcia pliku z Kartą oceny (odpowiednio w formacie Docx lub Xml):

| lozpoczęto pobieranie pliku: |                                   |
|------------------------------|-----------------------------------|
| Eksport.docx                 |                                   |
| Typ pliku: XML Docum         | ient                              |
| Adres: https://plv19-le      | SSI                               |
| Po zakończeniu pobierania:   |                                   |
| 🔘 Otwórz za p <u>o</u> mocą  | Microsoft Word (domyślny) 🔹       |
| 🧿 Zapi <u>s</u> z plik       |                                   |
| 🔲 Zanamietai te decuzi       | e dle wrzystkich plików tego typu |
| Zapannętaj tę decyzj         | ę dla wszystkich plików tego typu |
|                              |                                   |
|                              |                                   |

| Otwieranie Eksport.xml           |                                 | 8  |
|----------------------------------|---------------------------------|----|
| Rozpoczęto pobieranie pliku:     |                                 |    |
| Eksport.xml                      |                                 |    |
| Typ pliku: XML Docum             | ent                             |    |
| Adres: https://plv19-les         | si                              |    |
| Po zakończeniu pobierania:       |                                 |    |
| 🔘 Otwórz za p <u>o</u> mocą 🛛    | XML Editor (domyślny)           | -  |
| Zapisz plik                      |                                 |    |
| 🔲 Z <u>a</u> pamiętaj tę decyzję | dla wszystkich plików tego typu |    |
|                                  |                                 |    |
|                                  |                                 |    |
|                                  | OK Anul                         | uj |
|                                  |                                 |    |

#### 2.1.7.1 Utwórz umowę wniosku

Aby wygenerować umowę dla wniosku należy z menu po lewej stronie wybrać opcję "Wnioski o dofinansowanie (IZ)", a następnie z listy wniosków kliknąć "Wybierz" przy wybranym wniosku, który ma status "Zatwierdzony". Pojawi się podgląd wniosku:

|              | Numer wniosku (Sygnatura)       |                                                                                                    |          | Data wpły       | wu       |           | Stat                    | tus wniosku           |
|--------------|---------------------------------|----------------------------------------------------------------------------------------------------|----------|-----------------|----------|-----------|-------------------------|-----------------------|
| FISZKA       |                                 |                                                                                                    |          |                 |          |           |                         |                       |
|              |                                 | Wniosek                                                                                                    | o dofina | insowanie pro   | ojektu p | omocy te  | chnicznej               |                       |
| Aktualizuj o | datę importu                    |                                                                                                    |          |                 |          |           |                         |                       |
| Data import  | tu do SL:                       |                                                                                                    |          |                 |          |           |                         |                       |
|              |                                 |                                                                                                    |          |                 |          |           |                         |                       |
| Zamknij      | Załączniki 💦 Generuj umowę o do | ofinansowanie                                                                                                   | Sprawdź  | Porównaj wersje | Drukuj   | Eksportuj | Pobierz podpisany XAdES | Pobierz podpisany PDF |
|              |                                 | the second second second second second second second second second second second second second second second se |          |                 |          |           |                         |                       |

Z górnego menu należy kliknąć przycisk "Generuj umowę o dofinansowanie". Pojawi się formularz, w którym należy wybrać szablon dokumentu. Szablony dokumentów są skojarzone z programem operacyjnym przypisanym do wniosku. Należy wskazać wybrany dokument i kliknąć

| Wybierz sz | zablon umowy |   |
|------------|--------------|---|
| Szablo     | n umowy POPT | ~ |
|            |              |   |
| Utwórz     | Anuluj       |   |

przycisk "Utwórz".

System wygeneruję umowę do wniosku o dofinansowanie. W przypadku kiedy użytkownik nie posiada uprawnień do generowania umowy, albo już została wygenerowana ukrywany jest przycisk "Generuj umowę o dofinansowanie".

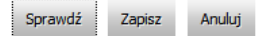

#### Dorozumienie DOID nr I IDA-DODT 0/ 00 00-00-0001/15-00

Naciśnięcie przycisku "Anuluj" spowoduje anulowanie procesu generowania umowy. Możliwe jest w dalszym ciągu ponowne generowanie umowy o dofinansowanie. Przycisk "Zapisz" zapisuje umowę w systemie. Umowa jest widoczna w zakładce "Decyzje (IZ)".

#### 2.1.7.2 Decyzje

Moduł "Decyzje (IZ)" pozwala użytkownikowi na przeglądanie umów utworzonych w systemie. Moduł ten umożliwia również sprawdzenie poprawności wypełnienia umowy, jej wydrukowanie, eksportowanie oraz rozwiązywanie umowy.

### 2.1.7.3 Przeglądanie Decyzji

Aby przeglądać decyzje utworzone na poszczególnych wnioskach w menu po lewej stronie

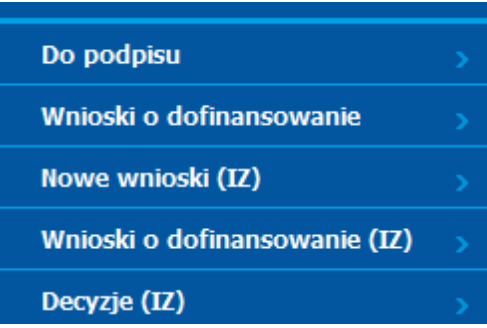

ekranu należy wybrać "Decyzje (IZ)":

Użytkownikowi zostanie zaprezentowana lista składająca się z następujących kolumn:

- Kolumna wyboru w kolumnie przy każdej decyzji znajduje się łącze "Wybierz" umożliwiające przejście do podglądu decyzji,
- Nr dokumentu prezentującej numer dokumentu,
- Data podpisania data podpisania decyzji,
- Wartość ogółem wartość ogółem dokumentu.
- Wydatki kwalifikowalne prezentującej informacje o wysokości wydatków kwalifikowanych,
- Współfinansowanie UE wysokość współfinansowania Unii Europejskiej,
- Data rozpoczęcia realizacji data rozpoczęcia realizacji,
- Data zakończenia realizacji data zakończenia realizacji,
- Status status decyzji,

|         | Nr dokumentu                    | Data podpisania | Wartość ogółem | Wydatki kwalifikowalne | Współfinansowanie UE | Data rozpoczęcia realizacji | Data zakończenia realizacji | Status    |
|---------|---------------------------------|-----------------|----------------|------------------------|----------------------|-----------------------------|-----------------------------|-----------|
| Wybierz | UDA-POWR.06.01.78-22-0070/16-00 |                 |                | 0,00                   |                      |                             |                             | Podpisany |
| Wybierz | UDA-POWR.06.01.00-32-2201/16-00 |                 | 100 000,00     | 100 000,00             | 21 000,00            | 2017-01-01                  | 2018-12-31                  | Podpisany |
| Wybierz | UDA-POWR.06.01.00-14-2706/15-00 |                 |                | 0,00                   | 222,00               |                             |                             | Podpisany |

Użytkownik ma możliwość sortowania listy decyzji poprzez kliknięcie w nagłówek wybranej kolumny.

W widoku domyślnym prezentowanych jest 20 decyzji. Istnieje możliwość zmiany wyświetlania ilości elementów na stronie poprzez wybranie po prawej stronie w górnej części ekranu ich liczby – 10, 20, 50. Po wybraniu liczby elementów system wyświetli je w głównym widoku.

| Ilość elementów na stronie:     | 20 | $\sim$ |
|---------------------------------|----|--------|
| TIOSC CICILICITION HIS SU OHIC: |    |        |

W dolnej części ekranu poniżej listy decyzji znajdują się numery służące do przechodzenia do kolejnych stron listy decyzji.

12

### 2.1.7.4 Filtrowanie decyzji

System w widoku decyzji umożliwia filtrowanie decyzji według zdefiniowanego przez użytkownika filtra. Filtrowanie może nastąpić według następujących pól:

- Beneficjent,
- Nr działania,

• Nr projektu.

Należy określić wartości pól w filtrze i kliknąć przycisk "Filtruj". Pojawi się lista decyzji spełniających zadane kryteria:

| Beneficje | nt:           | Numer działania:        | Numer projektu: |
|-----------|---------------|-------------------------|-----------------|
|           |               | ▼                       | •               |
|           |               |                         |                 |
|           |               |                         |                 |
| Filtruj   | Wyczyść filtr | Wyszukiwanie zaawansowa | ane >>          |

Istnieje również możliwość przefiltrowania decyzji z użyciem bardziej zaawansowanego filtra. Aby go pokazać należy kliknąć łącze "Wyszukiwanie zaawansowane >>":

| Numer projektu: |            | Numer działania:    |           | nt:     | Beneficje |
|-----------------|------------|---------------------|-----------|---------|-----------|
|                 |            |                     | -         |         |           |
|                 |            |                     |           |         |           |
|                 |            |                     |           |         |           |
|                 | nsowane >> | Wyszukiwanie zaawar | sć filtr  | Wyczyść | Filtruj   |
|                 | nsowane >> | Wyszukiwanie zaawar | vść filtr | Wyczyść | Filtruj   |

Pojawi się następujący widok:

| )      |
|--------|
|        |
|        |
|        |
| cji do |
|        |
|        |

W filtrze zaawansowanym oprócz wyżej wspomnianych, można filtrować również za pomocą następujących pól:

- Nr dokumentu,
- Status,
- Data podpisania od,
- Data podpisania do,
- Wydatki kwalif. od,
- Wydatki kwalif. do,
- Wartość dof. od,
- Wartość dof. do,
- Data rozp. realizacji od,
- Data rozp. realizacji do,
- Data zakoń. realizacji od,
- Data zakoń. realizacji do.

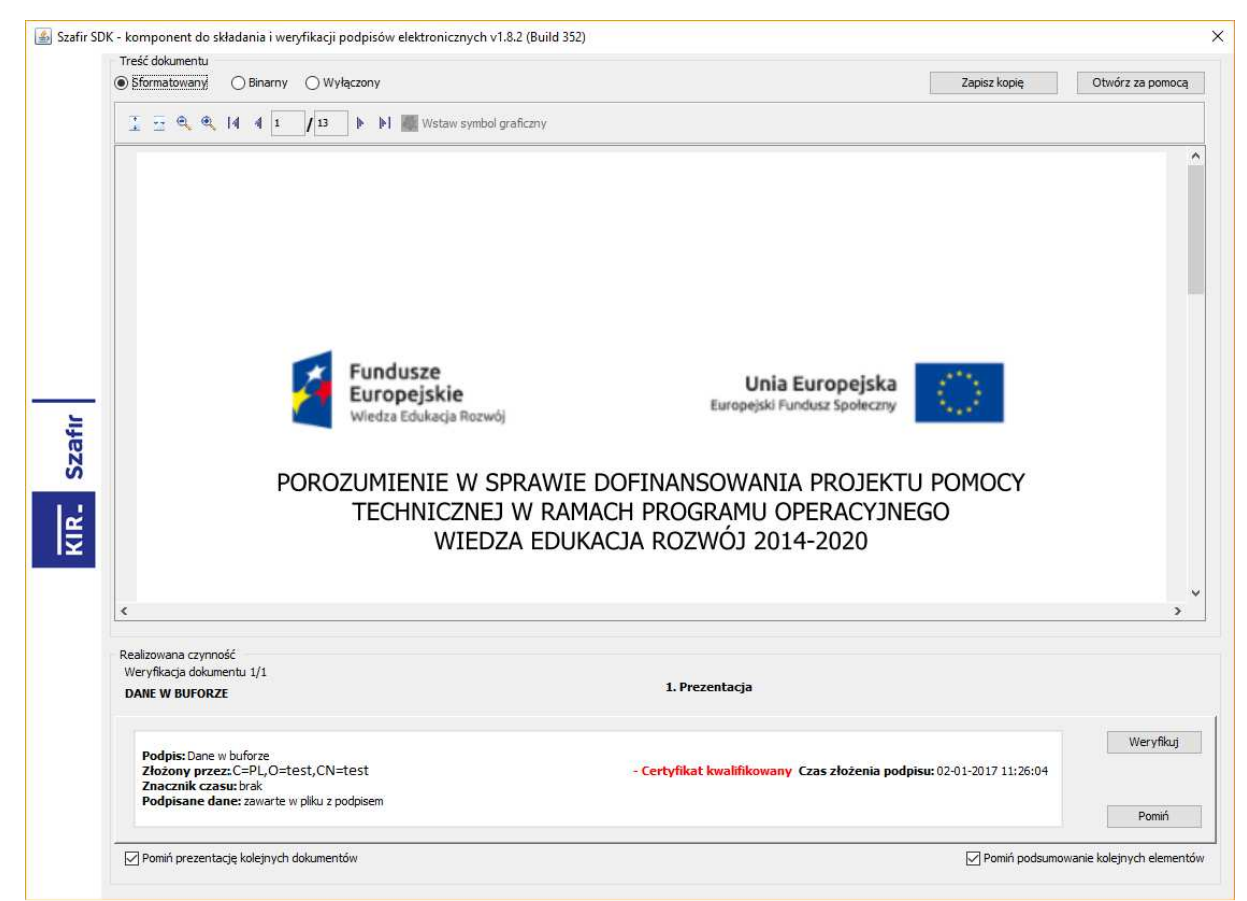

Po zdefiniowaniu filtru należy kliknąć przycisk "Filtruj". Na liście decyzji zostaną wyświetlone decyzje zgodnie z wcześniej zdefiniowanym filtrem.

Po kliknięciu przycisku "Filtruj" obszar definiowania filtru zostanie ukryty. Aby go ponownie wyświetlić należy kliknąć łącze "Wyszukiwanie zaawansowane >>".

Aby usunąć kryteria filtrowania należy kliknąć przycisk "Wyczyść filtr".

### 2.1.7.5 Wyświetlanie szczegółów decyzji

W celu wyświetlenia szczegółów decyzji należy z menu po lewej stronie wybrać "Decyzje (IZ)". W tabeli pojawi się lista decyzji. W pierwszej kolumnie przy wybranej decyzji należy kliknąć łącze "Wybierz".

|         | Nr dokumentu                       | Data podpisania | Wydatki kwalifik. | Dofinansowanie | Rozp. realizacji | Zak. realizacji | Status          | Rodzaj   |
|---------|------------------------------------|-----------------|-------------------|----------------|------------------|-----------------|-----------------|----------|
| Wybierz | UDA-WND-POPT.00.00.00-00-002/14-00 |                 |                   | 0,00           | 2014-03-01       | 2014-03-31      | Zatwierdzony    | Dokument |
| Wybierz | UDA-WND-POPT.00.00.00-00-000/14-00 |                 |                   |                |                  |                 | W przygotowaniu | Dokument |
| Wybierz | UDA-POPC.01.01.00-00-0001/17-00    |                 |                   | 24 524 524,00  |                  |                 | Do podpisu      | Dokument |
| Wybierz | UDA-POPC.01.01.00-00-0001/18-00    |                 |                   |                |                  |                 | W przygotowaniu | Dokument |
| Wybierz | UDA-WND-POPT.08.01.00-00-000/14-00 |                 | 4 500 000,00      | 3 825 000,00   | 2015-01-01       | 2017-12-31      | Podpisany       | Dokument |

Pojawią się szczegóły decyzji:

Zamknij Edytuj Zakończ przygotowanie Sprawdź Usuń Drukuj Eksportuj Załączniki

# Porozumienie nr UDA-WND-POPT.00.00.00-00-000/14-00

W zależności od statusu decyzji w górnej części ekranu pojawiają się różne opcje w menu.

W lewej części ekranu znajduje się odsyłacz do "Historii zmian". W ten sposób wyświetlone zostaną informacje o wszystkich zmianach, jakie zostały przeprowadzone przy tworzeniu decyzji:

| Zamknij |                  |                 |                      | Ilość eleme         | ntów na stronie: 10 😺 |
|---------|------------------|-----------------|----------------------|---------------------|-----------------------|
|         | Rodzaj dokumentu | Rodzaj operacji | Status Planu Działań | Data                | Użytkownik            |
| Wybierz | Dokument         | Utworzenie      | W przygotowaniu      | 2015-04-28 09:07:15 | lessi lessi           |

Aby powrócić do listy decyzji należy z menu kliknąć przycisk "Zamknij".

### 2.1.7.6 Edytowanie decyzji

W celu edytowania decyzji należy z menu po lewej stronie wybrać "Decyzje (IZ)". W tabeli pojawi się lista decyzji. W pierwszej kolumnie przy wybranej decyzji, która ma status "W przygotowaniu" należy kliknąć łącze "Wybierz".

|         | Nr dokumentu                       | Data podpisania | Wydatki kwalifik. | Dofinansowanie | Rozp. realizacji | Zak. realizacji | Status          | Rodzaj   |
|---------|------------------------------------|-----------------|-------------------|----------------|------------------|-----------------|-----------------|----------|
| Wybierz | UDA-WND-POPT.00.00.00-00-002/14-00 |                 |                   | 0,00           | 2014-03-01       | 2014-03-31      | Zatwierdzony    | Dokument |
| Wybierz | UDA-WND-POPT.00.00.00-00-000/14-00 |                 |                   |                |                  |                 | W przygotowaniu | Dokument |
| Wybierz | UDA-POPC.01.01.00-00-0001/17-00    |                 |                   | 24 524 524,00  |                  |                 | Do podpisu      | Dokument |
| Wybierz | UDA-POPC.01.01.00-00-0001/18-00    |                 |                   |                |                  |                 | W przygotowaniu | Dokument |
| Wybierz | UDA-WND-POPT.08.01.00-00-000/14-00 |                 | 4 500 000,00      | 3 825 000,00   | 2015-01-01       | 2017-12-31      | Podpisany       | Dokument |

Pojawią się szczegóły decyzji:

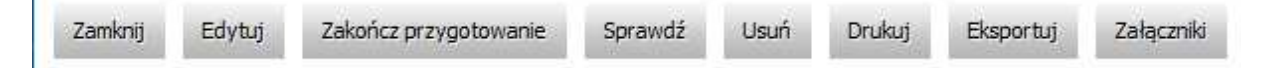

W celu edytowania decyzji należy kliknąć przycisk "Edytuj". Po jego kliknięciu odblokowane zostaną wszystkie możliwe pola do edycji:

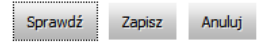

#### Porozumienie POIP nr I IDA-POPT 0/ 00 00-00-0001/15-00

Po dokonaniu modyfikacji decyzji należy kliknąć przycisk "Zapisz".

#### 2.1.7.7 Sprawdzanie poprawności pól decyzji

W celu sprawdzenia poprawności pól decyzji należy z jej podglądu z górnego menu kliknąć przycisk "Sprawdź".

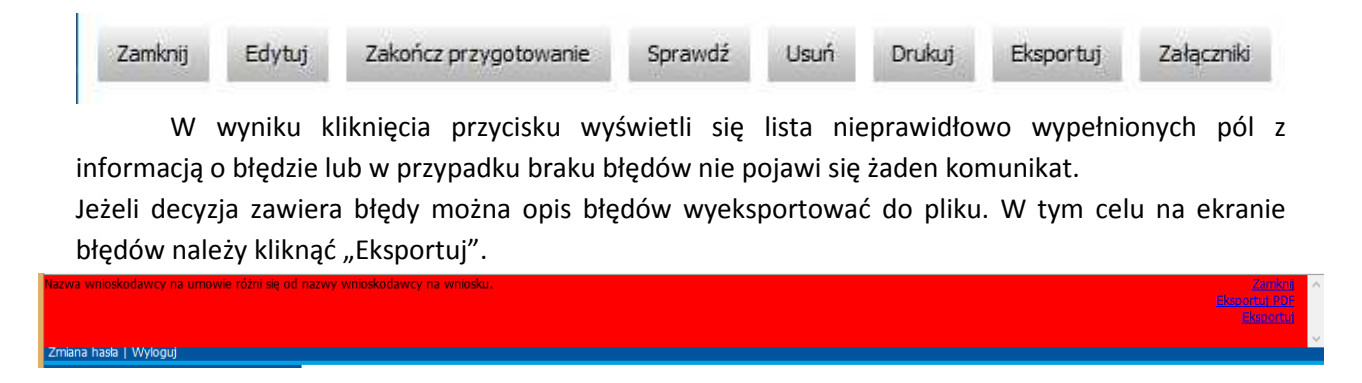

System wyświetli link do pobrania lub otwarcia pliku z raportem błędów:

| Typ pliku: XML Document<br>Adres: https://plv19-lessi<br>Po zakończeniu pobierania: |    |
|-------------------------------------------------------------------------------------|----|
| Typ pliku: XML Document<br>Adres: https://plv19-lessi<br>Po zakończeniu pobierania: |    |
| Adres: https://plv19-lessi<br><sup>p</sup> o zakończeniu pobierania:                |    |
| Po zakończeniu pobierania:                                                          |    |
|                                                                                     |    |
| Otwórz za pomocą Microsoft Word (domyślny)                                          |    |
| 7anicz nlik                                                                         |    |
| Contract burk                                                                       |    |
| Zapamiętaj tę decyzję dla wszystkich plików tego ty                                 | pu |
|                                                                                     |    |
| Zapamiętaj tę decyzję dla wszystkich plików tego ty                                 | pu |

### 2.1.7.8 Drukowanie decyzji

Aby wydrukować decyzję należy z menu po lewej stronie wybrać opcję "Decyzje (IZ)", a następnie z listy decyzji kliknąć "Wybierz" przy wybranej decyzji, która ma status "Zatwierdzony". Pojawi się podgląd decyzji:

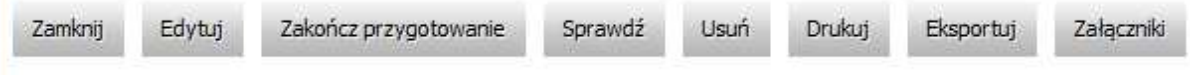

Z górnego menu należy kliknąć przycisk "Drukuj". System wyświetli okno:

|                                 | 18                                |
|---------------------------------|-----------------------------------|
| Rozpoczęto pobieranie pliku     |                                   |
| 🔁 Wydruk.pdf                    |                                   |
| Typ pliku: XML Docum            | nent                              |
| Adres: https://plv19-le         | ssi                               |
| Po zakończeniu pobierania:      |                                   |
| 🔘 Otwórz za p <u>o</u> mocą     | Adobe Reader 9.3 (domyślny) 🔹     |
| Zapisz plik                     |                                   |
| 📗 Z <u>a</u> pamiętaj tę decyzj | ę dla wszystkich plików tego typu |
|                                 |                                   |

W celu wydrukowania decyzji należy ją otworzyć lub zapisać na dysku, a następnie otworzyć i z poziomu aplikacji, w której otworzony został plik z decyzją wydrukować go.

### 2.1.7.9 Usuwanie decyzji

Aby usunąć decyzję należy z menu po lewej stronie wybrać opcję "Decyzje (IZ)", a następnie z listy decyzji kliknąć "Wybierz" przy wybranej decyzji, która ma status "W przygotowaniu". Pojawi się podgląd decyzji:

| Zamknij | Edytuj | Zakończ przygotowanie | Sprawdź | Usuń | Drukuj | Eksportuj | Załączniki |
|---------|--------|-----------------------|---------|------|--------|-----------|------------|
|         |        |                       |         |      |        |           |            |

Z górnego menu należy kliknąć przycisk "Usuń". System wyświetli pytanie z prośbą o potwierdzenie usunięcia decyzji:

| Czy us | unąć?        |
|--------|--------------|
| ОК     | Anuluj       |
|        | Czy us<br>OK |

W celu potwierdzenia usunięcia decyzji należy kliknąć przycisk "OK". Po jego kliknięciu decyzja zostanie usunięta z systemu.

### 2.1.7.10 Wyświetlanie listy załączników decyzji

W celu wyświetlenia listy załączników decyzji należy z poziomu podglądu danych decyzji kliknąć przycisk "Załączniki":

| Zamknij | Edytuj | Zakończ przygotowanie | Sprawdź | Usuń                                                                                                    | Drukuj      | Eksportuj | Załączniki |
|---------|--------|-----------------------|---------|----------------------------------------------------------------------------------------------------|-------------|-----------|------------|
|         |        |                       |         | And a state of the state of the | pin antropy |           |            |

Pojawi się lista załączników dla decyzji:

| Zamknij                   |    |        |                                  |
|---------------------------|----|--------|----------------------------------|
| Plik Przeglądaj. Prześlij |    |        | Ilość elementów na stronie: 10 💌 |
|                           | ID | Nazwa  |                                  |
| Wybierz                   | 20 | TS.txt | ปรนท์                            |
| Wybierz                   | 21 | TS.txt | Usuń                             |

W tabeli z załącznikami znajdują się następujące kolumny:

- Kolumna wyboru w kolumnie przy każdym załączniku znajduje się łącze "Wybierz" umożliwiające pobranie załącznika,
- ID numer porządkowy załącznika,
- Nazwa nazwa załącznika,
- Kolumna wyboru 2 w kolumnie znajduje się łącze "Usuń" umożliwiające usunięcie załącznika.

Analogicznie jak w przypadku przeglądania listy decyzji można wyświetlić 10, 20, 50 załączników na stronie poprzez wybranie odpowiedniej liczby elementów z listy rozwijalnej w prawej części ekranu.

### 2.1.7.11 Dodawanie/usuwanie załączników do/z decyzji

W celu dodania załącznika do decyzji należy z poziomu podglądu danych decyzji kliknąć przycisk "Załączniki":

| Zamknij | Edytuj | Zakończ przygotowanie | Sprawdź | Usuń | Drukuj | Eksportuj | Załączniki |
|---------|--------|-----------------------|---------|------|--------|-----------|------------|
|---------|--------|-----------------------|---------|------|--------|-----------|------------|

Pojawi się formularz dodawania załączników do decyzji. W przypadku, gdy decyzja zawiera załączniki, zostanie wyświetlona ich lista:

Zamknij

| Plik Przeglądaj. | Prześlij |        | Ilość elementów na stronie: 10 💌 |
|------------------|----------|--------|----------------------------------|
|                  | ID       | Nazwa  |                                  |
| Wybierz          | 20       | TS.txt | Usuń                             |
| Wybierz          | 21       | TS.txt | ปรนท์                            |

Aby dodać załącznik do decyzji należy kliknąć przycisk "Przeglądaj…". Pojawi się okno, w którym należy wskazać plik i zatwierdzić klikając "Otwórz". W polu "Plik" pojawi się ścieżka do załącznika. Po kliknięciu przycisku "Prześlij" plik doda się do decyzji, jako załącznik i będzie widoczny na liście załączników. Możliwość dodawania załączników jest możliwa przed podpisaniem jej przez instytucje zarządzającą. Po podpisaniu ta możliwość jest już nieaktywna.

W celu usunięcia załącznika należy obok załącznika kliknąć łącze "Usuń". Pojawi się komunikat z prośbą o potwierdzenie usunięcia załącznika:

Czy na pewno chcesz usunąć załącznik?

OK Anuluj

Po kliknięciu przycisku "OK" załącznik zostanie usunięty z systemu. Załączniki, które zostały dodane przez instytucje zarządzającą, mogą zostać usunięte.

### 2.1.7.12 Eksport decyzji

W celu eksportu decyzji do pliku należy przejść do podglądu decyzji, a następnie kliknąć przycisk "Eksportuj":

| Zamknij | Edytuj | Zakończ przygotowanie | Sprawdź | Usuń | Drukuj | Eksportuj | Załączniki |
|---------|--------|-----------------------|---------|------|--------|-----------|------------|
|         |        |                       |         |      |        |           |            |

Pojawi się ekran z możliwością wyboru, do jakiego formatu ma zostać wyeksportowana decyzja:

Proszę wybrać format pliku:

| Eksportui jako Docy | Eksportui jako Xml   | Powróć |
|---------------------|----------------------|--------|
| Ensportaj jako boex | Exapor daj jako vini | TOMOC  |

Klikając na odpowiedni przycisk z nazwą formatu, do jakiego ma być wyeksportowana decyzja system wyświetli odpowiednie okno:

| wieranie Eksport.xml                                                                                                    | <u> </u>                                                                                                    |
|----------------------------------------------------------------------------------------------------|----------------------------------------------------------------------------------------------------|
| Rozpoczęto pobieranie pliki                                                                                                    | u: »                                                                                                    |
| Eksport.xml                                                                                                    |                                                                                                    |
| Typ pliku: XML Docu                                                                                                    | ment                                                                                                    |
| Adres: https://plv19-I                                                                                                    | lessi                                                                                                    |
| Po zakończeniu pobierania                                                                                                    | 3)                                                                                                    |
| Otwórz za pomocą                                                                                                    | XML Editor (domyślny) 👻                                                                                              |
| Zapisz plik                                                                                                    |                                                                                                    |
| ····                                                                                                    | ·                                                                                                    |
| Lapamiętaj tę decy:                                                                                                    | zję dla wszystkich plików tego typu                                                                                  |
|                                                                                                    |                                                                                                    |
|                                                                                                    |                                                                                                    |
|                                                                                                    | CTN APRENEI                                                                                                    |
|                                                                                                    |                                                                                                    |
|                                                                                                    |                                                                                                    |
| wieranie Eksport.docx                                                                                                    |                                                                                                    |
| wieranie Eksport.docx<br>Roznoczeto pobieranie pliki                                                                                                    |                                                                                                    |
| wieranie Eksport.docx<br>Rozpoczęto pobieranie pliki                                                                                                    | u:                                                                                                    |
| wieranie Eksport.docx<br>Rozpoczęto pobieranie pliku<br>@ Eksport.docx                                                                                                    |                                                                                                    |
| wieranie Eksport.docx<br>Rozpoczęto pobieranie pliku<br>Eksport.docx<br>Typ pliku: Dokument<br>Adres: https://plv19-1                                                                                                    | u:<br>programu Microsoft Word<br>lessi                                                                               |
| wieranie Eksport.docx<br>Rozpoczęto pobieranie pliki<br>Eksport.docx<br>Typ pliku: Dokument<br>Adres: https://plv19-1<br>Po zakończeniu pobierania                                                                             | u:<br>programu Microsoft Word<br>lessi                                                                               |
| twieranie Eksport.docx<br>Rozpoczęto pobieranie pliku<br>Eksport.docx<br>Typ pliku: Dokument<br>Adres: https://plv19-1<br>Po zakończeniu pobierania                                                                            | u:<br>t programu Microsoft Word<br>lessi                                                                             |
| wieranie Eksport.docx<br>Rozpoczęto pobieranie pliku<br>Eksport.docx<br>Typ pliku: Dokument<br>Adres: https://plv19-1<br>Po zakończeniu pobierania<br>Otwórz za p <u>o</u> mocą                                                | u:<br>t programu Microsoft Word<br>lessi<br>a:<br>Microsoft Word (domyślny)                                          |
| wieranie Eksport.docx<br>Rozpoczęto pobieranie pliku<br>Eksport.docx<br>Typ pliku: Dokument<br>Adres: https://plv19-1<br>Po zakończeniu pobierania<br>Otwórz za p <u>o</u> mocą<br>Zapi <u>s</u> z plik                        | u:<br>t programu Microsoft Word<br>lessi<br>a:<br>Microsoft Word (domyślny) -                                        |
| wieranie Eksport.docx<br>Rozpoczęto pobieranie pliku<br>Eksport.docx<br>Typ pliku: Dokument<br>Adres: https://plv19-1<br>Po zakończeniu pobierania<br>Otwórz za p <u>o</u> mocą<br>Zapi <u>s</u> z plik<br>Zanamietaj te doco  | u:<br>t programu Microsoft Word<br>lessi<br>a:<br>Microsoft Word (domyślny) -                                        |
| wieranie Eksport.docx<br>Rozpoczęto pobieranie pliku<br>Eksport.docx<br>Typ pliku: Dokument<br>Adres: https://plv19-1<br>Po zakończeniu pobierania<br>Otwórz za p <u>o</u> mocą<br>Zapi <u>s</u> z plik<br>Zapamiętaj tę decyz | u:<br>t programu Microsoft Word<br>lessi<br>a:<br>Microsoft Word (domyślny) -<br>zję dla wszystkich plików tego typu |
| wieranie Eksport.docx<br>Rozpoczęto pobieranie pliku<br>Eksport.docx<br>Typ pliku: Dokument<br>Adres: https://plv19-1<br>Po zakończeniu pobierania<br>Otwórz za p <u>o</u> mocą<br>Zapi <u>s</u> z plik<br>Zapamiętaj tę decyz | u:<br>t programu Microsoft Word<br>lessi<br>a:<br>Microsoft Word (domyślny) -<br>zję dla wszystkich plików tego typu |
| wieranie Eksport.docx<br>Rozpoczęto pobieranie pliku<br>Eksport.docx<br>Typ pliku: Dokument<br>Adres: https://plv19-1<br>Po zakończeniu pobierania<br>Otwórz za p <u>o</u> mocą<br>Zapi <u>s</u> z plik<br>Zapamiętaj tę decyz | u:<br>t programu Microsoft Word<br>lessi<br>a:<br>                                                                   |

W celu zapisania decyzji należy zaznaczyć opcję Zapisz plik i zatwierdzić klikając przycisk "OK". Przeglądarka poprosi o wskazanie lokalizacji zapisania pliku z decyzją lub (jeśli zaznaczona była wcześniej domyślna lokalizacja) plik zostanie zapisany w domyślnym katalogu.

# 2.1.7.13 Zakończenie przygotowania decyzji

Aby zakończyć przygotowanie decyzji, decyzja musi mieć status "W przygotowaniu". Z podglądu decyzji należy kliknąć przycisk "Zakończ przygotowanie":

| Zamknij | Edytuj | Zakończ przygotowanie | Sprawdź | Usuń | Drukuj | Eksportuj | Załączniki |
|---------|--------|-----------------------|---------|------|--------|-----------|------------|
|---------|--------|-----------------------|---------|------|--------|-----------|------------|

Pojawi się formularz z prośbą o zaakceptowanie zakończenia przygotowania decyzji

| Czy zako | níczyć pr | zygotowanie? |
|----------|-----------|--------------|
| ОК       | Anuluj    |              |

Po zatwierdzeniu zakończenia przygotowania decyzji pojawi się komunikat o możliwości wydrukowania decyzji poprzez kliknięcie przycisku "Drukuj" lub przejście do podglądu decyzji po kliknięciu przycisku "Zamknij".

Zakończono przygotowanie. Naciśnij przycisk drukuj jeżeli chcesz teraz wydrukować.

Drukuj Zamknij

Po wydrukowaniu lub przejściu do podglądu decyzji status decyzji zmieni się na "Gotowy".

#### 2.1.7.14 Powrót do przygotowania decyzji

Aby powrócić do przygotowania decyzji, decyzja musi mieć status "Gotowy". Z poziomu podglądu decyzji należy kliknąć przycisk "Powróć do przygotowania".

| Zamknij | Powróć do przygotowania | Przekaż do sprawdzenia | Sprawdź | Drukuj | Eksportuj | Załączniki |
|---------|-------------------------|------------------------|---------|--------|-----------|------------|
|         | No. 19725               |                        |         |        | 14. SC    | 2711       |

Po kliknięciu przycisku "Powróć do przygotowania" status decyzji zmieni się na "W przygotowaniu".

### 2.1.7.15 Przekazywanie do sprawdzenia decyzji

Na podglądzie decyzji widoczny jest przycisk "Przekaż do sprawdzenia".

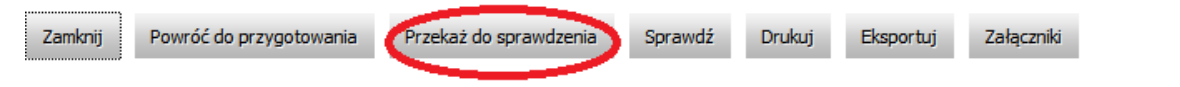

Po naciśnięciu przycisku pojawia się okno wyboru osoby sprawdzającej decyzję.

Wksaż osobę do sprawdzenia umowy.

| lessi lessi 🔹 |        |  |  |  |
|---------------|--------|--|--|--|
| ОК            | Anuluj |  |  |  |

Następnie umowa zmienia status na "W trakcie sprawdzania". Dalsze akcje na umowie może podjąć tylko osoba wskazana do sprawdzania.

### 2.1.7.16 Zatwierdzenie decyzji

Aby zatwierdzić decyzję, decyzja musi mieć status "W trakcie sprawdzania". Osoba sprawdzająca ma uprawnienia zatwierdzenia decyzji. Z podglądu decyzji należy kliknąć przycisk "Zatwierdź":

#### Porozumienie nr UDA-WND-POPT.00.00.00-000/14-00 o dofinansowaniu projektu ze środków Funduszu Spójności w ramach Programu Operacyjnego Pomoc Techniczna 2014–2020

Po kliknięciu przycisku "Zatwierdź" system wyświetli prośbę o potwierdzenie zatwierdzenia decyzji. Komunikat ten może również zawierać informacje o błędach w decyzji:

| Czy <mark>zatwierd</mark> | zić?   |
|---------------------------|--------|
| Zatwierdź                 | Anuluj |

Po kliknięciu przycisku "Zatwierdź" umowa zostanie zatwierdzona, wniosek o dofinansowanie zmieni status na "Wygenerowano umowę"

# 2.1.7.17 Przekazanie do podpisania decyzji

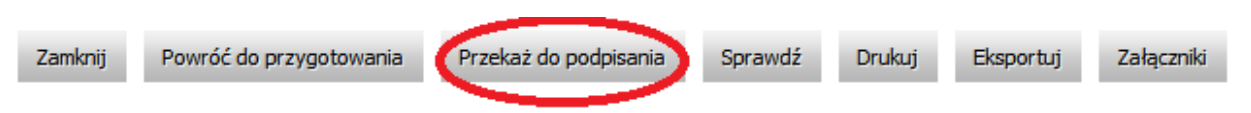

Na podglądzie decyzji widoczny jest przycisk "Przekaż do sprawdzenia".

Po naciśnięciu przycisku pojawia się okno wyboru osoby podpisującej decyzję.

Wybierz osobę do podpisu umowy lessi lessi 🗸

Następnie decyzja zmienia status na "Do podpisu". Decyzja jest także widoczna w zakładce "Do podpisu".

### 2.1.7.18 Podpisanie decyzji

Po przekazaniu dokumentów do podpisu użytkownik o uprawnieniach do podpisu musi podpisać elektronicznie dokumenty. Aby to wykonać, należy kliknąć przycisk "Podpisz jako IZ". Przycisk pokaże się, gdy dokument będzie gotowy do podpisu. Dodatkowo, aplikacja poinformuje o istniejących błędach w podpisywanych dokumentach oraz potwierdzi, czy użytkownik chce podpisać dokument.

| Potwierdzenie wykonania podpisu:                                        |  |  |  |  |  |  |  |
|-------------------------------------------------------------------------|--|--|--|--|--|--|--|
| Czy podpisać elektronicznie i przesłać do IZ Wniosek o dofinansowanie ? |  |  |  |  |  |  |  |
|                                                                         |  |  |  |  |  |  |  |
|                                                                         |  |  |  |  |  |  |  |
|                                                                         |  |  |  |  |  |  |  |

Jeśli użytkownik jest zdecydowany podpisać dokumenty klika przycisk "Podpisz elektronicznie":

Aplikacja rozpocznie uruchamianie aplikacji do podpisu, użytkownik zostanie poinformowany o próbie uruchomieniu apletu:

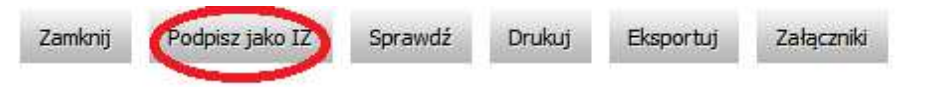

| Applet SzafirSDK      |
|-----------------------|
| Inicjalizacja appletu |
|                       |
|                       |

W przypadku przeglądarki internetowej Mozilla Firefox, przeglądarka może poprosić użytkownika o zgodę na uruchomienie Java, należy kliknąć przycisk "Zezwól...".

| Pozwolić witrynie https://www.test.lessi.gov.pl uruchomić wtyczkę "Java"? | <u>K</u> ontynuuj blokowanie | Zezwól |  |
|---------------------------------------------------------------------------|------------------------------|--------|--|
|                                                                           |                              |        |  |

Aplikacja poprosi o prawo do uruchomienia, należy kliknąć "Run".

|                                       | Name:                                                                 | Szafir Aplet                                                                                                    |
|---------------------------------------|-----------------------------------------------------------------------|----------------------------------------------------------------------------------------------------|
| ٢                                     | Publisher:                                                            | Krajowa Izba Rozliczeniowa S.A.                                                                                                    |
|                                       | Location:                                                             | https://www.test.lessi.gov.pl                                                                                                    |
|                                       |                                                                       |                                                                                                    |
| This application<br>Information at ri | will run with unrestr<br>sk. Run this applicat<br>this again for apps | icted access which may put your computer and personal<br>tion only if you trust the location and publisher above.<br>from the publisher and location above |

Następnie przeglądarka internetowa poprosi o pozwolenie na uruchomienie aplikacji, należy kliknąć przycisk "Allow".

Security Warning

| <b>^</b>    | Allow ac                                                                                                    | Allow access to the following application from this web site? |  |  |  |  |  |
|-------------|----------------------------------------------------------------------------------------------------|---------------------------------------------------------------|--|--|--|--|--|
|             | Web Site: https://www.test.lessi.gov.pl                                                                                                    |                                                               |  |  |  |  |  |
|             | Application: Szafir Aplet<br>Publisher: Krajowa Izba Rozliczeniowa S.A.                                                                                                    |                                                               |  |  |  |  |  |
|             | This web site is requesting access and control of the Java application shown above.<br>Allow access only if you trust the web site and know that the application is<br>intended to run on this site. |                                                               |  |  |  |  |  |
|             | )o not show t                                                                                                    | his again for this app and web site. Allow Do Not Allow       |  |  |  |  |  |
| <b>!! !</b> | 1ore informat                                                                                                    | ion                                                           |  |  |  |  |  |

System, będzie prezentował informacje, na jakim etapie znajduje się proces uruchamiania aplikacji do podpisu.

| Applet SzafirSDK |                                                        |  |  |  |  |
|------------------|--------------------------------------------------------|--|--|--|--|
|                  | Ładowanie komponentów SDK zakończone.<br>Proszę czekać |  |  |  |  |
|                  |                                                        |  |  |  |  |
| •                |                                                        |  |  |  |  |

Przy pierwszym uruchomieniu pojawi się okno informujące o statusie zainstalowania aplikacji:

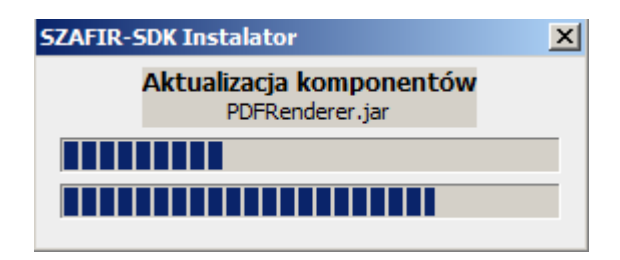

Po zainstalowaniu komponent do składania podpisu zostanie uruchomiony a użytkownik zostanie poproszony o wprowadzenie kodu PIN, następnie należy klinąć przycisk Akceptuj.

| PIN do klucza                                            |                                                                                                    | ×        |
|----------------------------------------------------------|----------------------------------------------------------------------------------------------------|----------|
| Niekwalifiko<br>CN=TEST,OU=<br>Wystawca c<br>CN=SZAFIR 3 | wany certyfikat wystawiony dla:<br>=TEST,O=TEST,C=PL<br>ertyfikatu<br>1 CA,O=Krajowa Izba Rozliczeniowa S.A.,C=PL |          |
|                                                          |                                                                                                    | Polyner, |
|                                                          | Wprowadź PIN do klucza                                                                                            |          |
| Trwały PIN-                                              | Ograniczony ilością operacji                                                                                      | 1 +      |
|                                                          | Akceptuj Anuluj                                                                                                   |          |

Po zaakceptowaniu pojawi się informacja o prawidłowym złożeniu podpisu a użytkownik zostanie przekierowany do widoku listy dokumentów. Jeśli użytkownik kliknie przycisk "Anuluj", zostanie przekierowany do widoku decyzji, którą próbował podpisać.

### 2.1.7.19 Weryfikacja podpisu elektronicznego

Aby zweryfikować prawidłowość podpisu elektronicznego należy z poziomu podglądu

| Zamknij | Sprawdź | Drukuj | Eksportuj | Załączniki | Weryfikuj podpis (IZ) | Pobierz podpisany Xades (IZ) | Pobierz podpisany PDF (IZ) |
|---------|---------|--------|-----------|------------|-----------------------|------------------------------|----------------------------|
|         |         |        |           |            |                       |                              |                            |

podpisanej podpisem elektronicznym decyzji kliknąć przycisk "Weryfikuj podpis (IZ)":

Uruchomi się aplikacja do składania podpisu:

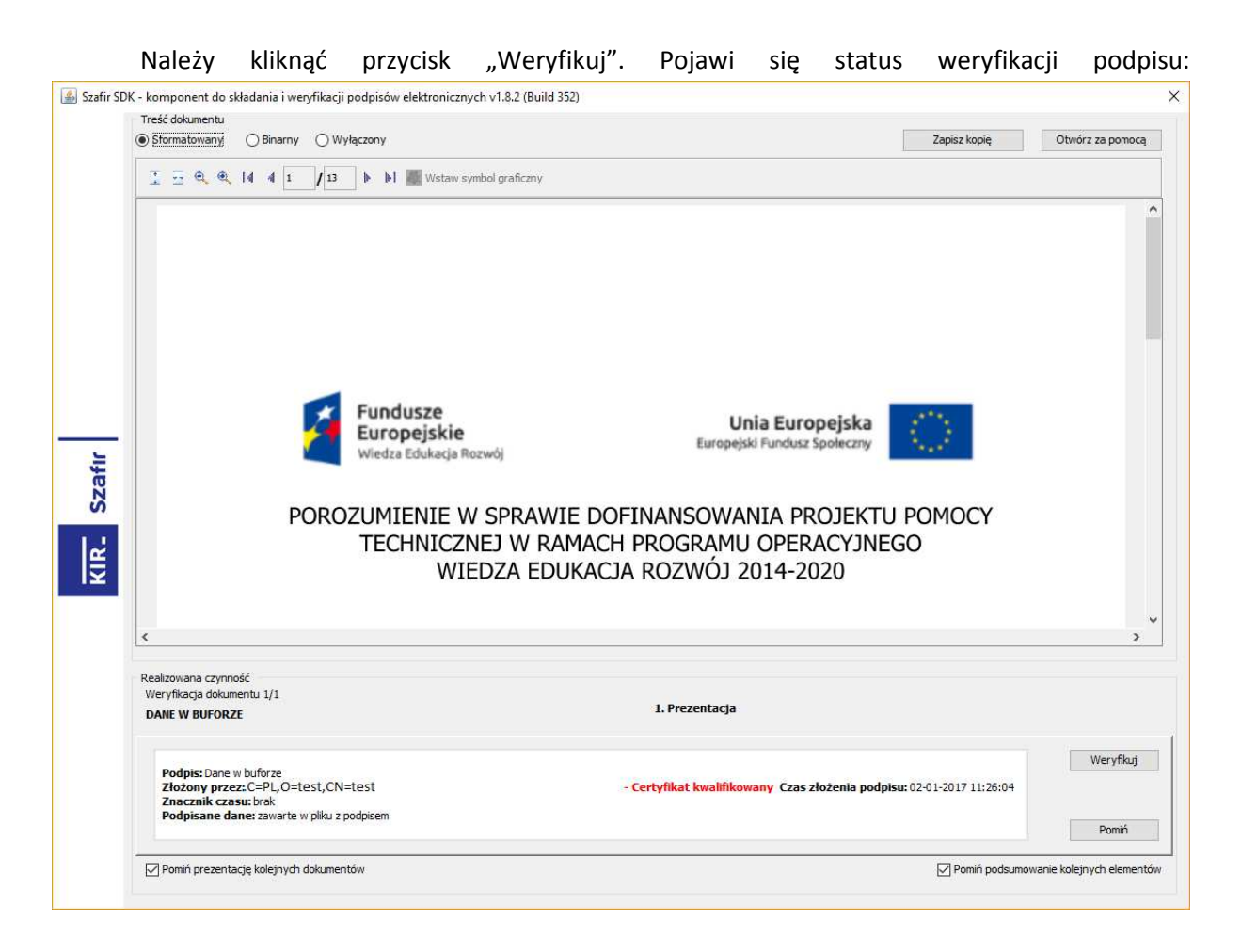

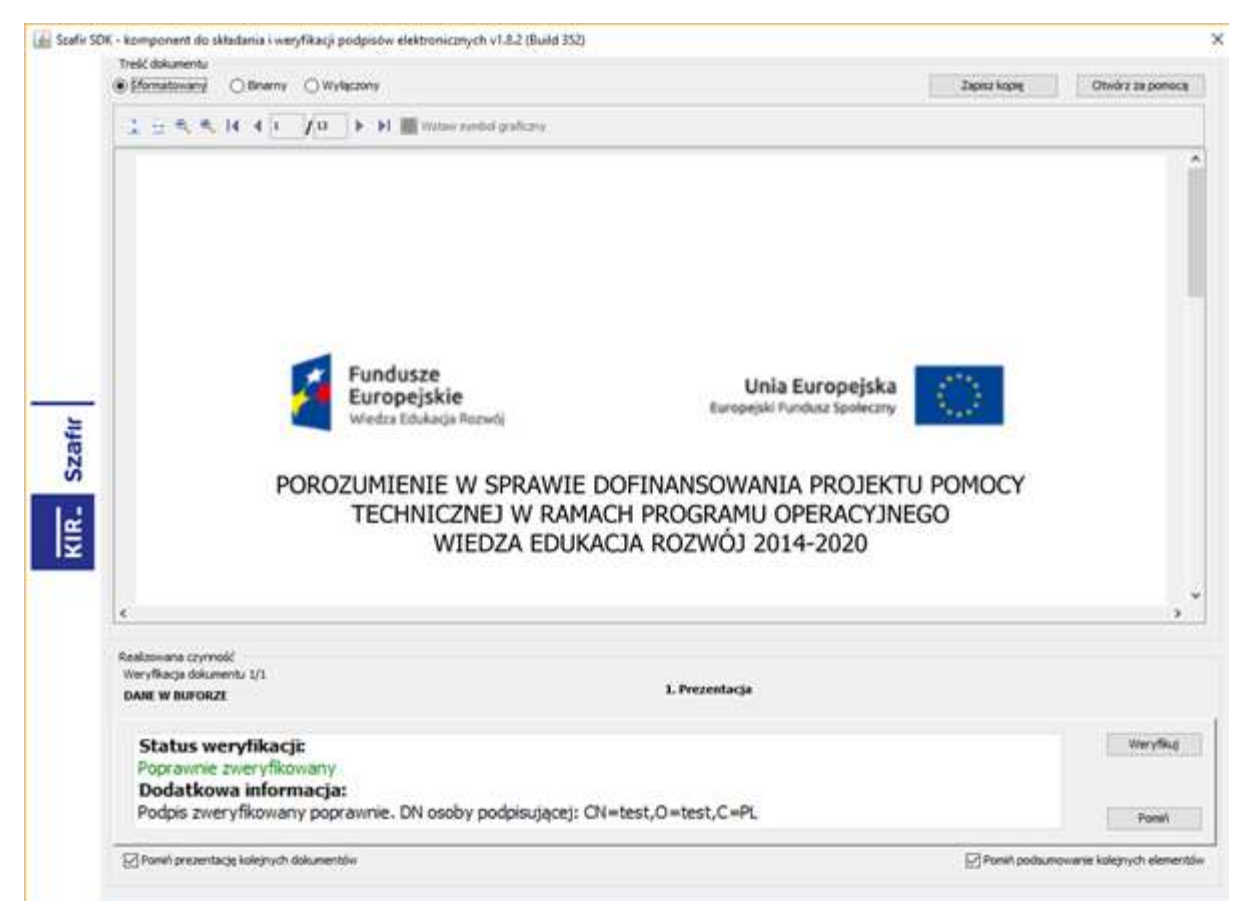

Po zweryfikowaniu podpisu należy zamknąć aplikację klikając przycisk "Zakończ". Pojawi się okno, w którym należy potwierdzić zamknięcie aplikacji klikając przycisk "OK":

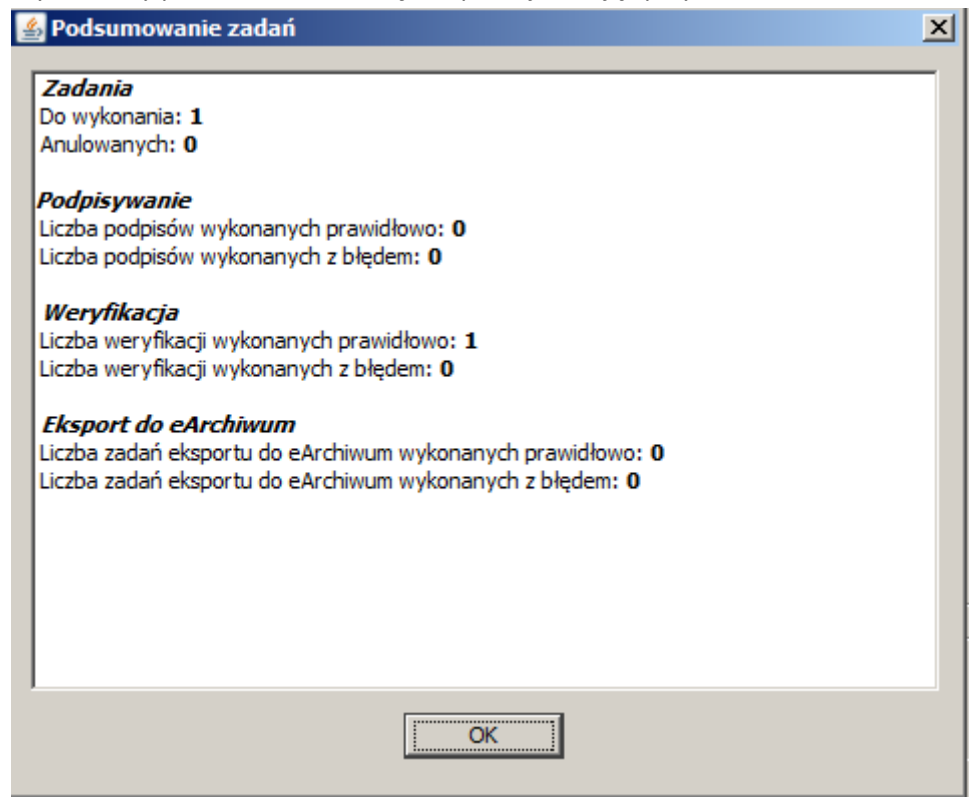

Po podpisaniu zmieniany jest status umowy na "Podpisano przez IZ". Od tej chwili beneficjent może podpisać umowę. Po podpisaniu obustronnym umowa zmienia status na "Podpisany"

### 2.1.7.20 Powrót podpisanej decyzji do przygotowania

Jeśli decyzja znajduje się w statusie "Podpisany przez IZ" dostępny będzie przycisk "Cofnij do przygotowania":

| Zamknij | Sprawdź | Cofnij do przygotowania | Drukuj | Eksportuj | Załączniki | Pobierz podpisany dokument (IZ) |
|---------|---------|-------------------------|--------|-----------|------------|---------------------------------|
|---------|---------|-------------------------|--------|-----------|------------|---------------------------------|

Aby przywrócić wniosek do statusu "W przygotowaniu" należy kliknąć w przycisk, system zapyta nas wtedy czy na pewno chcemy unieważnić podpis elektroniczny IZ":

Czy na pewno chcesz unieważnić podpis elektroniczny IZ?

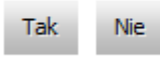

Aby unieważnić podpis decyzji i przywrócić wniosek do statusu "W przygotowaniu" należy kliknąć przycisk "Tak".

### 2.1.7.21 Pobieranie podpisanego dokumentu PDF

Aby pobrać podpisaną decyzję w postaci pliku PDF należy z poziomu podglądu decyzji kliknąć przycisk "Pobierz podpisany PDF":

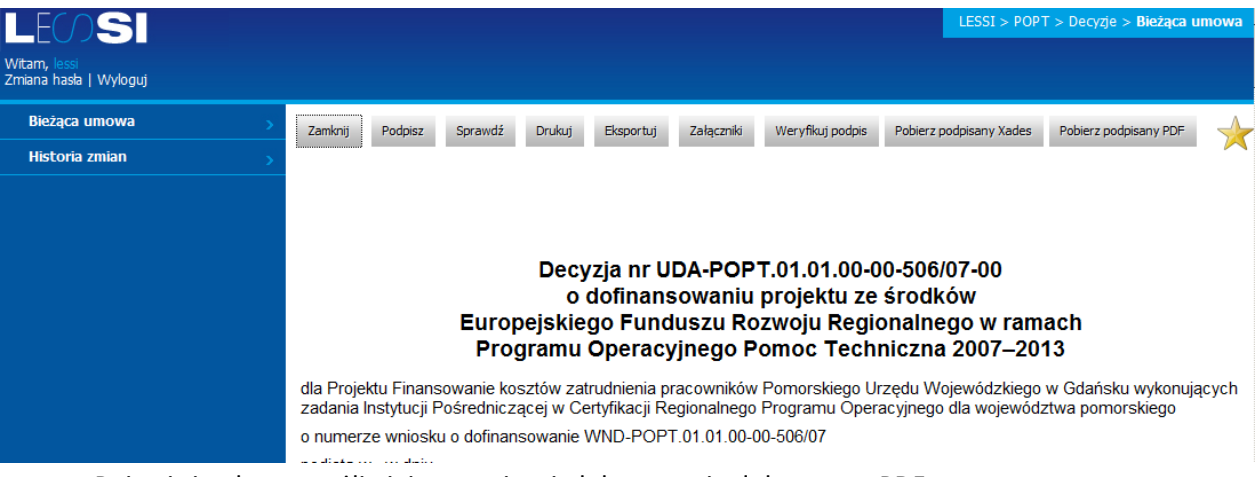

Pojawi się okno umożliwiające zapisanie lub otwarcie dokumentu PDF:

| Otwieranie PodpisanyWniosek.pdf                       | × |  |  |  |  |  |  |
|-------------------------------------------------------|---|--|--|--|--|--|--|
| Rozpoczęto pobieranie pliku:                          |   |  |  |  |  |  |  |
| 🔁 PodpisanyWniosek.pdf                                |   |  |  |  |  |  |  |
| Typ pliku: XML Document                               |   |  |  |  |  |  |  |
| Adres: https://www.test.lessi.gov.pl                  |   |  |  |  |  |  |  |
| Po zakończeniu pobierania:                            |   |  |  |  |  |  |  |
| Otwórz za pomocą Adobe Reader 9.3 (domyślny)          |   |  |  |  |  |  |  |
| Zapisz plik                                           |   |  |  |  |  |  |  |
| Zapamiętaj tę decyzję dla wszystkich plików tego typu |   |  |  |  |  |  |  |
| OK Anuluj                                             |   |  |  |  |  |  |  |

# 2.1.7.22 Pobieranie podpisu elektronicznego w formacie XADES

Aby pobrać dokument z podpisem elektronicznym w formacie XADES należy z poziomu podglądu decyzji kliknąć przycisk "Pobierz podpisany Xades":

| LEUSI                                  | LESSI > POPT > Decyzje > Bieżąca umowa                                                                                                    |  |  |  |  |  |
|----------------------------------------|----------------------------------------------------------------------------------------------------|--|--|--|--|--|
| Witam, lessi<br>Zmiana hasla   Wyloguj |                                                                                                    |  |  |  |  |  |
| Bieżąca umowa 💦 >                      | Zamknij Podpisz Sprawdź Drukuj Eksportuj Załączniki Weryfikuj podpis Pobierz podpisany Xades Pobierz podpisany PDF 🔶                                                                                                    |  |  |  |  |  |
| Historia zmian 💦 🔊                     |                                                                                                    |  |  |  |  |  |
|                                        |                                                                                                    |  |  |  |  |  |
|                                        | o dofinansowaniu projektu ze środków<br>Europejskiego Funduszu Rozwoju Regionalnego w ramach<br>Programu Operacyjnego Pomoc Techniczna 2007–2013                                                                                      |  |  |  |  |  |
|                                        | dla Projektu Finansowanie kosztów zatrudnienia pracowników Pomorskiego Urzędu Wojewódzkiego w Gdańsku wykonujących<br>zadania Instytucji Pośredniczącej w Certyfikacji Regionalnego Programu Operacyjnego dla województwa pomorskiego |  |  |  |  |  |
|                                        | o numerze wniosku o dofinansowanie WND-POPT.01.01.00-00-506/07                                                                                                    |  |  |  |  |  |
| Pojawi się okno                        | umożliwiające zapisanie lub otwarcie dokumentu:                                                                                                    |  |  |  |  |  |

| Otwieranie PodpisanyWniosek.pdf.xades                 | × |  |  |  |  |  |  |  |
|-------------------------------------------------------|---|--|--|--|--|--|--|--|
| Rozpoczęto pobieranie pliku:                          |   |  |  |  |  |  |  |  |
| PodpisanyWniosek.pdf.xades                            |   |  |  |  |  |  |  |  |
| Typ pliku: XML Document                               |   |  |  |  |  |  |  |  |
| - Po polośczeniu pobioczeniu                          |   |  |  |  |  |  |  |  |
|                                                       |   |  |  |  |  |  |  |  |
| C Otwórz za p <u>o</u> mocą <u>Przeglądaj</u>         |   |  |  |  |  |  |  |  |
| Co Zapisz plik                                        |   |  |  |  |  |  |  |  |
| Zapamiętaj tę decyzję dla wszystkich plików tego typu |   |  |  |  |  |  |  |  |
|                                                       |   |  |  |  |  |  |  |  |
| OK Anuluj                                             |   |  |  |  |  |  |  |  |

### 2.1.7.23 Rozwiązanie decyzji

Aby rozwiązać decyzję, decyzja musi mieć status "Podpisany". Z podglądu decyzji należy kliknąć przycisk "Rozwiąż":

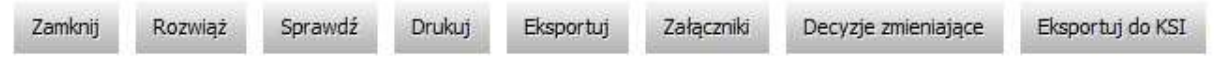

Po kliknięciu przycisku decyzja będzie miała status "Rozwiązany".

### 2.1.8 Zakładka do podpisu

Jeżeli posiadamy uprawnienie do podpisywania przez IZ dodatkowo pojawia nam się zakładka w której segregowane są dokumenty które są w statusie "Do podpisu". Jeżeli umowa zostaje skierowana do podpisu trafia również do tej zakładki.

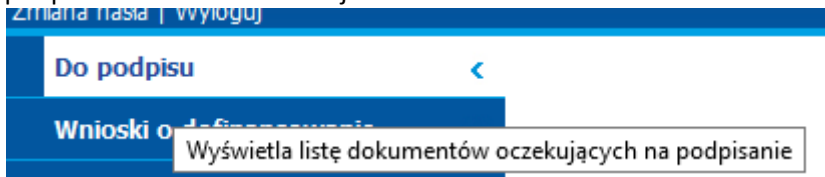

W liście dokumentów do podpisu mamy widoczne pola takie jak:

- Numer wnioski
- Beneficjent
- Rodzaj dokumentu
- Status
- Użytkownik podpisujący

| > | Ilość elementów na stronie:10 🔽 |                          |                                  |                  |            |                        |  |  |
|---|---------------------------------|--------------------------|----------------------------------|------------------|------------|------------------------|--|--|
| > |                                 | Numer wniosku            | Beneficjent                      | Rodzaj dokumentu | Status     | Użytkownik podpisujący |  |  |
|   | Wybierz                         | POPT.01.01.00-00-0002/15 | Ośrodek Przetwarzania Informacji | Umowa POPT       | Do podpisu | lessi lessi            |  |  |

### 2.1.8 Projekty

Moduł "Projekty" umożliwia użytkownikowi przeglądanie danych dotyczących projektu jak również pozwala na szybkie przejście do dokumentów związanych z projektem.

### 2.1.8.1 Przeglądanie projektów

Aby przeglądać aktualne projekty w systemie należy z menu po lewej stronie ekranu wybrać "Projekty":

| Witam, test_iz2<br>Zmiana hasła   Wyloguj |  |
|-------------------------------------------|--|
| Nowe wnioski (IZ)                         |  |
| Wnioski o dofinansowanie (IZ)             |  |
| Decyzje (IZ)                              |  |
| Projekty                                  |  |
| Nowe wnioski o płatność (IZ)              |  |
| Wnioski o płatność (IZ)                   |  |
| 📕 Korespondencja                          |  |
| Kontrola                                  |  |
| Inna korespondencja (IZ)                  |  |

Użytkownikowi zostanie zaprezentowana lista składająca się z następujących kolumn:

- Kolumna wyboru 1 w kolumnie przy każdym projekcie znajduje się łącze "Podgląd" umożliwiające przejście do podglądu danych projektu,
- Kolumna wyboru 2 w kolumnie przy każdym projekcie znajduje się łącze "Dokumenty" umożliwiające przejście do listy dokumentów w projekcie,
- Numer prezentującej numer projektu,
- Tytuł tytuł projektu,
- Data rozpoczęcia data rozpoczęcia projektu,
- Data zakończenia data zakończenia projektu,
- Beneficjent beneficjent projektu,
- Nr działania numer działania, którego dotyczy projekt,
- Wartość ogółem ogólna wartość projektu.

|         |           | Numer                    | Tytuł                       | Data<br>rozpoczęcia | Data<br>zakończenia | Beneficjent                                 | Nr<br>działania | Wartość<br>ogółem |
|---------|-----------|--------------------------|-----------------------------|---------------------|---------------------|---------------------------------------------|-----------------|-------------------|
| Podgląd | Dokumenty | POPT.01.01.00-00-1000/16 | Przykładowy tytuł projektu. | 2017-10-03          | 2017-10-03          | Kancelaria Prezesa Rady Ministrów, POPT     | 1.1             | 0,00              |
| Podgląd | Dokumenty | POPT.01.01.00-00-1525/16 | KPRM - TEST                 | 1995-12-12          | 2022-07-07          | Kancelaria Prezesa Rady Ministrów, POPT     | 1.1             | 20 000,00         |
| Podgląd | Dokumenty | POWR.06.01.00-00-5555/17 | Przykładowy tytuł projektu. | 1995-12-12          | 2022-07-07          | Kancelaria Prezesa Rady Ministrów,<br>POWER | 6.1             | 0,00              |
| Podgląd | Dokumenty | POWR.06.01.00-00-2111/16 | Przykładowy tytuł projektu. | 2016-12-13          | 2022-07-07          | Kancelaria Prezesa Rady Ministrów,<br>POWER | 6.1             | 0,00              |

W widoku domyślnym prezentowanych jest 20 projektów. Istnieje możliwość zmiany wyświetlania ilości elementów na stronie poprzez wybranie po prawej stronie w górnej części ekranu ich liczby – 10, 20, 50. Po wybraniu liczby elementów system wyświetli je w głównym widoku.

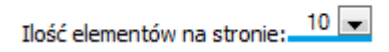

W dolnej części ekranu poniżej listy projektów znajdują się numery służące do przechodzenia do kolejnych stron listy projektów.

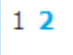

### 2.1.8.2 Filtrowanie projektów

System w widoku listy projektów umożliwia filtrowanie projektów według zdefiniowanego przez użytkownika filtra. Filtrowanie może nastąpić według następujących pól:

- Beneficjent,
- Numer działania,
- Numer projektu.

Należy określić wartości pól w filtrze i kliknąć przycisk "Filtruj". Pojawi się lista projektów spełniających zadane kryteria:

| Filtruj | Filtruj Wyczyść filt Wyszukiwanie zaawansowane >> Ilość elementów na stronie: 10 |                         |                                                                   |                          |                     |                                                                                                    |                 |                   |  |  |  |
|---------|----------------------------------------------------------------------------------|-------------------------|-------------------------------------------------------------------|--------------------------|---------------------|----------------------------------------------------------------------------------------------------|-----------------|-------------------|--|--|--|
|         |                                                                                  |                         |                                                                   |                          |                     |                                                                                                    |                 |                   |  |  |  |
|         |                                                                                  | Numer                   | Tytuł                                                             | Data<br>rozpoczęcia      | Data<br>zakończenia | Beneficjent                                                                                                    | Nr<br>działania | Wartość<br>ogółem |  |  |  |
| Podgląd | Dokumenty                                                                        | POPT.01.01.00-00-022/22 | Szkolenie z obsługi<br>specjalistycznego sprzętu<br>komputerowego | 2010-10-07               | 2010-10-12          | Ministerstwo Rozwoju Regionalnego, Biuro<br>Administracyjne, jednostka odpowiedzialna za<br>wsparcie jednostek realizujących NSRO | 1.1             | 1 000 000,00      |  |  |  |
| Podgląd | Dokumenty                                                                        | POPT.01.02.00-00-020/10 | Szkolenia dla pracowników                                         | 2010-10-07               | 2010-10-13          | Ministerstwo Rozwoju Regionalnego, Departament<br>Instytucji Certyfikującej, Instytucja Certyfikująca                             | 1.2             | 1 000 000,00      |  |  |  |
| Podgląd | Dokumenty                                                                        | POPT.03.05.00-00-000/10 | Szkolenia dla pracowników                                         | 2 <mark>010-10-07</mark> | 2010-10-21          | Generalna Dyrekcja Ochrony Środowiska                                                                                             | 3.5             | 1 090 000,00      |  |  |  |

Istnieje również możliwość przefiltrowania projektów z użyciem bardziej zaawansowanego filtra. Aby go pokazać należy kliknąć łącze "Wyszukiwanie zaawansowane >>":

| Beneficjer | nt:           | Numer działania:          | Numer projektu: |
|------------|---------------|---------------------------|-----------------|
|            |               | •                         | ▼               |
|            |               |                           |                 |
|            |               |                           |                 |
| Filtruj    | Wyczyść filtr | Wyszukiwanie zaawansowane | >>              |
|            |               |                           |                 |

Pojawi się następujący widok:

| Filtruj  | Wyczyść filtr | czyść filtr << Wyszukiwanie zaawansowane |
|----------|---------------|------------------------------------------|
| Tytuł pr | rojektu       | u Data zawarcia umowy (OD)               |
|          |               |                                          |

|      |             | Numer                      | Tytuł          | Data<br>rozpoczęcia | Data<br>zakończenia | Beneficjent                             | Nr<br>działania | Wartość<br>ogółem |
|------|-------------|----------------------------|----------------|---------------------|---------------------|-----------------------------------------|-----------------|-------------------|
| Podg | d Dokumenty | POPT.01.02-00-18-0001/2014 | Specjalny plan | 2014-12-01          | 2022-12-01          | Centrum Projektów Europejskich,<br>POPT | 1.2             | 100 000,00        |

W filtrze zaawansowanym oprócz wyżej wspomnianych, można filtrować również za pomocą

- pól:
  - Tytuł projektu,
  - Data zawarcia umowy (OD),
  - Data zawarcia umowy (DO).

Po zdefiniowaniu filtru należy kliknąć przycisk "Filtruj". Na liście projektów zostaną wyświetlone projekty zgodnie z wcześniej zdefiniowanym filtrem.

Po kliknięciu przycisku "Filtruj" obszar definiowania filtru zostanie ukryty. Aby go ponownie wyświetlić należy kliknąć łącze "Wyszukiwanie zaawansowane >>".

Aby usunąć kryteria filtrowania należy kliknąć przycisk "Wyczyść filtr".

### 2.1.8.3 Wyświetlanie szczegółów projektu

W celu wyświetlenia szczegółów projektu należy z menu po lewej stronie wybrać "Projekty". W tabeli pojawi się lista projektów. W pierwszej kolumnie przy wybranym projekcie należy kliknąć łącze "Podgląd".

|         |           | Numer                   | Tytuł                                                             | Data<br>rozpoczęcia | Data<br>zakończenia      | Beneficjent                                                                                                    | Nr<br>działania | Wartość<br>ogółem |
|---------|-----------|-------------------------|-------------------------------------------------------------------|---------------------|--------------------------|----------------------------------------------------------------------------------------------------|-----------------|-------------------|
| Podgląd | Dokumenty | POPT.01.01.00-00-022/22 | Szkolenie z obsługi<br>specjalistycznego sprzętu<br>komputerowego | 2010-10-07          | 2010-10-12               | Ministerstwo Rozwoju Regionalnego, Biuro<br>Administracyjne, jednostka odpowiedzialna za<br>wsparcie jednostek realizujących NSRO | 1.1             | 1 000 000,00      |
| Podgląd | Dokumenty | POPT.01.02.00-00-020/10 | Szkolenia dla pracowników                                         | 2010-10-07          | 2010-10-13               | Ministerstwo Rozwoju Regionalnego, Departament<br>Instytucji Certyfikującej, Instytucja Certyfikująca                             | 1.2             | 1 000 000,00      |
| Podgląd | Dokumenty | POPT.03.05.00-00-000/10 | Szkolenia dla pracowników                                         | 2010-10-07          | 2 <mark>010-10-21</mark> | Generalna Dyrekcja Ochrony Środowiska                                                                                             | 3.5             | 1 090 000,00      |

#### Pojawią się szczegóły projektu :

| Dokumenty projektu                            | (see 2me)                         |                                                          |                                             |                        |                  |                                                   |                           |                    |
|-----------------------------------------------|-----------------------------------|----------------------------------------------------------|---------------------------------------------|------------------------|------------------|---------------------------------------------------|---------------------------|--------------------|
| Dane projektu:                                | iné projektu:                     |                                                          |                                             |                        |                  |                                                   |                           |                    |
| Nr projektu                                   | POPT.01.0                         | 1.00-00-0014/15                                          |                                             |                        |                  |                                                   |                           |                    |
|                                               | Wsparcie zati                     | irudnienia pracowników Instytucji Wdn                    | tającej POIR, OPI PIB 2015                  |                        |                  |                                                   |                           |                    |
| Tytuł projektu                                |                                   |                                                          |                                             |                        |                  |                                                   |                           | .4                 |
| Dzielenie                                     | 1.1 Wsparci                       | ie zatrudnienia                                          |                                             |                        |                  |                                                   |                           |                    |
|                                               | 07 - Palatown Jatvid Salaway, R97 |                                                          |                                             |                        |                  |                                                   |                           |                    |
| Beneficjent                                   |                                   |                                                          |                                             |                        |                  |                                                   |                           |                    |
|                                               |                                   |                                                          |                                             |                        |                  |                                                   |                           | -11                |
|                                               |                                   |                                                          |                                             |                        |                  |                                                   |                           |                    |
| Status                                        | _                                 | Dete rozpoczęcia Dete zekończ<br>2015-07-22 R 2015-12-21 | nia<br>Teren calego kralu                   |                        |                  |                                                   |                           |                    |
| otherty                                       |                                   | 1013-07-11                                               |                                             |                        |                  |                                                   |                           |                    |
|                                               |                                   |                                                          |                                             |                        |                  |                                                   |                           |                    |
| Aktualna wartość p                            | projektu:                         | Wydabii rozlici                                          | ane we wszystkich WNP:<br>176 C29 00        |                        |                  |                                                   |                           |                    |
| Wartetti kuntifikeund                         | 200                               | 000,00 Mudatic busilitie                                 | 176 539,00                                  |                        |                  |                                                   |                           |                    |
| Weel/Communication                            | a 200                             | 000,00 myako kitaita                                     | 175 355 65                                  |                        |                  |                                                   |                           |                    |
|                                               |                                   | Zetwientrone w                                           | tetki kwelifikowere 175 269.50              |                        |                  |                                                   |                           |                    |
|                                               |                                   | Waterioansowa                                            | - LE 148 979.07                             |                        |                  |                                                   |                           |                    |
|                                               |                                   | Traport to Dotto                                         | 10000                                       |                        |                  |                                                   |                           |                    |
|                                               |                                   |                                                          |                                             |                        |                  |                                                   |                           |                    |
| Westeld calcults (2                           | (sume)<br>p m                     |                                                          |                                             |                        |                  |                                                   |                           |                    |
| Webert LIF (PLM)                              |                                   |                                                          |                                             |                        |                  |                                                   |                           |                    |
|                                               |                                   |                                                          |                                             |                        |                  |                                                   |                           |                    |
| Źródła finansowani                            | la:                               |                                                          |                                             |                        |                  |                                                   |                           |                    |
| for the second second                         | 09                                | 201em Kwalifikowaln<br>121.000.00 221.000.00             |                                             |                        |                  |                                                   |                           |                    |
| You wsportatione                              | 4                                 | 4 000 00 39 000 00                                       |                                             |                        |                  |                                                   |                           |                    |
| - bothet maleture                             | 4                                 | 4 000.00 39 000.00                                       |                                             |                        |                  |                                                   |                           |                    |
| - inter paracina                              |                                   | 0.00                                                     |                                             |                        |                  |                                                   |                           |                    |
| Proveloe                                      | 0                                 | 0.00                                                     |                                             |                        |                  |                                                   |                           |                    |
| Oolem                                         | 2                                 | 260 000.00 260 000.00                                    |                                             |                        |                  |                                                   |                           |                    |
|                                               | _                                 |                                                          |                                             |                        |                  |                                                   |                           |                    |
| Place Construction                            |                                   |                                                          |                                             |                        |                  |                                                   |                           |                    |
|                                               |                                   |                                                          |                                             |                        |                  |                                                   |                           |                    |
| Rok                                           |                                   | Kwartał                                                  | Kwatał Kwota wydetków kwalifikowanych Kwota |                        |                  |                                                   |                           |                    |
|                                               |                                   |                                                          |                                             | 3 3 3 475.00 39 475.00 |                  |                                                   |                           |                    |
| 2015                                          | 3                                 |                                                          | 58 475,00                                   |                        |                  | 59 475,00                                         |                           |                    |
| 2015<br>2015                                  | 3                                 |                                                          | 58 475,00<br>201 525,00                     |                        |                  | 59 475,00<br>205 525,00                           |                           |                    |
| 2015<br>2015                                  | 3                                 |                                                          | 58 475.00<br>201 525.00                     |                        |                  | 59 475,00<br>205 525,00                           |                           |                    |
| 2015<br>2015<br>Wskaźniki z WNP:              | 3                                 |                                                          | 94 475,00<br>201 525,00                     |                        |                  | 59 475,00<br>205 525,00                           |                           |                    |
| 2015<br>2015<br>Wskaźniki z WNP:<br>Typ wskaż | 3<br>4<br>źnika                   |                                                          | 59 475.00<br>201 525.00<br>Narres           | Jednostka miary        | Wartość docelowa | 59 475,00<br>205 525,00<br>Wartość od pocz. proj. | Wartość od pocz. proj.[%] | Stopień realizacji |

Aby powrócić do listy projektów należy z menu kliknąć przycisk "Zamknij".

### 2.1.8.4 Wyświetlanie dokumentów projektu

W celu wyświetlenia dokumentów projektu należy z menu po lewej stronie wybrać "Projekty". W tabeli pojawi się lista projektów. W drugiej kolumnie przy wybranym projekcie należy kliknąć łącze "Dokumenty".

|         |           | Numer                   | Tytuł                                                             | Data<br>rozpoczęcia | Data<br>zakończenia | Beneficjent                                                                                                    | Nr<br>działania | Wartość<br>ogółem |
|---------|-----------|-------------------------|-------------------------------------------------------------------|---------------------|---------------------|----------------------------------------------------------------------------------------------------|-----------------|-------------------|
| Podgląd | Dokumenty | POPT.01.01.00-00-022/22 | Szkolenie z obsługi<br>specjalistycznego sprzętu<br>komputerowego | 2010-10-07          | 2010-10-12          | Ministerstwo Rozwoju Regionalnego, Biuro<br>Administracyjne, jednostka odpowiedzialna za<br>wsparcie jednostek realizujących NSRO | 1.1             | 1 000 000,00      |
| Podgląd | Dokumenty | POPT.01.02.00-00-020/10 | Szkolenia dla pracowników                                         | 2010-10-07          | 2010-10-13          | Ministerstwo Rozwoju Regionalnego, Departament<br>Instytucji Certyfikującej, Instytucja Certyfikująca                             | 1.2             | 1 000 000,00      |
| Podgląd | Dokumenty | POPT.03.05.00-00-000/10 | Szkolenia dla pracowników                                         | 2010-10-07          | 2010-10-21          | Generalna Dyrekcja Ochrony Środowiska                                                                                             | 3.5             | 1 090 000,00      |

#### Pojawi się lista dokumentów projektu:

Podgląd danych projektu Zamknij

#### Ilość elementów na stronie: 10 💌

| Nr projektu: P | Ir projektu: POPT.01.01.00-00447/15 |                    |                     |                     |            |  |
|----------------|-------------------------------------|--------------------|---------------------|---------------------|------------|--|
|                | Dokument                            | Status dokumentu   | Zmodyfikowany przez | Data modyfikacji    | Własciciel |  |
| Wybierz        | Wniosek o płatność                  | W przygotowaniu    | Pentacomp Pentacomp | 2016-01-11 13:12:47 | BF         |  |
| Wybierz        | Wniosek o płatność                  | W przygotowaniu    | Pentacomp Pentacomp | 2016-01-08 10:19:03 | BF         |  |
| Wybierz        | Dokument                            | Podpisany          | Pentacomp Pentacomp | 2015-12-17 13:21:27 | IZ         |  |
| Wybierz        | Wniosek o dofinansowanie            | Wygenerowano umowę | Pentacomp Pentacomp | 2015-12-17 13:19:54 | IZ         |  |
| Wybierz        | Wniosek o dofinansowanie            | Zatwierdzony       | Pentacomp Pentacomp | 2015-12-17 13:17:19 | BF         |  |

Aby powrócić do listy projektów należy z menu kliknąć przycisk "Zamknij".

Z poziomu listy dokumentów możliwe jest przejście do podglądu danych projektu po kliknięciu przycisku "Podgląd danych projektu".

Istnieje również możliwość wyświetlenia listy dokumentów projektu z poziomu podglądu danych projektu. W tym celu należy kliknąć przycisk "Dokumenty projektu":

| Dokumenty projektu | Zamknij                                              |
|--------------------|------------------------------------------------------|
| Dane projektu:     |                                                      |
| Nr projektu        | POWR.06.01.00-00-1112/15                             |
| Tytuł projektu     | Projekt testowy                                      |
| Działanie          | 6.1 Pomoc techniczna                                 |
| Beneficjent        | Wojewódzki Urząd Pracy w Białymstoku                 |
| Status             | Data rozpoczęcia Data zakończenia Teren całego kraju |
| Otwarty            | 2015-01-18 2022-06-28 EVENT Calego Naju              |

Aby przejść do szczegółów dokumentu projektu należy na liście dokumentów projektu kliknąć łącze "Wybierz" w pierwszej kolumnie:

| Podgląd danych projektu Zamknij |                                              |                           |                     |                     |            |
|---------------------------------|----------------------------------------------|---------------------------|---------------------|---------------------|------------|
| in projektu.                    | Dokument                                     | Status dokumentu          | Zmodyfikowany przez | Data modyfikacji    | Własciciel |
| Wybierz                         | Dokument                                     | Podpisany                 | Pentacomp Pentacomp | 2015-12-23 10:59:07 | IZ         |
| Wybierz                         | Wniosek o dofinansowanie                     | Wygenerowano umowę        | Pentacomp Pentacomp | 2015-12-23 10:42:47 | IZ         |
| Wybierz                         | Wniosek o dofinansowanie                     | Zatwierdzony              | Pentacomp Pentacomp | 2015-12-23 10:42:14 | BF         |
| Wybierz                         | Inf. o wyniku oceny wniosku o dofinansowanie | Zatwierdzony              | Pentacomp Pentacomp | 2015-12-23 10:42:14 | IZ         |
| Wybierz                         | Karta weryfikacji formalnej/merytorycznej    | Zatwierdzony/Zatwierdzony | Pentacomp Pentacomp | 2015-12-23 10:35:09 | IZ         |

W wyniku kliknięcia przycisku pojawi się podgląd dokumentu.

#### 2.1.9 Nowe wnioski o płatność (IZ)

Zakładka "Nowe wnioski o płatność (IZ)" pozwala pracownikom instytucji na przeglądanie wniosków o płatność, przekazanie ich do weryfikacji (od użytkownika IZ-III do użytkownika IZ-II) oraz na ich rejestrację (użytkownik IZ-II). Moduł ten umożliwia również sprawdzenie poprawności wypełnienia wniosku, jego wydrukowanie (opcjonalnie).

W zakładce "Nowe wnioski o płatność (IZ)" znajdują się wnioski przesłane przez beneficjenta, tj. podpisane elektronicznie przez upoważnioną osobę. Mogą to być zarówno nowe wnioski, jak i wnioski skorygowane przez beneficjenta, gdy instytucja przesłała do poprawy pierwotną wersję wniosku.

### 2.1.9.1 Przeglądanie nowych wniosków o płatność (IZ)

Aby przeglądać wnioski o płatność istniejące w systemie z menu po lewej stronie ekranu należy wybrać "Nowe wnioski o płatność (IZ)":

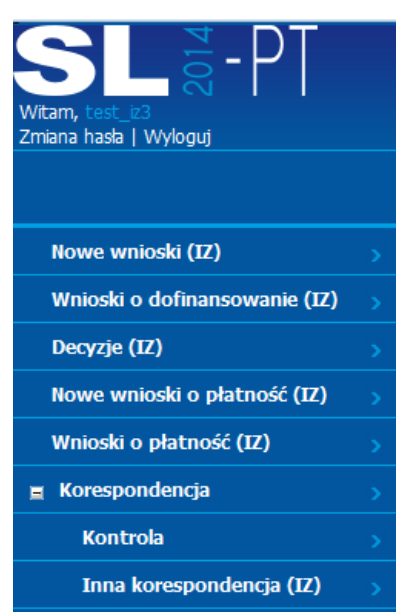

Użytkownikowi zostanie zaprezentowana lista składająca się z następujących kolumn:

- Kolumna wyboru w kolumnie przy każdym wniosku znajduje się łącze "Wybierz" umożliwiające przejście do podglądu wniosku o płatność,
- Beneficjent prezentującej beneficjenta wniosku,
- Nr projektu numer projektu wniosku o płatność,
- Nr wniosku Numer wniosku o płatność,
- Wniosek za okres do Termin, którego dotyczy wniosek.
- Status wniosku prezentującej informacje o statusie wniosku o płatność,
- Wydatki kwalifikowalne prezentującej informacje o wysokości wydatków kwalifikowanych,
- Data modyfikacji data ostatniej modyfikacji,
- Osoba weryfikująca prezentująca osobę weryfikującą.

|         | Beneficjent                            | Numer Projektu           | Nr wniosku                   | Wniosek za okres do | Status wniosku | Wydatki kwalifikowalne | Data modyfikacji | Osoba weryfikująca |
|---------|----------------------------------------|--------------------------|------------------------------|---------------------|----------------|------------------------|------------------|--------------------|
| Wybierz | Centrum Projektów Polska Cyfrowa, POPT | POPT.01.01.00-00-1410/16 | POPT.01.01.00-00-0014/15-001 | 2015-09-30          | Wpłynął        | 57 050,79              | 2017-01-30       |                    |
| Wybierz | Urząd Transportu Kolejowego            | POPT.02.01.00-00-4800/16 | POPC.04.01.01-00-0008/15-005 | 2016-06-30          | Wpłynął        | 258 899,64             | 2017-10-06       |                    |
| Wybierz | Wojewódzki Urząd Pracy w Toruniu       | POWR.06.01.00-00-1700/16 | POIS.10.01.00-00-0300/15-007 | 2016-12-30          | Wpłynął        | 45 015,00              | 2017-08-31       |                    |

W widoku domyślnym prezentowanych jest 20 wniosków. Istnieje możliwość zmiany wyświetlania ilości elementów na stronie poprzez wybranie po prawej stronie w górnej części ekranu ich liczby – 10, 20, 50. Po wybraniu liczby elementów system wyświetli je w głównym widoku.

| Tloéć | elementów na stronie:   | 20 | $\sim$ |
|-------|-------------------------|----|--------|
| TIOSC | cienteritow na su onie. |    |        |

W dolnej części ekranu poniżej listy wniosków znajdują się numery służące do przechodzenia do kolejnych stron listy wniosków.

| 1 2 | 2 |
|-----|---|
|-----|---|

### 2.1.9.2 Filtrowanie nowych wniosków o płatność

System w widoku listy wniosków o płatność umożliwia filtrowanie wniosków według zdefiniowanego przez użytkownika filtra. Filtrowanie może nastąpić według następujących pól:

• Beneficjent,

- Nr działania,
- Nr projektu.

Należy określić wartości pól w filtrze i kliknąć przycisk "Filtruj". Pojawi się lista wniosków spełniających zadane kryteria:

| nt:           | Numer działania:       | Numer projektu:      |
|---------------|------------------------|----------------------|
|               | ▼                      |                      |
|               |                        |                      |
|               |                        |                      |
| Wyczyść filtr | Wyszukiwanie zaawansov | wane >>              |
|               | ıt:<br>Wyczyść filtr   | nt: Numer działania: |

Istnieje również możliwość przefiltrowania wniosków z użyciem bardziej zaawansowanego filtra. Aby go pokazać należy kliknąć łącze "Wyszukiwanie zaawansowane >>":

Pojawi się następujący widok:

| Beneficjent:          | Numer działania:             | Numer projektu:      |                      |
|-----------------------|------------------------------|----------------------|----------------------|
|                       | •                            |                      |                      |
|                       |                              |                      |                      |
|                       |                              |                      |                      |
| Filtruj Wyczyść filtr | << Wyszukiwanie zaawansowane |                      |                      |
| Nr wniosku            | Status                       | –<br>Data wniosku od | Data wniosku do      |
|                       | Wpłynął 🔻                    |                      |                      |
|                       |                              | Data imp. do KSI od  | Data imp. do KSI do  |
|                       |                              |                      |                      |
|                       |                              | Data eksp. do KSI od | Data eksp. do KSI do |
|                       |                              |                      |                      |

W filtrze zaawansowanym oprócz wyżej wspomnianych, można filtrować również za pomocą następujących pól:

- Nr wniosku,
- Status,
- Data wniosku od,
- Data wniosku do,
- Data imp. Do KSI od,
- Data imp. Do KSI do,
- Data eksp. Do KSI od,
- Data eksp. Do KSI do,

Po zdefiniowaniu filtru należy kliknąć przycisk "Filtruj". Na liście wniosków zostaną wyświetlone wnioski zgodnie z wcześniej zdefiniowanym filtrem.

Po kliknięciu przycisku "Filtruj" obszar definiowania filtru zostanie ukryty. Aby go ponownie wyświetlić należy kliknąć łącze "Wyszukiwanie zaawansowane >>".

Aby usunąć kryteria filtrowania należy kliknąć przycisk "Wyczyść filtr".

# 2.1.9.3 Przeglądanie szczegółów nowych wniosku o płatność

W celu wyświetlenia szczegółów przesłanego wniosku należy z menu po lewej stronie wybrać Nowe wnioski o płatność (IZ). W tabeli pojawią się Wnioski. W pierwszej kolumnie przy wybranym wniosku należy kliknąć łącze "Wybierz". Pojawią się szczegóły wniosku o płatność:

Zamknij Sprawdž Przekaż do weryfikacji Drukuj Eksportuj XLSX Eksportuj Porównaj wersje Weryfikuj podpis Pobierz podpisany Xades Pobierz podpisany PDF

Wniosek o płatność beneficjenta w ramach projektu współfinansowanego ze środków pomocy technicznej w ramach Program Operacyjny Wiedza Edukacja Rozwój

#### ZAŁĄCZNIKI:

Zestawienie dokumentów potwierdzających poniesione wydatki

Zestawienie potwierdzające poniesienie wydatków na wynagrodzenia osobowe pracowników wraz z pochodnymi

Skan wydruku z ewidencji księgowej projektu

Dokumenty potwierdzające poniesienie wydatków

Inne

#### SEKCJA 1 - PODSTAWOWE INFORMACJE O WNIOSKU O PŁATNOŚĆ

| 1.1 Wniosek za okres do 🌘                       | 2016-12-31 | 1.2 Data wpływu wniosku 🔹         | 2017-02-02 |
|-------------------------------------------------|------------|-----------------------------------|------------|
| 1.3 Data zatwierdzenia wniosku 📀                |            | 1.4 Nr wniosku o płatność 💿       |            |
| 1.5 Wniosek o zaliczkę 📀                        | Nie        | 1.6 Numer transzy                 |            |
| 1.7 Wniosek o refundację/rozliczenie wydatków 📀 | Nie        | 1.8 Wniosek rozliczający zaliczkę | Tak        |
| 1.9 Wniosek sprawozdawczy                       | Tak        | 1.10 Wniosek o płatność końcową 📀 | Tak        |

W przypadku wniosku o statusie "Wpłynął", użytkownik IŻ-III ma dostępne następujące przyciski:

- Zamknij,
- Sprawdź,
- Przekaż do weryfikacji,
- Drukuj,
- Eksportuj XLSX,
- Eksportuj,
- Porównaj wersje,
- Weryfikuj podpis,
- Pobierz podpisany Xades, plik w formacie zawierającym podpis elektroniczny,
- Pobierz podpisany PDF.

W celu powrotu do widoku listy wniosków o płatność, należy z menu wybrać opcję "Zamknij".

### 2.1.9.4 Przekazanie nowego wniosku o płatność do weryfikacji

Przycisk "Przekaż do weryfikacji" pozwala na przypisanie wniosku do konkretnej osoby weryfikującej. Przycisk jest dostępny tylko dla użytkowników z uprawnieniami do przekazania do weryfikacji IZ-III.

Po kliknięciu przycisku, dostępna jest lista pracowników, z których użytkownik wskazuje osobę do weryfikacji wniosku.

| Wskaż osobę do weryfikacji wniosku |    |        |  |  |  |
|------------------------------------|----|--------|--|--|--|
| Pentacomp Pentacomp 💌              |    |        |  |  |  |
|                                    | ОК | Anuluj |  |  |  |

Przycisk OK przypisuje wybraną osobę do danego wniosku. Na liście dostępnych wniosków, ta osoba teraz może wybrać ten wniosek w zakładce Nowe wnioski o płatność (IZ) i ma ona dostępny na podglądzie wniosku jeden nowy przycisk – "Rejestruj wniosek o płatność".

Zamknij Sprawdź Przekaż do weryfikacji Rejestruj wniosek o płatność Drukuj Eksportuj XLSX Eksportuj Porównaj wersje Weryfikuj podpis Pobierz podpisany Xades Pobierz podpisany POF

Jeżeli ta osoba ma uprawnienie przekazywania do weryfikacji, może ona również przepisać ten wniosek na inną osobę poprzez przycisk "Przekaż do weryfikacji". Po kliknięciu przycisku pojawia się wybór osoby:

Wskaż osobę do weryfikacji wniosku.

| Wilhe | helm Dworak |  |  |  |  |  |
|-------|-------------|--|--|--|--|--|
| ОК    | Anuluj      |  |  |  |  |  |

Po kliknięciu "OK" zostanie zmieniona osoba weryfikująca.

### 2.1.9.5 Porównanie wersji wniosku o płatność

Po kliknięciu "Porównaj wersję" wyświetli się lista zawierająca różne wersje wniosku.

| Porównaj wersje | Porównaj wersje Zamknij Ilość elementów na stronie: 10 |                  |                            |         |                     |            |  |  |
|-----------------|--------------------------------------------------------|------------------|----------------------------|---------|---------------------|------------|--|--|
|                 | Porównaj                                               | Rodzaj dokumentu | Rodzaj operacji            | Status  | Data                | Użytkownik |  |  |
| Wybierz         |                                                        | Wniosek          | Przekazanie do weryfikacji | Wpłynął | 2016-03-21 13:34:59 | T2IZ3 Test |  |  |
| Wybierz         |                                                        | Wniosek          | Utworzenie                 | Wpłynął | 2016-03-21 13:15:35 | T2B2 Test  |  |  |

Kliknięcie przycisku "Wybierz" przy odpowiedniej wersji przenosi widok do podglądu wersji. Kliknięcie w dwa pola wyboru, a następnie w przycisk "Porównaj wersje" pokazuje zestawienie różnic lub ich brak pomiędzy wersjami wniosku.

Zamknij

NumerWniosku

Wybrane dokumenty są identyczne.

| Zamknij<br>Lista pól, którymi różnią się wybrane dokumenty: |                                                 | Ilość elementów na stronie: 10 💌                |
|-------------------------------------------------------------|-------------------------------------------------|-------------------------------------------------|
| Nazwa pola dokumentu                                        | Wartość pola w dokumencie z 2016-03-21 13:44:48 | Wartość pola w dokumencie z 2016-03-21 13:15:35 |
| Fiszka/DataRozpoczeciaWeryfikacji                           | 2016-03-21                                      |                                                 |
| Fiszka/DataZakonczeniaWeryfikacji                           | 2016-03-21                                      |                                                 |
| Fiszka/DataZatwierdzeniaWeryfikacij                         | 2016-03-21                                      |                                                 |

### 2.1.9.6 Rejestracja wniosku o płatność

POPT.01.02.00-00-0015/15-003

Przycisk "Rejestruj wniosek o płatność" pozwala na zarejestrowanie danego wniosku o płatność. Przycisk jest widoczny tylko dla osoby, do której został przekazany wniosek (uprawnienia IZ-II). Po kliknięciu przycisku należy wypełnić wyświetlone pola i zatwierdzić przyciskiem "OK", przycisk "Anuluj" oznacza rezygnację z procesu rejestracji. Przycisk "Sprawdź numer" sprawdza czy wpisany numer wniosku jest prawidłowy.

| Zamknij S                  | Sprawdź Rejestruj wniosek o płatność Drukuj   | uj Eksportuj XLSX Eksportuj Porówn     | aj wersje Weryfikuj podpis Pobierz po | dpisany Xades Pobierz podpisany PDF     |  |  |  |
|----------------------------|-----------------------------------------------|----------------------------------------|---------------------------------------|-----------------------------------------|--|--|--|
| Wniosek o p                | ołatność beneficjenta w ramach projektu w     | współfinansowanego ze środków pomo     | cy technicznej w ramach Programu      | Operacyjnego Pomoc Techniczna 2014-2020 |  |  |  |
| ZAŁĄCZNIKI:                | :                                             |                                        |                                       |                                         |  |  |  |
| Zestawienie d              | dokumentów potwierdzających poniesione wyo    | ydatki                                 |                                       |                                         |  |  |  |
| Zestawienie p              | potwierdzające poniesienie wydatków na wyna   | nagrodzenia osobowe pracowników wraz z | pochodnymi                            |                                         |  |  |  |
| Skan wydruku               | u z ewidencji księgowej projektu              |                                        |                                       |                                         |  |  |  |
| Dokumenty p                | Dokumenty potwierdzające poniesienie wydatków |                                        |                                       |                                         |  |  |  |
| Inne                       |                                               |                                        |                                       |                                         |  |  |  |
|                            |                                               |                                        |                                       |                                         |  |  |  |
|                            |                                               |                                        |                                       |                                         |  |  |  |
| Data wpłynięcia dokumentu: |                                               |                                        |                                       |                                         |  |  |  |
| 201/-08-30                 |                                               |                                        |                                       |                                         |  |  |  |
| Nr wniosku:                |                                               |                                        |                                       |                                         |  |  |  |
|                            | POIR.05.01.00-00-5700/16-003                  |                                        |                                       |                                         |  |  |  |
|                            | OK Sprawdź numer Anuluj                       |                                        |                                       |                                         |  |  |  |

Wybrany wniosek zostaje przeniesiony do zakładki Wnioski o płatność (IZ) z nowym statusem "W trakcie weryfikacji".

#### 2.1.10 Wnioski o płatność (IZ)

Moduł "Wnioski o płatność (IZ)" służy użytkownikowi do weryfikacji wniosku o płatność przesłanego do instytucji, który uprzednio został przypisany do weryfikacji i zarejestrowany, tj. posiada przynajmniej status "W trakcie weryfikacji". Wnioski, które zostały dopiero przesłane przez beneficjenta, tj. wnioski ze statusem "Wpłynął" nie będą widoczne w tej zakładce.

#### 2.1.10.1 Przeglądanie wniosków o płatność (IZ)

Aby przeglądać wnioski o płatność, które zostały przesłane przez beneficjenta i zostały zarejestrowane przez pracownika Instytucji Zarządzającej, z menu po lewej stronie ekranu należy wybrać "Wnioski o płatność (IZ)" i postępować analogicznie jak przy nowych wnioskach o płatność.

Użytkownikowi zostanie zaprezentowana lista składająca się z następujących kolumn:

- Kolumna wyboru w kolumnie przy każdym wniosku znajduje się łącze "Wybierz" umożliwiające przejście do podglądu wniosku o płatność,
- Beneficjent prezentującej beneficjenta wniosku,
- Nr wniosku Numer wniosku o płatność,
- Nr karty korekty numer ostatniej karty korekty dla wniosku o płatność, w przypadku gdy wniosek nie ma karty korekty kolumna jest pusta,
- Wniosek za okres do Termin, którego dotyczy wniosek.
- Status wniosku prezentującej informacje o statusie wniosku o płatność,
- Wydatki kwalifikowalne prezentującej informacje o wysokości wydatków kwalifikowanych,
- Zatwierdzone wydatki kwalifikowalne -- prezentującej informacje o wysokości zatwierdzonych wydatków kwalifikowanych,
- Data modyfikacji data ostatniej modyfikacji,
- Osoba weryfikująca prezentująca osobę weryfikującą.

|         | Beneficjent                              | Nr wniosku                   | Nr karty korekty | Wniosek za okres do | Status wniosku      | Wydatki kwalifikowalne | Zatwierdzone wydatki kwalifikowalne | Data modyfikacji | Osoba weryfikująca   |
|---------|------------------------------------------|------------------------------|------------------|---------------------|---------------------|------------------------|-------------------------------------|------------------|----------------------|
| Wybierz | Kancelaria Prezesa Rady Ministrów, POWER | POWR.06.01.00-06-1602/15-004 |                  | 2016-09-30          | Sprawdzenie korekty | 534 316,47             | 534 296,97                          | 2019-07-11       | Pentacomp Pentacomp  |
| Wybierz | Wojewódzki Urząd Pracy w Zielonej Górze  | POWR.06.01.00-00-4589/16-003 |                  | 2017-06-30          | Weryfikacja korekty | 0,00                   | 0,00                                | 2017-03-17       | Pentacomp Pentacomp  |
| Wybierz | Wojewódzki Urząd Pracy w Zielonej Górze  | POWR.06.01.00-00-4589/16-002 |                  | 2017-08-31          | Do Podpisu          | 0,00                   | 392 553,25                          | 2019-02-14       | pentacomp1 Pentacomp |

# 2.1.10.2 Wyświetlenie szczegółów wniosku o płatność

W celu wyświetlenia szczegółów zarejestrowanego wniosku należy z menu po lewej stronie wybrać Wnioski o płatność (IZ). W tabeli pojawią się Wnioski. W pierwszej kolumnie przy wybranym wniosku należy kliknąć łącze "Wybierz".

Pojawią się szczegóły wniosku o płatność:

| Zamknji Edytuj Spra                           | awdź Utwórz lis   | tę sprawdzającą   | Wezwanie do dodania dokum | nentów (Sekcja 19)  | Wezwanie do dodania dokumentów | (Sekcja 20) | Drukuj   | Eksportuj XLSX   | Eksportuj          |
|-----------------------------------------------|-------------------|-------------------|---------------------------|---------------------|--------------------------------|-------------|----------|------------------|--------------------|
| Przekaż do sprawdzenia                        | Porównaj wersje   | Weryfikuj podpis  | Pobierz podpisany Xades   | Pobierz podpisany I | PDF                            |             |          |                  |                    |
|                                               |                   |                   |                           |                     |                                |             |          |                  |                    |
| Wniosek o płatność ber                        | neficjenta w ram  | ach projektu ws   | półfinansowanego ze ś     | rodków pomocy i     | echnicznej w ramach Program    | u Operacyji | nego Pon | ioc lechniczna : | 2014-2020          |
| ZAŁĄCZNIKI:                                   |                   |                   |                           |                     |                                |             |          |                  |                    |
| Zestawienie dokumentów                        | potwierdzającycl  | h poniesione wyda | atki                      |                     |                                |             |          |                  |                    |
| Zestawienie potwierdzając                     | ce poniesienie wy | /datków na wynag  | rodzenia osobowe praco    | wników wraz z poc   | hodnymi                        |             |          |                  |                    |
| Skan wydruku z ewidencji księgowej projektu   |                   |                   |                           |                     |                                |             |          |                  |                    |
| Dokumenty potwierdzające poniesienie wydatków |                   |                   |                           |                     |                                |             |          |                  |                    |
| Inne                                          |                   |                   |                           |                     |                                |             |          |                  |                    |
| SEKCJA 1 - PODSTAWO                           |                   |                   | O PŁATNOŚĆ                |                     |                                |             |          |                  |                    |
| 1.1 Wniosek za okres do                       |                   |                   | 2016-02-29                | 1.2 D               | ata wpływu wniosku             |             |          |                  | 2016-03-21         |
| 1.3 Data zatwierdzenia w                      | niosku            |                   |                           | 1.4 N               | r wniosku o płatność           |             |          | POPT.01          | .02.00-00-0015/15- |
| 1.5 Wniosek o zaliczkę                        |                   |                   | Nie                       | 1.6 N               | umer transzy                   |             |          |                  |                    |
| 1.7 Wniosek o refundację                      | /rozliczenie wyda | atków             | Tak                       | 1.8 V               | /niosek rozliczający zaliczkę  |             |          |                  | Nie                |
| 1.9 Wniosek sprawozdaw                        | ıczy              |                   | Tak                       | 1.10                | Wniosek o płatność końcową     |             |          |                  | Nie                |

Mając wniosek w statusie "W trakcie weryfikacji", użytkownik ma dostępne następujące przyciski:

- Zamknij,
- Edytuj,
- Sprawdź,
- Utwórz listę sprawdzającą (przycisk widoczny dla użytkowników z uprawnieniami IZ-II oraz IZ-III ),
- Wezwanie do dodania dokumentów (Sekcja 19) (przycisk widoczny, gdy wniosek posiada zestawienie wydatków),
- Wezwanie do dodania dokumentów (Sekcja 20) (przycisk widoczny, gdy wniosek posiada zestawienie wynagrodzeń),
- Drukuj,
- Eksportuj XLSX,
- Eksportuj,
- Przekaż do sprawdzenia,
- Porównaj wersje,
- Weryfikuj podpis,
- Pobierz podpisany Xades,
- Pobierz podpisany PDF,
   Aby powrócić do widoku listy wniosków o płatność, należy z menu wybrać opcję "Zamknij".

#### Dokumenty powiązane

| Użytkowik ma mozliwosc z poziomu wiko      | ok wniosku o platnosc po stronie istytucji wyswietlenia listy |
|--------------------------------------------|---------------------------------------------------------------|
| dokumentow powiązanych z aktualnie pr      | zeglądanym wnioskiem:                                         |
| Dokumenty powiązane:<br>wybierz 🗸 🗸        | Przejdź                                                       |
| wybierz                                    |                                                               |
| WND                                        | imach proje                                                   |
| POWR.06.01.00-00-4589/16                   |                                                               |
| POWR.06.01.00-00-4589/16                   | ch poniesion                                                  |
| POWR.06.01.00-00-4589/16                   | vydatków na                                                   |
| Umowy                                      | ektu                                                          |
| UDA-POWR.06.01.00-00-4589/16-00            | /ydatków                                                      |
| UDA-POWR.06.01.00-00-4589/16-01            |                                                               |
| UDA-POWR.06.01.00-00-4589/16-02            | JE O WNIO                                                     |
| WNP                                        | •                                                             |
| POWR.06.01.00-00-4589/16-003               |                                                               |
| POWR.06.01.00-00-4589/16-001               |                                                               |
| POWR.06.01.00-00-4589/16-001               |                                                               |
| POWR.06.01.00-00-4589/16-002               | latków 😨                                                      |
| T<br>Na liste nowiazanych dokumontow skład | aia sia wnicki o dofinansowanio, umowy i wnioski o nłatość    |
| Aby etworzyc dopy dokument polozy          | undrase go z liety wybory oraz kliknać przyciek. Przeidź"     |

Dokument otworzy się w nowej karcie przeglądarki.

### 2.1.10.3 Wezwanie do dodania dokumentów – Zestawienie wydatków

Jeżeli zgodnie z procedurami obowiązującymi w danym programie operacyjnym dokumenty potwierdzające poniesienie wydatków nie są przekazywane wraz z pierwszą wersją wniosku, instytucja wzywa beneficjenta do przekazania odpowiednich dokumentów. W tym celu w podglądzie szczegółowym wniosku o płatność należy kliknąć przycisk "Wezwanie do dodania dokumentów (Sekcja 19)" lub włączyć tabelę z zestawieniem w menu z lewej strony. Wyświetli się tabela z zestawieniem. Pod tabelą można wpisać w polu dodatkowe informacje dla beneficjenta. W informacji można zawrzeć prośbę o przesłanie skanów dodatkowych plików.

Przy wierszach, które wymagają poprawy należy wybrać i zaznaczyć odpowiednie pola wyboru znajdujące się w ostatniej kolumnie.
Edytuj Sprawdź Drukuj Eksportuj XLSX Wyślij wezwanie do dodania dokumentów

| <u>19.1</u><br>Lp. | <u>19.2</u><br><u>Numer</u><br><u>dokumentu</u> | 19.3 Numer<br>księgowy lub<br>ewidencyjny (?) | <u>19.4 NIP</u><br>wystawcy<br>dokumentu/<br>Pesel ? | <u>19.5 Data</u><br>wystawienia (?) | <u>19.6 Data</u><br>zaplaty (?) | <u>19.7</u><br><u>Nazwa</u><br><u>towaru</u><br><u>lub</u><br><u>usługi</u> (?) | 19.8<br>Numer<br>umowy (?) | 19.9<br>Kwota<br>dokumentu<br>brutto ? | 19.10<br>Kwota<br>dokumentu<br>netto ? | 19.11 Wydatki<br>kwalifikowalne<br>[PLN] ? | <u>19.12 w</u><br><u>tym VAT</u><br>[PLN] ⑦ | 19.13<br>Dofinansowanie<br>[PLN] ⑦ | <u>19.14</u><br><u>Nr</u><br><u>zadania</u><br><u>Z</u><br><u>WND</u> (?) | <u>19.15 Faktura</u><br>koryguiaca (?) | Załącznik | Wezwanie     |
|--------------------|-------------------------------------------------|-----------------------------------------------|------------------------------------------------------|-------------------------------------|---------------------------------|---------------------------------------------------------------------------------|----------------------------|----------------------------------------|----------------------------------------|--------------------------------------------|---------------------------------------------|------------------------------------|---------------------------------------------------------------------------|----------------------------------------|-----------|--------------|
| 1                  | 1                                               | 46                                            | 2222222222222                                        | 2018-03-19                          | 2018-03-19                      | а                                                                               | 123456                     | 1 230,00                               | 1 000,00                               | 1 000,00                                   | 230,00                                      | 1 000,00                           | 1.1                                                                       | Nie                                    |           | $\checkmark$ |
| 2                  | 4                                               | 46                                            | 2222222222222                                        | 2018-03-19                          | 2018-03-19                      | b                                                                               | 147852                     | 2 000,00                               | 1 900,00                               | 2 000,00                                   | 100,00                                      | 2 000,00                           | 2.1                                                                       | Nie                                    |           |              |
| 3                  | 2                                               | 25                                            | 222222222222                                         | 2018-03-19                          | 2018-03-19                      | с                                                                               | 145236                     | 600,00                                 | 540,00                                 | 600,00                                     | 60,00                                       | 600,00                             | 1.1                                                                       | Nie                                    |           | $\checkmark$ |
| Suma               | uma ② 2                                         |                                               |                                                      |                                     |                                 |                                                                                 |                            |                                        | 3 600 00                               | 390.00                                     | 3 600.00                                    |                                    |                                                                           |                                        |           |              |

Zestawienie dokumentów potwierdzających poniesione wydatki POIR.05.01.00-00-5700/16-003

Wprowadź dodatkowe informacje dla beneficjenta

#### Wprowadź wiadomość dla beneficjenta

Po wybraniu wierszy należy kliknąć przycisk "Wyślij wezwanie do dodania dokumentów". Po wysłaniu automatycznie zostanie przywrócony szczegółowy widok wniosku. Po przekazaniu dokumentów przez beneficjenta wniosek nie wymaga ponownej rejestracji, jest dostępny od razu w zakładce "Wnioski o płatność (IZ)" ze statusem "W trakcie weryfikacji". Pracownik przekazujący wezwanie do dodania dokumentów może bezpośrednio powrócić do procesu weryfikacji. Moment wysłania dokumentów przez beneficjenta jest odnotowywany w zakładce "Historia zmian".

#### 2.1.10.4 Wezwanie do dodania dokumentów – Zestawienie wynagrodzeń

Jeżeli zgodnie z procedurami obowiązującymi w danym programie operacyjnym dokumenty potwierdzające poniesienie wydatków na wynagrodzenia nie są przekazywane wraz z pierwszą wersją wniosku a beneficjent jest zobowiązany do wypełniania sekcji 20, instytucja wzywa beneficjenta do przekazania odpowiednich dokumentów. W tym celu w podglądzie szczegółowym wniosku o płatność należy kliknąć przycisk "Wezwanie do dodania dokumentów (Sekcja 20)".

Wyświetli się tabela z zestawieniem. Pod tabelą można wpisać w polu dodatkowe informacje dla beneficjenta. W informacji można zawrzeć prośbę o przesłanie skanów dodatkowych plików.

|    |                  |      | [                    |                                          |                                             | Wynagrodzenie z                                        | asadnicze i składniki                                  | generujące liczbę e                      | atatomiesięcy                     |                            |                                                       |                                                    |                                   | Składz                     | niki niegenerując                   | e liczby eta     | tomiesięcy                        |                            |                                   |                                              | Podsumowanie                            |                                                         |   |
|----|------------------|------|----------------------|------------------------------------------|---------------------------------------------|--------------------------------------------------------|--------------------------------------------------------|------------------------------------------|-----------------------------------|----------------------------|-------------------------------------------------------|----------------------------------------------------|-----------------------------------|----------------------------|-------------------------------------|------------------|-----------------------------------|----------------------------|-----------------------------------|----------------------------------------------|-----------------------------------------|---------------------------------------------------------|---|
| Lp | Kod<br>stanowisk | a oz | lymiar<br>asu<br>acy | Stale elementy<br>wynagrodzenia<br>[PLN] | Dodatek<br>zadaniowy<br>/specjalny<br>[PLN] | Nagrody<br>/Premie<br>/Dodatki<br>motywacyjne<br>[PLN] | Nieoskładkowane<br>składniki<br>wynagrodzenia<br>[PLN] | Wynagrodzenie<br>bez pochodnych<br>[PLN] | Pochodne -<br>pracodawca<br>[PLN] | Poziom<br>kwal.<br>(<0-1>) | Kwota kwal.<br>wynagrodzenia z<br>pochodnymi<br>[PLN] | Inne składniki<br>wynagrodzenia<br>(np. DWR) [PLN] | Pochodne -<br>pracodawca<br>[PLN] | Poziom<br>kwal.<br>(<0-1>) | Kwota kwal z<br>pochodnymi<br>[PLN] | Dodatek<br>[PLN] | Pochodne -<br>pracodawca<br>[PLN] | Poziom<br>kwal.<br>(<0-1>) | Kwota kwal. z<br>pochodnymi (PLN) | Razem<br>wynagrodzenie z<br>pochodnymi [PLN] | Razem wydatki<br>kwaifikowalne<br>[PLN] | Razem wydatki<br>kwalifikowalne bez<br>pochodnych [PLN] |   |
| 1  | 2                | 3    |                      | 4                                        | 5                                           | 6                                                      | 7                                                      | 8<br>=4+5+8+7                            | 9                                 | 10                         | 11<br>=(8+9)*10                                       | 12                                                 | 13                                | 14                         | 15<br>=(12+13)*14                   | 16               | 17                                | 18                         | 19<br>=(18+17)*18                 | 20<br>*8+9+12+13+18+17                       | 21<br>=11+15+19                         | 22<br>*(8*10)+(12*14)+<br>(18*18)                       |   |
| 1  |                  |      |                      |                                          |                                             |                                                        |                                                        |                                          |                                   |                            |                                                       |                                                    |                                   |                            |                                     |                  |                                   |                            |                                   |                                              |                                         |                                                         | V |
| 2  |                  |      |                      |                                          |                                             |                                                        |                                                        |                                          |                                   |                            |                                                       |                                                    |                                   |                            |                                     |                  |                                   |                            |                                   |                                              |                                         |                                                         |   |
| SL | ma               |      |                      |                                          |                                             |                                                        |                                                        |                                          |                                   |                            |                                                       |                                                    |                                   |                            |                                     |                  |                                   |                            |                                   |                                              |                                         |                                                         |   |

Po przekazaniu dokumentów przez beneficjenta wniosek nie wymaga ponownej rejestracji, jest dostępny od razu w zakładce "Wnioski o płatność (IZ)" ze statusem "W trakcie weryfikacji". Pracownik przekazujący wezwanie do dodania dokumentów może bezpośrednio powrócić do procesu weryfikacji. Moment wysłania dokumentów przez beneficjenta jest odnotowywany w zakładce "Historia zmian".

#### 2.1.10.5 Edycja wniosku o płatność

W celu edytowania wniosku o płatność należy z menu po lewej stronie wybrać "Wnioski o płatność (IZ)". W tabeli pojawi się lista wniosków. W pierwszej kolumnie przy wybranym wniosku należy kliknąć łącze "Wybierz". Aby edytować wniosek o płatność należy w szczegółowym widoku nad wnioskiem o płatność kliknąć w przycisk "Edytuj".

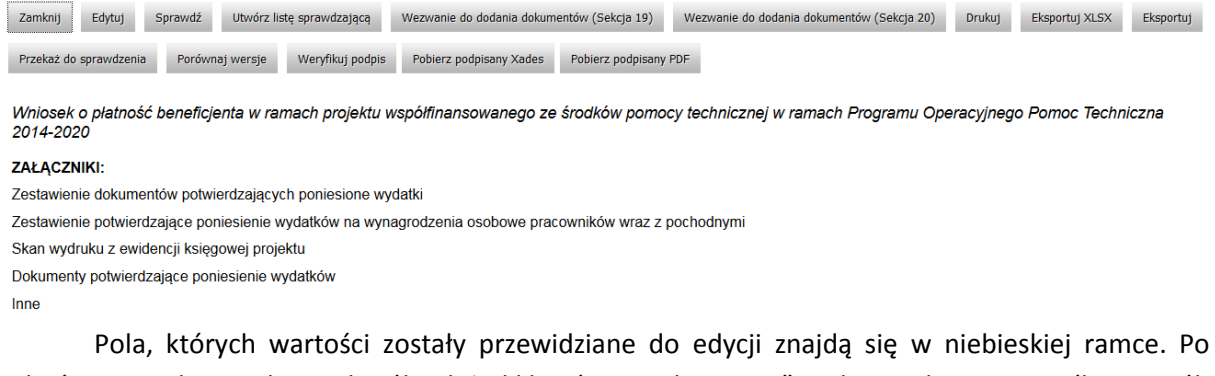

zakończeniu edycji wybranych pól należy kliknąć przycisk "Zapisz" nad wnioskiem. Domyślny sposób wypełniania pól jest opisany w dokumencie "Pomoc kontekstowa" dostępnym dla użytkowników w Bazie Wiedzy o Funduszach Europejskich.

 Zamknij
 Zapisz
 Anuluj
 Sprawdź
 Przelicz
 Drukuj
 Weryfikuj podpis
 Pobierz podpisany Xades
 Pobierz podpisany PDF

Kliknięcie przycisku "Przelicz" spowoduje przeliczenie pól na podstawie już wypełnionych. Pole 3.2 oraz 3.3 oraz 3.4 uzupełni się na podstawie wydatków kwalifikowanych w zalączniku 19 lub 20. Pole 4.1 wypełni się automatycznie i będzie równe polu 3.5. Pole 4.3 wyliczy się jako suma 4.1 i 4.2. Pole 4.2.3. wypelni się jako suma pól 4.2.3.1 oraz 4.2.3.2.

#### 2.1.10.6 Sprawdzanie poprawności przesłanego wniosku o płatność

W celu sprawdzenia poprawności pól przesłanego wniosku o płatność należy z jego podglądu z górnego menu kliknąć przycisk "Sprawdź". W wyniku kliknięcia przycisku wyświetli się lista nieprawidłowo wypełnionych pól z informacją o błędzie lub ewentualnych brakach i niezgodnościach w wypełnieniu wniosku. W przypadku braku błędów nie pojawi się żaden komunikat. Jeżeli wniosek zawiera błędy można opis błędów wyeksportować do pliku. W tym celu na ekranie błędów należy kliknąć "Eksportuj" lub "Eksportuj PDF".

Po kliknięciu na "Eksportuj" System wyświetli link do pobrania lub otwarcia pliku z raportem błędów w formacie MS Word:

| Rozpoczęto pobieranie pliku: |                                   |
|------------------------------|-----------------------------------|
| RaportBledow.docx            |                                   |
| Typ pliku: XML Docum         | nent                              |
| Adres: https://plv19-le      | ssī                               |
| Po zakończeniu pobierania:   |                                   |
| 🔘 Otwórz za p <u>o</u> mocą  | Microsoft Word (domyślny) 🔹       |
| 7 anica nlik                 |                                   |
| S zabizz birk                |                                   |
| Zapisz plik                  | e dla wszystkich plików tego typu |
| Zapisz piik                  | e dla wszystkich plików tego typu |
| Zapi <u>s</u> z plik         | e dla wszystkich plików tego typu |

Po kliknięciu na "Eksportuj PDF" System wyświetli link do pobrania lub otwarcia pliku z raportem błędów w formacie PDF:

| RaportBledow.pdf<br>Typ pliku: XML Document<br>Adres: https://plv19-lessi |   |
|---------------------------------------------------------------------------|---|
| Typ pliku: XML Document<br>Adres: https://plv19-lessi                     |   |
|                                                                           |   |
| o zakończeniu pobierania:                                                 |   |
| Otwórz za pomocą Adobe Reader 9.3 (domyślny)                              | • |
| Zapisz plik                                                               |   |
| 📃 Zapamiętaj tę decyzję dla wszystkich plików tego typu                   |   |

#### 2.1.10.7 Przygotowanie dokumentu - Lista sprawdzająca

Po wprowadzeniu wszystkich ewentualnych zmian na formularzu wniosku o płatność użytkownik IZ-II może przystąpić do udokumentowania wyników weryfikacji. Służy temu lista sprawdzająca. Aby dodać listę w menu należy kliknąć przycisk "Utwórz listę sprawdzającą".

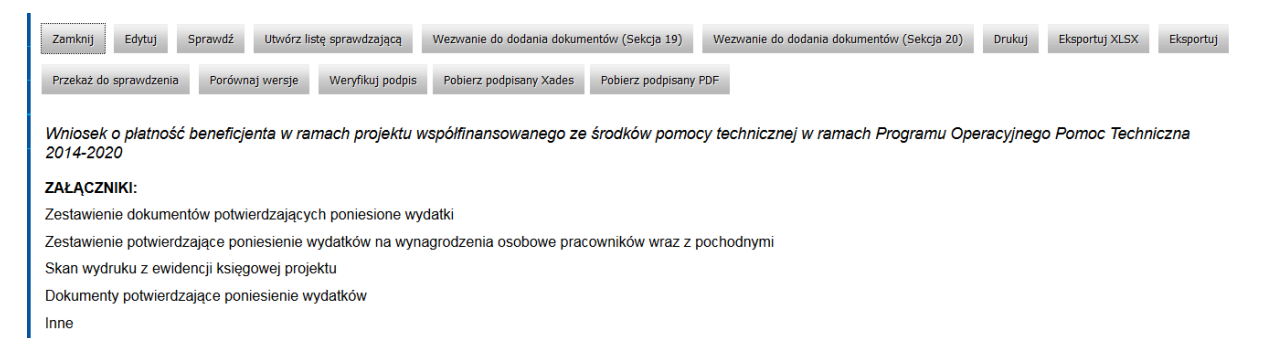

W menu po lewej stronie pojawi się przycisk "Lista sprawdzająca", w który należy kliknąć.

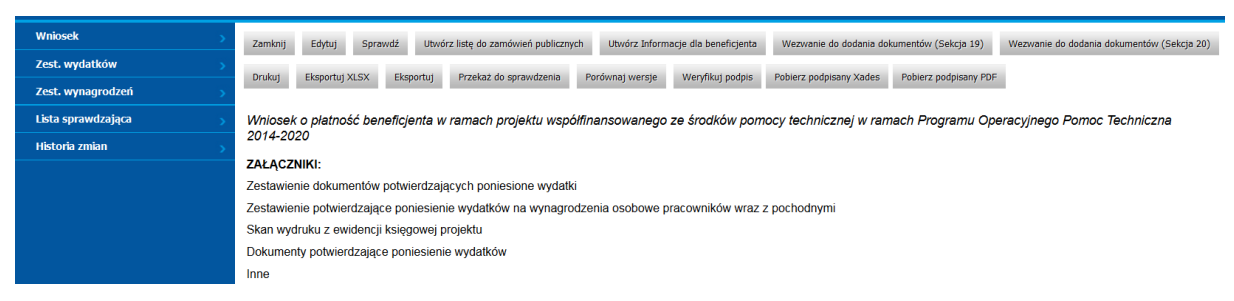

#### Otwiera się widok listy sprawdzającej z następującymi przyciskami:

| Zamknij     | Edytuj                                                               | Zakończ przygotowanie     | Drukuj      |                          |  |  |  |
|-------------|----------------------------------------------------------------------|---------------------------|-------------|--------------------------|--|--|--|
|             |                                                                      |                           |             |                          |  |  |  |
| Lista sprav | vdzajaca do                                                          | wniosku o płatność dla pr | ojektów rea | alizowanych w ramach DOD |  |  |  |
| Data rozpo  | Data rozposzosia woarfikacji wpiesku:                                |                           |             |                          |  |  |  |
| Norwo bo    |                                                                      |                           |             |                          |  |  |  |
| Nazwa De    | Nazwa benelicjenia. Urząd Ochrony konkurencji i Konsumentow          |                           |             |                          |  |  |  |
| Numer pr    | Numer projektu:POPT.01.02.00-00-0015/15                              |                           |             |                          |  |  |  |
|             |                                                                      |                           |             |                          |  |  |  |
| Nr wniosk   | u o płatno:                                                          | ŚĆ: POPT.01.02.00-00-00   | 15/15-003   |                          |  |  |  |
| Data wpły   | wu wniosk                                                            | u o płatność do IZ: 201   | 6-03-21     |                          |  |  |  |
|             |                                                                      |                           |             |                          |  |  |  |
| • Za        | amknij –                                                             | powrót do widokı          | u wniosk    | (u,                      |  |  |  |
| • Ec        | <ul> <li>Edytuj– przejście do edycji i wypełniania listy,</li> </ul> |                           |             |                          |  |  |  |

- Zakończ przygotowanie zatwierdzenie listy sprawdzającej,
- Drukuj wydrukowanie listy sprawdzającej (jest to opcja dodatkowa).

Po kliknięciu w przycisk "Edytuj", możliwymi działaniami są:

### Zapisz Anuluj

- Zapisz zapisanie listy,
- Anuluj rezygnacja z edycji listy.

Należy wypełnić listę sprawdzającą, w zależności od udzielonych odpowiedzi zmieni się status listy.

| L.p. | Wyszczególnienie                                                                                               | Tak/nie/nie dotyczy | Uwagi |
|------|----------------------------------------------------------------------------------------------------|---------------------|-------|
|      | WNIOSKI ZE SPRAWDZENIA LISTY KON                                                                               | ITROLNEJ            |       |
| 1.   | Czy wszystkie wymagane pola we wniosku są prawidłowo wypełnione?                                               | Tak •               | (h)   |
| 2.   | Czy można potwierdzić, że jeżeli we wniosku popełniono błędy możliwe do<br>poprawy, poprawki zostały dokonane? | Tak 🔹               |       |
| 3.   | Czy wniosek wymaga dodatkowych wyjaśnień, uzupełnień lub korekt ze strony<br>BF?                               | Nie 🔻               | j.    |
| 4.   | Czy wniosek może zostać zatwierdzony?                                                                          | Tak 🔹               |       |

#### Lista wypełniona tak jak powyżej spowoduje akceptację wniosku.

| L.p. | Wyszczególnienie                                                                                               | Tak/nie/nie dotyczy | Uwagi |
|------|----------------------------------------------------------------------------------------------------|---------------------|-------|
|      | WNIOSKI ZE SPRAWDZENIA LISTY KON                                                                               | ITROLNEJ            | ·     |
| 1.   | Czy wszystkie wymagane pola we wniosku są prawidłowo wypełnione?                                               | Nie 🗸               |       |
| 2.   | Czy można potwierdzić, że jeżeli we wniosku popelniono błędy możliwe do<br>poprawy, poprawki zostały dokonane? | Nie 🔻               |       |
| 3.   | Czy wniosek wymaga dodatkowych wyjaśnień, uzupełnień lub korekt ze strony<br>BF?                               | Tak •               |       |
| 4.   | Czy wniosek może zostać zatwierdzony?                                                                          | Nie 🔹               |       |

#### Lista wypełniona w powyższy sposób skutkuje przesłaniem wniosku do poprawy.

| L.p. | Wyszczególnienie                                                                                               | Tak/nie/nie dotyczy | Uwagi |
|------|----------------------------------------------------------------------------------------------------|---------------------|-------|
|      | WNIOSKI ZE SPRAWDZENIA LISTY KONTRO                                                                            | LNEJ                | ·     |
| 1.   | Czy wszystkie wymagane pola we wniosku są prawidłowo wypełnione?                                               | Nie                 | j.    |
| 2.   | Czy można potwierdzić, że jeżeli we wniosku popełniono błędy możliwe do poprawy,<br>poprawki zostały dokonane? | Nie V               | į.    |
| 3.   | Czy wniosek wymaga dodatkowych wyjaśnień, uzupelnień lub korekt ze strony BF?                                  | Nie v               | į,    |
| 4.   | Czy wniosek może zostać zatwierdzony?                                                                          | Nie Y               | j.    |

Lista wypełniona w powyższy sposób skutkuje odrzuceniem wniosku.

Powyższy opis dotyczy operacji wykonywanych przez użytkownika o uprawnieniach IZ-II.

#### 2.1.10.8 Przygotowanie listy do zamówień publicznych

Aby dodać listę należy z menu po lewej stronie wybrać "Wnioski o płatność (IZ)". W tabeli pojawi się lista wniosków. W pierwszej kolumnie przy wybranym wniosku należy kliknąć łącze "Wybierz". W celu dodania listy do zamówień publicznych w podglądzie szczegółowym wniosku należy kliknąć przycisk "Utwórz listę do zamówień publicznych", przycisk ten jest dostępny jeżeli została wcześniej utworzona lista sprawdzająca. Sama listę do zamówień publicznych można utworzyć, jeżeli została wypełniona sekcja 9. Ilość list jest zależna do wierszy znajdujących się w tej sekcji. Listę może utworzyć osoba z uprawnieniami IZ II.

Po kliknięciu w przycisk pojawi się widok listy zamówień publicznych z następującymi

kolumnami:

- Kolumna wyboru pozwala na wybór zamówienia publicznego,
- Lp. liczba porządkowa,
- Nazwa zamawiającego ,
- Nr ogłoszenia,
- Przedmiot zamówienia,
- Nr postepowania,
- Tryb udzielania zamówienia,
- NIP/Pesel
- Nr Umowy
- Wartość umowy,
- Wartość planowanych wydatków
- Procedura udzielania,
- Postępowanie objęte kontrolą.

| Dodaj   | U   | suń Anuluj             |                  |                         |                     |                                  |            |          |                  |                                    |                         |                                 |
|---------|-----|------------------------|------------------|-------------------------|---------------------|----------------------------------|------------|----------|------------------|------------------------------------|-------------------------|---------------------------------|
| Wybierz | Lp. | Nazwa<br>zamawiającego | Nr<br>ogłoszenia | Przedmiot<br>zamówienia | Nr<br>postępowania) | Tryb<br>udzielania<br>zamówienia | NIP/Pesel  | Nr Umowy | Wartość<br>umowy | Wartość<br>planowanych<br>wydatków | Procedura<br>udzielania | Postępowanie<br>objęte kontrolą |
|         | 1   | Mateusz Kowalski       | 333              | towar 1                 | 333                 | 333                              | 1234567890 | 6        | 333              | 333                                | krajowa                 | tak                             |

Należy wybrać odpowiednie zamówienia przez kliknięcie w kolumnę wyboru, a następnie kliknąć przycisk "Dodaj". Pojawią się przyciski/odsyłacze po lewej stronie w menu listy do konkretnych zamówień.

# 2.1.10.9 Przeglądanie, edycja i zakończenie przygotowania listy zamówień publicznych

Aby przeglądać listę zamówień publicznych należy z menu po lewej stronie wybrać "Wnioski o płatność (IZ)". W tabeli pojawi się lista wniosków. W pierwszej kolumnie przy wybranym wniosku należy kliknąć łącze "Wybierz". Następnie należy kliknąć odpowiedni przycisk z nazwą listy z lewej strony w menu.

| Wniosek            |  |
|--------------------|--|
| Lista sprawdzająca |  |
| Ls PZP nr: 333     |  |
| Ls PZP nr: 333     |  |
| Ls PZP nr: 333     |  |
| Historia zmian     |  |

Otworzy się widok listy sprawdzającej do kontroli zamówień publicznych:

| , Lista sprawdzająca do kontroli zamówień publicznych |                                  |  |  |  |  |  |
|-------------------------------------------------------|----------------------------------|--|--|--|--|--|
|                                                       |                                  |  |  |  |  |  |
|                                                       |                                  |  |  |  |  |  |
|                                                       |                                  |  |  |  |  |  |
|                                                       |                                  |  |  |  |  |  |
|                                                       |                                  |  |  |  |  |  |
|                                                       |                                  |  |  |  |  |  |
|                                                       |                                  |  |  |  |  |  |
| Tak / nie / nie dotyczy<br>IKACJA                     | Uwagi                            |  |  |  |  |  |
|                                                       |                                  |  |  |  |  |  |
| T1IZ2 Test                                            |                                  |  |  |  |  |  |
|                                                       |                                  |  |  |  |  |  |
|                                                       | Tak / nie / nie dotyczy<br>KACJA |  |  |  |  |  |

W celu wprowadzenia zmian w liście sprawdzającej należy kliknąć przycisk "Edytuj". Otworzy się widok listy z możliwością edycji odpowiedzi na pytania weryfikujące:

| L.p. | Wyszczególnienie                       | Tak / nie / nie dotyczy | Uwagi    |
|------|----------------------------------------|-------------------------|----------|
|      | WERYFIKACJA                            |                         |          |
| 1    | Czy wniosek został złożony w terminie? | •                       | ;<br>.i. |

W celu zapisania odpowiedzi należy kliknąć "Zapisz".

Aby zakończyć przygotowanie listy sprawdzającej do zamówień publicznych należy kliknąć przycisk "Zakończ przygotowanie" nad listą.

| Zamknij Edytuj Zakończ przygotowanie Druku |
|--------------------------------------------|
|--------------------------------------------|

ata końcowej oceny wnioski

Aby powrócić do widoku wniosku należy kliknąć przycisk "Zamknij".

#### 2.1.10.10 Usunięcie listy do zamówień publicznych

Aby usunąć listę zamówień publicznych należy z menu po lewej stronie wybrać "Wnioski o płatność (IZ)". W tabeli pojawi się lista wniosków. W pierwszej kolumnie przy wybranym wniosku należy kliknąć łącze "Wybierz". Następnie należy kliknąć przycisk "Utwórz listę do zamówień publicznych"

 Zamknij
 Edytuj
 Sprawdź
 Zmień osobę weryfikującą
 Utwórz listę do zamówień publicznych
 Utwórz Informacje dla beneficjenta
 Wezwanie do dodania dokumentów

 Przekaż do sprawdzenia
 Porównaj wersje
 Eksportuj
 Weryfikuj podpis
 Pobierz podpisany Xades
 Pobierz podpisany PDF
 Odrzuć wniosek

Pojawi się lista zamówień, należy zaznaczyć odpowiednie pola wyboru w kolumnie wyboru przy liście zamówień publicznych, a następnie kliknąć w przycisk "Usuń" znajdujący się nad listą.

| Do | Dodaj Usun Anuluj |     |                        |                  |                         |                     |                               |            |             |                  |                                 |                         |                                 |
|----|-------------------|-----|------------------------|------------------|-------------------------|---------------------|-------------------------------|------------|-------------|------------------|---------------------------------|-------------------------|---------------------------------|
| Wy | bierz             | Lp. | Nazwa<br>zamawiającego | Nr<br>ogłoszenia | Przedmiot<br>zamówienia | Nr<br>postępowania) | Tryb udzielania<br>zamówienia | NIP/Pesel  | Nr<br>Umowy | Wartość<br>umowy | Wartość planowanych<br>wydatków | Procedura<br>udzielania | Postępowanie objęte<br>kontrolą |
| V  |                   | 1   | Mateusz Bajer          | 333              | Towar1                  | 333                 | 333                           | 1234567890 | gh34        | 125000           | 45455                           | Krajowa                 | Tak                             |
|    |                   | 2   | Mateusz Bajer          | 333              | Towar1                  | 333                 | 333                           | 1234567890 | as09        | 402454           | 555                             | Krajowa                 | Tak                             |
| V  |                   | 3   | Mateusz Bajer          | 333              | Towar 34                | 333                 | 123                           | 1234567890 | fg345       | 454545           | 5455                            | Krajowa                 | Tak                             |
|    |                   | 4   | Anna Karta             | 678              | Towar 34                | 678                 | 123                           | 9911228877 | p0897       | 5545             | 22                              | Krajowa                 | Nie                             |

Kliknięcie spowoduje powrót do widoku wniosku i usunięcie przycisków odsyłających do konkretnych list z menu z lewej strony.

#### 2.1.10.11 Utworzenie informacji dla beneficjenta

Aby utworzyć informację dla beneficjenta musi być wcześniej zakończone przygotowanie listy sprawdzającej. Inaczej otrzymamy u góry ekranu komunikat:

Nie zakończono przygotowania listy sprawdzającej.

W celu dodania informacji dla beneficjenta w podglądzie szczegółowym wniosku należy kliknąć przycisk "Utwórz Informację dla beneficjenta" i wybrać odpowiedni szablon i kliknąć "Utwórz".

| Wybierz szablon dla v<br>POPT                                  | vłaściwe        | ego PO                 |                        |                        |                  |                       |                              |
|----------------------------------------------------------------|-----------------|------------------------|------------------------|------------------------|------------------|-----------------------|------------------------------|
| Utwórz Anuluj                                                  |                 |                        |                        |                        |                  |                       |                              |
| Zamknij Edytuj Sprawdź Zmień osobę weryfik                     | ującą Utwórz    | listę do zamówień publ | icznych Utwórz Infor   | nacje dla beneficjenta | Wezwanie do doc  | dania dokumentów (Sek | icja 19)                     |
| Wezwanie do dodania dokumentów (Sekcja 20) Drukuj              | Eksportuj XLSX  | Eksportuj F            | Przekaż do sprawdzenia | Porównaj wersje        | Weryfikuj podpis | Pobierz podpisany Xa  | ades Pobierz podpisany PDF   |
| Wniosek o płatność beneficienta w ramach pro                   | ojektu współfin | ansowanego ze ś        | rodków pomocy te       | chnicznei w ramac      | h Program Ope    | racviny Pomoc T       | echniczna                    |
| 7AF AC7NIKI                                                    | ,               |                        |                        | ,                      |                  |                       |                              |
| ZALĄCZNINI:<br>Zestawienie dokumentów potwierdzajacych poniesi | one wydatki     |                        |                        |                        |                  |                       |                              |
| Zestawienie obvierdzające poniesienie wydatków i               | na wynagrodzen  | a osobowe pracow       | ników wraz z pochod    | wmi                    |                  |                       |                              |
| Skan wydruku z ewidencii ksiegowei projektu                    | ia nynagioazoni |                        |                        | .y                     |                  |                       |                              |
| Dokumenty potwierdzające poniesienie wydatków                  |                 |                        |                        |                        |                  |                       |                              |
| Inne                                                           |                 |                        |                        |                        |                  |                       |                              |
| SEKCJA 1 - PODSTAWOWE INFORMACJE O WN                          | IOSKU O PŁAT    | NOŚĆ                   |                        |                        |                  |                       |                              |
| 1.1 Wniosek za okres do                                        | •               | 2015-12-31             | 1.2 Data w             | ływu wniosku           |                  | •                     | 2017-08-30                   |
| 1.3 Data zatwierdzenia wniosku                                 | •               |                        | 1.4 Nr wnio            | sku o płatność         |                  | 0                     | POIR.05.01.00-00-5700/16-003 |
| 1.5 Wniosek o zaliczkę                                         | •               | Nie                    | 1.6 Numer              | ranszy                 |                  | 0                     |                              |
| 1.7 Wniosek o refundację/rozliczenie wydatków                  | •               | Nie                    | 1.8 Wniose             | k rozliczający zalicz  | :kę              | 0                     | Nie                          |
| 1.9 Wniosek sprawozdawczy                                      | 0               | Tak                    | 1.10 Wnios             | ek o płatność końco    | wą               | 0                     | Nie                          |

W menu z lewej strony pojawi się przycisk "Informacja dla Benef., po jego kliknięciu otworzy się okno ze szczegółowym podglądem informacji dla beneficjenta. Wygenerowana informacja jest zależna od wyniku listy sprawdzającej.

Możliwe działania to:

- Zamknij powrót do widoku wniosku o płatność,
- Edytuj przejście do edycji informacji dla beneficjenta,
- Drukuj umożliwia wydrukowanie informacji,

| Edytuj Zamknij Druku          | j Przekaż do podpisu                                                                                                    |  |
|-------------------------------|----------------------------------------------------------------------------------------------------|--|
|                               |                                                                                                    |  |
|                               |                                                                                                    |  |
|                               |                                                                                                    |  |
|                               |                                                                                                    |  |
|                               |                                                                                                    |  |
| Numer pisma                   |                                                                                                    |  |
|                               |                                                                                                    |  |
|                               | Imię i nazvisko Adresata                                                                                                    |  |
|                               | Naxva funkcji Adreasta                                                                                                    |  |
|                               |                                                                                                    |  |
|                               | Narva Insystucji<br>Informacja dla Beneficjenta o wynikach weryfikacji winiosku Beneficjenta o płatniość                                                                                                    |  |
|                               | Nazva Jordytucji<br>INFORMACJA DLA BENEFICJENTA O WYNIKACH WERVFIKACJI WNOSKU BENEFICJENTA O PLATNOŚĆ                                                                                                    |  |
| Uprzejmie informuję, że złożo | Nazva Jintyfucji<br>INFORMACJA DLA BENEFICJENTA O VYNIKACH WERYFIKACJI WNIOSKU BENEFICJENTA O PLATNOŚĆ<br>pry przez Państwa w dniu 2016-03-21 wniosek beneficijenta o platność nr POPT.01.02.00-00-0015/15-003 został przekleny do poprawy. |  |
| Uprzejmie informuję, że złożo | Nazva Znitytucji<br>INFORMACJA DLA BENEFICJENTA O VYYNIKACH WERYFIKACJI WNIOSKU BENEFICJENTA O PLATNOŠĆ<br>ony przez Państwa w dniu 2016-03-21 wniosek beneficjenta o platność w POPT-01.02.00-00-0015/15-003 został przedany do poprawy.   |  |
| Uprzejmie informuję, że złożo | Nazva žintyhugi<br>INFORMACJA DLA BENEFICJENTA O VYYNIKACH WERYFIKACJI WNIOSKU BENEFICJENTA O PLATNOŠĆ<br>ony przez Państwa w dniu 2016-03-21 wnicsek beneficijenta o platność nr POPT.61.02.00-00-0015/15-003 został przedany do poprawy.  |  |
| Uprzejmie informuję, że złożc | Nazna Inthrucji<br>INFORMACJA DLA BENEFICJENTA O WYNIKACH WERYFIKACJI WNIOSKU BENEFICJENTA O PLATNOŠĆ<br>ony przez Państwa w dniu 2016-03-21 wniosek beneficjenta o platność nr POPT.01.02.00-00-0015/15-003 został przełany do poprawy.    |  |
| Uprzejmie informuję, że złożc | Nazna Inthrucji<br>INFORMACJA DLA BENEFICJENTA O WYNIKACH WERYFIKACJI WNIOSKU BENEFICJENTA O PLATNOŠĆ<br>ony przez Państwa w dniu 2016-03-21 wniosek beneficijenta o platność nr POPT.01.02.00-00-0015/15-003 został przedany do poprawy.   |  |
| Uprzejmie informuję, że złożc | Nazna žintyfucji<br>INFORMACJA DLA BENEFICJENTA O WYNIKACH WERVFIKACJI WINOSKU BENEFICJENTA O PLATNOŠĆ<br>ony przez Państwa w dniu 2016-03-21 wnicek beneficijenta o platność nr POPT.01.02.00-00-0015/15-003 został przełeny do poprawy.   |  |
| Uprzejmie informuję, że stoże | Nacroa Inthytucji<br>INFORMACJA DLA BENEFICJENTA O WYNIKACH WERYFIKACJI WINOSKU BENEFICJENTA O PLATNOŚĆ<br>ony przez Państwa w dniu 2016-03-21 wnicsek beneficjenta o platność nr POPT.01.02.00-00-0015/15-003 został przełany do poprawy.  |  |
| Uprzejmie informuję, że złożo | INFORMACJA DLA BENEFICJENTA O WYNIKACH WERYFIKACJI WINOSKU BENEFICJENTA O PLATNOŚĆ                                                                                                    |  |
| Uprzejmie informuję, że złożo | INFORMACJA DLA BENEFICJENTA O WYNIKACH WERYFIKACJI WINOSKU BENEFICJENTA O PLATNOŚĆ                                                                                                    |  |

Aby uzupełnić informację dla beneficjenta należy kliknąć przycisk "Edytuj" nad wygenerowaną automatycznie informacją. Pojawi się widok informacji z polami do wypełnienia. Po zakończonej edycji należy kliknąć "Zapisz" w celu zapisania zmian, bądź "Anuluj" jeżeli ze zmian rezygnujemy.

Zepisz Anuluj

|                                                                     |                          | Miejscowość |  |
|---------------------------------------------------------------------|--------------------------|-------------|--|
|                                                                     |                          |             |  |
|                                                                     |                          |             |  |
|                                                                     |                          |             |  |
|                                                                     |                          |             |  |
| Numer pisma                                                         |                          |             |  |
|                                                                     |                          |             |  |
|                                                                     |                          |             |  |
|                                                                     | Imię i nazwisko Adresata |             |  |
|                                                                     | Nazwa funkcji Adresata   |             |  |
|                                                                     | Nazwa Instytucji         |             |  |
| INFORMACJA DLA BENEFICJENTA O WYNIKACH WERYFIKACJI WNIOSKU BENEFICJ | IENTA O PLATNOŠĆ         |             |  |
|                                                                     |                          |             |  |
| Uprzejmie informuję, że złożony przez Państwa w dniu                |                          |             |  |
| 2016-03-05                                                          |                          |             |  |
|                                                                     |                          |             |  |
| whosek beneficients o plannoscin                                    |                          |             |  |
| P018.05.01.00-00-000015-001                                         |                          |             |  |
|                                                                     |                          |             |  |
| 2090                                                                |                          |             |  |
| zākniņtūcny                                                         |                          |             |  |
|                                                                     |                          |             |  |
|                                                                     |                          |             |  |
| Kwota zatwiedzonych wydatków kwalifikowalnych w ramach              |                          |             |  |
| Programu Operacy/mpg Intelligentity Acavidj                         |                          |             |  |
|                                                                     |                          |             |  |
| wynosi                                                              |                          |             |  |
| ٥                                                                   |                          |             |  |
|                                                                     |                          |             |  |
|                                                                     |                          |             |  |
|                                                                     |                          |             |  |
|                                                                     |                          |             |  |
|                                                                     |                          |             |  |
|                                                                     |                          |             |  |

Miejscowość,

#### 2.1.10.12 Przekazanie wniosku do sprawdzenia

Możliwość przekazania wniosku do czyli przekazania od użytkownika IZ-II do użytkownika IZ-II, jest dostępna po zakończeniu przygotowania informacji dla beneficjenta. Z przycisków znajdujących się nad wnioskiem w podglądzie szczegółowym należy wybrać przycisk "Przekaż do sprawdzenia"

| Zamknij       | Edytuj     | Sprawdź     | Utwórz list | tę do zamówie | ń publicznych  | Aktualizuj infor | mację dla beneficjenta | Wezwanie do dodania d | okumentów (Sekcja 19) |                         |
|---------------|------------|-------------|-------------|---------------|----------------|------------------|------------------------|-----------------------|-----------------------|-------------------------|
| Wezwanie do   | dodania do | kumentów (S | Sekcja 20)  | Drukuj        | Eksportuj XLSX | Eksportuj        | Przekaż do sprawdzenia | Porównaj wersje       | Weryfikuj podpis      | Pobierz podpisany Xades |
| Pobierz podpi | sany PDF   |             |             |               |                |                  |                        |                       |                       |                         |
| ١             | Wskaz      | ujemy       | / osobe     | ę spraw       | /dzającą       | wniosek          | i klikamy "O           | K".                   |                       |                         |
|               | Wska       | ż osobę     | ę do sp     | rawdzei       | nia wniosl     | ku.              |                        |                       |                       |                         |
|               | Pen        | tacom       | p Penta     | acomp         | •              |                  |                        |                       |                       |                         |
|               | ОК         | Ani         | uluj        |               |                |                  |                        |                       |                       |                         |

#### 2.1.10.13 Zwrócenie wniosku o płatność do weryfikacji

Osoba sprawdzająca wniosek może go zwrócić z powrotem do weryfikacji aby ponownie edytować dany wniosek lub dokonać odpowiednich zmian w liście sprawdzającej . Może również sama edytować wniosek, listę sprawdzająca, klikając w podglądzie przycisk "Edytuj", a po edycji listy aktualizować informację dla beneficjenta przyciskiem "Aktualizuj informację dla beneficjenta".

| Zamknij | Zwróć do weryfikacji | Załączniki | Sprawdź | Porównaj wersje | Drukuj |
|---------|----------------------|------------|---------|-----------------|--------|

Po kliknięciu na przycisk, użytkownik wybiera osobę do ponownej weryfikacji wniosku.

Wskaż osobę do ponownej weryfikacji wniosku.

| lessi lessi |        |  |  |  |  |
|-------------|--------|--|--|--|--|
| ОК          | Anuluj |  |  |  |  |

Wniosek wtedy ma status "W powtórnej weryfikacji". Osoba sprawdzająca może również sama dokonać poprawek w liście sprawdzającej wybierając w podglądzie szczegółowym listy sprawdzającej przycisk "Powróć do przygotowywania".

| Zamknij | Powróć do przygotowania | Zatwierdź | Drukuj |
|---------|-------------------------|-----------|--------|
|---------|-------------------------|-----------|--------|

Po edycji listy, należy zaktualizować informacje dla beneficjenta klikając przycisk "Aktualizuj informację dla beneficjenta" w podglądzie wniosku.

Zamknij Edytuj Sprawdź Aktualizuj informację dla beneficjenta Drukuj Zwróć do weryfikacji Porównaj wersje Weryfikuj podpis Pobierz podpisany Xades Pobierz podpisany PDF

#### 2.1.10.14 Zatwierdzenie listy sprawdzającej

Aby móc zatwierdzić listę sprawdzającą należy wyświetlić szczegóły wniosku o płatność. Należy z menu po lewej stronie wybrać "Wnioski o płatność (IZ)". W tabeli pojawi się lista wniosków. W pierwszej kolumnie przy wybranym wniosku należy kliknąć łącze "Wybierz". Następnie należy z lewej strony menu wybrać przycisk "Lista sprawdzająca". Wyświetli się widok:

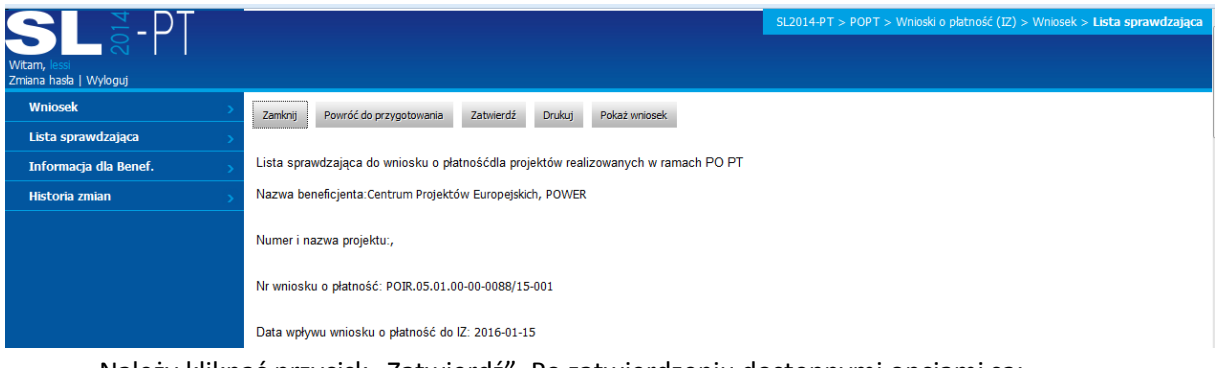

Należy kliknąć przycisk "Zatwierdź". Po zatwierdzeniu dostępnymi opcjami są:

Zamknij Drukuj

#### 2.1.10.15 Przekazanie do podpisu Informacji dla beneficjenta

Po zatwierdzeniu listy sprawdzającej, należy przejść do zakładki Informacja dla beneficjenta i jeżeli dokument jest gotowy należy kliknąć przekaż do podpisu. (IZ z uprawnieniami IZ III przekazuje IZ z uprawnieniami IZ IV). W tym momencie wniosek o płatność otrzymuje status "Do podpisu".

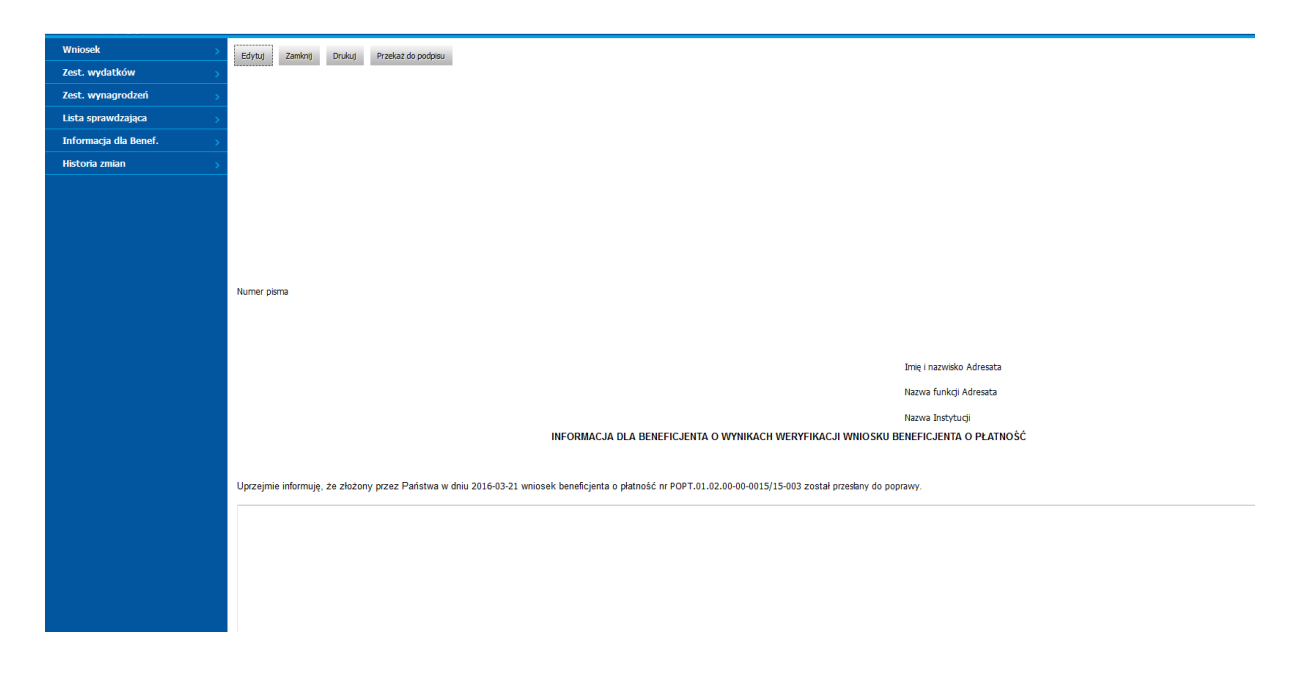

Wybierz osobę do podpisu informacji dla beneficjenta

Pentacomp Pentacomp 💌 OK Anuluj

### 2.1.10.16 Podpisanie Informacji dla beneficjenta

Po przekazaniu dokumentów do podpisu użytkownik o uprawnieniach do podpisu musi podpisać elektronicznie dokumenty. Aby to wykonać, na zakładce Informacja dla beneficjenta musi kliknąć przycisk "Podpisz elektronicznie". Przycisk pokaże się, gdy dokument będzie gotowy do podpisu. Dodatkowo, aplikacja poinformuje o istniejących błędach w podpisywanych dokumentach oraz potwierdzi, czy użytkownik chce podpisać dokument.

Potwierdzenie wykonania podpisu:

| Czy podpisać elektronicznie i przesłać do IZ Wniosek o dofinansowanie ? |  |
|-------------------------------------------------------------------------|--|
|                                                                         |  |
|                                                                         |  |
|                                                                         |  |

Jeśli użytkownik jest zdecydowany podpisać dokumenty klika przycisk "Podpisz elektronicznie":

| :       |         |                        |                      |        |
|---------|---------|------------------------|----------------------|--------|
| Zamknij | Sprawdź | Podpisz elektronicznie | Zwróć do sprawdzenia | Drukuj |
|         |         |                        |                      |        |

Aplikacja rozpocznie uruchamianie aplikacji do podpisu, użytkownik zostanie poinformowany o próbie uruchomieniu apletu:

| Applet SzafirSDK      |
|-----------------------|
| Inicjalizacja appletu |
|                       |
|                       |
|                       |

W przypadku przeglądarki internetowej Mozilla Firefox, przeglądarka może poprosić użytkownika o zgodę na uruchomienie Java, należy kliknąć przycisk "Zezwól...".

Pozwolić witrynie https://www.test.lessi.gov.pl uruchomić wtyczkę "Java"?

Kontynuuj blokowanie Zezwól...

Aplikacja poprosi o prawo do uruchomienia, należy kliknąć "Run".

| Do you wan                                | t to run this                                                       | application?                                                                                                    |
|-------------------------------------------|---------------------------------------------------------------------|----------------------------------------------------------------------------------------------------|
|                                           | Name:                                                               | Szafir Aplet                                                                                                    |
| <u>S</u>                                  | Publisher:                                                          | Krajowa Izba Rozliczeniowa S.A.                                                                                                    |
|                                           | Location:                                                           | https://www.test.lessi.gov.pl                                                                                                    |
|                                           | Location                                                            | https://www.daticabi.gov.p                                                                                                    |
| This application w<br>information at risl | ill run with unrestri<br>c. Run this applicat<br>his again for apps | icted access which may put your computer and personal<br>tion only if you trust the location and publisher above.<br>from the publisher and location above |

Następnie przeglądarka internetowa poprosi o pozwolenie na uruchomienie aplikacji, należy klinąć przycisk "Allow".

Security Warning

| <b>1</b> | Allow access to the following application from this web site?                                                                                                    |                                         |       |              |  |  |  |  |  |
|----------|----------------------------------------------------------------------------------------------------|-----------------------------------------|-------|--------------|--|--|--|--|--|
|          | Web Site:                                                                                                    | Web Site: https://www.test.lessi.gov.pl |       |              |  |  |  |  |  |
|          | Application: Szafir Aplet<br>Publisher: Krajowa Izba Rozliczeniowa S.A.                                                                                                    |                                         |       |              |  |  |  |  |  |
|          | This web site is requesting access and control of the Java application shown above.<br>Allow access only if you trust the web site and know that the application is<br>intended to run on this site. |                                         |       |              |  |  |  |  |  |
| D        | o not show t                                                                                                    | his again for this app and web site.    | Allow | Do Not Allow |  |  |  |  |  |
| <b>U</b> | lore informat                                                                                                    | ion                                     |       |              |  |  |  |  |  |

System, będzie prezentował informacje, na jakim etapie znajduje się proces uruchamiania aplikacji do podpisu.

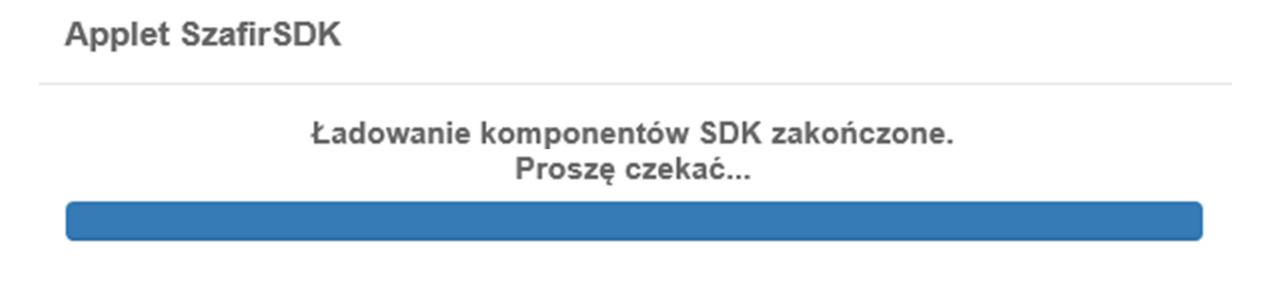

Przy pierwszym uruchomieniu pojawi się okno informujące o statusie zainstalowania aplikacji:

| SZAFIR- | SZAFIR-SDK Instalator                       |  |  |  |  |  |
|---------|---------------------------------------------|--|--|--|--|--|
|         | Aktualizacja komponentów<br>PDFRenderer.jar |  |  |  |  |  |
|         |                                             |  |  |  |  |  |
|         |                                             |  |  |  |  |  |

Po zainstalowaniu komponent do składania podpisu zostanie uruchomiony a użytkownik zostanie poproszony o wprowadzenie kodu PIN, następnie należy klinąć przycisk Akceptuj.

| PIN do klucza                                                                                                    | ×  |
|----------------------------------------------------------------------------------------------------|----|
| Niekwalifikowany certyfikat wystawiony dla:<br>CN=TEST,OU=TEST,O=TEST,C=PL<br>Wystawca certyfikatu<br>CN=SZAFIR 31 CA,O=Krajowa Izba Rozliczeniowa S.A.,C= | PL |
| Wprowadź PIN do klucza                                                                                                    |    |
| Włącz Ograniczony ilością operacji                                                                                                    |    |
| Akceptuj Anuluj                                                                                                    |    |

Po zaakceptowaniu pojawi się informacja o prawidłowym złożeniu podpisu a użytkownik zostanie przekierowany do widoku listy dokumentów. Jeśli użytkownik kliknie przycisk "Anuluj", zostanie przekierowany do widoku wniosku, który próbował podpisać.

#### 2.1.10.17 Porównanie kolejnych wersji wniosku i historia zmian

Z menu po lewej stronie należy wybrać "Wnioski o płatność (IZ)". W tabeli pojawi się lista wniosków. W pierwszej kolumnie przy wybranym wniosku należy kliknąć łącze "Wybierz". W celu porównania wersji wniosków w podglądzie szczegółowym wniosku należy kliknąć przycisk "Porównaj wersje".

| Zamknij    | Edytuj      | Sprawdź | Zmień os  | obę weryfikując | ą Utwórz listę do | zamówień publicznych    | Utwórz Informacje dla benefic | jenta Wezwar   | Wezwanie do dodania dokumentów |  |
|------------|-------------|---------|-----------|-----------------|-------------------|-------------------------|-------------------------------|----------------|--------------------------------|--|
| Przekaż do | sprawdzenia | Porówna | aj wersje | Eksportuj       | Weryfikuj podpis  | Pobierz podpisany Xades | Pobierz podpisany PDF         | Odrzuć wniosek |                                |  |

Wyświetli się historia zmian konkretnego wniosku.

| Porównaj w | ersje Zamknij |                  |                 |                       |                     | Ilość elementów na stronie: 10 💌 |
|------------|---------------|------------------|-----------------|-----------------------|---------------------|----------------------------------|
|            | Porównaj      | Rodzaj dokumentu | Rodzaj operacji | Status                | Data                | Użytkownik                       |
| Wybierz    |               | Wniosek          | Modyfikacja     | W trakcie weryfikacji | 2016-01-12 16:34:37 | Pentacomp Pentacomp              |
| Wybierz    | V             | Wniosek          | Utworzenie      | Wpłynął               | 2016-01-12 16:31:15 | Pentacomp Pentacomp              |

Należy zaznaczyć wersje wniosku, które chce się ze sobą porównać klikając w kolumnie "Porównaj" w odpowiednie pola wyboru. I kliknąć w przycisk "Porównaj wersje". Wyświetli się tabela porównująca zmienione wartości. Wybranie jednej opcji z listy i kliknięcie przycisku spowoduje przejście do widoku tego dokumentu.

Do historii zmian można przejść również klikając w link z lewej strony :

| Wniosek         |                                                                                                    | Zamknij Edytu    | Sprawdź        | Utwórz listę do zamówień publicznych                                                                                                    | Utwórz Informacje dla beneficjenta | Wezwanie do dodania dokumentów (Sekcja 20) | Drukuj     | Eksportuj XLSX      | Eksportuj | Przekaż do sprawdzenia | Porównaj wersje  |   |
|-----------------|----------------------------------------------------------------------------------------------------|------------------|----------------|----------------------------------------------------------------------------------------------------|------------------------------------|--------------------------------------------|------------|---------------------|-----------|------------------------|------------------|---|
| Zest. wynagrod  | lzeń >                                                                                                    | Werufikui podnie | Pohiarz podpie | ny Yarlan Robierz podpisany PDE                                                                                                    |                                    |                                            |            |                     |           |                        |                  |   |
| Lista sprawdzaj | iąca >                                                                                                    | we you poups     | Toolar poopor  | in and in a second second seco |                                    |                                            |            |                     |           |                        |                  |   |
| Ls PZP nr: 333  |                                                                                                    | Wniosek o płati  | ność beneficj  | enta w ramach projektu współfina                                                                                                    | ansowanego ze środków porno        | cy technicznej w ramach Programu Ope       | eracyjnego | Inteligentny R      | ozwój     |                        |                  |   |
| Historia zmian  |                                                                                                    | ZAŁĄCZNIKI:      |                |                                                                                                    |                                    |                                            |            |                     |           |                        |                  |   |
|                 |                                                                                                    | Zestawienie doku | mentów potwie  | rdzających poniesione wydatki                                                                                                    |                                    |                                            |            |                     |           |                        |                  |   |
|                 |                                                                                                    | Zestawienie potw | erdzające pon  | iesienie wydatków na wynagrodzenia                                                                                                    | a osobowe pracowników wraz z po    | chodnymi                                   |            |                     |           |                        |                  |   |
|                 |                                                                                                    | Skan wydruku z   | widencji księg | owej projektu                                                                                                    |                                    |                                            |            |                     |           |                        |                  |   |
|                 |                                                                                                    | Dokumenty potwi  | erdzające poni | esienie wydatków                                                                                                    |                                    |                                            |            |                     |           |                        |                  |   |
|                 |                                                                                                    | Inne             |                |                                                                                                    |                                    |                                            |            |                     |           |                        |                  |   |
| Zamknij         |                                                                                                    |                  |                |                                                                                                    |                                    |                                            |            |                     |           |                        | 10               | - |
|                 |                                                                                                    |                  |                |                                                                                                    |                                    |                                            |            |                     |           | liosc elemer           | ntow na stronie: |   |
|                 | Rodzaj do                                                                                                    | kumentu          |                | Rodzaj operacji                                                                                                    |                                    | Status                                     |            |                     | Data      |                        | Użytkownik       |   |
| Wybierz         | Lista sprawdzająca                                                                                                    |                  | Modyfikacja    |                                                                                                    | Gotowy                             | Gotowy                                     |            | 2016-03-21          | 16:43:11  | T1                     | IZ2 Test         |   |
| Wybierz         | Lista sprawdzająca                                                                                                    |                  | Modyfikacja    |                                                                                                    | Gotowy                             | Gotowy                                     |            | 2016-03-21          | 16:43:11  | T1                     | IZ2 Test         |   |
| Wybierz         | Lista sprawdzająca                                                                                                    |                  | Utworzenie     |                                                                                                    | W przyg                            | W przygotowaniu                            |            | 2016-03-21          | 16:39:51  | T1                     | IZ2 Test         |   |
| Wybierz         | Lista sprawdzająca                                                                                                    |                  | Utworzenie     |                                                                                                    | Gotowy                             | Gotowy                                     |            | 2016-03-21 16:39:51 |           | T1                     | IZ2 Test         |   |
| Wybierz         | Lista sprawdzająca                                                                                                    |                  | Modyfikacja    | l.                                                                                                    | Gotowy                             |                                            |            | 2016-03-21          | 16:39:18  | T1                     | IZ2 Test         |   |
| Wybierz         | Lista sprawdzająca Utworzenie W przygotowaniu 2016-03-21 16:38:52 T1IZ2 Te:                                                                                                    |                  |                |                                                                                                    |                                    |                                            | IZ2 Test   |                     |           |                        |                  |   |
| Wybierz         | Wniosek         Wezwanie do dodania dokumentow         Wymagane dodanie dokumentów         2016-03-21 16:38:47         T1IZ2                                                                                                    |                  |                |                                                                                                    |                                    | IZ2 Test                                   |            |                     |           |                        |                  |   |
| Wybierz         | Wniosek Modyfikacja                                                                                                    |                  |                |                                                                                                    | W trakci                           | e weryfikacji                              |            | 2016-03-21          | 16:37:14  | T1                     | IZ2 Test         |   |
| Wybierz         | Wniosek Przekazanie do weryfikacji                                                                                                    |                  |                |                                                                                                    | Wpłynął                            |                                            |            | 2016-03-21          | 16:36:40  | T1                     | IZ3 Test         |   |
| Wybierz         | Wniosek         Przekazanie do weryfikacji         Wpbynał         2016-03-21 16:35:48         T1IZ3 Test                                                                                                    |                  |                |                                                                                                    |                                    |                                            | IZ3 Test   |                     |           |                        |                  |   |
| 1.2             | Transie         Transie         Transie <t< th=""></t<> |                  |                |                                                                                                    |                                    |                                            |            |                     |           |                        |                  |   |

Wyświetlona lista pokazuje różne wersje zmienionego wniosku oraz listy sprawdzającej. Klikając łącze "Wybierz" przechodzimy do podglądu konkretnej wersji dokumentu.

#### 2.1.10.18 Opis statusów wniosku o płatność

Statusy:

- Wpłynął wniosek podpisany przez BF II i przesłany do IZ,
- W trakcie weryfikacji wniosek po rejestracji do momentu przekazania do sprawdzenia,
- W trakcie sprawdzania wniosek przekazany do sprawdzenia
- Do podpisu wniosek, którego informacja dla beneficjenta została przekazana do podpisu przez IZ IV,
- Przesłany do poprawy wniosek, który został zwrócony przez Instytucję Zarządzającą do poprawy Beneficjentowi,
- W powtórnej weryfikacji wniosek, który został przekazany przez IZ III do IZ II do ponownej weryfikacji,
- Wymagane dodanie dokumentów wniosek przesłany do BF z prośbą o uzupełnienie dokumentów, dla którego zostały zaznaczone wiersze w sekcji 19 lub 20,
- Zatwierdzony wniosek, zatwierdzony przez Instytucję,
- Odrzucony wniosek odrzucony przez Instytucję.

#### 2.1.11 Korespondencja

Moduł Korespondencja umożliwia obsługę kontroli oraz innej korespondencji.

#### **2.1.11.1 Kontrola**

Moduł kontrola pozwala na utworzenie nowej karty kontroli, edycje aktualnych kart oraz przekazywanie beneficjentom dokumentów kontroli, np. zawiadomienia o kontroli, informacji pokontrolnej.

#### 2.1.11.1.1 Wyświetlenie listy kontroli

Kliknięcie w przycisk "Kontrola" powoduje wyświetlenie tabeli z listą kontroli zawierającej następujące kolumny:

- Kolumna wyboru w kolumnie przy każdym planie znajduje się łącze "Wybierz" umożliwiające przejście do podglądu planu,
- Numer kontroli zawiera numer kontroli,
- Numer projektu zawiera nr projektu, którego dotyczy kontrola,
- Kontrolowane WNP zawiera kontrolowane WNP,
- Typ Kontroli zawiera typ przeprowadzanej kontroli,
- Rodzaj Kontroli zawiera rodzaj przeprowadzanej kontroli.

| Witam, test_beneficient1<br>Zmana haska   Wyloguj | Beneficjent:                           | Numer działania: | Numer projektu:            |                                  | SL2014-PT >             | POPT > Korespondencja > Kontrola |  |  |  |  |
|---------------------------------------------------|----------------------------------------|------------------|----------------------------|----------------------------------|-------------------------|----------------------------------|--|--|--|--|
|                                                   | They Tryey's fit Wysalowse assessme >> |                  |                            |                                  |                         |                                  |  |  |  |  |
| Wnioski o dofinansowanie >                        |                                        |                  |                            |                                  |                         | Ilość elementów na stronie: 10 💌 |  |  |  |  |
| Decyzje <                                         |                                        | Numer kontroli   | Numer projektu             | Kontrolowane WNP                 | Typ Kontroli            | Rodzaj Kontroli                  |  |  |  |  |
| Wnioski o płatność 💦 >                            |                                        | Hund Kondon      | numo projekta              |                                  | Typ Rondon              | Hoursy Noncion                   |  |  |  |  |
| 🖬 Korespondencja 💦 >                              | Wybierz                                | 1/15             | POPT.01.02-00-18-0001/2014 | WNP-POWR.06.01.00-00-8855/15-001 | Kontrola na dokumentach | Na zakończenie                   |  |  |  |  |
| Kontrola >                                        |                                        |                  |                            |                                  |                         |                                  |  |  |  |  |
| Inna korespondencja 💦 >                           |                                        |                  |                            |                                  |                         |                                  |  |  |  |  |

W widoku domyślnym prezentowanych jest 20 kontroli. Istnieje możliwość zmiany wyświetlania ilości elementów na stronie poprzez wybranie po prawej stronie w górnej części ekranu ich liczby – 10, 20, 50. Po wybraniu liczby elementów system wyświetli je w głównym widoku.

| Ilość elementów na stronie: | 20 | $\sim$ |
|-----------------------------|----|--------|
|-----------------------------|----|--------|

W dolnej części ekranu poniżej listy kontroli znajdują się numery służące do przechodzenia do kolejnych stron listy.

|--|

τ.

#### 2.1.11.1.2 Filtrowanie kontroli

System w widoku listy kontroli umożliwia filtrowanie według zdefiniowanego przez użytkownika filtra. Filtrowanie może nastąpić według następujących pól:

- Beneficjent,
- Numer działania,
- Numer projektu.

Należy określić wartości pól w filtrze i kliknąć przycisk "Filtruj". Pojawi się lista kontroli spełniających zadane kryteria:

| Beneficje | nt:           | Numer działania:         | Numer projektu: |
|-----------|---------------|--------------------------|-----------------|
|           |               | •                        |                 |
|           |               |                          |                 |
|           |               |                          |                 |
| Filtruj   | Wyczyść filtr | Wyszukiwanie zaawansowan | ne >>           |

Istnieje również możliwość przefiltrowania kontroli z użyciem bardziej zaawansowanego filtra. Aby go pokazać należy kliknąć łącze "Wyszukiwanie zaawansowane >>":

#### Pojawi się następujący widok:

| Beneficjent:                | Numer działania: Numer projektu:                      |                                         |                            |         | SL2014-PT > POPT    | > Korespondencja > Kontrola |
|-----------------------------|-------------------------------------------------------|-----------------------------------------|----------------------------|---------|---------------------|-----------------------------|
| ~                           | ×                                                     |                                         |                            |         |                     |                             |
|                             |                                                       |                                         |                            |         |                     |                             |
|                             |                                                       |                                         |                            |         |                     |                             |
| Filtruj Wyczyść filtr <     | < Wyszukiwanie zaawansowane                           |                                         |                            |         |                     |                             |
| Numer kontroli              | Numer projektu                                        | Kontrolowane WNP                        | Typ kontroli               | Wynik k | ontroli             | Opis wyniku kontroli        |
|                             |                                                       |                                         | $\sim$                     |         | ~                   |                             |
| Pokaż nr kontroli           | Pokaż nr projektu                                     | Pokaż kontrolowane WNP                  | Pokaż typ kontroli         | Pokaż w | vynik kontroli      | Pokaż opis wyniku kontroli  |
| ✓<br>Tada kontroli          | Nnis snasahu waratania zalereń nakontrolnych          |                                         | Rodzaj kontroli PZP        | Numer   | naloczenia D7D      | Numer kontraktu D7D         |
|                             |                                                       |                                         |                            | Numer   | ogioszenia rzr      |                             |
| Pokaż tryb kontroli         | Pokaż opis sposobu wdrażania zaleceń<br>pokontrolnych | Pokaż kontrola krzyżowa<br>horyzontalna | Pokaż rodzaj kontroli PZP  | Pokaż n | umer ogłoszenia PZP | Pokaż numer kontraktu PZP   |
|                             |                                                       |                                         |                            |         |                     |                             |
| Data rozpoczęcia            | Data zakonczenia                                      | Rodzaj Kontroli                         | Opis zalecen pokontrolnych | Korekta | PZP                 |                             |
|                             |                                                       |                                         | Pokaż opis zaleceń         |         | 1                   |                             |
| Pokaz data rozpoczęcia      | Pokaz data zakonczenia                                | Pokaz rodzaj kontroli                   | pokontrolnych              | Pokaz k | orekta PZP          |                             |
| Numar kontroli SI 2014      |                                                       |                                         |                            |         |                     |                             |
| Numer Kontroll SL2014       |                                                       |                                         |                            |         |                     |                             |
| Pokaż numer kontroli SL2014 |                                                       |                                         |                            |         |                     |                             |
|                             |                                                       |                                         |                            |         |                     |                             |

W filtrze zaawansowanym oprócz wyżej wspomnianych, można filtrować również za pomocą

następujących pól:

- Numer kontroli,
- Pokaz nr kontroli,
- Numer projektu,
- Pokaż nr projektu,
- Kontrolowane WNP,
- Pokaż kontrolowane WNP,
- Typ kontroli,
- Pokaż typ kontroli,
- Wynik kontroli,
- Pokaż wynik kontroli,
- Opis wyniku kontroli,
- Pokaż opis wyniku kontroli,
- Tryb kontroli,
- Pokaż tryb kontroli,
- Opis sposobu wdrażania zaleceń pokontrolnych,
- Pokaż opis sposobu wdrażania zaleceń pokontrolnych,
- Kontrola krzyżowa horyzontalna,
- Pokaż kontrola krzyżowa horyzontalna,
- Rodzaj kontroli PZP,
- Pokaż rodzaj kontroli PZP,
- Numer ogłoszenia PZP,

- Pokaż numer ogłoszenia PZP,
- Numer kontraktu PZP,
- Pokaż numer kontraktu PZP,
- Data rozpoczęcia,
- Pokaż data rozpoczęcia,
- Data zakończenia,
- Pokaż data zakończenia,
- Rodzaj kontroli,
- Pokaż rodzaj kontroli,
- Opis zaleceń pokontrolnych,
- Pokaż opis zaleceń pokontrolnych,
- Korekta PZP,
- Pokaż korekta PZP,
- Numer kontroli SL2014,
- Pokaż numer kontroli SL2014.

Po zdefiniowaniu filtru należy kliknąć przycisk "Filtruj". Na liście wniosków zostaną wyświetlone wnioski zgodnie z wcześniej zdefiniowanym filtrem. Zaznaczenie odpowiednich pól wyboru skutkuje zmianą wyświetlanych kolumn w liście kontroli.

Po kliknięciu przycisku "Filtruj" obszar definiowania filtru zostanie ukryty. Aby go ponownie wyświetlić należy kliknąć łącze "Wyszukiwanie zaawansowane >>".

Aby usunąć kryteria filtrowania należy kliknąć przycisk "Wyczyść filtr".

#### 2.1.11.1.3 Przeglądanie szczegółów kontroli

W celu wyświetlenia szczegółów kontroli należy z menu po lewej stronie wybrać Korespondencja, a następnie z listy, która się rozwinie Kontrola. W tabeli pojawi się lista kontroli. W pierwszej kolumnie przy wybranej kontroli należy kliknąć łącze "Wybierz". Pojawią się jej szczegóły:

| Zamknij Edytuj Zawiadom BF Usuń              | i                                          |
|----------------------------------------------|--------------------------------------------|
| Nazwa beneficjenta Centrum Projektów Europ   | pejskich, POPT 🔍 👻                         |
| Numer kontroli                               |                                            |
| Data rozpoczęcia                             | [                                          |
| Data zakończenia                             | · III                                      |
| Typ kontroli                                 | wybierz                                    |
| Tryb kontroli                                | Doraźny 🔻                                  |
| Rodzaj kontroli                              | Na zakończenie                             |
|                                              | Po zakończeniu                             |
|                                              | Przed podpisaniem UDA                      |
|                                              | W trakcie realizacji                       |
|                                              | Wizyta monitoringowa                       |
| Instytucja przeprowadzająca kontrolę         | Ministerstwo Infrastruktury i Rozwoju, DPT |
| Kontrola krzyżowa horyzontalna               | wybierz                                    |
| Kontrole PZP                                 |                                            |
| Wynik kontroli                               | wybierz                                    |
| Opis wyniku kontroli                         |                                            |
| Opis zaleceń pokontrolnych                   | .#                                         |
| Opis sposobu wdrażania zaleceń pokontrolnych |                                            |
| e-mail do kontaktu IZ                        |                                            |

Użytkownik ma dostępne następujące przyciski:

- Zamknij,
- Edytuj,
- Zawiadom BF, służący do wysyłania beneficjentowi dokumentów kontroli,
- Usuń,
- Eksportuj, eksportuje plik do SL.

Aby powrócić do widoku listy kontroli, należy z menu wybrać opcję "Zamknij".

#### 2.1.11.1.4 Dodawanie nowej kontroli

W widoku listy kontroli należy kliknąć w przycisk znajdujący się nad tabelą "Dodaj nową kartę kontroli". Jedna karta kontroli może dotyczyć jednego projektu. Wyświetli się widok:

| Zamirij Zapisz                               |                       |
|----------------------------------------------|-----------------------|
|                                              |                       |
| Nazwa beneficjentawybierz                    | -                     |
| Projekt:wybierz                              | <b>•</b>              |
| Numer WNP                                    |                       |
| Numer kontroli SL2014                        |                       |
| Dodaj                                        |                       |
| Numer kontroli                               |                       |
| Data rozpoczęcia                             | III III               |
| Data zakończenia                             | <u> </u>              |
| Typ kontroli                                 | wybierz               |
| Tryb kontroli                                | wybierz               |
| Rodzaj kontroli                              | Na zako/czenie        |
|                                              | Po zakończeniu        |
|                                              | Przed pyłojszniem UDA |
|                                              | W trakcia realizarii  |
|                                              | Wizyta monitoringowa  |
| Instytucja przeprowadzająca kontrolę         |                       |
| Kontrola krzyżowa horyzontalna               | wybierz               |
| Kontrole PZP                                 |                       |
| Wynik kontroli                               | wybierz               |
| Opis wyniku kantrali                         |                       |
|                                              | н.                    |
|                                              |                       |
| Opis zaleceń pokontrolnych                   |                       |
|                                              |                       |
|                                              |                       |
|                                              |                       |
| Opis sposobu wdrażania zaleceń pokontrolnych | n                     |
|                                              |                       |
|                                              |                       |
|                                              |                       |
| e-mail do kontaktu IZ                        |                       |

Należy wypełnić pola i kliknąć w przycisk "Zapisz"

#### 2.1.11.1.5 Edycja kontroli

W widoku szczegółowym kontroli należy kliknąć w przycisk "Edytuj". ". Edycja karty kontroli jest możliwa tylko dla instytucji. Beneficjent posiada jedynie podgląd karty kontroli.

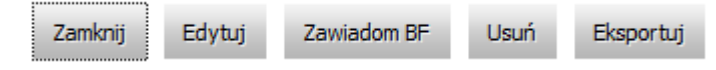

Pola staną się aktywne i będzie można dokonać zmian. Po ich wprowadzeniu należy kliknąć w przycisk "Zapisz".

#### 2.1.11.1.5.1 Kontrole PZP

W trakcie edycji można zaznaczyć opcję kontroli PZP klikając odpowiednie pole wyboru.

| Instytucja przeprowadzająca kontrolę |                      |          |
|--------------------------------------|----------------------|----------|
| Kontrola krzyżowa horyzontalna       | wybierz              | •        |
| Kontrole PZP                         | ✓ Pobierz dane z WNP |          |
| Rodzaj kontroli PZP                  | ex-ante              | <b>•</b> |
| Numer ogłoszenia                     |                      |          |
| Numer kontraktu                      |                      |          |

Po kliknięciu pojawia się lista z wyborem rodzaju kontroli PZP oraz łącze "Pobierz dane z WNP". Kliknięcie łącza skutkuje uzupełnieniem karty kontroli o dane z wniosku o płatność.

#### 2.1.11.1.6 Zawiadomienie beneficjenta – wysłanie dokumentów kontroli

W widoku szczegółowym kontroli należy kliknąć w przycisk "Zawiadom BF"

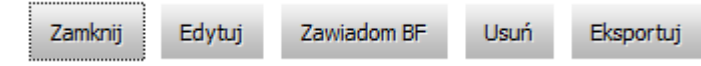

Zostanie wysłana informacja mailowa do beneficjenta. Od tej pory beneficjent może przeglądać kartę kontroli wraz z załączonymi dokumentami kontroli.

#### 2.1.11.1.7 Usunięcie karty kontroli

W widoku szczegółowym kontroli należy kliknąć w przycisk "Usuń".

| Zamknij       | Edytuj    | Zawiadom BF | Usuń | Eksportuj |
|---------------|-----------|-------------|------|-----------|
| Wyświetli sie | ę komunil | kat:        |      |           |

Czy usunąć Kartę kontroli?

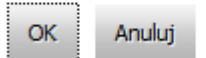

Należy kliknąć przycisk "OK" i kontrola zostaje usunięta.

#### 2.1.11.1.8 Dokumenty kontroli

W widoku szczegółowym kontroli należy kliknąć w przycisk znajdujący się z lewej strony w menu "Dokumenty kontroli".

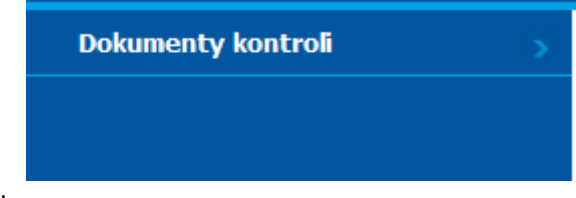

Otworzy się widok:

| Witam, lessi<br>Zmiana hasta   Wyloguj |                                       |                               |
|----------------------------------------|---------------------------------------|-------------------------------|
| Dokumenty kontroli <                   | Zamknij Dodaj                         |                               |
|                                        | Wybierz rodzaj dokumentu do dodania:  | wybierz                       |
|                                        | Dodatkowe informacje:                 |                               |
|                                        | Wybierz plik:                         | Przeglądaj Nie wybrano pliku. |
|                                        | Załącznik widoczny dla beneficjenta ? |                               |

Należy wypełnić pola dodać odpowiednie pliki przy użyciu przycisku "Przeglądaj" i kliknąć przycisk "Dodaj". Pracownik instytucji może określić, który dokument kontroli będzie widoczny dla beneficjenta (specjalny checkbox). Jeżeli checkbox nie jest zaznaczony, beneficjent nie widzi danego dokumenty kontroli.

| Rodzaj dokumentu                            | Opis załącznika | Nazwa załącznika | Data przesłania | Przesyłający |              |
|---------------------------------------------|-----------------|------------------|-----------------|--------------|--------------|
| Informacja o poprawieniu oczywistych omyłek |                 | WNPSekcja9.xlsx  |                 |              | Pobierz Usuń |

W ostatniej kolumnie dodanego dokumentu znajdują się następujące przyciski :

#### Podpisz Pobierz Usuń

W celu podpisania dokumentu należy kliknąć "Podpisz", aby pobrać dokument "Pobierz", aby usunąć dodany dokument "Usuń". Opcja usuń jest dostępna tylko do momentu przesłania dokumentu na druga stronę do beneficjenta.

#### 2.1.11.2. Inna korespondencja (IZ)

Moduł Inna korespondencja (IZ) pozwala na prowadzenie korespondencji z beneficjentem.

#### 2.1.11.2.1 Wyświetlenie listy innej korespondencji

Kliknięcie w przycisk "Inna korespondencja (IZ)" powoduje wyświetlenie tabeli z listą korespondencji:

- Kolumna wyboru w kolumnie przy każdym planie znajduje się łącze "Wybierz" umożliwiające przejście do podglądu planu,
- Numer Projektu– zawiera numer projektu,
- Beneficjent nazwa beneficjenta,
- Email odbiorcy nazwa emaila odbiorcy,
- Temat temat wiadomości,

- Email nadawcy nazwa emaila nadawcy,
- Nr tel. numer telefonu nadawcy,
- Data wysłania data wysłania wiadomości,
- Termin odpowiedzi termin, w którym trzeba dokonać odpowiedzi, (pole do edycji tylko dla instytucji).
- Data odczytania data wyświetlenia wiadomości przez nadawcę.

| nona m  |                           |                                             |                  |                    |                  |           | 20 0                   |                      |                    |
|---------|---------------------------|---------------------------------------------|------------------|--------------------|------------------|-----------|------------------------|----------------------|--------------------|
|         |                           |                                             |                  |                    |                  |           |                        |                      |                    |
|         | Numer Projektu            | Beneficjent                                 | Email odbiorcy   | Temat              | Email nadawcy    | Nr tel.   | Data<br>wysłania       | Termin<br>odpowiedzi | Data<br>odczytania |
| Wybierz | POIR.05.01.00-00-00818/15 | Centrum Projektów<br>Europejskich,<br>POWER | 123ssa@gmail.com | Weryfikacja<br>WND | 123ssa@gmail.com | 503333333 | 17.05.2019<br>23:54:11 | 17.05.2019           | 17.05.2019         |
| Wybierz | POIR.05.01.00-00-00818/15 | Centrum Projektów<br>Europejskich,<br>POWER | 123@gmai.com     | Weryfikacja<br>WND | 123@gmai.com     | 123123123 | 17.05.2019<br>22:55:55 | 17.05.2019           | 17.05.2019         |
|         |                           |                                             |                  | 1                  |                  |           | 1                      |                      |                    |

Tlość elementów na stronie: 20

W widoku domyślnym prezentowanych jest 20 wyników. Istnieje możliwość zmiany wyświetlania ilości elementów na stronie poprzez wybranie po prawej stronie w górnej części ekranu ich liczby – 10, 20, 50. Po wybraniu liczby elementów system wyświetli je w głównym widoku.

| Tloéć el | lomontów | na stronie | . 20 🗸 |
|----------|----------|------------|--------|
| TIOPC C  | EITEITOW | na su one  |        |

W dolnej części ekranu poniżej listy korespondencji znajdują się numery służące do przechodzenia do kolejnych stron listy.

| 1 | 2 |  |
|---|---|--|
|   |   |  |

#### 2.1.11.1.1 Filtrowanie innej korespondencji

System w widoku listy korespondencji umożliwia filtrowanie według zdefiniowanego przez użytkownika filtra. Filtrowanie może nastąpić według następujących pól:

- Beneficjent,
- Numer działania,
- Numer projektu.

Należy określić wartości pól w filtrze i kliknąć przycisk "Filtruj". Pojawi się lista kontroli spełniających zadane kryteria:

| Beneficjent:          | Numer działania: | Numer projektu: |     | SL2014-PT > POPT > Korespondencja > Inna korespondencja (IZ) |
|-----------------------|------------------|-----------------|-----|--------------------------------------------------------------|
|                       | •                | •               |     |                                                              |
|                       |                  |                 |     |                                                              |
|                       |                  |                 |     |                                                              |
| Filtruj Wyczyść filtr |                  |                 |     |                                                              |
|                       | ()               |                 | , . |                                                              |

Aby usunąć kryteria filtrowania należy kliknąć przycisk "Wyczyść filtr".

#### 2.1.11.1.2 Przeglądanie szczegółów korespondencji

W celu wyświetlenia szczegółów korespondencji należy z menu po lewej stronie wybrać Korespondencja, a następnie z listy, która się rozwinie Inna korespondencja (IZ). W tabeli pojawi się lista korespondencji. W pierwszej kolumnie przy wybranej korespondencji należy kliknąć łącze "Wybierz". Pojawią się jej szczegóły:

| Wróć do listy     |                          |    |
|-------------------|--------------------------|----|
| Projekt           | POIR.05.01.00-00-0088/15 |    |
| Beneficjent       | CPE POWER 👻              |    |
| Email Odbiorcy    | cpe@power.com            |    |
| Nazwa odbiorcy    | CPE                      |    |
| Temat wiadomości  | Weryfikacja WND 👻        |    |
| Treść             | Proszę o kontakt.        | .: |
| E-mail nadawcy    | ope@pro.com              |    |
| Telefon nadawcy   | 345678934                |    |
| Termin Odpowiedzi | 2016-01-15               |    |
| Załączniki        |                          |    |

| Nazwa            |         |
|------------------|---------|
| WNPSekcja20.xlsx | Pobierz |

Po wybraniu numeru projektu, pole beneficjent uzupełni się automatycznie. W sytuacji gdy korespondencja prowadzona jest przez podpisaniem umowy/decyzji o dofinansowaniu należy w polu projekt wybrać puste pole (pierwsze w słowniku), w tym momencie pojawia się możliwość wyboru nazwy beneficjenta ze słownika. Aby powrócić do widoku listy korespondencji, należy z menu wybrać opcję "Wróć do listy".

#### 2.1.11.1.3 Tworzenie nowej wiadomości

Należy kliknąć w przycisk "Inna korespondencja (IZ)" powoduje wyświetlenie tabeli z listą korespondencji:

| Nowa Wi | adomość                    |                                                |                            |                    |                            |           | Ilość elementów        | na stronie: 10 💌     |
|---------|----------------------------|------------------------------------------------|----------------------------|--------------------|----------------------------|-----------|------------------------|----------------------|
|         | Numer Projektu             | Beneficjent                                    | Email odbiorcy             | Temat              | Email nadawcy              | Nr tel.   | Data wysłania          | Termin<br>odpowiedzi |
| Wybierz | POPT.01.02-00-18-0001/2014 | Centrum Projektów<br>Europejskich, POPT        | ccc@mir.com                | Weryfikacja<br>WND | lola@wp.pl                 | 666666666 | 2015-12-22<br>15:12:48 |                      |
| Wybierz | POPT.01.01.00-00-0888/15   | Generalna Dyrekcja<br>Ochrony Środowiska, POPT | karol.zielinski@mir.gov.pl | Weryfikacja<br>WND | karol.zielinski@mir.gov.pl | 876876876 | 2015-12-23<br>14:23:29 |                      |
| Wybierz | POWR.06.01.00-00-0002/15   | Wojewódzki Urząd Pracy w<br>Gdańsku            | 123@wp.pl                  | Weryfikacja<br>WNP | 324@op.pl                  | 123569874 | 2016-01-13<br>17:20:00 |                      |
| Wybierz | POIR.05.01.00-00-0088/15   | Centrum Projektów<br>Europejskich, POWER       | cpe@power.com              | Weryfikacja<br>WND | ope@pro.com                | 345678934 | 2016-01-15<br>11:53:36 | 2016-01-15           |

Aby utworzyć wiadomość należy kliknąć przycisk "Nowa Wiadomość". Należy posiadać uprawnienia IZ-II. Otworzy się widok tworzenia nowej wiadomości. Po wypełnieniu pól należy kliknąć w przycisk "Zapisz".

Możliwe tematy wiadomości to:

• Inne,

Zapiez Apului

- Weryfikacja WND,
- Weryfikacja WNP,
- Zmiana WND/Aneks.

| Projekt           | POIR.05.01.00-00-0088/15 |  |  |  |  |
|-------------------|--------------------------|--|--|--|--|
| Beneficjent       | CPE POWER 🔻              |  |  |  |  |
| Email Odbiorcy    | cpe@power.com            |  |  |  |  |
| Nazwa odbiorcy    | CPE                      |  |  |  |  |
| Temat wiadomości  | Weryfikacja WND          |  |  |  |  |
|                   | Proszę o kontakt.        |  |  |  |  |
| Treść             |                          |  |  |  |  |
| E-mail nadawcy    | ope@pro.com              |  |  |  |  |
| Telefon nadawcy   | 345678934                |  |  |  |  |
| Termin Odpowiedzi | 2016-01-15               |  |  |  |  |

Po zapisaniu wiadomości można dodać załączniki. W tym celu klikamy "Przeglądaj" wybieramy odpowiedni dokument, a następnie klikamy "Zapisz załącznik".

| Zapisz Anuluj                 |                          |               |  |  |  |
|-------------------------------|--------------------------|---------------|--|--|--|
| Projekt                       | POIR.05.01.00-00-0088/15 | •             |  |  |  |
| Beneficjent                   | CPE POWER                |               |  |  |  |
| Email Odbiorcy                | cpe@power.com            | cpe@power.com |  |  |  |
| Nazwa odbiorcy                | CPE                      |               |  |  |  |
| Temat wiadomości              | Weryfikacja WND          | •             |  |  |  |
|                               | Proszę o kontakt.        |               |  |  |  |
| Treść                         |                          |               |  |  |  |
| E-mail nadawcy                | ope@pro.com              |               |  |  |  |
| Telefon nadawcy               | 345678934                |               |  |  |  |
| Termin Odpowiedzi             | 2016-01-15               |               |  |  |  |
| Załączniki                    |                          |               |  |  |  |
| Przeglądaj Nie wybrano pliku. | Zapisz załącznik         |               |  |  |  |

Dołączone załącznik pojawiają się w postaci listy pod wiadomością. W celu pobrania załącznika należy kliknąć przycisk pobierz w drugiej kolumnie przy nazwie pliku.

| 7 | Załączniki |                    |
|---|------------|--------------------|
|   | Przeglądaj | Nie wybrano pliku. |

Zapisz załącznik

| Nazwa            |         |
|------------------|---------|
| WNPSekcja20.xlsx | Pobierz |

Po dodaniu załączników bądź rezygnacji z ich dodawania należy ponownie kliknąć "Zapisz". Pojawią się przyciski:

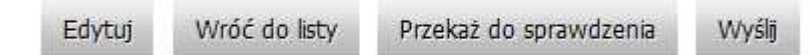

Po kliknięciu w "Przekaż do sprawdzenia" pojawi się komunikat:

Wiadomość zostanie przekazana do weryfikacji. Czy kontynuować?

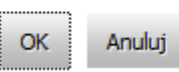

Należy kliknąć "OK" i wiadomość zostanie przekazana do sprawdzenia.

#### 2.1.11.1.3 Przekazywanie wiadomości do podpisu

W celu przekazania wiadomości do podpisu należy wejść w podgląd wiadomości, a następnie kliknąć przycisk "przekaż do podpisu". Uprawnienia te posiada IZ-III.

Edytuj Wróć do listy Przekaż do podpisu Wyślij

Po kliknięciu w "Przekaż do podpisu" pojawia się komunikat:

Wiadomość zostanie przekazana do podpisu. Czy kontynuować?

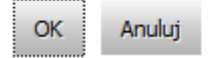

Kliknięcie "OK" powoduje wysłanie wiadomości do podpisu.

Przycisk "Wyślij" wysyła wiadomość bez podpisu i sprawdzenia, czynność jest możliwa jeżeli został dodany załącznik i inaczej podpis jest wymagany.

Jeżeli użytkownik uzna, że wiadomość jest niekompletna lub wymaga poprawy może kliknąć przekaż do poprawy i zwrócić wiadomość do edycji dla IZ-II.

Edytuj Wróć do listy Przekaż do poprawy

#### 2.1.11.1.4 Podpisywanie nowej wiadomości

W celu wyświetlenia szczegółów korespondencji należy z menu po lewej stronie wybrać Korespondencja, a następnie z listy, która się rozwinie Inna korespondencja (IZ). W tabeli pojawi się lista korespondencji. W pierwszej kolumnie przy wybranej kontroli należy kliknąć łącze "Wybierz". Wiadomość, która została przekazana do podpisu ma następujące przyciski:

Edytuj Wróć do listy Podpisz i wyślij

Należy kliknąć "Podpisz i wyślij", a następnie postępować zgodnie z procedurą podpisywania dokumentów. Aby móc podpisać wiadomość niezbędne są uprawnienia IZ-IV.

Aby powrócić do widoku listy korespondencji, należy z menu wybrać opcję "Wróć do listy".

#### 2.1.11.1.5 Odpowiadanie na wiadomość

W celu wyświetlenia szczegółów korespondencji należy z menu po lewej stronie wybrać Korespondencja, a następnie z listy, która się rozwinie Inna korespondencja (IZ). W tabeli pojawi się lista korespondencji. W pierwszej kolumnie przy wybranej kontroli należy kliknąć łącze "Wybierz".

Nad wiadomością, znajdują się następujące przyciski:

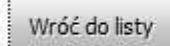

Odpowiedz

Należy kliknąć "Odpowiedz", pojawi się widok pisania odpowiedzi:

| Zapisz Anuluj     |                            |    |  |  |
|-------------------|----------------------------|----|--|--|
| Projekt           | POPT.01.01.00-00-0888/15   |    |  |  |
| Beneficjent       | GDOŚ POPT                  |    |  |  |
| Email Odbiorcy    | karol.zielinski@mir.gov.pl |    |  |  |
| Nazwa odbiorcy    |                            |    |  |  |
| Temat wiadomości  | Weryfikacja WND            |    |  |  |
|                   |                            |    |  |  |
| Treść             |                            | .1 |  |  |
| E-mail nadawcy    | karol.zielinski@mir.gov.pl |    |  |  |
| Telefon nadawcy   |                            |    |  |  |
| Termin Odpowiedzi |                            |    |  |  |

Należy wypełnić pola i kliknąć "Zapisz". Dalsze postępowanie jest analogiczne do tworzenia nowej wiadomości.

#### 2.1.12 Aneksy do umowy

Funkcjonalność systemu pozwalająca na przygotowanie aneksów do zawartych i zatwierdzonych umów o dofinansowanie.

#### 2.1.8.1 Przeglądanie zmienionych wniosków o dofinansowanie (IZ)

Aby przeglądać zmienione wnioski o dofinansowanie przesłane przez beneficjenta, które nie zostały jeszcze zarejestrowane, z menu po lewej stronie ekranu należy wybrać "Nowe wnioski (IZ)". Wnioski te znajdują się na liście razem z nowymi wnioskami o dofinansowanie.

|         |                                                     |                                |                 |                    |                   |                          |                   |                          |                   |                                | Ilość elementó                 | w na stronie: 10 💌    |
|---------|-----------------------------------------------------|--------------------------------|-----------------|--------------------|-------------------|--------------------------|-------------------|--------------------------|-------------------|--------------------------------|--------------------------------|-----------------------|
|         | Beneficjent                                         | Komórka<br>realizująca projekt | Nr<br>działania | Nr<br>poddziałania | Status<br>wniosku | Nr wniosku               | Data<br>przyjęcia | Wydatki<br>kwalifikowane | Wartość<br>ogółem | Data rozpoczecia<br>realizacji | Data zakonczenia<br>realizacji | Osoba<br>weryfikująca |
| Wybierz | Wojewódzki Urząd Pracy w<br>Olsztynie               |                                | 6.1             | 0                  | Wpłynął           |                          | 2016-03-21        |                          |                   |                                |                                |                       |
| Wybierz | Polska Agencja Rozwoju<br>Przedsiębiorczości, POWER |                                | 6.1             | 0                  | Wpłynął           | POWR.06.01.00-00-0902/15 | 2016-03-21        | 1555000,00               | 1555000,00        | 2016-01-01                     | 2016-12-31                     |                       |

Użytkownikowi zostanie zaprezentowana lista składająca się z następujących kolumn:

- Kolumna wyboru w kolumnie przy każdym planie znajduje się łącze "Wybierz" umożliwiające przejście do wniosku o dofinansowanie,
- Beneficjent nazwa beneficjenta,
- Komórka realizująca projekt komórka odpowiedzialna za realizację projektu,
- Nr działania numer działania, którego dotyczy wniosek o dofinansowanie,
- Nr poddziałania numer poddziałania, którego dotyczy wniosek o dofinansowanie,
- Status wniosku status wniosku o dofinansowanie,
- Nr wniosku numer wniosku o dofinansowanie,
- Data przyjęcia data wprowadzenia wniosku,
- Wydatki kwalifikowane informacja o wydatkach kwalifikowanych w ramach wniosku o dofinansowanie,
- Wartość ogółem informacja o wartości ogółem wniosku o dofinansowanie,
- Data rozpoczęcia realizacji data rozpoczęcia realizacji projektu,
- Data zakończenia realizacji data zakończenia realizacji projektu.
- Osoba weryfikująca pracownik Instytucji Zarządzającej przypisany do weryfikacji wniosku o dofinansowanie

Prezentowana lista jest domyślnie posortowana rosnąco według daty wprowadzania wniosku do systemu. Użytkownik ma możliwość zmiany sortowania poprzez kliknięcie w nagłówek wybranej kolumny.

W widoku domyślnym prezentowanych jest 20 wniosków o dofinansowanie. Istnieje możliwość zmiany wyświetlania ilości elementów na stronie poprzez wybranie po prawej stronie w górnej części ekranu ich liczby – 10, 20, 50. Po wybraniu liczby elementów system wyświetli je w głównym widoku.

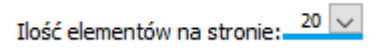

W dolnej części ekranu poniżej listy wniosków znajdują się numery służące do przechodzenia do kolejnych stron listy Wniosków o dofinansowanie.

### 12

#### 2.1.8.2 Filtrowanie wniosków o dofinansowanie

System w widoku wniosków o dofinansowanie umożliwia filtrowanie wniosków według zdefiniowanego przez użytkownika filtru. Filtrowanie może nastąpić według następujących pól:

- Beneficjent,
- Numer działania,
- Numer projektu.

Należy określić wartości pól w filtrze i kliknąć przycisk "Filtruj" lub nacisnąć "Enter". Pojawi się lista wniosków spełniających zadane kryteria:

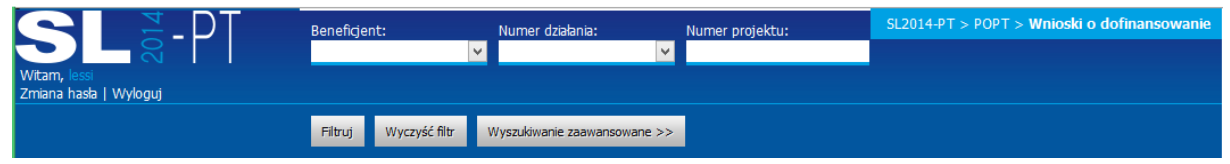

Istnieje również możliwość przefiltrowania wniosków z użyciem bardziej zaawansowanego filtra. Aby go pokazać należy kliknąć łącze "Wyszukiwanie zaawansowane >>" w górnej części ekranu:

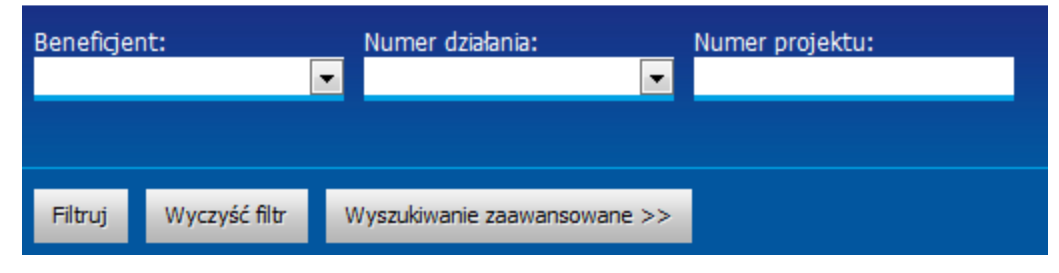

#### Pojawi się następujący widok:

| SL <sup>5</sup> -PT     | Beneficjent:             | Numer działania: 🗸 🗸        | Numer projektu:           |                           | SL2014-PT : |
|-------------------------|--------------------------|-----------------------------|---------------------------|---------------------------|-------------|
| Witam, lessi            |                          |                             |                           |                           |             |
| zmiana nasia į vvyioguj |                          |                             |                           |                           |             |
|                         | Filtruj Wyczyść filtr <  | < Wyszukiwanie zaawansowane |                           |                           |             |
|                         | Nr wniosku               | Status                      | Data przyjęcia od         | Data data przyjęcia do    |             |
|                         |                          | Wpłynął 🗸 🗸 🗸               |                           |                           |             |
|                         | Wydatki kwalif. od       | Wydatki kwalif. do          | Wydatki ogółem od         | Wydatki ogółem do         |             |
|                         |                          |                             |                           |                           |             |
|                         | Data rozp. realizacji od | Data rozp. realizacji do    | Data zakoń. realizacji od | Data zakoń. realizacji do |             |
|                         |                          |                             |                           |                           |             |

W filtrze zaawansowanym oprócz wyżej wspomnianych, można filtrować również za pomocą następujących pól:

- Nr wniosku,
- Status, (pole nieaktywne ponieważ w zakładce Nowe wnioski (IZ) znajdują się tylko wnioski o statusie wpłynął),
- Data przyjęcia od,
- Data przyjęcia do,
- Wydatki kwalif. od,
- Wydatki kwalif. do,
- Wydatki ogółem. od,
- Wydatki ogółem. do,
- Data rozp. realizacji od,

- Data rozp. realizacji do,
- Data zakoń. realizacji od,
- Data zakoń. realizacji do.

Po zdefiniowaniu filtru należy kliknąć przycisk "Filtruj" lub nacisnąć "Enter". Na liście wniosków zostaną wyświetlone wnioski zgodnie z wcześniej zdefiniowanym filtrem.

Po kliknięciu przycisku "Filtruj" obszar definiowania filtru zostanie ukryty. Aby go ponownie wyświetlić należy kliknąć łącze "Wyszukiwanie zaawansowane >>". Aby usunąć kryteria filtrowania należy kliknąć przycisk "Wyczyść filtr".

#### 2.1.8.3 Wyświetlenie szczegółów wniosku o dofinansowanie

W celu wyświetlenia szczegółów przesłanego wniosku należy z menu po lewej stronie wybrać Nowe wnioski (IZ). W tabeli pojawią się Wnioski. W pierwszej kolumnie przy wybranym wniosku należy kliknąć łącze "Wybierz".

| SLS - PT<br>Witama<br>Zmiama hasta   Wyloguj | Benefiger | Benefigent: Numer dzielania: Numer projektu:                                                                         |           |                |         |         |            |               |
|----------------------------------------------|-----------|----------------------------------------------------------------------------------------------------|-----------|----------------|---------|---------|------------|---------------|
| Terrate a deficienciar                       | Filtra    | Wyczyść fibr Wyszuktwanie zaawanso                                                                                   | wahe >>   |                |         |         |            |               |
| Whioski o dorinansowanie                     | 2         |                                                                                                    |           |                |         |         |            |               |
| Nowe wnioski (12)                            |           |                                                                                                    | Br        | Bir            | Status  | lir     | Data       | Wydatki       |
| Wnioski o dofinansowanie (IZ)                |           | Beneficjent                                                                                                    | działania | a poddziałania | wniosku | wniosku | przyjęcia  | kwalifikowane |
|                                              | Wybierz   | Ministerstwo Rozwoju Regionalnego,<br>Departament Programów<br>Ponadregionalnych, Instytucja<br>Strategiczna da. OSI | 4.1       | 0              | Wolynał |         | 2015-04-14 |               |
|                                              | Wybierz   | Departament Konkurencyjności i<br>Innowacyjności                                                                     | 5.2       | 5.2.3          | Wplynal |         | 2015-04-07 |               |

Pojawią się szczegóły wniosku o dofinansowanie:

Zamknij Przekaż do weryfikacji Załączniki Sprawdź Porównaj wersje Przekcz Drukuj Eksportuj Pobierz podpisany XAGES Pobierz podpisany PDF

| Wniesek o dofinansowanie projektu nomocy technicznej |
|------------------------------------------------------|
| windsek o donnansowanie projektu pomocy technicznej  |

| FISZKA                                         |                                        |                    |                                           |                                |  |  |
|------------------------------------------------|----------------------------------------|--------------------|-------------------------------------------|--------------------------------|--|--|
| Numer wniosku (Syg                             | (natura)                               | Data               | vpływu                                    | Status wniosku                 |  |  |
| POWR.06.01.00-00-                              | 0902/15                                | 2016               | -03-21                                    | Wpłynął                        |  |  |
| Data rozpoczęcia we                            | ryfikacji                              | Data zakończ       | enia weryfikacji                          | Data zatwierdzenia wniosku     |  |  |
|                                                |                                        |                    |                                           |                                |  |  |
| SEKCJA 1- INFORMACJE O WNIOS                   | KODAWCY                                |                    |                                           |                                |  |  |
| 1.1 Nazwa wnioskodawcy                         |                                        |                    |                                           |                                |  |  |
| Nazwa instytucji                               |                                        |                    | Nazwa komórki realizującej projekt        |                                |  |  |
| Polska Agencja Rozwoju Przedsiębiorczości, POW | /ER                                    |                    | Polska Agencja Rozwoju Przedsiębiorczości |                                |  |  |
| 1.2 Informacje teleadresowe wnioskodawcy       |                                        |                    |                                           |                                |  |  |
| Województwo                                    | Powiat                                 |                    | Gmina                                     | Miejscowość                    |  |  |
| mazowieckie                                    | Warszawa                               |                    | Warszawa                                  | Warszawa (Wola)                |  |  |
| Kod pocztowy                                   | Ulica                                  |                    | Nr budynku                                | Nr lokalu                      |  |  |
| 00-834                                         | Pańska                                 |                    | 81/83                                     |                                |  |  |
| Nr telefonu                                    | Nr faksu                               |                    | Adres e-mail                              | Adres strony www               |  |  |
| 224328080                                      | 224328620                              |                    | biuro@parp.gov.pl                         | http://www.parp.gov.pl         |  |  |
| 1.3 Forma organizacyjno-prawna                 |                                        |                    | 1.4 Forma własności                       |                                |  |  |
| Państwowa osoba prawna                         |                                        |                    | Państwowa osoba prawna                    |                                |  |  |
| 1.5 Numer NIP                                  |                                        |                    |                                           |                                |  |  |
| 5262501444                                     |                                        |                    |                                           |                                |  |  |
| 1.6 Osoba upoważniona do podpisywania wnic     | sku aplikacyjnego                      |                    |                                           |                                |  |  |
| Imię                                           | Nazwisko                               | Stanowisko         | Telefon                                   | Adres e-mail                   |  |  |
| Elżbieta                                       | Rochalska Dyrektor Biura Administracji |                    |                                           | elzbieta_rochalska@parp.gov.pl |  |  |
| 1.7 Osoba wyznaczona przez beneficjenta do k   | contaktów roboczych                    |                    |                                           |                                |  |  |
| Imię                                           | Nazwisko                               | Stanowisko         | Telefon                                   | Adres e-mail                   |  |  |
| Agnieszka                                      | Radomska                               | Główny Specjalista | 224328597                                 | agnieszka_radomska@parp.gov.pl |  |  |

W przypadku wniosku o statusie "Wpłynął", użytkownik ma dostępne następujące przyciski:

• Zamknij

- Przekaż do weryfikacji
- Załączniki
- Sprawdź
- Porównaj wersje

- Przelicz
- Drukuj
- Eksportuj
- Pobierz podpisany XAdES
- Pobierz podpisany PDF

Aby powrócić do widoku listy wniosków o dofinansowanie, należy z menu wybrać opcję "Zamknij".

#### 2.1.8.4 Przekazanie wniosku o dofinansowanie do weryfikacji

Przycisk "Przekaż do weryfikacji" pozwala na przypisanie wniosku do konkretnej osoby weryfikującej. Przycisk jest dostępny tylko dla użytkowników z uprawnieniami do przekazania do weryfikacji.

Po kliknięciu przycisku, dostępna jest lista pracowników, z których użytkownik wskazuje osobę do weryfikacji wniosku.

| Nowe wnioski (IZ)               |   | Wskaż osobę do weryfikacji wniosku. |
|---------------------------------|---|-------------------------------------|
| Wnioski o dofinansowanie (IZ) > |   | Wilhelm Dworak                      |
| Decyzje (IZ)                    |   | OK Anuluj                           |
| Projekty                        |   |                                     |
| Nowe wnioski o płatność (IZ)    |   |                                     |
| Wnioski o płatność (IZ)         |   |                                     |
| 📕 Korespondencja                |   |                                     |
| Kontrola                        |   |                                     |
| Inna korespondencja (IZ)        | > |                                     |

Przycisk OK przypisuje wybraną osobę do danego wniosku. Na liście dostępnych wniosków, ta osoba teraz może wybrać ten wniosek w zakładce Nowe wnioski (IZ) i ma ona dostępny na podglądzie wniosku jeden nowy przycisk – "Rejestruj".

#### 2.1.8.5 Rejestruj wniosek o dofinansowanie

Przycisk "Rejestruj" pozwala na zarejestrowanie danego wniosku o dofinansowanie. Przycisk jest widoczny tylko dla osoby, do której został przekazany wniosek o uprawnieniach IZ II. Po kliknięciu przycisku, wybrany wniosek zostaje przeniesiony do zakładki Wnioski o dofinansowanie (IZ) z nowym statusem "W trakcie weryfikacji".

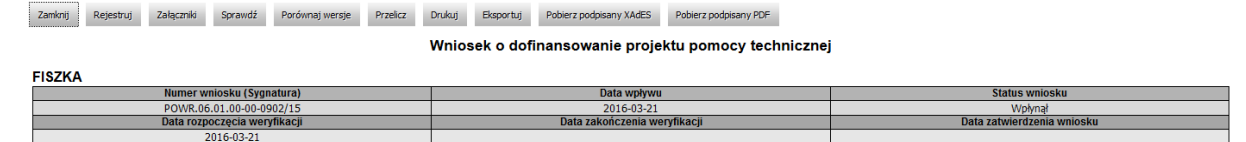

#### 2.1.8.6 Porównanie wersji wniosków o dofinansowanie

Aby zobaczyć porównanie wersji wniosków o dofinansowanie należy wejść we wniosek o dofinansowanie, a następnie kliknąć w przycisk "Porównaj wersje" znajdujący się w menu z lewej strony.

| Zamknij | Rejestruj | Załączniki | Sprawdź       | Porównaj wersje | Przelicz | Drukuj | Eksportuj | Pobierz podpisany XAdES | Pobierz podpisany PDF |                            |
|---------|-----------|------------|---------------|-----------------|----------|--------|-----------|-------------------------|-----------------------|----------------------------|
|         |           |            |               |                 |          | Wnios  | sek o dof | inansowanie proje       | ktu pomocy techniczn  | ej                         |
| FISZKA  |           |            |               |                 |          |        |           |                         |                       |                            |
|         |           | Numer w    | niosku (Sygr  | natura)         |          |        |           | Data wpływu             |                       | Status wniosku             |
|         |           | POWR.06    | 6.01.00-00-09 | 902/15          |          |        |           | 2016-03-21              |                       | Wpłynął                    |
|         |           | Data rozp  | oczęcia wer   | yfikacji        |          |        |           | Data zakończenia we     | ryfikacji             | Data zatwierdzenia wniosku |
|         |           | 2          | 2016-03-21    |                 |          |        |           |                         |                       |                            |

Pojawi się widok tabeli z nazwami pól dokumentów, które uległy zmianie:

Zamknij

Ilość elementów na stronie: 10 💌

Lista pól, którymi różnią się wybrane dokumenty:

| Nazwa pola dokumentu                                    | Wartość pola w dokumencie z 2016-01-15<br>14:35:45 | Wartość pola w dokumencie z 2015-12-28<br>08:18:49 |
|---------------------------------------------------------|----------------------------------------------------|----------------------------------------------------|
| CzyWNDoZmiane                                           | true                                               | false                                              |
| IdZmienianegoWND                                        | 2619                                               | 0                                                  |
| InformacjeOProjekcie/TytulProjektu                      | Projekt POWER                                      | Projekt POWER 2                                    |
| WniosekOZmianeAneksy/PrzyczynaZlozeniaWnioskuOZmiane    | tekst                                              |                                                    |
| WniosekOZmianeAneksy/UzasadnienieZlozeniaWnioskuOZmiane | test                                               |                                                    |
| Podpis/Data                                             | 2016-01-15                                         | 2015-12-28                                         |

Aby wyjść z podglądu zmian należy kliknąć przycisk "Zamknij".

#### 2.1.8.7 Zatwierdzenie zmiany nie wymagającej aneksu do umowy

Aby zatwierdzić zmianę nie wymagającą aneksu do umowy należy wejść w podgląd szczegółowy wniosku o dofinansowanie, a następnie kliknąć przycisk "Zmiana nie wymagająca aneksu do umowy". Przycisk jest dostępny po wcześniejszej weryfikacji oraz rejestracji wniosku, procesy te są analogiczne do przyjmowania nowego wniosku.

| Zamknij                                              | Edytuj      | Przekaż do sprawdzenia   | Załączniki | Sprawdź | Porównaj wersje | Zmiana nie wymagająca aneksu do umowy | Przygotuj aneks do umowy | Odrzuć propozycję zmian | Przelicz | Drukuj | Eksportuj |
|------------------------------------------------------|-------------|--------------------------|------------|---------|-----------------|---------------------------------------|--------------------------|-------------------------|----------|--------|-----------|
| Pobierz poc                                          | dpisany XAd | ES Pobierz podpisany PDF | -          |         |                 |                                       |                          |                         |          |        |           |
| Wniosek o dofinansowanie projektu pomocy technicznej |             |                          |            |         |                 |                                       |                          |                         |          |        |           |
| FIGTICA                                              |             |                          |            |         |                 |                                       |                          |                         |          |        |           |

| riszka                       |                              |                            |  |  |  |  |  |
|------------------------------|------------------------------|----------------------------|--|--|--|--|--|
| Numer wniosku (Sygnatura)    | Data wpływu                  | Status wniosku             |  |  |  |  |  |
| POWR.06.01.00-00-0902/15     | 2016-03-21                   | W trakcie weryfikacji      |  |  |  |  |  |
| Data rozpoczęcia weryfikacji | Data zakończenia weryfikacji | Data zatwierdzenia wniosku |  |  |  |  |  |
| 2016-03-21                   |                              |                            |  |  |  |  |  |

Następnie zostanie wygenerowana informacja dla beneficjenta i dokument będzie można przekazać do sprawdzenia tak jak przy nowym wniosku o dofinansowanie.

#### 2.1.8.8 Utworzenie aneksu do umowy

Aby zatwierdzić zmianę wymagającą aneksu do umowy należy wejść w podgląd szczegółowy wniosku o dofinansowanie, a następnie kliknąć przycisk "Przygotuj aneks do umowy". Przycisk jest dostępny po wcześniejszej weryfikacji oraz rejestracji wniosku, procesy te są analogiczne do przyjmowania nowego wniosku.

Zankry Edytuj Przekaż do sprawdzenia Załącznik Sprawdź Porównaj wersje Zmiana nie wymagająca anelau do umowy Przygotuj anela do umowy Odrzuć propozycję zmian Przekcz Drukuj Eloportuj Pobierz podpisany XAES Pobierz podpisany PDF

| Wniosek o dofinansowan | e projektu pomocy technicznej |
|------------------------|-------------------------------|
|------------------------|-------------------------------|

| FISZKA                       |                              |                            |  |  |  |  |  |  |
|------------------------------|------------------------------|----------------------------|--|--|--|--|--|--|
| Numer wniosku (Sygnatura)    | Data wpływu                  | Status wniosku             |  |  |  |  |  |  |
| POWR.06.01.00-00-0902/15     | 2016-03-21                   | W trakcie weryfikacji      |  |  |  |  |  |  |
| Data rozpoczęcia weryfikacji | Data zakończenia weryfikacji | Data zatwierdzenia wniosku |  |  |  |  |  |  |
| 2016-03-21                   |                              |                            |  |  |  |  |  |  |

Następnie zostanie wygenerowana informacja dla beneficjenta i dokument będzie można przekazać do sprawdzenia tak jak przy nowym wniosku o dofinansowanie.

#### 2.1.8.9 Przekazanie zmienionego wniosku o dofinasowanie do sprawdzenia

Aby przekazać aneks do sprawdzenia należy wejść w podgląd szczegółowy wniosku o dofinansowanie. Następnie należy wybrać przycisk nad aneksem "Przekaż do sprawdzenia"

| Zamknij Edytuj Przekaz do sprawdzenia Załączniki Sprawdz Porowna | j wersje Zmiana nie wymagająca aneksu do umowy Przygotuj aneks do umowy | Odrzuc propozycję zmian Przelicz Drukuj Eksportuj |  |  |  |  |  |
|------------------------------------------------------------------|-------------------------------------------------------------------------|---------------------------------------------------|--|--|--|--|--|
| Pobierz podpisany XAdES Pobierz podpisany PDF                    |                                                                         |                                                   |  |  |  |  |  |
| Wniosek o dofinansowanie projektu pomocy technicznej             |                                                                         |                                                   |  |  |  |  |  |
| FISZKA                                                           |                                                                         |                                                   |  |  |  |  |  |
| Numer wniosku (Sygnatura)                                        | Data wpływu                                                             | Status wniosku                                    |  |  |  |  |  |
| POWR.06.01.00-00-0902/15                                         | 2016-03-21                                                              | W trakcie wervfikacii                             |  |  |  |  |  |

Wskaż osobę do weryfikacji wniosku.

| Penta | comp Pentacomp | • |
|-------|----------------|---|
| ОК    | Anuluj         |   |

Należy wybrać osobę i kliknąć ok.

#### 2.1.8.10 Przekazanie informacji dla beneficjenta do podpisu

Aby przekazać informację dla beneficjenta do podpisu należy w widoku szczegółowym wniosku kliknąć przycisk "Info. dla beneficjenta" z lewej strony w menu, a następnie kliknąć przycisk "Przekaż do podpisu" użytkownikiem o uprawnieniach IZ III.

|                                        | SL2014-PT > POPT > Wnioski o dofinansowanie (IZ) > Bieżący Wniosek > Info. dla beneficjenta                                                                                                    |
|----------------------------------------|----------------------------------------------------------------------------------------------------|
|                                        |                                                                                                    |
| Witam, lessi<br>Zmiana hasla   Wyloguj |                                                                                                    |
| Bieżący Wniosek 🛛 >                    | Zamknij Edytuj Załączniki Sprawdź Przekaż do podpisu Drukuj                                                                                                    |
| Porownaj wersje 💦 >                    |                                                                                                    |
| Info. dla beneficjenta 💦 >             |                                                                                                    |
| Historia zmian >                       | INSTYTUCJA ZARZĄDZAJĄCA<br>PROGRAM OPERACYJNY                                                                                                    |
|                                        |                                                                                                    |
|                                        | Warszawa, dnia2015-11-09<br>INFORMACJA DLA BENEFICJENTA O WYNIKU OCENY                                                                                                    |
|                                        | PROPOZYCJI ZMIANY WNIOSKU O DOFINANSOWANIE                                                                                                    |
|                                        | Uprzejmie informuję, iż w wyniku przeprowadzonej oceny,propozycja zmiany wniosku o dofinansowanie                                                                                                    |
|                                        | nr wniosku:POPT.01.01.00-00-9999/15                                                                                                    |
|                                        | tytuł projektu:                                                                                                    |
|                                        | złożonego przez:Ministerstwo Środowiska, POPT                                                                                                    |
|                                        | została zaakceptowana, a wprowadzone zmiany wymagają zawarcia aneksu do porozumienia/umowy / wydania decyzji zmieniającej. Tym samym w<br>najbliższym czasie zostanie do Państwa przekazany/a aneks/decyzja zmieniająca do podpisu. |

Następnie wybieramy osobę i klikamy "OK"

Wybierz osobę do podpisu informacji dla beneficjenta

Pentacomp Pentacomp 💌 OK Anuluj

# 2.1.8.11 Kontynuacja przygotowywania aneksu po poinformowaniu beneficjenta

Po podpisaniu informacji dla beneficjenta o wyniku oceny propozycji zmiany wniosku o dofinansowanie należy w widoku szczegółowym wniosku ponownie kliknąć przycisk "Przygotuj aneks do umowy":

| Zamknij Załączniki Sprawdź Porównaj wersje Przy                                        | ygotuj aneks do umowy Drukuj Eksportuj Pobier;                                                                                                    | z podpisany XAdES Pobierz podpisany PDF              |
|----------------------------------------------------------------------------------------|----------------------------------------------------------------------------------------------------|------------------------------------------------------|
| Wniosek o                                                                              | o dofinansowanie projektu pomocy teo                                                                                                    | chnicznej                                            |
| Numer wniosku (Sygnatura)                                                              | Data wpływu                                                                                                    | Status wniosku                                       |
| Data rozpoczęcia weryfikacji                                                           | 2016-01-15<br>Data zakończenia weryfikacji                                                                                                    | Data zatwierdzenia wniosku                           |
| 2016-01-15                                                                             | 2015-12-17                                                                                                    | 2016-01-15                                           |
| Zostanie wyświetlony wybór szablor                                                     | าน umowy:                                                                                                    |                                                      |
| Wybierz szablon umowy<br>AneksDecyzja                                                  |                                                                                                    |                                                      |
| Utwórz Anuluj                                                                          |                                                                                                    |                                                      |
| Należy wybrać szablon i kliknąć przy<br>Sprawdź Zapisz Anuluj                          | cisk "Utwórz". Zostanie wygene                                                                                                    | erowany aneks do umowy:                              |
| o<br>Program                                                                           | Decyzja nr<br>UDA-POPC.04.02.00-0002/15-00<br>Zmieniająca decyzję nr<br>POPC.04.02.00-00002/15<br>z dnia<br>o dofinansowaniu projektu ze śroc<br>Funduszu Spójności w ramach<br>u Operacyjnego Pomoc Techniczi | lków<br>า<br>าa 2014-2020                            |
| dla Projektu                                                                           |                                                                                                    |                                                      |
| Polska testowa                                                                         |                                                                                                    |                                                      |
| o numerze wniosku o dofinansowanie                                                     |                                                                                                    |                                                      |
| POPC.04.02.00-00-0002/15                                                               |                                                                                                    |                                                      |
| podjęta w w dniu:<br>2016-01-15                                                        |                                                                                                    |                                                      |
| zwana dalej "decyzją"                                                                  |                                                                                                    |                                                      |
| przez                                                                                  |                                                                                                    |                                                      |
| Ministra Infrastruktury i Rozwoju pełniącego funkcję Instyt<br>reprezentowanego przez: | ucji Zarządzającej Programem Operacyjnym Pomo                                                                                                    | c Techniczna 2014–2020 – zwanego dalej "Instytucją", |
| na nodstawie załaczonego do decuzii pełnomocnictwo / u                                 | Inoważnienia z dnia                                                                                                    |                                                      |
| etanowiaceno załączniego do decyzji penomocnictwa / u                                  | powazinenia z unia                                                                                                    |                                                      |
| , stanomięcego zarącznik ni i ub ubbyzji                                               |                                                                                                    |                                                      |

Powstały aneks zostanie przeniesiony do modułu Decyzje.

#### 2.1.8.12 Zakończenie przygotowania aneksu do umowy

Aby wybrać aneks do umowy należy otworzyć podgląd szczegółowy umowy w module Decyzje. W widoku szczegółowym należy kliknąć przycisk " Aktualny aneks" w menu z lewej strony.

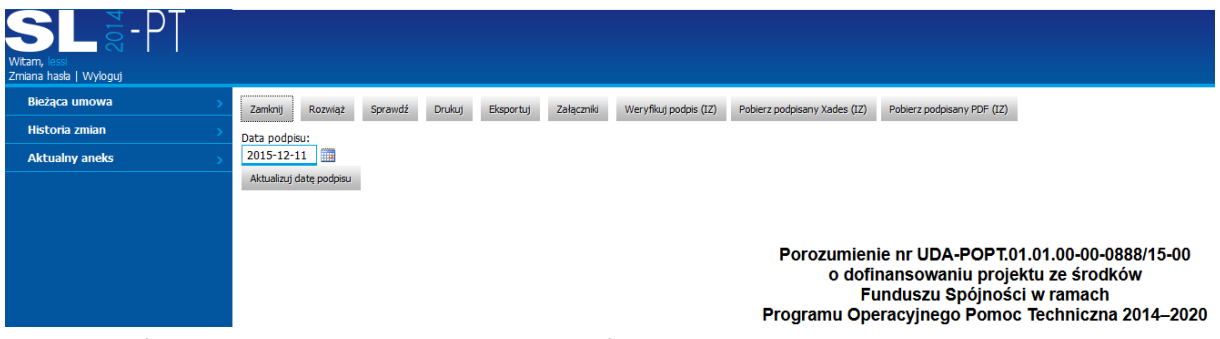

Wyświetli się widok aneksu z listą przycisków:

| Witam, lassi<br>Zmiana hasla   Wyloguj |                                                                                                    |
|----------------------------------------|----------------------------------------------------------------------------------------------------|
| Bieżąca umowa >                        | Zamknij Edytuj Zakończ przygotowanie Sprawdź Usuń Drukuj Eksportuj Załączniki                                                                                                    |
| Historia zmian >                       |                                                                                                    |
|                                        | Decyzja nruda-popt.01.01.00-00-0888/15-00<br>Zmieniająca decyzję nr popt.01.01.00-00-0888/15z dnia2015-12-11<br>o dofinansowaniu projektu ze środków<br>Funduszu Spójności w ramach<br>Programu Operacyjnego Pomoc Techniczna 2014-2020 |

Po kliknięciu w "Edytuj" i wypełnieniu pól należy kliknąć przycisk "Zapisz". Zestaw przycisków nad aneksem pozwala na edycje, wydrukowanie, usunięcie, eksport i dodanie załączników do dokumentu, analogicznie jak przy obsłudze standardowych umów:

| Zamknij Edytuj Zakońca | z przygotowanie Sprawdź | Usuń D | )rukuj Eksportuj | Załączniki |
|------------------------|-------------------------|--------|------------------|------------|
|------------------------|-------------------------|--------|------------------|------------|

#### Decyzja nruda-POPC.04.02.00-0002/15-00 Zmieniająca decyzję nr POPC.04.02.00-0002/15z dnia o dofinansowaniu projektu ze środków Funduszu Spójności w ramach Programu Operacyjnego Pomoc Techniczna 2014-2020

Aby zakończyć przygotowanie aneksu należy kliknąć przycisk "Zakończ przygotowanie". Wyświetli się komunikat:

Czy zakończyć przygotowanie?

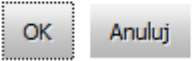

Należy kliknąć "OK", wyswietli się komunikat z pytaniem o wydruk. Następnie wyświetla się komunikat z informacją o zakończeniu przygotowywania aneksu do umowy. Tak przygotowany aneks można przekazać do sprawdzenia przyciskiem "Przekaż do sprawdzenia".

#### 2.1.8.13 Przekazanie do sprawdzenia

Aby wybrać aneks do umowy należy otworzyć podgląd szczegółowy umowy w module Decyzje (IZ). W widoku szczegółowym należy kliknąć przycisk "Aktualny aneks" w menu z lewej strony.

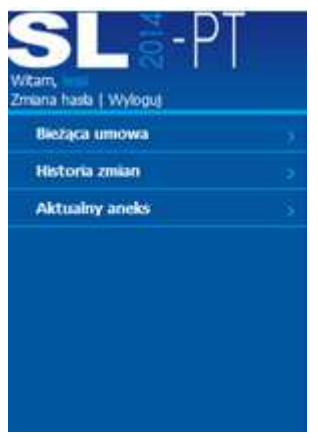

Otworzy się widok szczegółowy przygotowanego aneksu. Należy kliknąć przycisk "Przekaż do sprawdzenia"

| Zamknij Powróć do przygotowania Przekaż do sprawdzenia Sprawdź Drukuj Eksportuj Załączniki | Zamknij | Powróć do przygotowania | Przekaż do sprawdzenia | Sprawdź | Drukuj | Eksportuj | Załączniki |  |
|--------------------------------------------------------------------------------------------|---------|-------------------------|------------------------|---------|--------|-----------|------------|--|
|--------------------------------------------------------------------------------------------|---------|-------------------------|------------------------|---------|--------|-----------|------------|--|

#### Decyzja nruda-POPC.04.02.00-00-0002/15-00 Zmieniająca decyzję nr POPC.04.02.00-00-0002/15z dnia o dofinansowaniu projektu ze środków Funduszu Spójności w ramach Programu Operacyjnego Pomoc Techniczna 2014-2020

Po naciśnięciu przycisku pojawia się okno wyboru osoby sprawdzającej decyzję.

. .

. . .

| Wksaż | osobę do spr | awdzenia umowy. |
|-------|--------------|-----------------|
| lessi | lessi        | <b>~</b>        |
| ОК    | Anuluj       |                 |

.

Następnie umowa zmienia status na "W trakcie sprawdzania". Dalsze akcje na umowie może podjąć tylko osoba wskazana do sprawdzania.

#### 2.1.8.14 Zatwierdzenie decyzji

Aby zatwierdzić decyzję, decyzja musi mieć status "W trakcie sprawdzania". Osoba sprawdzająca ma uprawnienia zatwierdzenia decyzji IZ-III. Z podglądu decyzji należy kliknąć przycisk "Zatwierdź":

Zamknij Zatwierdź Sprawdź Załączniki

Decyzja nrudA-POWR.06.01.00-00-0902/15-01 Zmieniająca decyzję nr udA-POWR.06.01.00-00-0902/15-00 z dnia2016-02-05 o dofinansowaniu projektu ze środków Funduszu Spójności w ramach Programu Operacyjnego Pomoc Techniczna 2014-2020 Po kliknięciu przycisku "Zatwierdź" system wyświetli prośbę o potwierdzenie zatwierdzenia decyzji. Komunikat ten może również zawierać informacje o błędach w decyzji:

| Czy zatwierdzić? |        |  |
|------------------|--------|--|
| ОК               | Anuluj |  |

Po kliknięciu przycisku "OK" umowa zostanie zatwierdzona.

#### 2.1.8.15 Przekazanie do podpisu

Aby przekazać aneks do podpisu należy w widoku szczegółowym aneksu kliknąć w przycisk "Przekaż do podpisania"

| Zamknij Przekaż do podp | isania Sprawdź | Załączniki |
|-------------------------|----------------|------------|
|-------------------------|----------------|------------|

Decyzja nruda-POWR.06.01.00-00-0902/15-01 Zmieniająca decyzję nr uda-POWR.06.01.00-00-0902/15-00 z dnia2016-02-05 o dofinansowaniu projektu ze środków Funduszu Spójności w ramach Programu Operacyjnego Pomoc Techniczna 2014-2020

Wyświetli się widok wyboru osoby do podpisu, należy ją wybrać i zatwierdzić "OK".

Wybierz osobę do podpisu umowy

| lessi lessi |        |  | Υ |
|-------------|--------|--|---|
| ОК          | Anuluj |  |   |

Status aneksu zmieni się na "do podpisu".

#### 2.1.8.16 Podpisanie aneksu do umowy

Aby podpisać aneks do umowy należy wejść w widok szczegółowy decyzji, a następnie w link z lewej strony "Aktualny aneks". W celu wyświetlenia szczegółów decyzji należy z menu po lewej stronie wybrać "Decyzje (IZ)". W tabeli pojawi się lista decyzji. W pierwszej kolumnie przy wybranej decyzji należy kliknąć łącze "Wybierz". Decyzja musi już być zatwierdzona i przekazana do podpisu.

Przycisk "Podpisz jako IZ" pokaże się, gdy dokument będzie gotowy do podpisu. Dodatkowo, aplikacja poinformuje o istniejących błędach w podpisywanych dokumentach oraz potwierdzi, czy użytkownik chce podpisać dokument.

Potwierdzenie wykonania podpisu:

Czy podpisać elektronicznie i przesłać do IZ Wniosek o dofinansowanie ?
Jeśli użytkownik jest zdecydowany podpisać dokumenty klika przycisk "Podpisz jako IZ":

| Zamknij | Powróć do sprawdzenia | Podpisz jako IZ | Załączniki |
|---------|-----------------------|-----------------|------------|
|         |                       |                 |            |

Decyzja nruda.Powr.06.01.00-00-0902/15-01 Zmieniająca decyzję nr uda.Powr.06.01.00-00-0902/15-00 z dnia2016-02-05 o dofinansowaniu projektu ze środków Funduszu Spójności w ramach Programu Operacyjnego Pomoc Techniczna 2014-2020

Aplikacja rozpocznie uruchamianie aplikacji do podpisu, użytkownik zostanie poinformowany o próbie uruchomieniu apletu:

| Applet SzafirSDK      |
|-----------------------|
| Inicjalizacja appletu |
|                       |

W przypadku przeglądarki internetowej Mozilla Firefox, przeglądarka może poprosić użytkownika o zgodę na uruchomienie Java, należy kliknąć przycisk "Zezwól...".

Pozwolić witrynie https://www.test.lessi.gov.pl uruchomić wtyczkę "Java"?

Kontynuuj blokowanie Zezwól...

Aplikacja poprosi o prawo do uruchomienia, należy kliknąć "Run".

|                    | Name:               | Szafir Aplet                                             |
|--------------------|---------------------|----------------------------------------------------------|
| See 1              | Publisher:          | Krajowa Izba Rozliczeniowa S.A.                          |
|                    | Location:           | https://www.test.lessi.gov.pl                            |
| nformation at risk | . Run this applicat | tion only if you trust the location and publisher above. |

Następnie przeglądarka internetowa poprosi o pozwolenie na uruchomienie aplikacji, należy klinąć przycisk "Allow".

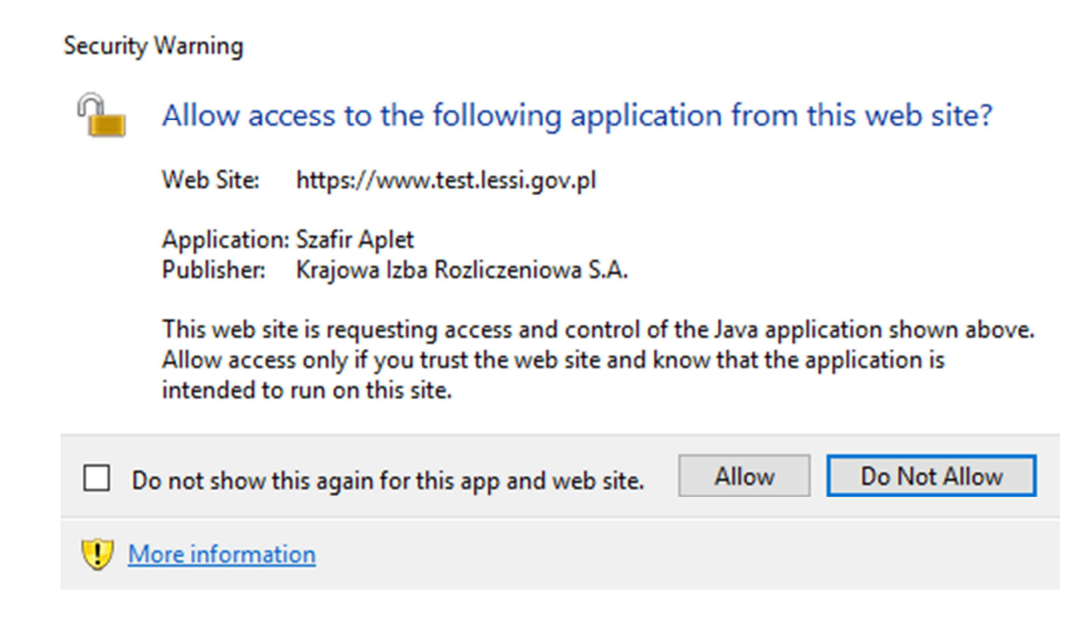

System, będzie prezentował informacje, na jakim etapie znajduje się proces uruchamiania aplikacji do podpisu.

# Applet SzafirSDK

Ładowanie komponentów SDK zakończone. Proszę czekać...

Przy pierwszym uruchomieniu pojawi się okno informujące o statusie zainstalowania aplikacji:

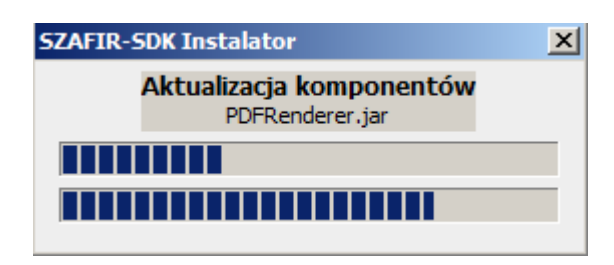

Po zainstalowaniu komponent do składania podpisu zostanie uruchomiony a użytkownik zostanie poproszony o wprowadzenie kodu PIN, następnie należy klinąć przycisk Akceptuj.

| PIN do klucza                                                                                                    | ×      |
|----------------------------------------------------------------------------------------------------|--------|
| Niekwalifikowany certyfikat wystawiony dla:<br>CN=TEST,OU=TEST,O=TEST,C=PL<br>Wystawca certyfikatu<br>CN=SZAFIR 31 CA,O=Krajowa Izba Rozliczeniowa S.A.,C=PL |        |
|                                                                                                    | USA(NY |
| Wprowadź PIN do klucza                                                                                                    |        |
| Trwały PIN       Image: Włącz     Ograniczony ilością operacji                                                                                               | 1      |
| Akceptuj Anuluj                                                                                                    |        |

Po zaakceptowaniu pojawi się informacja o prawidłowym złożeniu podpisu a użytkownik zostanie przekierowany do widoku listy dokumentów. Jeśli użytkownik kliknie przycisk "Anuluj", zostanie przekierowany do widoku wniosku, który próbował podpisać.

# 2.1.8.17 Odrzucenie propozycji zmian

Aby odrzucić zmianę wprowadzoną do umowy należy wejść w podgląd szczegółowy wniosku o dofinansowanie, a następnie kliknąć przycisk "Odrzuć propozycję zmian". Przycisk jest dostępny po wcześniejszej weryfikacji oraz rejestracji wniosku, procesy te są analogiczne do przyjmowania nowego wniosku.

|                  |                                                        | SL2014-PT >                                         | POPT > Wnioski o dofinansowanie (IZ) > Bieżący Wniosek |
|------------------|--------------------------------------------------------|-----------------------------------------------------|--------------------------------------------------------|
| Bieżący Wniosek  | Zamknii Edvtui Zmień osobe wervfikujaca Przekaż o      | ło sprawdzenia Załaczniki Sprawdź Porównaj wersie   | Zmiana nie wymagataca aneksu do umowy                  |
| Porownaj wersje  | Przycastuji aneke do umowy Odrzuć propozycje zmian Dr. | kuri Ekenorturi Dohierz podnieszy VARES Dohierz pod |                                                        |
| Historia zmian > | Traygolog uners do unovy Curac propozycję zmiani bro   |                                                     |                                                        |
|                  | FISZKA                                                 | to domansowanie projektu pomocy teo                 | nnicznej                                               |
|                  | Numer wniosku (Sygnatura)                              | Data wpływu                                         | Status wniosku                                         |
|                  | Data rozpoczecia weryfikacii                           | Data zakończenia weryfikacii                        | Data zatwierdzenia wniosku                             |
|                  | 2016-01-15                                             | 2015-12-28                                          | 2015-12-28                                             |

# 2.1.9 Karta korekty

Moduł karta korekty umożliwia dokonanie korekty wniosku o płatność. Kartę korekty można jedynie utworzyć dla wniosku, który został zatwierdzony, aby tego dokonać w widoku głównym wniosku o płatność, należy kliknąć przycisk Utwórz kartę korekty. W jednym momencie, może istnieć tylko jedna karta korekty, oznacza to, że jeśli raz utworzona karta, nie zostanie zatwierdzona, przycisk

| nie                                                | będzie                                                             | widoczny.                 |
|----------------------------------------------------|--------------------------------------------------------------------|---------------------------|
| Witam, Mikolaj_Jankowski<br>Zmiana hasła   Wyloguj |                                                                    |                           |
| Wniosek                                            | Zamknij Sprawdź Drukuj Eksportuj XLSX Eksportuj Porównaj wei       | rsje Utwórz kartę korekty |
| Historia zmian                                     | Data importu do SL:                                                |                           |
| Zest. wydatków                                     | 2016-06-27                                                         |                           |
| Inne                                               | Aktualizuj datę importu                                            |                           |
| Lista sprawdzająca                                 | Wniosek o płatność beneficjenta w ramach projektu współfinansowane | ego ze środków pomocy te  |
| Informacja dla Benef.                              | ZAŁACZNIKI:                                                        |                           |

# 2.1.9.1 Lista kart korekt

Lista kart korekt, dostępna jest gdy została utworzona przynajmniej jedna karta korekty. Aby otworzyć listę, z menu bocznego w głównym widoku wniosku o płatność należy wybrać Karty korekt.

| Wniosek               | > |
|-----------------------|---|
| Historia zmian        |   |
| Zest. wydatków        |   |
| Inne                  |   |
| Lista sprawdzająca    |   |
| Informacja dla Benef. |   |
| Karty korekt          | > |

# 2.1.8.2 Widok listy kart korekt

W widoku listy, zostały zaprezentowane pola, które prezentują podstawowe dane o karcie

| kore | kty. |
|------|------|
|------|------|

| Zamknij |                            |                  |                       |                                  |                        | Ilość eleme         | ntów na stronie: <u>10</u> ~ |
|---------|----------------------------|------------------|-----------------------|----------------------------------|------------------------|---------------------|------------------------------|
|         | Status                     | Kwota<br>korekty | Data<br>zatwierdzenia | Nr karty korekty                 | Data<br>modyfikacji    | Powód<br>korekty    | Użytkownik<br>modyfikujący   |
| Wybier  | W trakcie<br>przygotowania | 0,00             |                       | POWR.08.01.00-00-4402/15-001-K01 | 2017-01-01<br>10:08:50 | Błąd<br>operatorski | Jan Kowalski                 |
| Wybier  | W trakcie<br>przygotowania | 0,00             |                       | POWR.08.01.00-00-4402/15-001-K02 | 2017-01-01<br>12:08:51 | Błąd<br>operatorski | Jan Kowalski                 |

# 2.1.8.3 Rejestracja karty korekty

Po kliknięciu Utwórz kartę korekty w widoku głównym zostanie wyświetlona karta korekty w trybie edycji. Do edycji mamy dostępne pola i listy rozwijane, w zależności od wyboru powodu karty WNP. W trybie edycji możemy, sprawdzić kartę korekty, przeliczyć ją orazzapisać.

| Zapisz Anuluj Przelicz Sprawdź                                              |                                                                              |                                                  |                                   |  |  |
|-----------------------------------------------------------------------------|------------------------------------------------------------------------------|--------------------------------------------------|-----------------------------------|--|--|
| Karta korekty wniosku o platność beneficje<br>Operacyjnego Pomoc Techniczna | nta w ramach projektu współfinansc                                           | owanego ze środków pomocy technic                | znej w ramach Programu            |  |  |
| 1.1 Numer WNP                                                               | POPT.01.01.00-00-3108/16-0 02                                                | 1.2 Wniosek za okres do                          | 2016-06-30                        |  |  |
| 1.3 Powód korekty WNP                                                       | Błąd operatorski ~                                                           | 1.4 Numer korekty WNP                            | РОРТ.01.01.00-00-3108/16-002-К 01 |  |  |
| 1.5 Wniosek o zaliczkę                                                      |                                                                              | 1.6 Wniosek o<br>refundację/rozliczenie wydatków | Tak                               |  |  |
| 1.7 Wniosek rozliczający zaliczkę                                           |                                                                              | 1.8 Wniosek sprawozdawczy                        | Tak                               |  |  |
| 1.9 Wniosek o płatność końcową                                              | Nie                                                                          | 1.10 Data zatwierdzenia korekty                  |                                   |  |  |
| 1                                                                           | 1.11 Data wstępnego ustalenia administracyjnego/decyzji o korekcie dodatniej |                                                  |                                   |  |  |
|                                                                             | Data Korekty                                                                 |                                                  |                                   |  |  |

| SEKCJA 2 - PODSTAWOWE INFORMACJE FINANSOWE |                 |                     |
|--------------------------------------------|-----------------|---------------------|
|                                            | Wartość korekty | Wniosek po korekcie |

# 2.1.8.4 Pobranie zestawienia wydatków

Aby pobrać dołączone do wniosku o płatność zestawienia wydatków należy kliknąć przycisk Pobierz zestawienie wydatków w głównym widoku karty korekty.

| Edytuj Zakończ przygotowanie Załączniki Pobierz zestawienie wydatków Sprawdź Usuń | Edytuj | Zakończ przygotowanie | Załączniki | Pobierz zestawienie wydatków | Sprawdź | Usuń |
|-----------------------------------------------------------------------------------|--------|-----------------------|------------|------------------------------|---------|------|
|-----------------------------------------------------------------------------------|--------|-----------------------|------------|------------------------------|---------|------|

Po kliknięciu przycisku, w bocznym menu po lewej stronie, pojawi się dodatkowa opcja na liście Zestawienie wydatków bądź Zestawienie wynagrodzeń, w zależności od rodzaju wniosków, który podlega korekcie. Poniżej zaprezentowane obydwie pozycje:

| Powrót do wniosku | ->  |
|-------------------|-----|
| Lista kart korekt | >   |
| Karta korekty     | >   |
| Zest. wydatków    | ) > |

Widok menu z dołączonym do karty korekty Zestawieniem Wynagrodzeń:

| Powrót do wniosku |  |
|-------------------|--|
| Lista kart korekt |  |
| Karta korekty     |  |
| Zest. wynagrodzeń |  |

# 2.1.8.4.1 Praca z zestawieniem wydatków

Widok zestawienia wydatków w karcie korekty, nieznacznie różni się od widoku we wniosku o płatność, główną różnicą, jest brak przycisków odpowiadających za wezwanie beneficjenta do dołączenia załączników do wybranych pozycji w zestawieniu.

Edytuj Sprawdź Drukuj

| <u>19.1</u><br><u>Lp.</u> | <u>19.2 Numer</u><br>dokumentu  | <u>19.3 Numer</u><br><u>ksiegowy lub</u><br><u>ewidencyjny</u> (?) | 19.4 NIP<br>wystawcy<br>dokumentu/<br>Pesel ? | <u>19.5 Data</u><br>wystawienia (?) | 19.6 Data<br>zaplaty (?) | <u>19.7 Nazwa</u><br><u>towaru lub</u><br><u>usługi</u> (?)                                                                                                   | <u>19.8</u><br><u>Numer</u><br>umowy (?) | 19.9<br><u>Kwota</u><br>dokumentu<br>brutto ? | 19.10<br>Kwota<br>dokumentu<br>netto ? | 19.11 Wydatki<br>kwalifikowalne<br>[PLN] ? | <u>19.12 w</u><br><u>tym VAT</u><br>[PLN] ⑦ | 19.13<br>Dofinansowanie<br>[PLN] (?) | <u>19.14</u><br><u>Nr</u><br>zadania<br><u>Z</u><br><u>WND</u> (?) | <u>19.15 Faktura</u><br>korygujaca (?) | <u>Zaweź</u> | Zəlacznik                     |
|---------------------------|---------------------------------|--------------------------------------------------------------------|-----------------------------------------------|-------------------------------------|--------------------------|----------------------------------------------------------------------------------------------------|------------------------------------------|-----------------------------------------------|----------------------------------------|--------------------------------------------|---------------------------------------------|--------------------------------------|--------------------------------------------------------------------|----------------------------------------|--------------|-------------------------------|
| 1                         | Faktura<br>VAT nr<br>IB20161163 | FZ/2016<br>/03/00085                                               | 5272575823                                    | 2016-03-04                          | 2016-03-18               | Platność za<br>publikację<br>ogłoszenia w<br>Gazecie<br>Prawnej<br>dotyczącego<br>konkursu w<br>ramach<br>"Szybkiej<br>Scieżki" w<br>dniu<br>01.03.2016<br>r. | 19/16/PU                                 | 862,96                                        | 701,59                                 | 862,96                                     | 161,37                                      | 862,96                               | 42492                                                              | nie                                    |              |                               |
| 2                         | Faktura<br>VAT nr<br>IB20161165 | FZ/2016<br>/03/00088                                               | 5272575823                                    | 2016-03-06                          | 2016-03-20               | Płatność za<br>publikację<br>ogłoszenia w<br>Gazecie<br>Prawnej<br>dotyczącego<br>konkursu w<br>ramach<br>"Szybkiej<br>Scieżki" w<br>dniu<br>02.03.2016<br>r. | 19/16/PU                                 | 862,96                                        | 701,59                                 | 862,96                                     | 161,37                                      | 862,96                               | 42493                                                              | nie                                    |              | zalacznik19_2.txt(25-11-2016) |
| Sum                       | а                               |                                                                    |                                               |                                     |                          |                                                                                                    |                                          |                                               |                                        | 1725,92                                    | 322,74                                      | 1725,92                              |                                                                    |                                        |              |                               |

Zestawienie dokumentów potwierdzających poniesione wydatki

Po kliknięciu przycisku Edytuj, dostępne mamy dwa nowe przyciski:

- Generuj zestawienie karty korekty
- Przywróć wszystkie wiersze z WNP

Standardowo w chwili pobrania zestawienia wydatków, dostępne są wszystkie pozycje w zestawieniu. Istnieje jednak możliwość zawężenia zestawienia do wybranych pozycji. W tym celu należy kliknąć checkbox przy pozycji/pozycjach, które mają zostać zachowane:

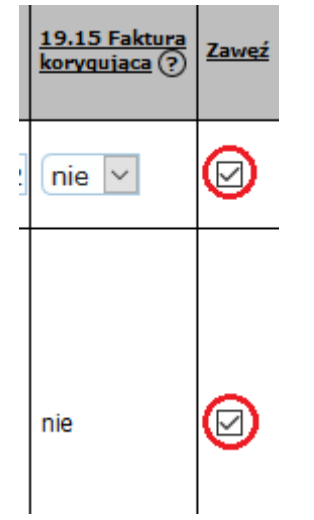

A następnie należy kliknąć przycisk Generuj zestawienie karty korekty.

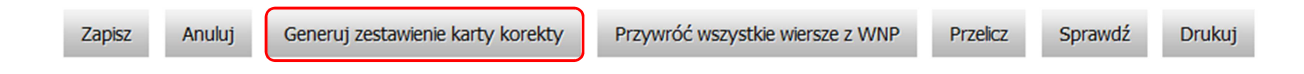

System utworzy zestawienie z wybranych pozycji. Istnieje również możliwość przywrócenia wszystkich pozycji w zestawieniu poprzez kliknięcie przycisku Przywróć wszystkie wiersze z WNP.

| Zapisz | Anuluj | Generuj zestawienie karty korekty | Przywróć wszystkie wiersze z WNP | Przelicz | Sprawdź | Drukuj |
|--------|--------|-----------------------------------|----------------------------------|----------|---------|--------|
|        |        |                                   |                                  |          |         |        |

Dalsza praca z zestawieniem, jest analogiczna jak w przypadku wniosku o płatność.

### 2.1.8.4.2 Praca z zestawieniem wynagrodzeń

Widok zestawienia wynagrodzeń w karcie korekty różni się od widoku w wniosku o płatność.

Edytuj Drukuj

Zestawienie potwierdzające poniesienie wydatków na wynagrodzenia osobowe pracowników wraz z pochodnymi

| Numer<br>dokumentu           | Numer kslęgowy lub<br>ewidencyjny | NIP wystawcy<br>dokumentu/PESEL | Data<br>wystawienia | Data<br>zapłaty | Nazwa<br>towaru lub<br>usługi | Nr. umowy                       | Kwota<br>dokumentu<br>brutto | Kwota<br>dokumentu<br>netto | Wydatki<br>kwalifikowane | W<br>tym<br>VAT | Dofinansowanie | Faktura<br>korygująca |
|------------------------------|-----------------------------------|---------------------------------|---------------------|-----------------|-------------------------------|---------------------------------|------------------------------|-----------------------------|--------------------------|-----------------|----------------|-----------------------|
| POIS.10.01.00-00-1234/16-003 | POIS.10.01.00-00-1234/16-003      | 0123456789                      | 2016-11-25          |                 | przykładowy<br>towar          | UDA-POIS.10.01.00-00-1234/16-00 | 0,00                         | 0 <mark>,0</mark> 0         | 0,00                     | 0,00            | 0,00           | Nie                   |

Zestawienie wynagrodzeń może zostać edytowane, a zakres pól które podlegają edycji zostanie zaprezentowany po kliknięciu przycisku Edytuj.

# 2.1.8.5 Usunięcie karty korekty

Dopóki karta korekty nie zostanie zatwierdzona, istnieje możliwość jej usunięcia, aby tego dokonać należy kliknąć przycisk Usuń w widoku głównym karty korekty, gdy ta nie znajduje się w trybie edycji.

# 2.1.8.6 Praca z kartą korekty

Przepływ dokumentu pomiędzy kolejnymi poziomami Instytucji Zarządzającej, jest podobny do wniosku o płatność bądź wniosku o dofinansowanie. Gdy karta korekty po utworzeniu, zostanie uzupełniona poprawnie można zakończyć przygotowanie klikając w przycisk Zakończ przygotowanie.

#### Zakończ przygotowanie

W przeciwnym wypadku aplikacja poinformuje o błędach blokujących oraz informacyjnych znajdujących się w karcie korekty. Błędy są zaprezentowane na czerwonym polu.

| Data w polu 1.2 niezgodna z okresem realiz<br>Wartość dofinansowania w zestawieniu wyr<br>Wartość wydatków kwalifikowanych w zest<br>Pole 2.4 (wartośc korekty) niezgodne z wa<br>Zmiana hasia   Wyloguj | acji projektu.<br>Iagrodzeń niezgodna z polem 2.4<br>awieniu wynagrodzeń niezgodna z polem 2.3<br>rtością dofinansowania w skorygowanym zestawieniu dokumentów |   |  |  |  |  |  |  |
|----------------------------------------------------------------------------------------------------|----------------------------------------------------------------------------------------------------|---|--|--|--|--|--|--|
| Powrót do wniosku                                                                                                    | Edytuj Zwróć do przygotowania Zatwierdź Załączniki Sprawdź                                                                                                    |   |  |  |  |  |  |  |
| Lista kart korekt                                                                                                    |                                                                                                    |   |  |  |  |  |  |  |
| Karta korekty Xarta korekty wniosku o płatność beneficjenta w ramach projektu współfinansowan                                                                                                    |                                                                                                    |   |  |  |  |  |  |  |
| Zest. wynagrodzeń                                                                                                    | i                                                                                                    |   |  |  |  |  |  |  |
| SEKCJA 1 - INFORMACJE O KOREKCIE WNIOSKU O PŁATNOŚĆ                                                                                                    |                                                                                                    |   |  |  |  |  |  |  |
|                                                                                                    | 1.1 Numer WNP                                                                                                    | P |  |  |  |  |  |  |
|                                                                                                    | 1.3 Powód korekty WNP                                                                                                    |   |  |  |  |  |  |  |
|                                                                                                    | 1.5 Wniosek o zaliczkę                                                                                                    |   |  |  |  |  |  |  |
|                                                                                                    | 1.7 Wniosek rozliczający zaliczkę                                                                                                    |   |  |  |  |  |  |  |

Gdy błędy zostaną poprawione, można przekazać wniosek do sprawdzenia klikając przycisk Przekaż do sprawdzenia.

Przekaż do sprawdzenia

Następnie użytkownik sprawdzający, może zwrócić kartę korekty do przygotowania bądź ją zatwierdzić, ponadto ma dostęp do wszystkich przycisków, które są widoczne dla użytkownika na poziomie IZ-2, włącznie z przyciskiem Edytuj.

| Edytuj | Zwróć do przygotowania | Zatwierdź | Załączniki | Sprawdź |
|--------|------------------------|-----------|------------|---------|

Po zatwierdzeniu karty korekty, dane nadpisują wartości we wniosku o płatność oraz w dodanych zestawieniach wydatków.

# 2.1.8.7 Dodanie załączników do karty korekty

Moduł karta korekty umożliwia dodanie załączników, aby tego dokonać należy kliknąć przycisk Załączniki a następnie dołączyć dokumenty.

Załączniki

Widok po kliknięciu przycisku.

| Przeglądaj Nie wybrano pliku.         |       |  |  |  |  |  |  |  |
|---------------------------------------|-------|--|--|--|--|--|--|--|
| Nazwa załącznika:                     | Dodaj |  |  |  |  |  |  |  |
| Do wniosku nie dołączono załączników. |       |  |  |  |  |  |  |  |

# 2.1.8.8 Usuwanie karty korekty

Gdy karta korekty jest w statusie W trakcie przygotowania, istnieje możliwość usunięcia dokumentu. Aby tego dokonać w widoku głównym karty korekty należy kliknąć przycisk Usuń.

Usuń

# 2.1.8.9 Eksport karty korekty

System zapewnia możliwość eksportu karty korekty w opcjach:

- Eksport do pliku Microsoft Word
- Eksport do pliku XML
- Export do systemu SL2014
- Sprawdzenie statusu w systemie SL2014

Aby skorzystać z którejś z wyżej wymienionych opcji, należy kliknąć przycisk Eksportuj, który widoczny jest dopiero wtedy, gdy karta korekty posiada status Zatwierdzona.

```
Eksportuj
```

Widok po kliknięciu przycisku:

Proszę wybrać format pliku:

| Florensk i jeles De su | Consult status of 2014  | Dess (1% de CLOQ14 | Characteric alle Veril de CLOO14 | Element d'ésles Verl | Deverth |
|------------------------|-------------------------|--------------------|----------------------------------|----------------------|---------|
| Eksportuj jako Docx    | Sprawdz status w SL2014 | Przesij do SL2014  | Eksportuj plik Xmi do SL2014     | Eksportuj jako Xmi   | Powroc  |

# 2.1.9 Rejestry nieprawidłowości

W aplikacji dostępne są rejestry nieprawidłowości. Jeden z nich dotyczy rejestrowania nieprawidłowości w systemie, dla wszystkich programów operacyjnych oprócz Programu Operacyjnego Infrastruktura i Środowisko). Drugi zaś jest dedykowany tylko dla w/w programu operacyjnego (POIŚ). Aby dostać się do rejestrów, w bocznym menu po lewej stronie, należy wybrać odpowiednią pozycję.

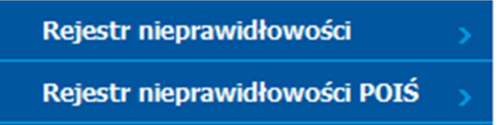

# 2.1.9.1 Lista nieprawidłowości

#### Widok listy nieprawidłowości

|         | Nr projektu              | Nr WNP                   | Beneficjent | Wydatki<br>kwalifikowalne<br>[PLN] | Wkładu<br>UE [PLN] | Rodzaj<br>nieprawidłowośći          | Data<br>wykrycia | Przyczyna<br>nieprawidłowości | Sposób wykrycia<br>nieprawidłowości | Użytkownik   | Data<br>utworzenia     |
|---------|--------------------------|--------------------------|-------------|------------------------------------|--------------------|-------------------------------------|------------------|-------------------------------|-------------------------------------|--------------|------------------------|
| Wybierz | POIR.05.01.00-00-3535/15 | POIR.05.01.00-00-3535/15 | BGK POIR    | 456,00                             | 456,00             | Korekta finansowa                   | 2016-12-13       | Inna                          | Audyt operacji                      | Jan Kowalski | 2016-12-12<br>10:02:29 |
| Wybierz | POPT.05.01.00-00-8835/15 | POPT.05.01.00-00-8835/15 | CPE POPT    | 101,34                             | 86,14              | Nieprawidłowość<br>przed płatnością | 2016-09-27       | Wydatki<br>niekwalifikowalne  | Weryfikacja WNP                     | Jan Kowalski | 2017-01-05<br>08:57:07 |

# 2.1.9.2 Lista nieprawidłowości POIŚ

### Widok listy nieprawidłowości POIŚ

|         | Nr projektu              | Nr<br>nieprawidłowośći | Data<br>stwierdzenia | Data podpisania<br>kontraktu/umowy | Wartość<br>kontraktu/umowy | Nieprawidłowość całkowicie<br>rozliczona? | Użytkownik   | Data<br>utworzenia     |
|---------|--------------------------|------------------------|----------------------|------------------------------------|----------------------------|-------------------------------------------|--------------|------------------------|
| Wybierz | POIS.10.01.00-00-0500/15 | 1/2016/MR              | 2016-06-10           | 2017-01-19                         | 1 267,71                   | Tak                                       | Jan Kowalski | 2017-01-19<br>14:25:19 |
| Wybierz | POIS.10.01.00-00-0500/15 | 2/2016/MR              | 2017-01-02           | 2016-11-01                         | 100,00                     | Nie                                       | Jan Kowalski | 2017-01-20<br>08:51:36 |

# 2.1.9.3 Filtrowanie nieprawidłowości

System w widoku rejestru nieprawidłowości oraz rejestru nieprawidłowości POIŚ umożliwia filtrowanie wniosków według zdefiniowanego przez użytkownika filtru. Filtrowanie może nastąpić według następujących pól:

- Beneficjent
- Numer działania
- Numer projektu

Należy określić wartości pól w filtrze i kliknąć przycisk "Filtruj" lub nacisnąć "Enter". Pojawi się

| lis | sta        |               | wniosków               | spełnia       | ijących | zadane             | kryteria:                |
|-----|------------|---------------|------------------------|---------------|---------|--------------------|--------------------------|
|     | Beneficjen | t:            | Numer działania:       | Numer projekt | u:      | SL2014-PT > POPT > | Rejestr nieprawidłowości |
|     |            |               | ~                      | ~             |         |                    |                          |
|     |            |               |                        |               |         |                    |                          |
|     | Filtruj    | Wyczyść filtr | Wyszukiwanie zaawansow | ane >>        |         |                    |                          |

Istnieje również możliwość przefiltrowania wniosków z użyciem bardziej zaawansowanego filtra. Aby go pokazać należy kliknąć łącze "Wyszukiwanie zaawansowane >>" w górnej części ekranu.

| Itruj   Wyczyć fulr   <                                                                                                    |                                  |
|----------------------------------------------------------------------------------------------------|----------------------------------|
| NIP BF   Kontrolowane WNP   Rodzaj nieprawidłowośći   Typ nieprawidłowości   Nr karty korekty   Przyczyna nieprawidłowości     Pokaż NIP BF   Pokaż Kontrolowane WNP   Pokaż Rodzaj nieprawidłowości   Pokaż Typ nieprawidłowości   Pokaż Typ nieprawidłowości   Pokaż Nr karty korekty   Pokaż Przyczyna nieprawidłowości     Sposób wykrycia   Data wykrycia od   Data wykrycia do   Raportowanie do OLAF   Wdatki kwalifikowalne (PLN) od   Wydatki kwalifikowalne   Wydatki kwalifikowalne   Wydatki kwalifikowalne   Pokaż wytatki kwalifikowalne   Pokaż wytatki                                                                                                    |                                  |
| Image: Sector of the sector of the sector                                | vości                            |
| Pokaż Kotrzolowane WNP Pokaż Kotrzolowane WNP Pokaż Wzdatki Kwalifikowale Pokaż Wzdatki Kwalifikowale                                                                                                    | ~                                |
| S   S   Image: S   S   Image: S   S   S     Sposôb wykrycia   Data wykrycia od   Data wykrycia do   Raportowanic do DLAF   Wydatik kwalifikowanie (PL)N   Wydatik kwalifikowanie (PL)N   Wydatik kwalifik                                                                                                    |                                  |
| Sposób wykrycia<br>nieprawidłowości   Data wykrycia od   Data wykrycia do   Raportowanie do OLAF   Wydatki kwalifikowalne (PLN)<br>od   Wydatki kwalifikowalne (PLN)<br>od     Pokaż sposób wykrycia   Pokaż datę wykrycia   Pokaż datę wykrycia   Pokaż raportowanie do OLAF   Pokaż wydatki kwalifikowalne<br>od     Wartość dofinansowania od   Wkład UE (PLN) od   Wkład UE (PLN) do   Data zmn. wart. proj. od   Data zmn. wart. proj.     Pokaż wytości dofinansowania od   Wkład UE (PLN) od   Wkład UE (PLN) do   Data zmn. wart. proj.     Pokaż wkład UE   Pokaż wkład UE   Pokaż datę zmn. wart. proj.   Data zmn. wart. proj.     Data korekty WNP od   Data korekty WNP do   Nieprawidłowość anulowana   Korekta netto   Pokaż datę zmn. wart. proj.     Pokaż datę korekty WNP                                                                                                    |                                  |
|                                                                                                    | e (PLN)                          |
| Pokaż sposob wykrycia   Pokaż datę wykrycia   Pokaż datę wykrycia   Pokaż raportowanie do OLAF   Pokaż wydatki kwalifikowalne     Wartość dofinansowania do   Wkład UE (PLN) od   Wkład UE (PLN) do   Data zmn. wart. proj. od   Data zmn. wart. proj.     Pokaż wytotaki kwalifikowania do   Wkład UE (PLN) od   Wkład UE (PLN) do   Data zmn. wart. proj.   Data zmn. wart. proj.     Pokaż wkład UE   Pokaż wkład UE   Pokaż wkład UE   Pokaż datę zmn. wart. proj.   Data zmn. wart. proj.     Data korekty WNP od   Data korekty WNP do   Nieprawidłowość anulowana   Korekta netto   Podejrzenie nadużycia finansowego                                                                                                    |                                  |
| Wartość dofinansowania od   Wartość dofinansowania od   Wkład UE (PLN) od   Data zmn. wart. proj. od   Data zmn. wart. proj. od   Data zmn. wart. proj. od   Data zmn. wart. proj. od   Data zmn. wart. proj. od   Image: State state s                                                                                                    |                                  |
| Wartość dofinansowania od Wartość dofinansowania od Wkład UE (PLN) od Wkład UE (PLN) do Data zmn. wart. proj. od Data zmn. wart. proj. od Data zmn |                                  |
| Pokaż wartosc dofinansowania Pokaż wkład UE Pokaż datę zmn. wart. proj.                                                                                                    | lo                               |
| Pokaż wartosc dofinansowania Pokaż wkład UE Pokaż datę zmn. wart. proj.   Image: Constraint of the second second se                                                                      |                                  |
| Image: Section of the sector of the sector of the secto                  |                                  |
| Data korekty WNP od Data korekty WNP do Nieprawidłowość anulowana Korekta netto Podejrzenie nadużycia finansowego                                                                                                    |                                  |
| IIII IIII IIII V V V                                                                                                    |                                  |
| Pokaż datę korekty WNP Pokaż Nieprawidłowość Pokaż korektę netto finansowego                                                                                                    |                                  |
|                                                                                                    |                                  |
|                                                                                                    |                                  |
| Nr nieprawidłowości Kurs EUR                                                                                                    |                                  |
|                                                                                                    |                                  |
| Pokaż nr nieprawidłowości Pokaż kurs EUR Pokaż nr projektu Pokaż beneficjenta Sądowe Sądowe                                                                                                    | Pokaż<br>wości działar<br>napray |
|                                                                                                    |                                  |

### Widok filtru zaawansowanego rejestru nieprawidłowości:

Widok filtru zaawansowanego rejestru nieprawidłowości POIŚ:

| Filtruj Wyczyść filtr << W                         | yszukiwanie zaawansowane                 |                                                         |                                                                                  |                                                     |                                                     |
|----------------------------------------------------|------------------------------------------|---------------------------------------------------------|----------------------------------------------------------------------------------|-----------------------------------------------------|-----------------------------------------------------|
| Pokaż numer projektu<br>☑                          |                                          |                                                         |                                                                                  |                                                     |                                                     |
| Numer nieprawidłowości                             | Numer raportu o<br>nieprawidłowości      | Kwartał/rok pierwszego ujęcia<br>nieprawidłowości       | Kwartał/rok w którym sporządzono raport<br>zamykający /anulujący nieprawidłowość | Data stwierdzenia od                                | Data stwierdzenia do                                |
| Pokaż                                              | Pokaż                                    | Pokaż                                                   | Pokaż                                                                            | Pokaż datę stwierdzenia                             |                                                     |
|                                                    |                                          |                                                         |                                                                                  |                                                     |                                                     |
| Nazwa instytucji, która wykryła<br>nieprawidłowość | Numer kontroli                           | Nr kontraktu/umowy, w której<br>wykryto nieprawidłowość | Nr kontraktu/umowy, w której wykryto<br>nieprawidłowość IZ do IZ-IC              | Data podpisania dokumentu z<br>nieprawidłowością od | Data podpisania dokumentu z<br>nieprawidłowością do |
| Dokaż                                              | Dokaż                                    | Dokaż                                                   | Dokaż                                                                            | Dokaž dato podpicanja                               |                                                     |
| FUNAL                                              | FORAZ                                    | PORAZ                                                   | FUKAZ                                                                            |                                                     |                                                     |
| Wartość kontraktu/umowy od                         | Wartość kontraktu/umowy do               | Typ nieprawidłowości<br>wybierz                         | Opis nieprawidłowości                                                            | Stawka korekty [%] od                               | Stawka korekty [%] do                               |
| Pokaż wartośc umowy                                |                                          | Pokaż                                                   | Pokaż                                                                            | Pokaż stawkę korekty                                |                                                     |
|                                                    |                                          |                                                         |                                                                                  |                                                     |                                                     |
| Całkowita wartość<br>nieprawidłowości od           | Całkowita wartość<br>nieprawidłowości do | Środki UE od                                            | Środki UE do                                                                     | Nieprawidłowość całkowicie<br>rozliczona?           |                                                     |
|                                                    |                                          |                                                         |                                                                                  | wybierz 🗠                                           |                                                     |
| Pokaż całkowitą wartość<br>nieprawidłowości        |                                          | Pokaż środki UE                                         |                                                                                  | Pokaż                                               |                                                     |
|                                                    |                                          |                                                         |                                                                                  |                                                     |                                                     |

Po wybraniu interesujących nas filtrów pozostaje kliknąć przycisk Filtruj, by aplikacja zaprezentowała zawężoną listę nieprawidłowości.

# 2.1.9.4 Export rejestrów nieprawidłowości do Microsoft Excel

Aplikacja oferuje możliwość wyeksportowania Rejestru Nieprawidłowości oraz Rejestru Nieprawidłowości POIŚ do arkusza Microsoft Excel. Aby tego dokonać w pierwszej kolejności należy kliknąć przycisk Eksportuj do XLSX w widoku głównym rejestru.

### Eksportuj do XLSX

Widok po kliknięciu przycisku (Rejestr Nieprawidłowości):

| Zanzacz wszystkie                                          | Odznacz wszystkie           | Eksportuj                           | Wróć do listy |               |  |  |  |  |
|------------------------------------------------------------|-----------------------------|-------------------------------------|---------------|---------------|--|--|--|--|
| Vybierz kolumny, które zostaną wyeksportowane do pliku XLS |                             |                                     |               |               |  |  |  |  |
| Eksportuj                                                  | i                           |                                     |               | Nazwa kolumny |  |  |  |  |
|                                                            | Benefic                     | eneficjent                          |               |               |  |  |  |  |
|                                                            | Data ko                     | ata korekty WNP                     |               |               |  |  |  |  |
|                                                            | Data wy                     | Data wykrycia                       |               |               |  |  |  |  |
|                                                            | Data zn                     | Data zmniejszenia wartośći projektu |               |               |  |  |  |  |
|                                                            | Działani                    | Działania naprawcze                 |               |               |  |  |  |  |
|                                                            | Korekta                     | Korekta Netto                       |               |               |  |  |  |  |
|                                                            | Kurs EU                     | Kurs EUR                            |               |               |  |  |  |  |
|                                                            | □ Nieprawidłowość anulowana |                                     |               |               |  |  |  |  |
|                                                            | NIP Ber                     | NIP Beneficjenta                    |               |               |  |  |  |  |
|                                                            | Nr karty                    | korekty                             |               |               |  |  |  |  |

### Widok po kliknięciu przycisku (Rejestr Nieprawidłowości POIŚ):

| Zanzacz wszystki                                           | e Odznacz wszystkie Eksportuj Wróć do listy                                  |  |  |  |  |  |  |
|------------------------------------------------------------|------------------------------------------------------------------------------|--|--|--|--|--|--|
| Wybierz kolumny, które zostaną wyeksportowane do pliku XLS |                                                                              |  |  |  |  |  |  |
| Eksportuj                                                  | Nazwa kolumny                                                                |  |  |  |  |  |  |
|                                                            | umer projektu zgodny z SL2014                                                |  |  |  |  |  |  |
|                                                            | Indywidualny numer nieprawidłowości                                          |  |  |  |  |  |  |
|                                                            | lumer raportu o nieprawidłowości                                             |  |  |  |  |  |  |
|                                                            | -<br>Kwartał/rok w którym po raz pierwszy ujęto nieprawidłowość              |  |  |  |  |  |  |
|                                                            | wartał/rok w którym sporządzono raport zamykający /anulujący nieprawidłowość |  |  |  |  |  |  |
|                                                            | Data stwierdzenia nieprawidłowości                                           |  |  |  |  |  |  |
|                                                            | Nazwa instytucji, która wykryła nieprawidłowość                              |  |  |  |  |  |  |
|                                                            | Numer kontroli zgodny z numerem w SL 2014                                    |  |  |  |  |  |  |
|                                                            | Numer kontraktu/umowy, w ramach której wykryto nieprawidłowość               |  |  |  |  |  |  |
|                                                            | Nazwa kontraktu/umowy, w ramach której wykryto nieprawidłowość z IZ do IZ-IC |  |  |  |  |  |  |

Należy zaznaczyć checkbox przy interesujących nas polach, które mają zostać wyeksportowane do pliku Microsoft Excel a następnie kliknąć przycisk Eksportuj. Do dyspozycji mamy również przyciski Zaznacz wszystkie oraz Odznacz wszystkie. Przykład pliku wyeksportowanego pliku:

|   | A   | В                        | С                  | D                | E                                             | F                                                                   | G                                      | Н                                                     | - I                                                                        | J          |   |
|---|-----|--------------------------|--------------------|------------------|-----------------------------------------------|---------------------------------------------------------------------|----------------------------------------|-------------------------------------------------------|----------------------------------------------------------------------------|------------|---|
|   |     | Numer projektu zgodny z  | Indywidualny numer | Numer raportu o  | Kwartał/rok w którym po<br>raz pierwszy ujęto | Kwartal/rok w którym<br>sporządzono raport<br>zamykający /anulujący | Data<br>stwierdze<br>nia<br>nieprawidł | Nazwa<br>instytucji<br>, która<br>wykryła<br>nieprawi | Numer<br>kontraktu<br>/umowy,<br>w ramach<br>której<br>wykryto<br>nieprawi |            |   |
| 1 | Lp. | SL2014                   | nieprawidłowości   | nieprawidłowości | nieprawidłowość                               | nieprawidłowość                                                     | owości                                 | dłowość                                               | dłowość                                                                    |            |   |
| 2 | 1   | POIS.10.01.00-00-0100/15 | 1/2016/MR          | ND               | 11/2016                                       | ND                                                                  | 2016-06-10                             | MR                                                    | 29/2015 or                                                                 | az 32/2015 | 5 |
| 3 |     |                          |                    |                  |                                               |                                                                     |                                        |                                                       |                                                                            |            |   |
| 4 | 2   | POIS.10.01.00-00-0100/15 | 2/2016/MR          | ND               | 2016/2                                        | 2015/4                                                              | 2017-01-02                             | MR                                                    | MR                                                                         |            |   |
| 5 |     |                          |                    |                  |                                               |                                                                     |                                        |                                                       |                                                                            |            |   |
| 6 | 3   | POIS.10.01.00-00-0100/15 | 1                  | 1,1              | 11                                            | 1                                                                   | 2017-01-17                             | 1                                                     | -                                                                          |            |   |

# 2.1.9.5 Rejestracja nowej nieprawidłowości

Aby zarejestrować nową nieprawidłowość w module Rejestr Nieprawidłowości bądź Rejestr Nieprawidłowości POIŚ, należy kliknąć przycisk Zarejestruj nową nieprawidłowość znajdujący się w widoku głównym.

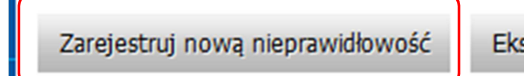

Eksportuj do XLSX

Po kliknięciu przycisku aplikacja otworzy okno w trybie edycji.

### Widok rejestru nieprawidłowości:

| Zapisz Anuluj                                |                               |
|----------------------------------------------|-------------------------------|
| Nazwa beneficjenta                           | wybierz                       |
| NIP beneficjenta                             | Wybierz beneficjenta lub nr p |
| Numer projektu                               | wybierz                       |
| Numer WNP korygowanego                       | wybierz                       |
| Rodzaj nieprawidłowości                      | wybierz                       |
| Typ nieprawidłowości                         | wybierz                       |
| Numer karty korekty                          | wybierz                       |
| Przyczyna nieprawidłowości                   | wybierz                       |
| Sposób wykrycia nieprawidłowości             | wybierz                       |
|                                              |                               |
| Wstepne ustalenie administracyjne lub sądowe |                               |
|                                              |                               |
|                                              |                               |
| Data wykrycia                                |                               |
| Raportowanie do OLAF                         | wybierz 🗸                     |
| Wartość wydatków kwalifikowalnych (PLN)      |                               |
| Wartość dofinansowania                       |                               |
| Wartość wkładu LIE (PLN)                     |                               |

Widok rejestru nieprawidłowości POIŚ:

| Zapisz Anuluj                                                                                                    |         |
|----------------------------------------------------------------------------------------------------|---------|
| Numer projektu zgodny z SL2014                                                                                                    | wybierz |
| Indywidualny numer nieprawidłowości                                                                                                    |         |
| Numer raportu o nieprawidłowości (zgodnie z IMS)<br>Kwartał/rok w którym po raz pierwszy ujęto<br>nieprawidłowość<br>Kwartał/rok w którym sporządzono raport<br>zamykający /anulujący nieprawidłowość |         |
| Data stwierdzenia nieprawidłowości                                                                                                    |         |
| Nazwa instytucji, która wykryła nieprawidłowość                                                                                                    |         |
| Numer kontroli zgodny z numerem w SL 2014                                                                                                    |         |
| Numer kontraktu/umowy, w ramach której wykryto<br>nieprawidłowość                                                                                                    |         |
| Nazwa kontraktu/umowy, w ramach której wykryto<br>nieprawidłowość                                                                                                    |         |
| Data podpisania kontraktu/umowy/aneksu w<br>ramach której wykryto nieprawidłowość                                                                                                    |         |
| Wartości kontraktu/umowy (kwota wydatków<br>kwalifikowalnych)                                                                                                    |         |
| Typ nieprawidłowości (wg. słownika zgodnego z<br>ROP)                                                                                                    | wybierz |
| Opis nieprawidłowości                                                                                                    |         |

# 2.1.9.6 Praca z rejestrami nieprawidłowości

Aby pomyślnie utworzyć nieprawidłowość w systemie, należy prawidłowo uzupełnić pola w formularzu (patrz punkt. 2.1.9.5). Formularze zawierają takie elementy jak:

- Listy wyboru
- Pola typu data
- Pola tekstowe
- Pola liczbowe

Część pól jest obligatoryjna, część opcjonalna. Aplikacja podobnie jak w module wnioski o płatność czy wnioski o dofinansowanie, poinformuje, gdy pole zostanie uzupełnione w sposób nieprawidłowy, bądź gdy nie zostało wypełnione, a powinno. Informacje te zostaną wyświetlone po kliknięciu przycisku Zapisz.

| Brak kwartału/roku w którym ujęto nieprawidłowość<br>Brak kwartału/roku w którym sporządzono raport zamykający /anulujący nieprawidłowość |   |                                                                                  |                          |  |  |  |  |
|----------------------------------------------------------------------------------------------------|---|----------------------------------------------------------------------------------|--------------------------|--|--|--|--|
| Nowe wnioski (IZ)                                                                                                    | 3 | Zapisz Anuluj                                                                    |                          |  |  |  |  |
| Wnioski o dofinansowanie (IZ)                                                                                                    | > |                                                                                  |                          |  |  |  |  |
| Decyzje (IZ)                                                                                                    | > | Numer projektu zgodny z SL2014                                                   | POIS.10.01.00-00-0500/15 |  |  |  |  |
| Drojekty                                                                                                    |   |                                                                                  | 1 22.00                  |  |  |  |  |
| FIOJEKLY                                                                                                    | 2 | Numer raportu o nieprawidłowości (zgodnie z IMS)                                 | 1-23-00                  |  |  |  |  |
| Nowe wnioski o płatność (IZ)                                                                                                    | > | Kwartał/rok w którym po raz pierwszy ujęto<br>nieprawidłowość                    |                          |  |  |  |  |
| Wnioski o płatność (IZ)                                                                                                    | > | Kwartał/rok w którym sporządzono raport<br>zamvkaiacv /anuluiacv nieprawidłowość |                          |  |  |  |  |

# 2.1.9.7 Usuwanie zarejestrowanej nieprawidłowości

Aby usunąć zarejestrowaną nieprawidłowość, należy kliknąć przycisk Usuń.

Usuń

# 2.2.0 Komunikaty e-mail wysyłane przez system

System został wyposażony w mechanizm wysyłania powiadomień (e-mail), w następujących przypadkach:

Wniosek o dofinansowanie – gdy status dokumentu ulegnie zmianie:

- z "wpłynął" na "w trakcie weryfikacji"
- z "do podpisu" na "zatwierdzony"
- z "do podpisu" na "odrzucony"
- z "do podpisu" na "przesłany do poprawy"

Zmiana wniosku o dofinansowanie – gdy status dokumentu ulegnie zmianie:

- z "wpłynął" na "w trakcie weryfikacji"
- z "w trakcie zatwierdzania" na "zatwierdzony po zmianie"

### Umowy/decyzje o dofinansowaniu i aneksy – gdy status dokumentu ulegnie zmianie:

- z "do podpisu" na "podpisany przez IZ"
- z "podpisany przez IZ" na "podpisany"
- z "podpisany" na "rozwiązany"

Wnioski o płatność – gdy status dokumentu ulegnie zmianie:

- z "wpłynął" na "w trakcie weryfikacji"
- z "w trakcie weryfikacji" na "wymagane dodanie dokumentów"
- z "do podpisu" na "zatwierdzony"
- z "do podpisu" na "odrzucony"
- z "sprawdzanie korekty" na "zatwierdzony"
- •

**Kontrola** – gdy pracownik IZ użyje przycisku "Zawiadom BF" w karcie kontroli po dodaniu dokumentów kontroli.

**Inna korespondencja** – komunikaty są wysyłane za każdym razem gdy pracownik IZ wyśle nową wiadomość, czyli użyje przycisków:

- "Wyślij" w przypadku gdy załączony jest załącznik (użytkownik IZ-II lub IŻ-III)
- "Podpisz i wyślij" w przypadku podpisu elektronicznego przez IZ-IV